INSTITUTO TECNOLÓGICO DE COSTA RICA

ESCUELA DE INGENIERIA AGROPECUARIA ADMINISTRATIVA

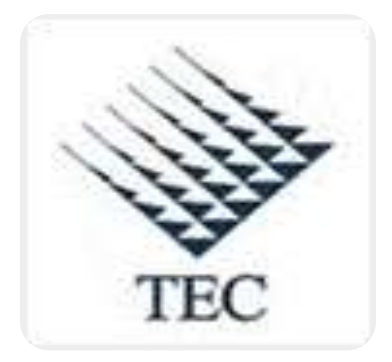

**COOPEATENAS R. L.** 

Propuesta de un Manual de Procedimientos para las áreas de inventarios y proveeduría de CoopeAtenas R.L.

# Tomo II

Informe de Práctica de Especialidad para optar por el Grado de Bachiller en Ingeniería Agropecuaria Administrativa con Énfasis en Empresas Agroindustriales.

Gabriela Hernández Hernández.

Cartago, Costa Rica

Junio, 2010

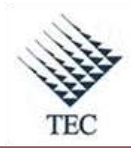

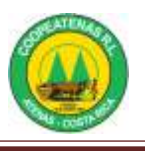

# INDICE DE CONTENIDOS.

| INTRODUCCIÓN1                                                                          |
|----------------------------------------------------------------------------------------|
| CAPITULO I                                                                             |
| ASPECTOS GENERALES 3                                                                   |
| A. PROPUESTA DEL MANUAL                                                                |
| 1. Objetivo general                                                                    |
| 2. Objetivos Específicos                                                               |
| B. CONTENIDO DE LOS PROCEDIMIENTOS 3                                                   |
| C. MANUAL DE PROCEDIMIENTOS 5                                                          |
| 1. Definición5                                                                         |
| 2. Importancia 6                                                                       |
| D. DIAGRAMAS DE FLUJO7                                                                 |
| 3. Definición7                                                                         |
| 4. Importancia                                                                         |
| 1. Simbología                                                                          |
| CAPITULO II                                                                            |
| PROCEDIMIENTOS PROPUESTOS                                                              |
| Procedimiento para revisión de facturas físicas a proveedores contra datos del sistema |
| SDACA                                                                                  |
| Procedimiento para conciliación de inventarios contables con sistema auxiliar          |
| Procedimiento para inventario cíclico46                                                |
| Procedimiento para la toma física del inventario en el área comercial                  |

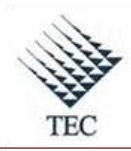

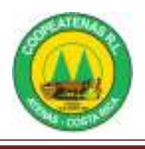

| Procedimiento para ingreso de un nuevo proveedor al sistema en supermercado64               |
|---------------------------------------------------------------------------------------------|
| Procedimiento para ingreso de un nuevo producto al sistema en supermercado75                |
| Procedimiento para manejo de carnes                                                         |
| Procedimiento para manejo de verduras                                                       |
| Procedimiento para ingreso de mercaderia en supermercado100                                 |
| Procedimiento para devolución de mercadería a proveedores en supermercado 108               |
| Procedimiento para ingreso de mercadería en suministros117                                  |
| Procedimiento para ingreso de mercadería en centro automotriz y tienda de conveniencia. 127 |
| Procedimiento para el recibo de combustibles en la estación de servicios automotrices 138   |
| Procedimiento para solicitud y aprobacion de materiales de oficina y otros149               |
| Procedimiento para compra de bienes y servicios161                                          |
| LITERATURA CONSULTADA                                                                       |
| APÉNDICES 171                                                                               |
| ANEXOS 175                                                                                  |

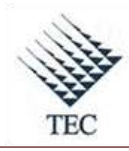

Manual de Procedimientos COOPEATENAS. R.L.

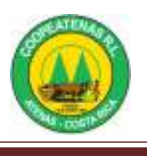

# ÍNDICE DECUADROS.

| CUADRO 1 SIMBOLOGÍA ANSI | 9 |
|--------------------------|---|
|--------------------------|---|

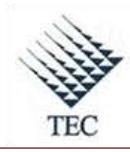

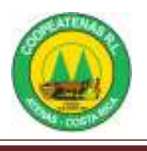

# ÍNDICE DE APÉNDICES

| APÉNDICE 1. HOJA DE CONTROL DE DEMANDA DIARIA CARNICERÍA 172 | 2 |
|--------------------------------------------------------------|---|
| APÉNDICE 2. HOJA DE CONTROL DE DEMANDA DIARIA VERDULERÍA 173 | 3 |
| APÉNDICE 3. FORMULARIO DE REGISTRO DE PROVEEDORES 174        | 4 |

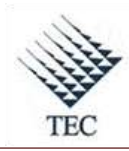

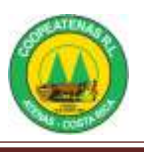

# ÍNDICE DE ANEXOS.

| ANEXO 1. FACTURA FÍSICA 176                                  |
|--------------------------------------------------------------|
| ANEXO 2. COMPROBANTE DE EXCLUSIÓN DE FACTURA DUPLICADA 177   |
| ANEXO 3. ASIENTO CONTABLE DE AJUSTE DE FACTURAS 178          |
| ANEXO 4. INFORME DE COMPRAS MENSUAL 179                      |
| ANEXO 5. NOTA DE CRÉDITO 180                                 |
| ANEXO 6. INFORME DE COMPRAS POR CATEGORIA 181                |
| ANEXO 7. INFORME DE VENTAS POR CATEGORIA 182                 |
| ANEXO 8. INFORME DE COSTO DE INVENTARIO 183                  |
| ANEXO 9. INFORME ADICIONAL DE CONTABILIDAD 184               |
| ANEXO 10. COMPARACIÓN DATOS CONTABLES CON AUXILIAR 185       |
| ANEXO 11. ASIENTO DE AJUSTE DE INVENTARIO DE DATOS CONTABLES |
| CON DATOS DE AUXILIAR                                        |
| ANEXO 12. INFORME DE NEGATIVOS 187                           |
| ANEXO 13. DESCRIPCIÓN DE LA BOLETA DE TOMA FÍSICA DE         |
| INVENTARIO                                                   |
| ANEXO 14. DESCRIPCIÓN Y USO DE LA BOLETA DE AJUSTE 191       |
| ANEXO 15. FORMATO DE CONTROL DE LOCALIZACIONES 192           |
| ANEXO 16. OPERACIÓN DE LA HAND HELD DURANTE EL INVENTARIO    |
| DE TOMA FÍSICA 193                                           |
| ANEXO 17. HOJA DE CONTROL DE MERMAS EN VERDURAS 197          |
| ANEXO 18. HOJA DE SOLICITUD DE MATERIALES 198                |
| ANEXO 19. COMPROBANTE DE ENTREGA DE MATERIALES DE OFICINA Y  |
| OTROS 199                                                    |
| ANEXO 20. REPORTE DE INGRESO DE COMPRAS AL LOCAL             |

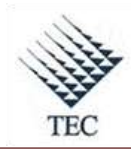

Manual de Procedimientos COOPEATENAS. R.L.

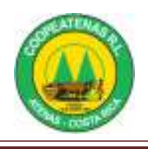

| ANEXO 21. COTIZACIÓN DE PROVEEDORES            | 201 |
|------------------------------------------------|-----|
| ANEXO 22. BOLETA DE AJUSTE DE INVENTARIO       | 202 |
| ANEXO 23. BOLETA PARA DEVOLUCIÓN DE MERCADERÍA | 203 |

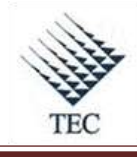

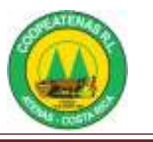

# INTRODUCCIÓN

Actualmente la empresa COOPEATENAS R. L. se encuentra en una etapa de crecimiento, lo cual hace que resulte de importancia estandarizar los procedimientos que son llevados a cabo dentro de la misma. En este caso se tomaron en consideración algunos procedimientos de las áreas de Inventarios y Proveeduría, y se les realizaron modificaciones en caso de considerarse necesario con el objetivo de realizar las actividades con una mayor eficacia y eficiencia.

Los procedimientos de dichas áreas no se encontraban documentados, por lo tanto, este informe contiene una propuesta de un manual de procedimientos para las mismas, con el objetivo de que el personal cuente con una herramienta administrativa que permita facilitar la consulta a los funcionarios que intervienen en los diferentes procedimientos, controlar las actividades, estipular las políticas necesarias, identificar los responsables así como los documentos y sistemas de información correspondientes. Así mismo, se espera que el manual se convierta en material de apoyo para el proceso de inducción del nuevo personal.

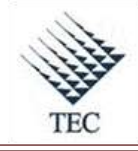

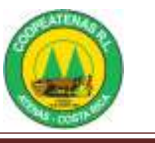

# CAPITULO I ASPECTOS GENERALES

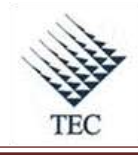

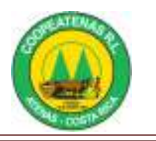

# **ASPECTOS GENERALES**

El presente capítulo detalla el objetivo general y específico para la propuesta del manual de procedimientos en las Áreas de Inventarios y Proveeduría, la definición de los manuales de procedimientos, diagramas de flujo y su simbología, además de la forma en la cual deben estructurarse los procedimientos.

# A. PROPUESTA DEL MANUAL

# 1. Objetivo general

 Elaborar un manual de procedimientos operativos y administrativos para COOPEATENAS R.L. que documente de manera eficiente y eficaz los procedimientos desempeñados en las áreas de Inventarios y Proveeduría.

# 2. Objetivos Específicos

- Identificar las debilidades y anomalías que puedan contener los procedimientos actuales.
- Establecer los procedimientos para el mejor control y toma de decisiones.
- Elaborar un manual de procedimientos operativos y administrativos a la empresa COOPEATENAS R.L en las áreas de Inventarios y Proveeduría.

# B. CONTENIDO DE LOS PROCEDIMIENTOS

Los procedimientos que se señalan en el presente manual se encuentran estructurados según se muestra a continuación:

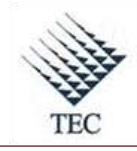

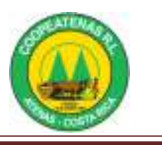

# • Descripción general

Es una breve explicación del procedimiento que se lleva a cabo para obtener un fin establecido.

## • Objetivo

Es el fin establecido que se quiere conseguir, mediante la realización del procedimiento.

## • Políticas

Son las normas que regulan la ejecución de cada uno de los procedimientos, sirven de guía para los responsables a la hora de realizar las actividades.

#### • Unidades y responsable

Unidades administrativas y/ o puestos que intervienen en los procedimientos en cualquiera de sus fases.

#### • Formularios y documentos

Detalla los documentos que sirven de comprobantes o soporte en los procedimientos descritos, así como los que intervienen en el desarrollo de cada uno de los procedimientos analizados, los cuales son adjuntados en el apartado de anexo.

#### • Sistemas de Información

Son aquellos sistemas de información que están involucrados con el procedimiento al ser empleados en el desarrollo del mismo.

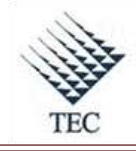

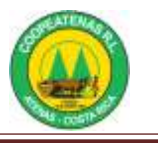

## • Actividades

Describe la sucesión de pasos a seguir para realizar el procedimiento, incluye a los responsables que interactúan en el proceso.

#### • Fluxograma

Se representa por medio de un diagrama la serie de actividades que se llevan a cabo, para la ejecución de un procedimiento.

# C. MANUAL DE PROCEDIMIENTOS

## 1. Definición

Los manuales de procedimientos son documentos empleados para seguir de forma lógica y secuencial una serie de actividades realizadas en un área específica, permite llevar a cabo la estandarización de los procedimientos de una unidad administrativa para el mejor desempeño de las funciones realizadas por los colaboradores.

Un manual de políticas y procedimientos es un manual que documenta la tecnología que se utiliza dentro de un área, dirección, gerencia u organización. En este manual se deben contestar preguntas sobre lo qué hace el área, departamento, dirección, gerencia u organización y también contestar el cómo hace para administrar y controlar los procesos asociados a la calidad del producto o servicio ofrecido. (Álvarez, 1996, p. 24).

Según el autor Franklin (2000, p. 148) un manual de procedimientos "constituye un documento técnico que incluye información sobre la sucesión cronológica y secuencial de operaciones concatenadas entre sí, que se constituyen en una unidad para la realización de una función, actividad o tarea específicas en una organización".

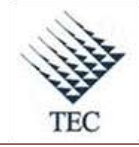

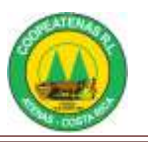

Además según el mismo autor "todo procedimiento puede incluir la determinación de tiempos de ejecución, el uso de recursos materiales y tecnológicos, y la aplicación de métodos de trabajo y control para obtener el oportuno y eficiente desarrollo de las operaciones".

# 2. Importancia

Dentro de los objetivos que pueden ser alcanzados mediante la aplicación de manuales de procedimientos están:

- Uniformar y controlar el cumplimiento de las rutinas de trabajo y evitar su alteración.
- Lograr de manera ágil la determinación de los responsables por fallas en los procesos.
- Compilar en forma ordenada, secuencial y detallada las operaciones que se lleva a cabo dentro de la organización.
- Constituir una base para un posterior análisis del trabajo y así evaluar posibles mejoras en los sistemas, procedimientos y métodos.
- Facilitar las labores de auditoría, control interno y evaluación.
- Aumentar la eficiencia de los colaboradores indicándoles lo que ellos deben hacer y lo más importante cómo deben de hacerlo.
- Ayudar en la coordinación del trabajo y evitar la duplicidad de funciones.

En lo referente a la importancia de los manuales de procedimientos Álvarez (1996, p. 24) hace énfasis en que estos hacen posible que cualquier organización normalice su operación, además dice que "los manuales son a la organización, lo que los cimientos son a un edificio".

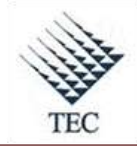

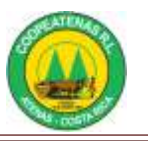

Así también el mismo autor señala que, muchas organizaciones creen trabajar adecuadamente sin estas herramientas; pero esta forma de pensar se debe a que cuentan con colaboradores de muchos años de experiencia en el campo en el que se desempeñas, lo que los hace expertos en dichas actividades. Esta forma de pensar provoca que en la organización se tenga una alta dependencia con estos colaboradores, por su destreza y experiencia.

# D. DIAGRAMAS DE FLUJO

#### 3. Definición

Según Sanchis (2002, p. 392), "el diagrama de flujo es una representación grafica del procedimiento. Se utiliza para hacer más comprensible su funcionamiento y poder seguir la evolución del procedimiento cuando se ejecuta".

Para Hernández (1999, p. 103), "el diagrama de flujo tiene su fundamento en un procedimiento....y consiste en una gráfica matricial que representa el flujo o la secuencia de las operaciones de un proceso con las unidades responsables involucradas en su ejecución".

Permiten a la organización precisar de manera analítica los elementos necesarios para llevar a cabo sus funciones en forma lógica y consistente. En su calidad de instrumentos administrativos, estos recursos compendian en forma ordenada y detallada las operaciones que efectúan los órganos que intervienen en ellos, los formatos que utilizan, así como los métodos e instrumentos de trabajo con que determinan responsabilidades en la ejecución, control y evaluación de sus acciones. (Franklin, 2000, p. 183).

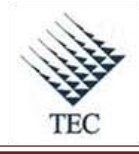

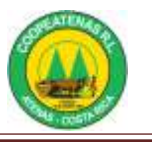

# 4. Importancia

El fluxograma constituye la representación diagramática de la secuencia lógica de pasos en las operaciones y actividades desarrolladas para las diferentes unidades organizativas. Representa el flujo de trabajo involucrado en la realización de las funciones de sección, oficina y departamentos. La importancia de su uso radica en que es una herramienta efectiva en el análisis administrativo, ya que facilita a apreciación y valoración del seguimiento del flujo de trabajo a través de actividades y facilita su simplificación. (Hernández, 1999, p. 104).

## 1. Simbología

Según Franklin (2009, p. 299) en la diagramación internacionalmente se utilizan varias simbologías entre las que están:

- **ASME:** "Elaborada por la American Society of Mechanical Engineers. Esta simbología se utiliza y es aceptada en áreas de producción".
- ANSI: "Esta simbología fue elaborada por la American Standard Institute, y se utiliza para representar flujos de información del procesamiento electrónico de datos. Esta es la más utilizada para la diagramación administrativa". (Ver Cuadro 1)
- ISO: "La International Organization for Standarization ha elaborado una simbología para apoyar la garantía de calidad a consumidores y clientes de acuerdo con las normas ISO-9000:2000".
- **DIN:** "El Instituto Alemán de Estandarización desarrolló una simbología para la norma de manejo de la información de ISO".

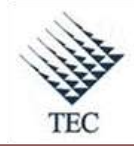

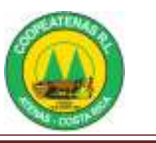

# CUADRO 1: SIMBOLOGÍA ANSI

| Símbolo            | Representa                                                                                                    |
|--------------------|----------------------------------------------------------------------------------------------------|
| $\bigcirc$         | <b>Inicio o termino.</b> Indica el principio o fin del<br>flujo. Puede ser acción o lugar; además, se usa<br>para indicar una oportunidad administrativa o<br>persona que recibe o proporciona información. |
|                    | Actividad. Describe las funciones que desempeñan las personas involucradas en el procedimiento.                                                                                                    |
|                    | <b>Documento.</b> Representa cualquier documento<br>que entre, se utilice, se genere o salga del<br>procedimiento                                                                                           |
| $\Diamond$         | <b>Decisión o alternativa.</b> Indica un punto dentro del flujo en donde se debe tomar una decisión entre dos o más opciones.                                                                               |
| $\bigtriangledown$ | <b>Archivo.</b> Indica que se guarde un documento en forma temporal o permanente.                                                                                                    |
|                    | <b>Conector de página.</b> Representa una conexión<br>o enlace con otra hoja diferente, en la que<br>continua el diagrama de flujo.                                                                         |
| $\bigcirc$         | <b>Conector.</b> Representa una conexión o enlace de una parte del diagrama de flujo con otra parte del mismo.                                                                                              |

Fuente: Franklin, 2009.

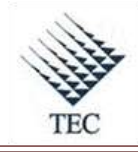

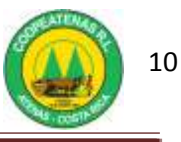

# CAPITULO II PROCEDIMIENTOS PROPUESTOS

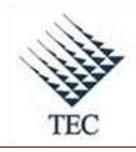

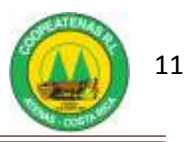

# **PROCEDIMIENTOS PROPUESTOS**

En este capítulo se muestra la propuesta de los procedimientos para las Áreas de Inventarios y Proveeduría, basado en las recomendaciones del Tomo I de este trabajo. A continuación se citan cada uno de ellos:

- 1. Procedimiento para revisión de facturas físicas a proveedores contra datos del sistema SDACA.
- 2. Procedimiento para conciliación de inventarios contables con sistema auxiliar.
- 3. Procedimiento para inventario cíclico.
- 4. Procedimiento para la toma física del inventario en el área comercial.
- 5. Procedimiento para ingreso de un nuevo proveedor al sistema en supermercado.
- 6. Procedimiento para ingreso de un nuevo producto al sistema en supermercado.
- 7. Procedimiento para manejo de carnes.
- 8. Procedimiento para manejo de verduras.
- 9. Procedimiento para ingreso de mercadería en supermercado.
- 10. Procedimiento para devolución de mercadería a proveedores en supermercado.
- 11. Procedimiento para ingreso de mercadería en suministros.
- 12. Procedimiento para ingreso de mercadería en centro automotriz y tienda de conveniencia.
- 13. Procedimiento para el recibo de combustibles en la estación de servicios automotrices.
- 14. Procedimiento para solicitud y aprobación de materiales de oficina y otros.
- 15. Procedimiento para compra de bienes y servicios.

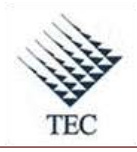

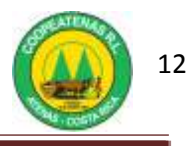

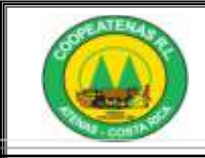

# PROCEDIMIENTO PARA REVISIÓN DE FACTURAS FÍSICAS A PROVEEDORES CONTRA DATOS DEL SISTEMA SDACA

| <b>Revisado y Aprobado por:</b><br>Gerencia | <b>Revisado y Aprobado por:</b><br>Subgerencia | Código documental<br>RFF-INV                  |
|---------------------------------------------|------------------------------------------------|-----------------------------------------------|
|                                             |                                                | Rige a partir del:                            |
| Elaborado por:<br>Gabriela Hernández        | Leído y conocido por:                          | Mes dede 2010 Preparado para COOPEATENAS R.L. |

# Descripción General

Consiste en realizar una comparación entre las facturas físicas de compra contra las existentes en el sistema, con el fin de detectar posibles errores que deban ser corregidos.

# Objetivo

Detallar los pasos a seguir para la revisión de las facturas físicas de compra contra las del sistema, con el fin de corregir los posibles errores presentes.

# Unidades y responsables

Los responsables que intervienen en el procedimiento de revisión de facturas son:

- Unidad de control de inventarios.
- Administradores de los departamentos.
- Departamento de Cómputo.
- Encargado de Emisión de Cheques

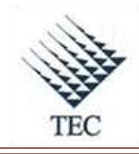

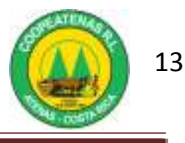

# Alcance

Lo estipulado en este documento es aplicable a la Unidad de Control de Inventarios.

# Políticas

- Los Administradores de los departamentos del área comercial son deben entregar las facturas físicas de compra al Encargado de Control de Inventario, una vez finalizado el mes.
- El Encargado de Control de inventarios es responsable de realizar la revisión de las facturas de compra a inicios de cada mes.

## Formularios y documentos

- Facturas físicas.
- Informes de compras mensuales.
- Boleta de Ajuste.
- Asiento contable de Ajuste.
- Comprobante de exclusión de factura duplicada.
- Nota de crédito.

#### Sistemas de Información

Los sistemas de información utilizados en el presente procedimiento son:

- SDACA
- Microsoft Office Excel

#### Actividades

- El Encargado de Control de Inventarios recibe al final del mes todas las facturas físicas (Ver Anexo 1) procedentes de los cuatro departamentos.
- 2. El Encargado de Control de Inventarios procede a emitir los informes de compras mensuales (Ver Anexo 4), para lo cual:

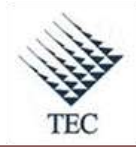

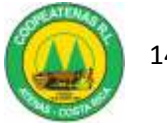

- a. Ingresa al sistema SDACA, selecciona el departamento y en el menú de módulos accede a:
  - i. Facturación e inventarios
  - ii. Informes
  - iii. Informes de compras
  - iv. Compras
- b. Selecciona el departamento en la ventana emergente, elige en la opción de *filtrar datos* el rango de fechas del mes anterior.
- c. Selecciona en la casilla *facturas de* la opción de *ambas* y en *ordenar por* elige la opción por fecha.
- d. Marca la opción de *aplicadas* y selecciona la opción de *filtrar por* proveedor, no debe especificar el proveedor.
- e. Aplica la opción de *detallado* y presiona el botón *detallado*.
- f. Se imprime el informe de compras mensual.
- 3. El Encargado de Control de Inventarios compara las facturas físicas contra las emitidas por el sistema. Debe considerar:
  - a. Número de factura
  - b. Proveedor
  - c. Monto

En la verificación de las facturas el Encargado de Control de Inventarios pueden encontrar los siguientes errores:

- a. Factura sin aplicar
- b. Factura duplicada
- c. Factura con montos diferentes por error en inclusión

#### ¿Facturas sin aplicar?

- 4. El Encargado de Control de Inventarios procede a remover de las facturas físicas aquella que no fue incluida.
- 5. El Encargado del Ingreso de Facturas al Sistema ingresar y archivar dicha factura en el mes correspondiente.

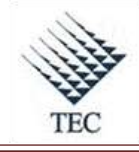

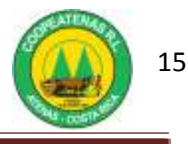

# ¿Factura duplicada?

- 6. El Encargado de Emisión de Cheques revisa si la factura ya ha sido pagada.
- 7. El Encargado de Cómputo revisa y detecta la factura errónea.
- El Encargado de Control de Inventarios realiza el ajuste correspondiente a la factura duplicada:
  - a. Ingresa al sistema SDACA, selecciona el departamento y en el menú de módulos elige las siguientes opciones:
    - i. Facturación e inventarios
    - ii. Inventario
    - iii. Compras de local
  - b. En la ventana de *compras de local* selecciona el botón buscar.
  - c. Marcar en la ventana de *compras* la opción *aplicada* y el botón *mostrar*.
  - d. En la ventana emergente ingresa el número de la factura a reversar y la selecciona. Aparecen todos los productos correspondientes a dicha factura.
  - e. Selecciona el botón *imprimir* para emitir el comprobante de exclusión de la factura duplicada (Ver Anexo 2).
  - f. El Encargado de Control de Inventarios ingresa nuevamente al sistema y en el menú de módulos selecciona las siguientes opciones:
    - i. Facturación e inventarios
    - ii. Inventario
    - iii. Ajustes de inventario
  - g. En la ventana de ajustes de inventario y elige *nuevo ajuste*.
  - h. En el espacio correspondiente a movimiento selecciona la opción de salida.
  - i. Elige la alternativa de *por ajuste de inventario* en la casilla correspondiente al *motivo*.
  - j. En la casilla de *artículo* ingresa el código de cada producto y la cantidad a reversar, oprime Enter.
  - k. En el espacio destinado para la *justificación* debe escribir *factura duplicada*.
  - Encargado de Control de Inventarios realiza la boleta de ajuste (Ver Anexo 22), marcar la casilla de *exclusión de mercadería* y escribe:
    - *i*. El nombre del departamento en el que se está trabajando

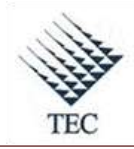

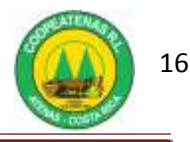

- *ii*. La fecha
- *iii.* Las especificaciones solicitadas de cada uno de los productos, que concuerdan con las especificaciones de la factura impresa.
- m. En la ventana de *ajuste de inventario* el Encargado de Control de Inventarios ingresa el número de documento, selecciona el botón de *aplicar*, el botón *imprimir* y *guarda* el documento.
- 9. El Encargado de Control de Inventarios saca la factura duplicada de contabilidad, para lo cuál realiza lo siguiente:
  - n. Ingresa al sistema SDACA para verificar la categoría de los productos y en el menú de módulos accede consecutivamente a:
    - i. Facturación e inventarios
    - ii. Mantenimiento
    - iii. Catálogo de artículos
  - o. En la ventana de *Mantenimiento de Artículos*, oprime *buscar* y selecciona el artículo a excluir.
  - p. Se anota en un borrador la segunda clasificación presente en la pantalla, la cuál corresponde a la categoría del inventario.
- 10. Una vez que el Encargado de Control de Inventarios posee la categoría de cada uno de los productos, realiza el asiento contable (Ver Anexo 3). Donde, las *cuentas por pagar* corresponden al monto total incluido en la factura y el *inventario* será el monto de cada línea de la factura, sumando el impuesto de ventas reflejado en la factura, los gastos en fletes y restando los descuentos.
- 11. El Encargado de Control de Inventarios debe imprimir el asiento para pasarlo a:
  - a. <u>Encargado de Emisión de cheques</u>: junto con la copia de la factura a excluir.
  - b. <u>Encargado de Cuentas por Pagar</u>: adicionando el comprobante de exclusión de la factura, realizado anteriormente.
  - c. <u>Contabilidad:</u> añadiendo la copia de la factura excluida y la copia de la boleta de ajuste, para que sea tomado en cuenta en el mes actual.
- 12. Enviar un informe al Administrador del departamento, con los siguientes documentos:
  - a. El total de las facturas físicas revisadas y presentes en el Informe de Compras Mensuales.
  - b. Los errores encontrados y recomendaciones que se consideren necesarias.

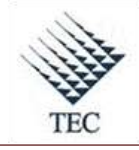

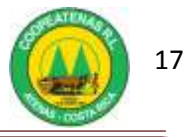

- 13. Realizar un respaldo físico con los siguientes documentos:
  - a. Informe enviado al administrador del departamento.
  - b. Asiento pasado a contabilidad con firma y fecha.
  - c. Boleta de ajuste original.
  - d. Impresión de la factura a corregir.
  - e. Copia de la factura original y su respectiva impresión del sistema.
  - f. Impresión del ajuste realizado en el auxiliar.
  - g. Informe de compras mensuales.

#### ¿Montos diferentes por error en inclusión?

- 14. Si en la revisión el Encargado de Control de Inventarios encuentra en los datos del sistema una factura con un monto mayor al de la factura física, debe realizar el mismo procedimiento empleado en caso de factura duplicada, para excluir la factura errónea del sistema.
- 15. El Encargado de Control de Inventarios procede a dar aviso al Administrador del Departamento, para que ingrese la factura con el monto correcto y sea archivada en el mes de ingreso.
- 16. Si el Encargado de Control de Inventarios haya una factura registrada en el sistema con un monto menor al existente en la factura física, es necesario comprobar si existe una nota de crédito (Ver Anexo 5).
  - a. Ingresa al sistema SDACA, selecciona el departamento y en el menú de módulos, procede a seleccionar las siguientes opciones de manera consecutiva:
    - i. Facturación e inventarios.
    - ii. Inventario.
    - iii. Compras de local.
  - b. En la ventana de *Ingreso de compras*, procede a elegir el botón *buscar*.
  - c. En la ventana emergente marca la casilla de *aplicadas* y oprime *mostrar*.
  - d. Procede a digitar el número de factura en el casilla en blanco, una vez localizada, debe marcarla y oprimir el botón *seleccionar*.
  - e. A continuación aparecen los detalles de dicha factura y localiza la casilla de *observaciones*, en donde indica si existe una nota de crédito.

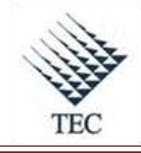

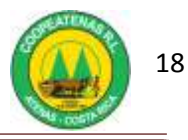

- f. En caso de existir una nota de crédito el Encargado de Control de Inventarios procede a imprimir y a adjuntar una copia a la copia de la factura física.
- 17. Fin del procedimiento.

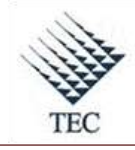

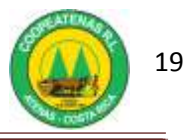

Fluxograma N° 1

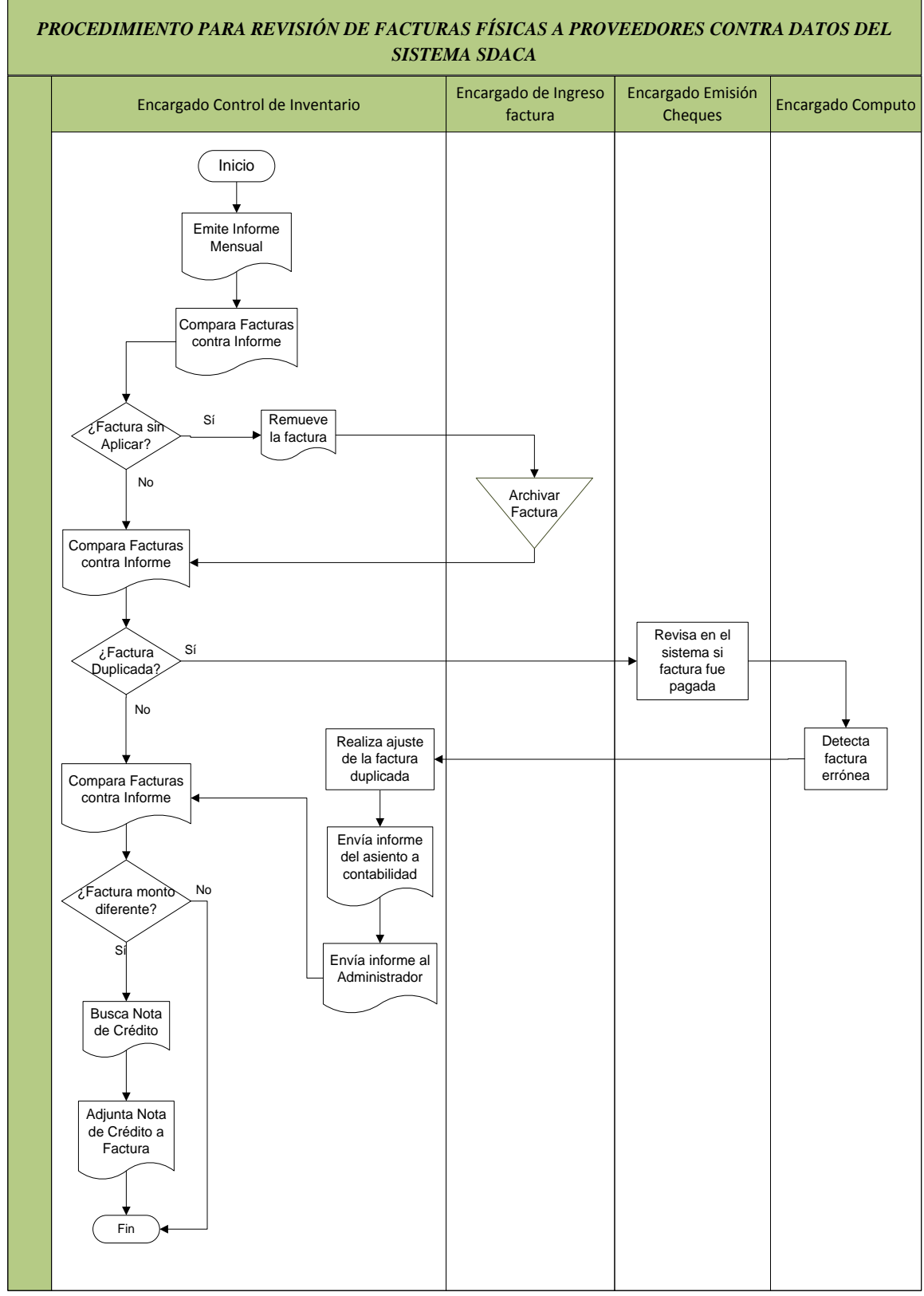

Fuente: El Autor

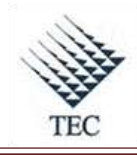

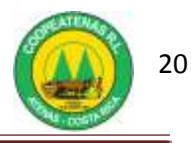

# HOJA DE REFERENCIA 1

# REVISION DE FACTURAS FÍSICAS CONTRA DATOS DEL SISTEMA SDACA

- 1. Para emitir el informe de compras mensuales, el Encargado de Control de Inventarios debe:
  - a. Ingresar al sistema *SDACA* y en el menú de módulos procede a dar seguimiento a las siguientes opciones:
    - i. Facturación e inventarios

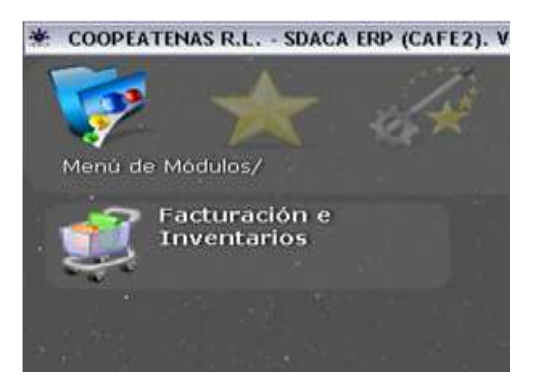

ii. Informes

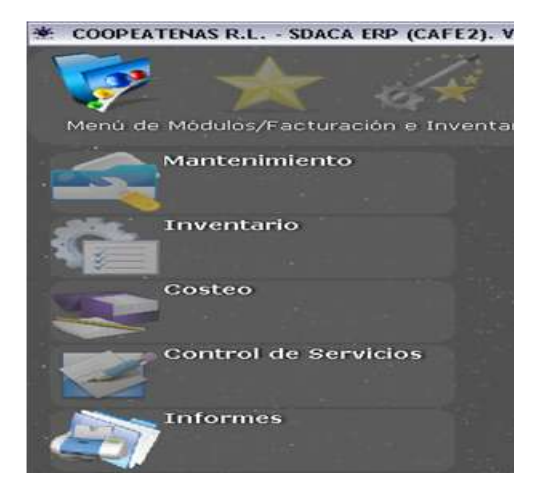

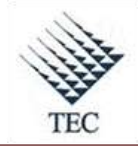

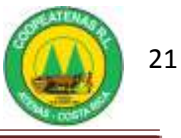

iii. Informes de compras

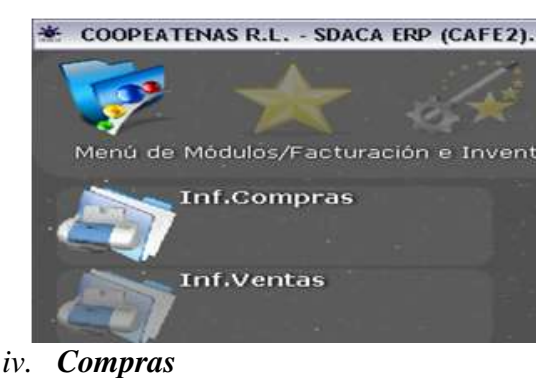

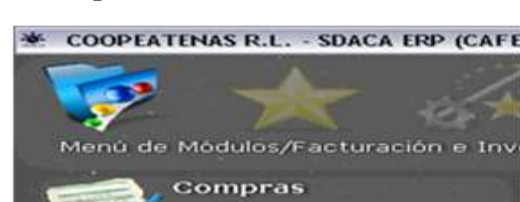

Compras/Linea Crédito

Consulta de FACTURAS

- b. Selecciona el departamento.
- c. En casilla *filtrar datos* elige rango de fechas del mes anterior. Selecciona en la casilla *facturas de* la opción de *ambas*.
- d. En casilla *ordenar por* elige la opción *por fecha* y marca la opción *aplicadas*.
- e. Selecciona la opción de *filtrar por proveedor*, aplica la opción de *detallado*y se presiona el botón *detallado*.

| nforme de compras                    |                  |                                          |
|--------------------------------------|------------------|------------------------------------------|
| ocales                               |                  | N 10 10 10 10 10 10 10 10 10 10 10 10 10 |
| 0 - OFICINAS CENTRALES               | Filtrar por prov | reedor                                   |
| 2-SUMINISTROS                        | Identificación   |                                          |
| 3 - GASOLINERA                       | No               | mbre                                     |
| 4-SUPERMERCADO                       | 0.0008           |                                          |
| 5 - CENTRO AUTOMOTRIZ                |                  |                                          |
|                                      | -                |                                          |
| Filtrar datos                        |                  | Ver asientos                             |
| Del 101/02/2010 128/02/2010          |                  | -                                        |
| Facturas de AMBAS                    |                  | Detallado                                |
| Ordener por FECHA                    |                  | Besumido                                 |
| Aplicadas 🕫 Sin Aplicar C Anuladas C | Detallado 🔽      | Selir                                    |

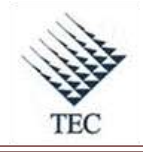

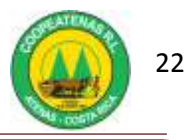

- 2. El Encargado de Control de Inventarios procede a realizar el ajuste a la factura duplicada en el sistema, así que:
  - a. Ingresa al sistema *SDACA* y en el *menú de módulos* elige las siguientes opciones de manera consecutiva:
    - i. Facturación e inventarios

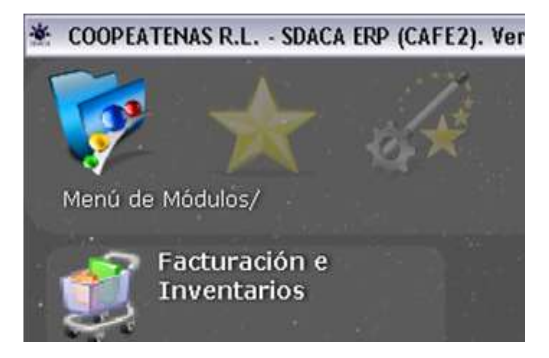

ii. Inventario

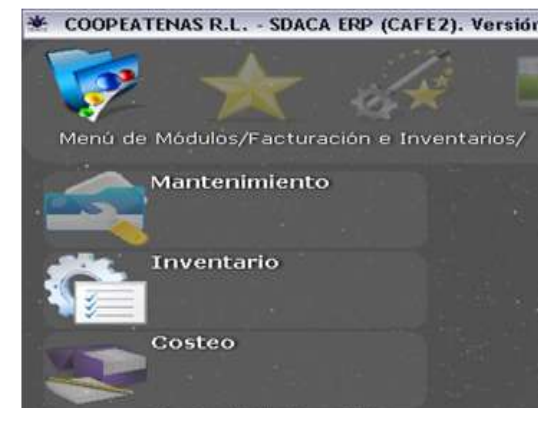

iii. Compras de local

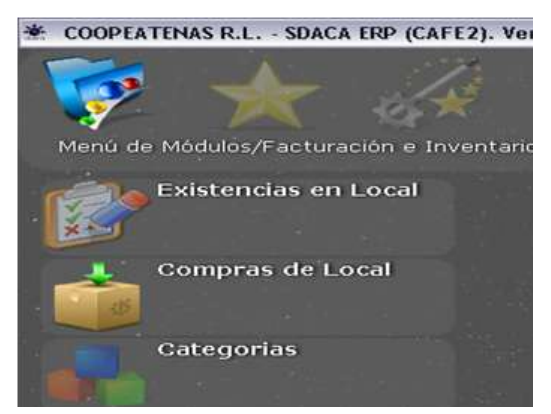

- b. En la ventana de *compras de local* selecciona el botón buscar.
- c. Marcar en la ventana de *compras* la opción *aplicada*.
- d. Oprime el botón *mostrar*.

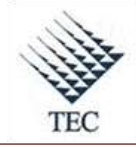

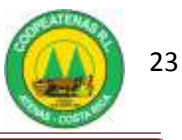

| Compras                       |         |
|-------------------------------|---------|
| ○ <u>G</u> uardadas           |         |
| <ul> <li>Aplicadas</li> </ul> |         |
|                               | Mostrar |

- e. Ingresa el número de la factura a reversar y la selecciona.
- f. Selecciona el botón *imprimir*

| Seleccione    | la factura que | desea recupera | r                                  | 900         |
|---------------|----------------|----------------|------------------------------------|-------------|
|               |                |                |                                    | Seleccionar |
| Busca po      | r: FACTURA     | 4              | -                                  |             |
| Visibles 18 d | de 33476       |                |                                    | Cancelar    |
| FACTURA       | - FECHA        | 1D             | PROVEEDOR                          |             |
| 0023          | 19/11/2007     | 302610464      | SERGIO ENRIQUE DE JESUS GOMEZ      | SOLANO      |
| 036687        | 02/04/2009     | 300406643519   | consorcio de cooperativas de consu | Imo R.L     |
| 037056        | 04/03/2008     | 3101323280     | IMPORTACIONES PAMER S.A.           |             |
| 047-8923      | 05/10/2007     | 3101420995     | COMP.GALLETAS POZUELO DCR S.A      | 2           |
| 065430        | 04/03/2008     | 3101039749     | SIGMA ALIMENTOS COSTA RICA S.A     | Α.          |
| 065431        | 04/03/2008     | 3101039749     | SIGMA ALIMENTOS COSTA RICA S.A     | Α           |
| 075034        | 27/11/2009     | 3101295868     | DIST.LA FLORIDA                    |             |
| 0753          | 02/12/2009     | 310116910828   | CHILARES JOLE S.A.                 |             |
| 0753          | 22/02/2008     | 900740934      | FRANKLIN FLORES CORDERO            |             |
| 0763          | 22/02/2008     | 104430005      | WILLIAM DIAZ RODRIGUEZ             |             |
| 0773          | 25/02/2008     | 302610464      | SERGIO ENRIQUE DE JESUS GOMEZ      | SOLANO      |
| 0783          | 29/02/2008     | 204400541      | JAVIER FRANCISCO RODRIGUEZ VAR     | GAS         |
| 0823          | 29/02/2008     | 203770295      | ALEXANDER ESPINOZA RAMIREZ         |             |
| 0830          | 29/02/2008     | 303260053      | MAURICIO ADOLFO SOLANO SANCH       | EZ          |
| 0831          | 29/02/2008     | 204430719      | GERARDO ARNULFO SALAZAR VARGA      | AS          |
| 0833          | 29/02/2008     | 203450565      | JUAN AGUSTIN SALAZAR SOLIS         |             |
| 0853          | 03/06/2008     | 310118573115   | IMPORTACIONES ESFINGE S A          |             |
| 10003         | 25/09/2009     | 502100424      | GILBERT FRANCISCO GONZALEZ RUI     | IZ .        |
| •             |                |                | I                                  |             |

g. El Encargado de Control de Inventarios realiza nuevamente el paso 2.a.i y

2.a.ii e ingresa a *ajustes de inventario*.

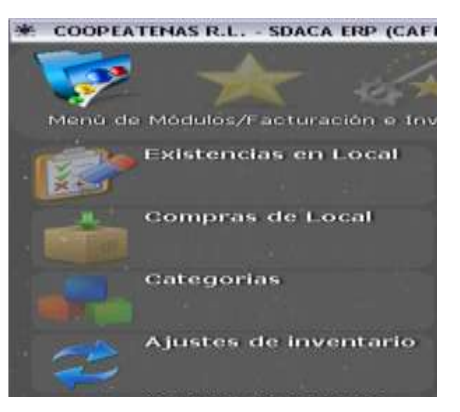

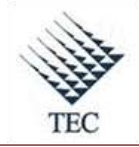

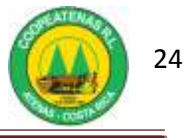

h. En la ventana de ajustes de inventario y elige *nuevo ajuste*.

| And and a store of the store of the store of |               |           | The initial | 0500001010                                                                                                    |
|----------------------------------------------------------------------------------------------------|---------------|-----------|-------------|----------------------------------------------------------------------------------------------------|
| Community Privates .                                                                                                    |               |           | Totala.     | State of the state of the state |
| Miles I                                                                                                    |               |           | Documente   |                                                                                                    |
| floure i                                                                                                    |               |           |             |                                                                                                    |
| entided o                                                                                                    |               | Cantidad: |             | - <b>7</b> 1                                                                                                    |
| Julian Descention                                                                                                    | Catholic Tree | Arres .   |             |                                                                                                    |
|                                                                                                    |               |           |             |                                                                                                    |
|                                                                                                    |               |           |             |                                                                                                    |
|                                                                                                    |               |           |             |                                                                                                    |
|                                                                                                    |               |           |             |                                                                                                    |
|                                                                                                    |               |           |             |                                                                                                    |
| attheason                                                                                                    |               |           |             |                                                                                                    |
| attficantin                                                                                                    |               |           |             |                                                                                                    |
| stificación                                                                                                    |               |           |             |                                                                                                    |
| stificanón                                                                                                    |               |           |             |                                                                                                    |

- i. En el espacio correspondiente a *movimiento* selecciona la opción de *salida*.
- j. Elige la alternativa de *por ajuste de inventario* en la casilla correspondiente al *motivo*.
- k. En la casilla de *artículo* ingresa el código de cada producto, la cantidad a reversar y oprime Enter.
- En el espacio destinado para la *justificación* escribe *factura duplicada*, ingresa el número de documento.
- m. Selecciona el botón de *aplicar*, el botón *imprimir* y por último el botón *guardar* para respaldar el documento.

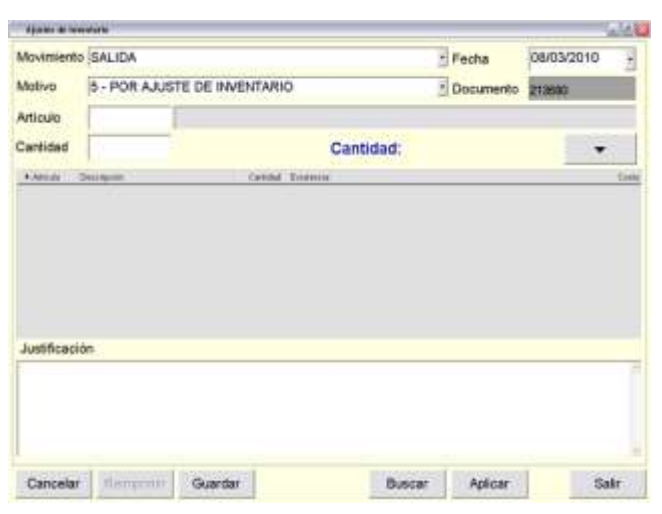

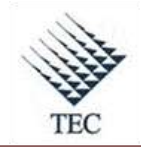

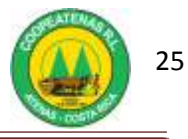

- 3. Para excluir la factura del sistema contable el Encargado de Control de Inventarios ingresa al sistema, así:
  - a. Accesa a *SDACA* y en el *menú de módulos* accede consecutivamente a:
    - i. Facturación e inventarios

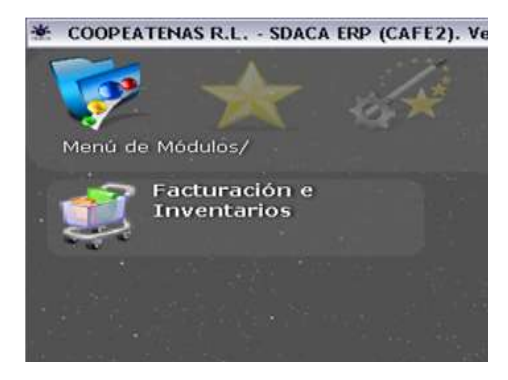

ii. Mantenimiento

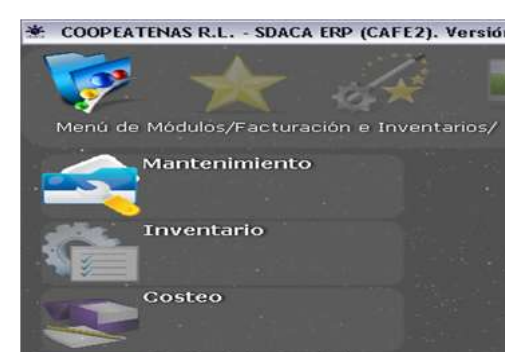

iii. Catálogo de artículos

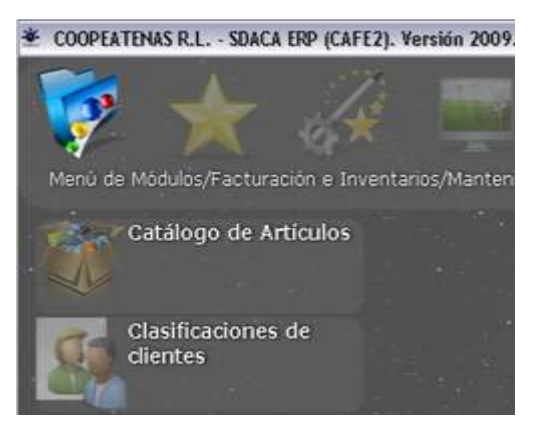

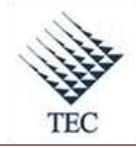

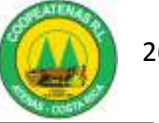

b. Se oprime el botón *buscar* y selecciona el artículo a excluir.

| Selecciona el artículo                  |          |    |         | 1 SAR              | Te  |
|-----------------------------------------|----------|----|---------|--------------------|-----|
| Prove per persenteron                   | 122      |    |         | Seleccionar        |     |
| Busca por: Descritectory                |          |    |         | Cancelar           |     |
| 12429 Registros.                        |          |    | (       | Contraction of the | -   |
|                                         |          |    | PCOHTO  | IVENTA             | -   |
| ABANICO C/BURBUJAS BRILLANTE            | 62203700 | 0  | 3082.74 | 4529.55            | 17  |
| ABANICO CUADRADO PIRO 80002             | 45000572 | 0  | (8926)  | 13110.82           | 6   |
| ABLANDADOR BADIA CARNE 4.502            | 62202406 | 8  | 814.25  | 959                |     |
| ABRIDOR BOTELLAS BONNY BAR 78964        | 62202639 | 17 | 1675    | 2461               |     |
| ABRIDOR D/LATAS 4EN1 GOOD COOK          | 400240   | 1  | 7099    | 10429              |     |
| ABRIDOR DE CHAPAS PEELER KCF000010      | 45109064 | 10 | 925     | 1010               | 1   |
| ABRIDOR DE LATAS 11903                  | 45500027 | 7  | 745     | 1095               |     |
| ABRIDOR DE LATAS 11933                  | 45500612 | 9  | 3250    | 4775               | £   |
| ABRIDOR DE LATAS H.D.JUNIOR 11839       | 45500233 | 8  | 2150    | 3159               | 1   |
| ABRIDOR LATAS 11800                     | 45500125 | 9  | 1257    | 1847               | 61  |
| ABRIDOR LATAS 11801                     | 45109063 | 2  | 902     | 1326               | 81  |
| ABRIDOR LATAS 11840                     | 45500009 | 1  | 1136    | 1669               | 1   |
| ABRIDOR LATAS G.COOK 11837              | 45109062 | 0  | 3504    | 5147.30            |     |
| ABRIDOR LATAS METAL 11543 LOTUS ESF     | 45500036 | 0  | 990     | 1454,91            |     |
| ABRIDOR LATAS METAL LOTUS COLORES       | 45106582 | 0  | 922.5   | 1055.15            | 1   |
| ABRIDOR METALICO 86-44                  | 62200610 | 0  | 605     | 000.74             |     |
| ABRILL.F-40 SUPERF.                     | 47500128 | 0  | 1129    | 1493               |     |
| ABRILL FINISH PARA PLATOS SOOML         | 62203933 | .0 | 2680.76 | 3575               | i   |
| ABRILL KLARO MANZANA-FLORAL BOLSA 445ML | 47200045 | 37 | 535.46  | 673                | 1.4 |

c. Se anota en un borrador la segunda clasificación presente en la pantalla, la cuál corresponde a la categoría del inventario.

| Restantion of the        | Articks           | de ser eddine de l | e               |                       |                            | alt.   |
|--------------------------|-------------------|--------------------|-----------------|-----------------------|----------------------------|--------|
| r aradu por ca           | nego nes y conduc | ne por coogo de    | ander tak       | Cod.                  |                            | Nuevo  |
| Codigo Artico            | 45800572          | Carrielas          | Desc Corta ABA  | NICO CUADRAJ          | DO PIS                     | Danis  |
| Descripción la           | ABANICO C         | UADRADO PISO       | 80002           |                       |                            | Borrai |
| Marca<br>Codigo de Pr    | ovendor.          | sum                | ¢13,111.00      | Cóc                   | <u>ek: 0.00</u><br>I: 7612 | Bisca  |
| Detaile<br>Unidad Med    | 1Preci            | o I Impuest        | os/Otros   Imeo | Próximo S             | Lista<br>Sugerido:         | Edta   |
| Cant XMayor<br>Cód Empeq | 0                 |                    | Reg             | [965<br>Cód. Alternos | 305)                       | Sale   |
|                          |                   | 「「大田               |                 |                       |                            | _      |
|                          |                   | 1008               |                 | 1                     |                            |        |
|                          |                   | Especificación:    | Esp             |                       | -                          | 44     |
| Creado                   | 27/09/2007 01:5   | 9:20 р.m.          |                 |                       | 1                          | **     |

- d. El Encargado de Control de Inventarios ingresa nuevamente a:
  - i. Facturación e inventarios

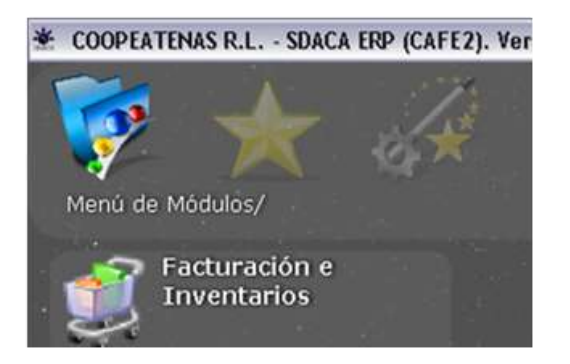

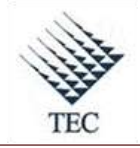

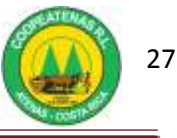

# ii. Inventario

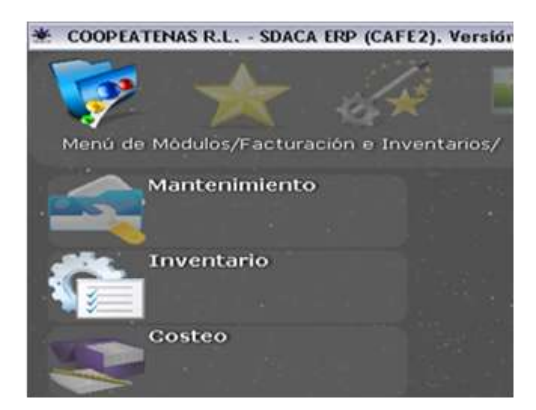

## iii. Compras de local

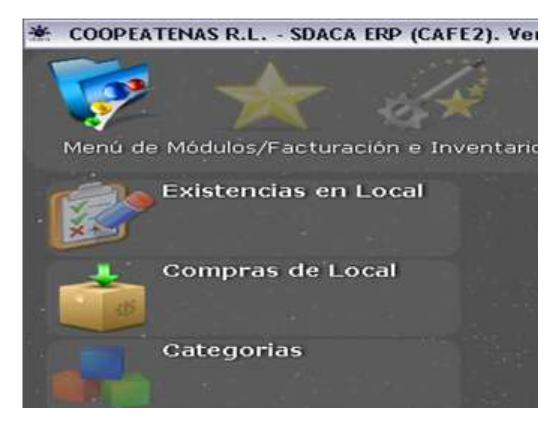

e. En la ventana de *Ingreso de compras*, procede a elegir el botón *buscar*, marca la casilla de *aplicadas* y oprime *mostrar*.

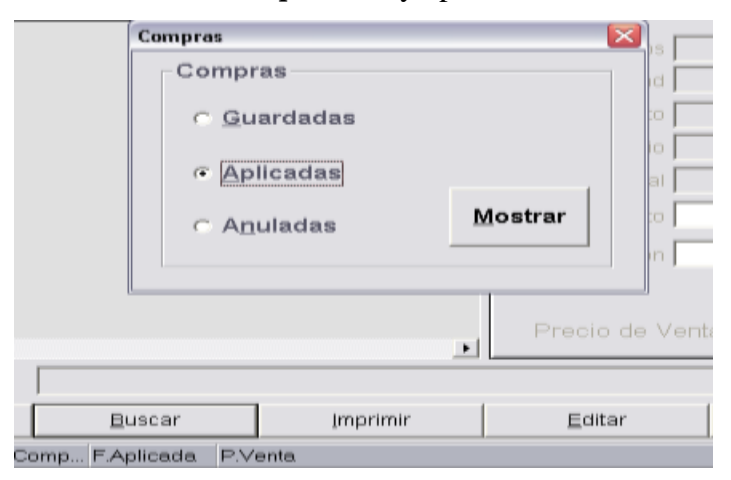

f. Procede a digitar el número de factura en el casilla en blanco y oprimir el botón *seleccionar*.

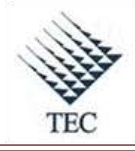

# COOPEATENAS. R.L.

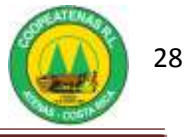

| Seleccione  | la factura que     | desea recupera | r                              |             |
|-------------|--------------------|----------------|--------------------------------|-------------|
|             |                    |                |                                | Seleccionar |
| Busca po    | r: FACTURA         | ÷              |                                |             |
|             | a canan series dan |                |                                | Cancelar    |
| 33476 Kogis | tros-              |                | -                              |             |
| FACTURA     |                    |                |                                |             |
| 586         | 25/01/2008         | 303790965      | HORACIO ANTONIO MASIS SOLANO   |             |
| 586         | 12/11/2007         | 401410273      | RICARDO PEREZ GUTIERREZ        |             |
| 58658       | 27/02/2008         | 3101191433     | DIST.LUCEMA S.A.               |             |
| 58670       | 22/10/2008         | 310210652026   | IMPAR INC LTDA                 |             |
| 507         | 23/03/2009         | 310144043216   | DIST.GRIEGA CHINCHILLA S.A.    |             |
| 587         | 25/01/2008         | 303010898      | HECTOR HUGO DE LOS ANGELE VALE | FRIN OROZCO |
| 50700       | 11/06/2008         | 310100508930   | PLASTICOS STAR S A             |             |
| 58701       | 11/06/2008         | 310100508930   | PLASTICOS STAR S A             |             |
| 587261      | 13/03/2008         | 310102007027   | DIST.COMERCIAL ARROCERA S.A.   |             |
| 5875        | 05/10/2009         | 205430831      | PABLO CHAVES RODRIGUEZ         |             |
| 58756       | 00/02/2010         | 3101393307     | C.O.R.P.DE ABUELA BAKERY S.A.  |             |
| 58765       | 15/02/2010         | 3101393387     | C.O.R.P.DE ABUELA BAKERY S.A.  |             |
| 58772       | 22/02/2010         | 3101393387     | C.O.R.P.DE ABUELA BAKERY S.A.  |             |
| 58773       | 29/01/2008         | 3101295868     | DIST.LA FLORIDA                |             |
| 58778       | 01/03/2010         | 3101393307     | C.O.R.P.DE ABUELA BAKERY S.A.  |             |
| 58778       | 24/08/2009         | 3101363149     | DIST.POLLO-CARNE VARGAS SIBAJA |             |
| 58779       | 24/08/2009         | 3101363149     | DIST.POLLO-CARNE VARGAS SIBAJA |             |
| 58785       | 08/03/2010         | 3101393387     | C.O.R.P.DE ABUELA BAKERY S.A.  |             |
|             |                    |                |                                | 25          |

g. En casilla de *observaciones* está indicado si existe una nota de crédito.

| lugroup of                    | de comp                                  | IN - TT Base                                                                 |                                                                |        |                              |                |                |                  |           |            |             |
|-------------------------------|------------------------------------------|------------------------------------------------------------------------------|----------------------------------------------------------------|--------|------------------------------|----------------|----------------|------------------|-----------|------------|-------------|
| Anale Fathers                 | 10444                                    | pentin de Otsaetan, PS-AA                                                    | rale PhOnerste 75                                              | -      | ei Cidaja                    |                |                |                  |           |            | 2011        |
| Proveedor                     | hun                                      | INTEREST AND AND AND AND AND AND AND AND AND AND                             | C LIDA                                                         |        |                              |                |                | <u></u> 1        | CE (0.115 | 1009-001   | 2           |
| Carris                        | and.                                     | we want to the                                                               |                                                                |        | _                            | _              | _              | 1                |           | Fectal     | Fatural     |
| Cant Fig                      | -                                        |                                                                              |                                                                | _      |                              | -              | _              |                  |           | -          | - 28675     |
| Calibera                      |                                          |                                                                              | Penner                                                         | n.     |                              | 1              | Des            | 10               |           | Reference  | Aprepaid B  |
| Atcas                         | 18                                       | Descripción.                                                                 | IVA E                                                          | 1      |                              | ٢              | ÷ à î          |                  | Cat       | Bonfeacity | Stack: 0.00 |
| 1                             |                                          | 1                                                                            |                                                                |        |                              |                |                |                  | 1.        | 1          | ANXBUR F    |
| P Cell Ad                     | Seat 1                                   | Description.                                                                 |                                                                | 16     | N DN Dec                     | EW             | AR I           | D                | staties . | 1          | Tatales     |
| 6 45<br>24 48<br>4 40<br>2 40 | 5704501<br>8800183<br>1500643<br>7500643 | TWITE GALLO TURIO<br>COBBIFTURA DICHO<br>TWITE NEGRO BUFA<br>REPARADOR BCO B | 0 - (ESP)<br>COLATE 4100 - (ES<br>(0 - (ESP)<br>(FAL.0 - (ESP) | 0 10 0 | 20 0<br>17 0<br>22 0<br>22 0 | 13<br>13<br>13 | 44<br>14<br>80 |                  | -         | 0          |             |
| 40 47                         | 7500754<br>7800420                       | CARBON ORD NEGR                                                              | 00 REGULAR - JESP<br>0 - JESP                                  | 0      | 17.0                         | 13             | 40             |                  | -         |            |             |
| 100 62                        | 200820<br>200821                         | FOSFOROS CANCES<br>TWTE GALLO NEOR<br>TWTE GALLO NEOR                        | A 1010-#381<br>2- (ESP)                                        | 0      | 28.5                         | 0 13 19        | 14             |                  |           |            |             |
| 1 1 1                         | 200823<br>203648                         | TINTE GALLO ROIO<br>REFARIOOR BUFAL                                          | JESP]<br>D CAPE                                                | a<br>a | 20 0<br>22 0                 | 13<br>13       | 4 12           |                  | -         |            | 1           |
|                               |                                          |                                                                              |                                                                |        |                              |                |                |                  | 10        | First.     |             |
| 4                             | _                                        | -                                                                            |                                                                | _      |                              | _              |                | 1 Contraction of | 79.94     |            | 0           |
| Ordering Tale                 | £ .                                      | - Observations                                                               | 5                                                              |        |                              |                |                |                  |           |            |             |
| -94                           | - 24                                     | Gorar .                                                                      | D'UCB.                                                         | 1      | 394                          | mi l           | 1              | Entor            |           | 34         |             |
| Preventer                     | Cartin                                   | al FAmera FD                                                                 | Cirry . EApleals                                               | 104    | and Desires in               | interi         | ación sela     | nitrada.         |           |            |             |

4. Fin del procedimiento.

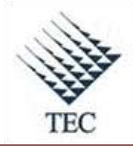

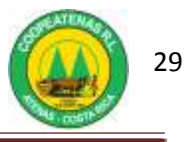

| PROCEDIMIENTO PARA CONCILIACIÓN DE INVENTARIOS<br>CONTABLES CON SISTEMA AUXILIAR |                                                |                                                  |  |  |  |
|----------------------------------------------------------------------------------|------------------------------------------------|--------------------------------------------------|--|--|--|
| Revisado y Aprobado por:<br>Gerencia                                             | <b>Revisado y Aprobado por:</b><br>Subgerencia | Código documental<br>CICS-INV                    |  |  |  |
|                                                                                  |                                                | Rige a partir del:                               |  |  |  |
| Elaborado por:<br>Gabriela Hernández                                             | Leído y conocido por:                          | Mes dede 2010<br>Preparado para COOPEATENAS R.L. |  |  |  |

# Descripción General

Consiste en encontrar las diferencias existentes entre los datos de auxiliar y datos contables del sistema, referentes al equivalente en dinero del inventario existente.

# Objetivo

Detallar los pasos para llevar acabo la conciliación de datos de inventario presentes en el sistema contable contra los reportados por el auxiliar.

#### Unidades y responsables

Los responsables que intervienen en el procedimiento de conciliación de datos de inventario a nivel contable y auxiliar son:

- Encargado de Control de Inventarios
- Departamento de Cómputo
- Subgerencia
- Departamento de Contabilidad
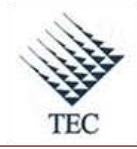

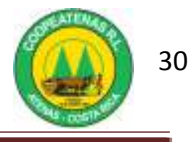

## Alcance

Lo estipulado en este documento es aplicable a la Unidad de Control de Inventarios.

# Políticas

- El Encargado de Control de Inventarios debe realizar la conciliación en la última semana de cada mes.
- El Encargado de Control de Inventarios debe realizar la conciliación de los datos referentes a todos los departamentos.
- Las cantidades presentes en el asiento contable de ajuste deben ser verificadas y autorizadas por el Subgerente.

## Formularios y documentos

- Informe de Compras por categoría
- Informes de Ventas
- Informe de Costo de inventarios
- Informe General de contabilidad
- Informe Adicional de contabilidad

#### Sistemas de Información

Los sistemas de información requeridos en el procedimiento de conciliación de datos de inventario son:

- SDACA
- Microsoft Office Excel

#### Actividades

- El Encargado de Control de Inventarios procede a obtener el *Informe de Compras* por categoría (Ver Anexo 6), para lo cuál:
  - a. Ingresa al sistema SDACA, selecciona el departamento a conciliar y en el menú de módulos selecciona:

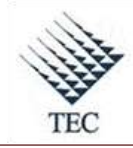

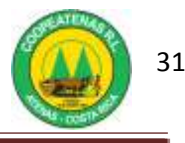

- i. Facturación e inventarios
- ii. Informes
- iii. Informes de compras
- iv. Compras x categoría
- b. En la ventana de *compras por categoría* filtra los datos según las fechas del mes a conciliar.
- c. En las líneas correspondientes a la categoría ingresa *1-general*, que corresponde al inventario general del departamento seleccionado. Para la carnicería ingresa *1-general* y en la subcategoría incluye *2-carnes*.
- d. Selecciona la opción de *refrescar* e imprime la lista.
- 2. Para la obtención del *Informe de Ventas* (Ver Anexo 7), el Encargado de Inventarios debe:
  - a. Ingresar al sistema *SDACA*, elige el departamento y en el menú de módulos selecciona las siguientes opciones:
    - i. Facturación e inventarios
    - ii. Informes
    - iii. Informes de ventas
    - iv. Ventas por categoría
  - b. En la ventana de *ventas por categoría*, procede a *filtrar* los datos según el mes a conciliar, selecciona la alternativa *ambos*.
  - c. Pulsa el botón de *informes de categoría*
  - d. Imprime el informe.
- Para la impresión del *Informe de Costo de Inventario* (Ver Anexo 8), el Encargado de Control de Inventarios accesa a:
  - a. SDACA, selecciona el departamento y en el menú de módulos elige:
    - i. Facturación e inventarios
    - ii. Informes
    - *iii.* Informe de inventario
    - iv. Consulta de inventario histórico
  - b. En la ventana de *inventario histórico* selecciona en la opción de *ver el listado histórico del día* el último día del mes, para el caso de supermercado y gasolinera. Para el centro automotriz y suministros genera el informe con el primer día del mes siguiente, si el último día del mes ha sido un sábado.

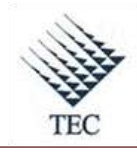

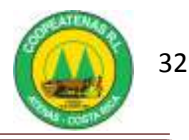

- c. En la opción *local* secciona el departamento a consultar.
- d. Marca la opción de *incluir existencias en negativo* y selecciona vista previa.
- e. Imprime el reporte.
- 4. A nivel contable el Encargado de Control de Inventarios debe emitir el *informe general de contabilidad*, para lo cuál:
  - a. Ingresa al sistema *SDACA*, selecciona el departamento *oficinas centrales* y en el menú de módulos elige:
    - *i. Sistema de gestión contable*
    - *ii.* Detalle de cuenta
  - b. En la ventana de *consulta de cuenta* digita en la casilla de *código de cuenta* el código del *inventario*, según sea el departamento y categoría, oprime *enter*.
  - c. Si el Encargado de Control de Inventarios requiere obtener el código del inventario y costo de inventario, ingresa al sistema SDACA y en el menú de módulos selecciona las opciones:
    - i. Gestión contable
    - ii. Mantenimiento
    - iii. Catálogo contable
  - d. Ingresa a *activos*, en donde selecciona *inventarios* para proceder a anotar el código correspondiente al departamento y la categoría requerida.
  - e. Imprimir el reporte.
  - f. Realiza el mismo procedimiento para la cuenta *costos de inventarios* para cada departamento.
- Para emitir el informe adicional de contabilidad (Ver Anexo 9), el Encargado de Control de Inventarios ingresa a:
  - a. SDACA, selecciona en el menú de módulos la opción de gestión contable y la opción de generar asientos automáticos. (Esto con el fin de verificar si las compras y ventas de la misma categoría corresponden al mismo monto de los auxiliares).
  - b. En la ventana emergente escoge el departamento, da *enter* en la segunda casilla en blanco, elige la opción *compras* y oprime *seleccionar*.
  - c. Elige el rango del mes en el cuál requiere trabajar y pulsa del botón de *generar asiento*.

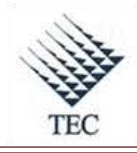

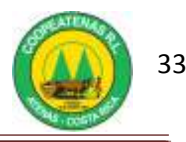

- d. Imprime los asientos.
- e. En la ventana de *informe de asientos automáticos* procede a seleccionar nuevamente el departamento y da *enter* en la segunda casilla.
- f. Elige la opción de *costo de ventas*.
- g. Imprime el informe.
- El Encargado de Control de Inventarios verifica los *informes de compras y ventas del auxiliar* contra los generados en el sistema contable.
- En caso encontrar alguna diferencia, ya sea en compras o ventas, procede a consultar al Departamento de Cómputo para que en éste determinen cuál factura no está llegando a nivel contable, para corregir los errores.
- 8. Una vez generada la información contable el Encargado de Control de Inventarios procede a sacar la diferencia entre el *inventario contable y su respectivo costo*, se posicionan los datos de auxiliar con los de contabilidad en un documento de Excel. De lo anterior se obtiene, el *valor neto del inventario* y se compara por categoría con el reporte del auxiliar sobre el *costo histórico del inventario* (Ver Anexo 10).
- El Encargado de Control de Inventarios ajusta las diferencias entre contabilidad y auxiliar mediante asientos, sumándole a contabilidad, según las diferencias encontradas.
  - a. El asiento se realizará: *inventario contra costo de ventas* o *costo de ventas contra inventario*, según sea el caso de incluir o excluir respectivamente a la información contable.
- 10. El Encargado de Control de Inventarios traslada el asiento al subgerente para que verifique y autorice las cantidades.
- El Encargado de Control de Inventarios envía una copia del asiento al Departamento de Contabilidad para que éste sea ingresado sistema SDACA.
- 12. Se archiva una copia del asiento como respaldo de la conciliación.
- 13. Fin del procedimiento.

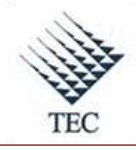

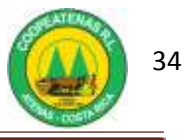

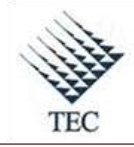

COOPEATENAS. R.L.

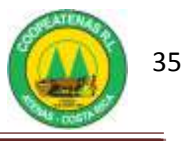

## Fluxograma N° 2

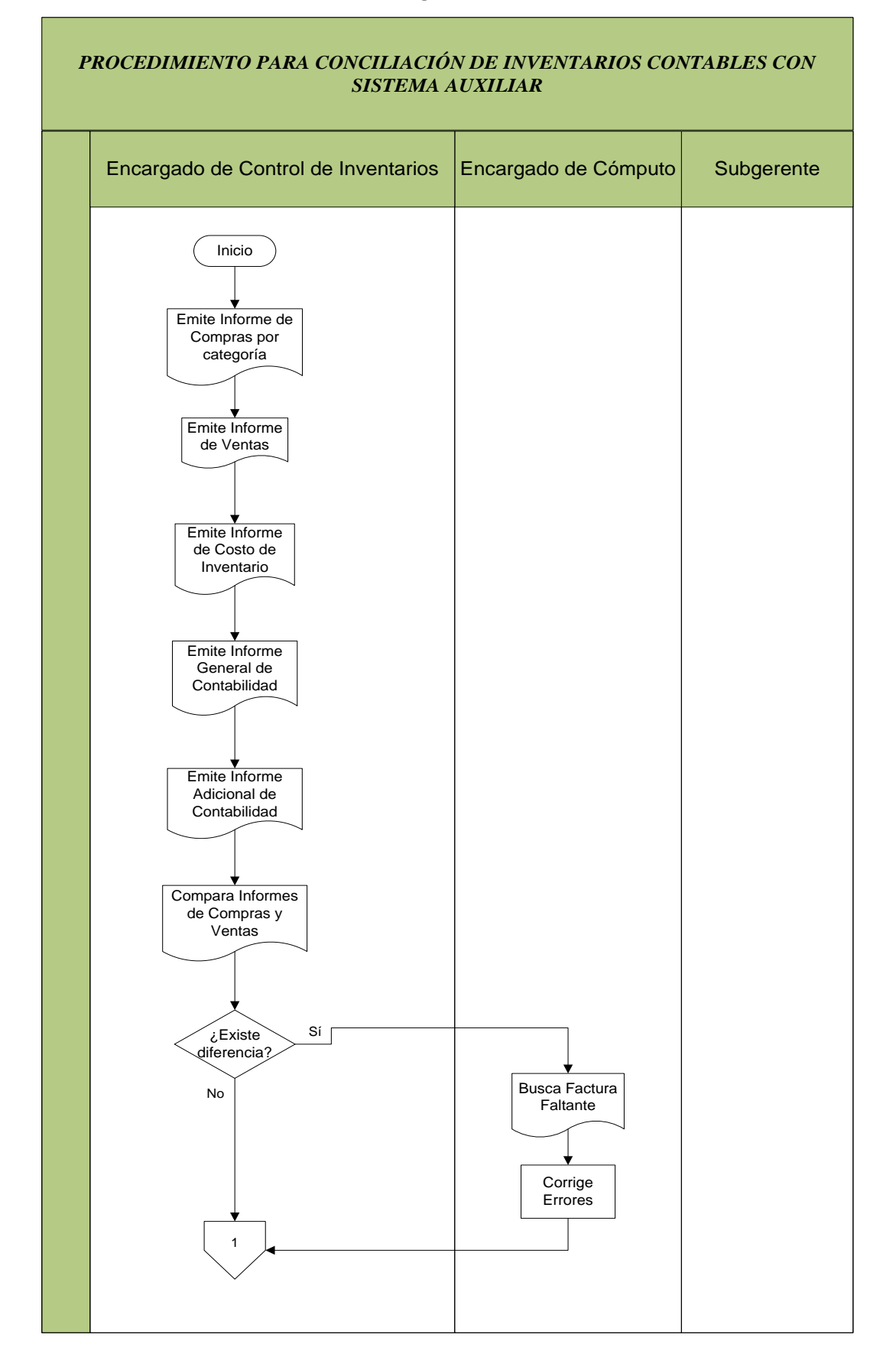

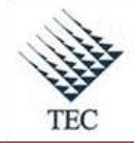

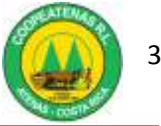

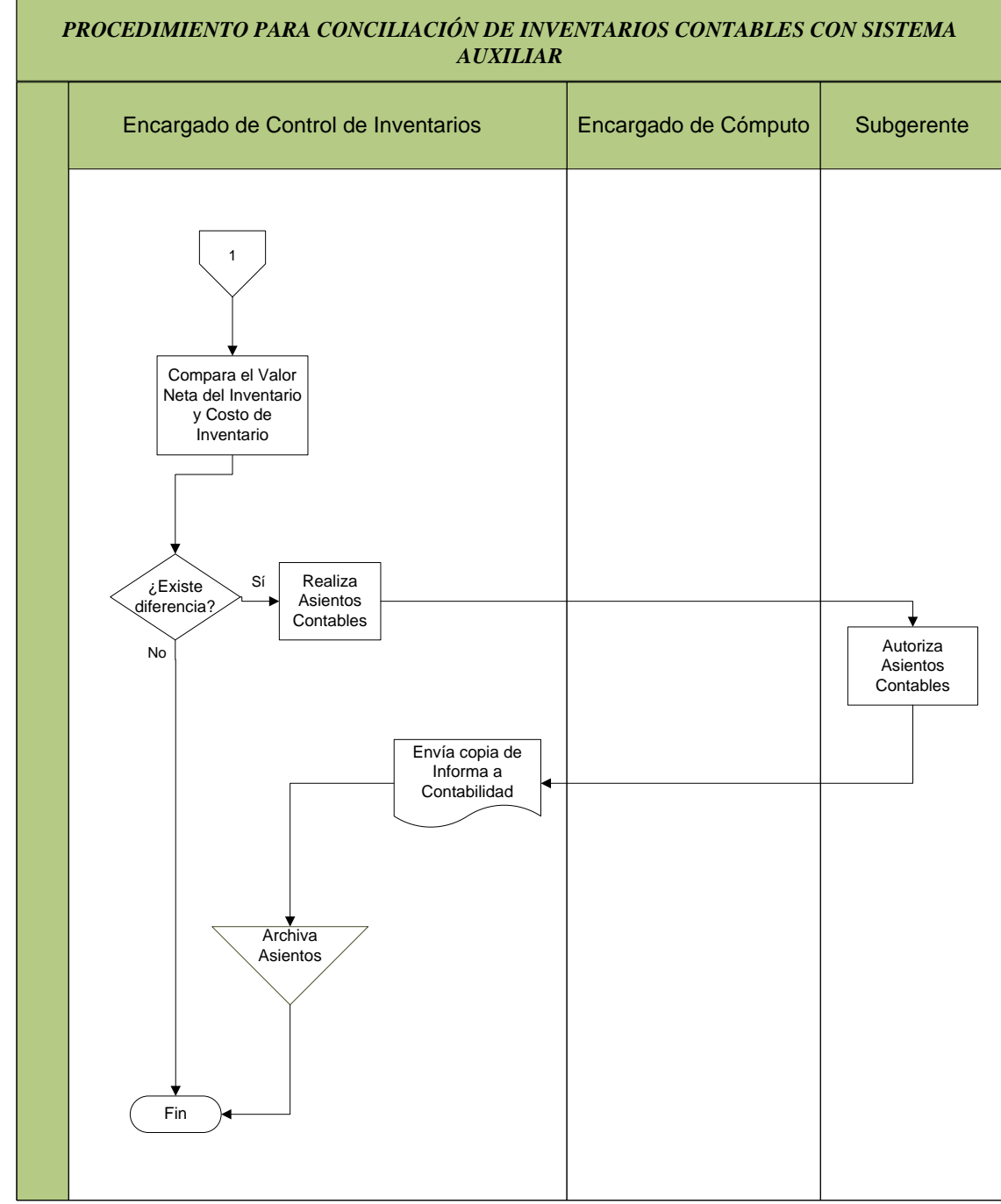

Fuente: El Autor

36

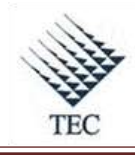

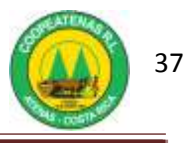

# HOJA DE REFERENCIA 2

# CONCILIACIÓN DE INVENTARIOS CONTABLES CON SISTEMA AUXILIAR

- 1. El Encargado de Control de Inventarios procede a obtener el *Informe de Compras por categoría*.
  - a. Ingresa al sistema SDACA, selecciona el departamento a conciliar y en el menú de módulos selecciona:
    - i. Facturación e inventarios

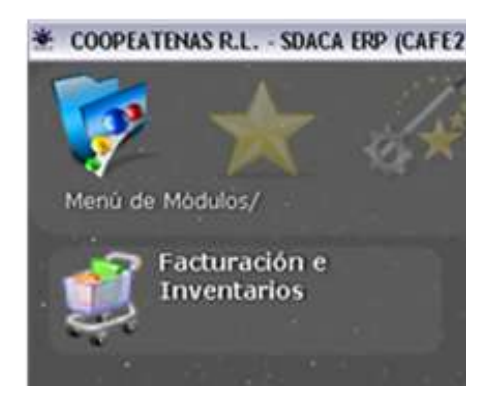

ii. Informes

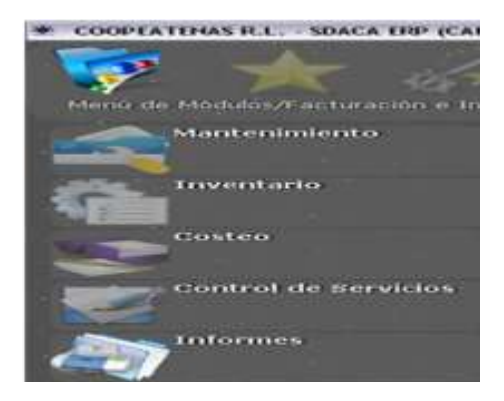

iii. Informes de compras

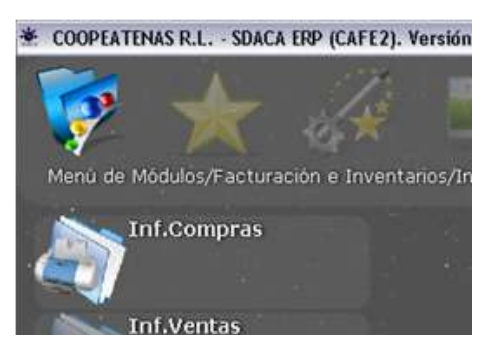

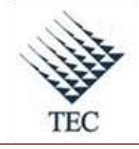

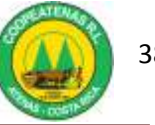

iv. Compras x categoría

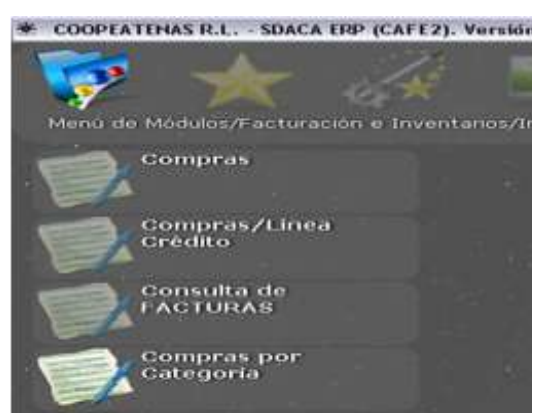

- b. En la ventana de *compras por categoría* filtra los datos según las fechas del mes a conciliar.
- c. En las líneas de la categoría ingresa *1-general*, que corresponde al inventario general del departamento seleccionado.
- d. Selecciona la opción de *refrescar* e imprime la lista.

| De206 •                      | 01/02/2010    | • hasta 28/02 | /2010 •  | •        | Refre   | scar   Impr | imir lista | Exportar  |
|------------------------------|---------------|---------------|----------|----------|---------|-------------|------------|-----------|
| Linea / Categ<br>SubCategori | goria [1<br>a | • GENERAL     |          | ļ        |         |             | Del        | tallado 🗂 |
| <ul> <li>Código</li> </ul>   | Descripcion.  | Cartidad      | Subtotal | Descuen. | Otxfimp | Impuest     | FastOr     | 7         |

- 2. Para la obtención del Informe de Ventas.
  - accesa a SDACA y selecciona: a.
    - *i.* Facturación e inventarios

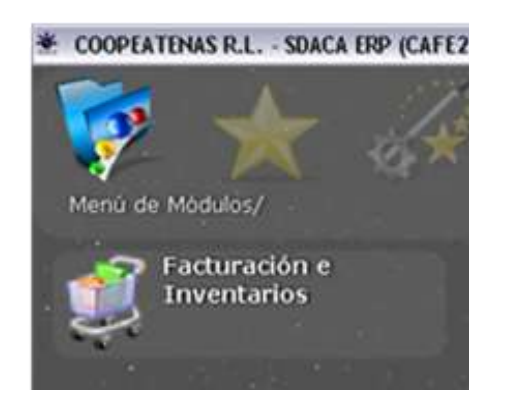

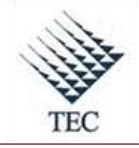

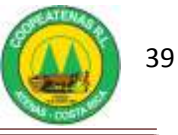

ii. Informes

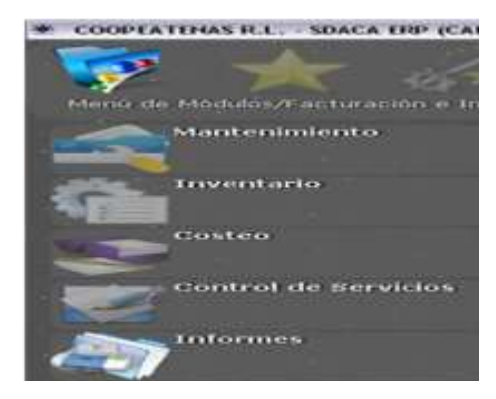

## iii. Informes de ventas

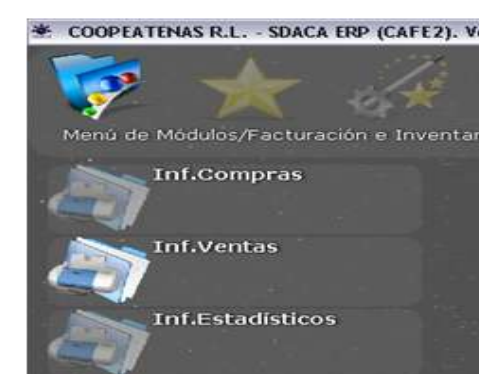

iv. Ventas por categoría

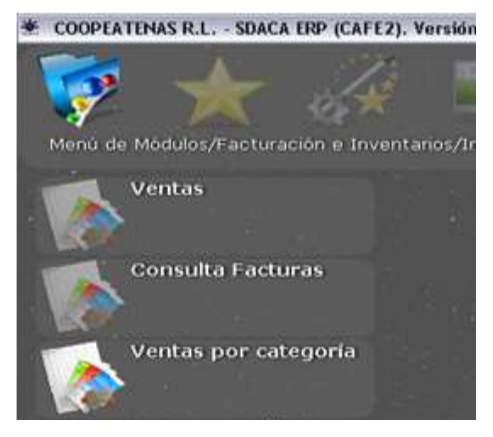

- b. En la ventana de *ventas por categoría*, procede a *filtrar* los datos según el mes a conciliar.
- c. Selecciona la alternativa *ambos*, pulsa el botón de *informes de categoría* e imprime el informe.

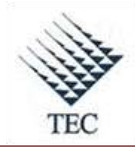

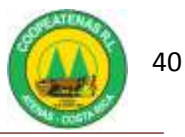

| Filtrado por |            |            |           |              |               | Informe                |                        |      |
|--------------|------------|------------|-----------|--------------|---------------|------------------------|------------------------|------|
| beade        | 08/03/2010 | + heste Of | 3/03/2010 | -  Refrescer | Imprimir Esta | Inform                 | e de categorias        |      |
|              |            |            |           |              | Exportar      | Nivel .                | 10                     | -1   |
| 8            |            |            |           |              | _             | ⊂ Contado<br>⊂ Crédito | (Ambos)<br>Con Devoluc | ŕ    |
| + Lines      | Catagoria  | Sub-Categ  | Códian    | Descripción  | Carifidad     | Casta                  | _                      | Tata |
|              |            |            |           |              |               |                        |                        |      |
|              |            |            |           |              |               |                        |                        |      |
|              |            |            |           |              |               |                        |                        |      |
|              |            |            |           |              |               |                        |                        |      |

- d. Para la impresión del *Informe de Costo de Inventario* accesa al sistema *SDACA*, y realiza los pasos 2.a.i y 2.a.ii y selecciona:
  - i. Informe de inventario

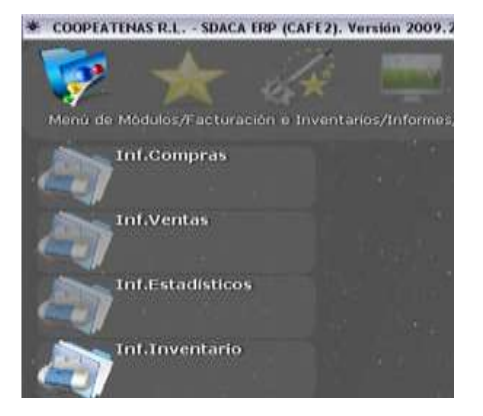

ii. Consulta de inventario histórico

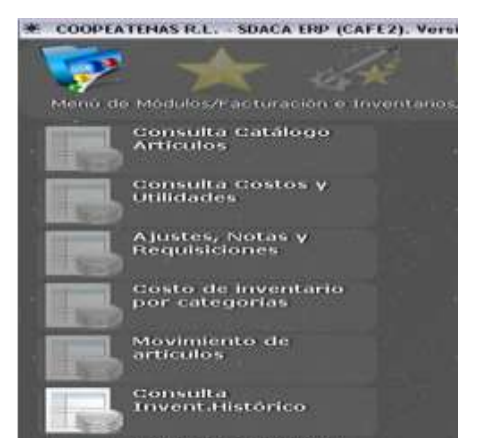

e. Selecciona en la opción de *ver el listado histórico del día* el último día del mes.

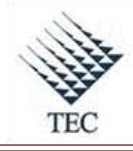

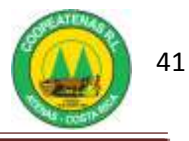

f. En la opción *local* elige el departamento a consultar, marca la opción de *incluir existencias en negativo* e imprime el reporte.

| Verli   | istado histórico del día 🛛 🗮 🕮/02/2010 💌 🗰                                                 |
|---------|--------------------------------------------------------------------------------------------|
| Loca    | 1                                                                                          |
| 4-S     | UPERMERCADO                                                                                |
| Lines   | . Categoria y                                                                              |
| Subc    | ategoría                                                                                   |
|         | 1                                                                                          |
| <b></b> |                                                                                            |
|         |                                                                                            |
|         | 17 Incluis quiston cing on seconds of                                                      |
|         | P Incluir existencias en negativo                                                          |
|         | <ul> <li>Incluir existencias en negativo</li> <li>Mostrar detalle por artículo.</li> </ul> |

3. A nivel contable para emitir el *informe general de contabilidad*, ingresa al sistema *SDACA*, selecciona el departamento *oficinas centrales*.

| Avic-GASS Reuridin 1 1              | 🕼 💿 Gestión de | Asistencia Técnica - Cl | uncia Técnica - COOPEATENAS R.L. |   |  |
|-------------------------------------|----------------|-------------------------|----------------------------------|---|--|
| 10                                  | 06/05/2010     | Compañia                | COOPEATENAS FL                   | - |  |
| 1                                   |                | Conexión a              | (Predeterminado)                 | * |  |
| Duca, Centro Somewhe<br>Automot     |                | Usuario                 | rcastro                          | ٠ |  |
| - *                                 |                | Contraseña              |                                  |   |  |
| Dors, codgos co                     | tos            | Servidor (3 51)         | 129.0.0 1/2013/06                |   |  |
| ourinastica veritora                |                | Catalogo                | coopertenes                      |   |  |
|                                     |                | Departamento            | OFICINAS CENTRALES               |   |  |
| Gasobrera merritas                  |                | Digits                  | su contrasella secreta           |   |  |
| 1                                   |                |                         |                                  |   |  |
| Docs. rmandri 15<br>Supermercado 10 | SDACA          | Mayüsculas              |                                  |   |  |
| 1                                   |                |                         |                                  | 1 |  |
| General PERSON<br>INVENTAR          | 4.05           |                         |                                  |   |  |
| 1995                                |                |                         | AND NO                           | 1 |  |

- a. En el menú de módulos elige:
  - i. Sistema de gestión contable

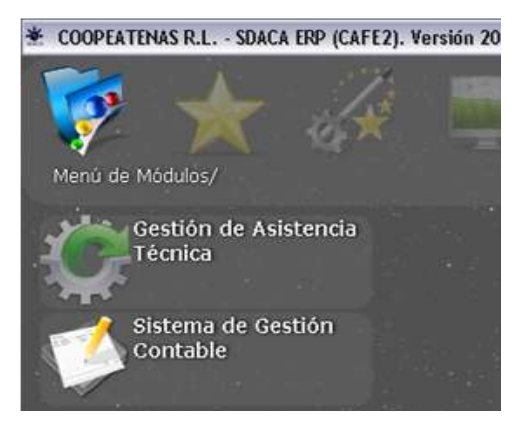

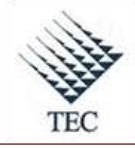

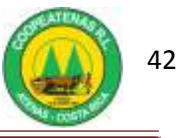

ii. Detalle de cuenta

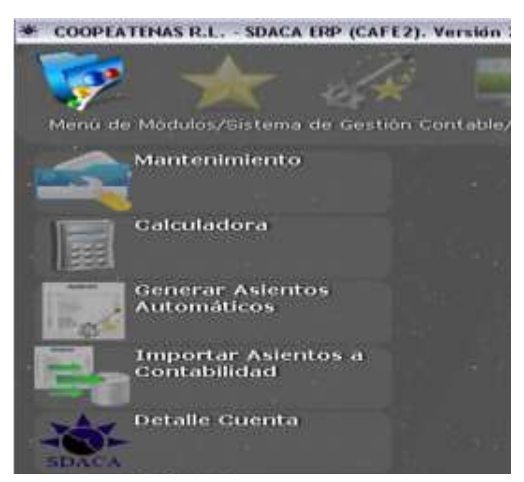

b. Digita en la casilla de *código de cuenta* el código del *inventario*, según sea el departamento y categoría, oprime *enter*. Para ver la demás categorías pulsa el botón *siguiente* e imprime el reporte.

| Consulta de Cueretas |                       |      |           |         |               | 22          |
|----------------------|-----------------------|------|-----------|---------|---------------|-------------|
| Datos Generales de l | a Cuenta              |      |           |         |               |             |
| Código de Cuenta:    |                       |      |           |         |               |             |
| Descripción:         |                       |      |           |         |               |             |
| Descripción Alterna: |                       |      |           |         |               |             |
| Tipo de Cuenta:      | DEBE                  | 2    | Automatic | - FC    | Periodo Cerra | to: OCTUBRE |
| Departamento:        | - Global              |      |           |         |               | 1           |
| CATALOGO TOTAL       |                       |      |           | 2       | Anterior      | Siguiente   |
| Saldos Mensuales y / | Acumulado del Periodo | •::: |           |         | 2009-2010     | 2           |
| NAME OF              |                       |      | 1.00      | Matural |               | Acametak    |

- 4. Para obtener el código del inventario y costo de inventario, debe ingresar:
  - a. Gestión contable

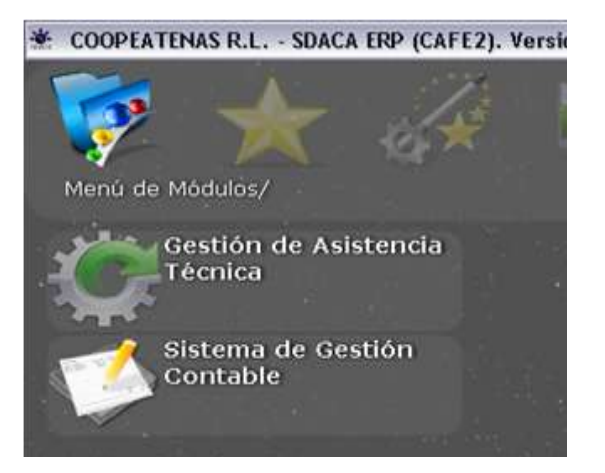

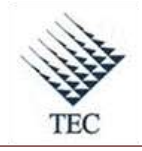

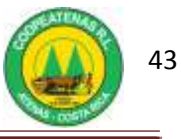

#### b. Mantenimiento

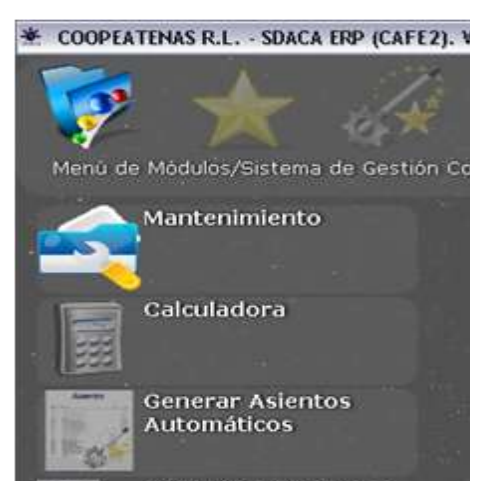

c. Catálogo contable

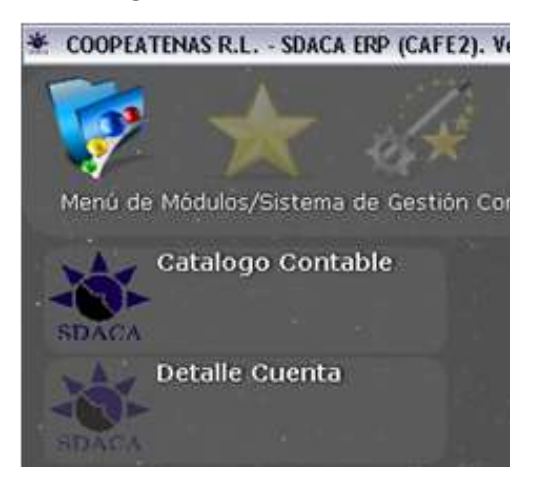

 d. Ingresa a *activos*, en donde selecciona *inventarios* para proceder a anotar el código correspondiente al departamento y la categoría requerida.

| Cuentes                                              |                   |
|------------------------------------------------------|-------------------|
| COOPEATENA                                           | SRL               |
| CATALOGO TOTAL                                       | •                 |
| ACTIVOS                                              | Turing Mayor      |
| H 101 = ACTIVOS CIRCULANTES     H 102 = ACTIVOS FUOS | Nueva Sub Cuenta  |
| ⊞-103 = OTROS ACTIVOS                                | Modificer         |
| + PATRIMONIO                                         | Bowar             |
| # EGRESOS                                            | Copier            |
|                                                      | Bager             |
|                                                      | importan Catalogo |
|                                                      | Buscar            |
|                                                      | Seir              |

5. Para emitir el informe adicional de contabilidad el Encargado de Control de Inventarios debe:

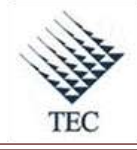

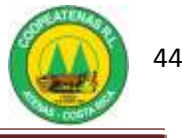

- a. Ingresar al sistema SDACA y selecciona en el menú de módulos:
  - *i.* Sistema de gestión contable.

\* COOPEATENAS R.L. - SDACA ERP (CAFE2). Ver

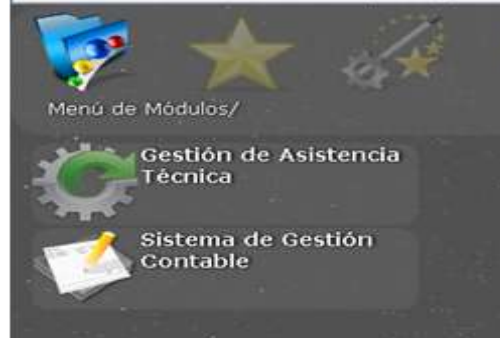

ii. Generar asientos automáticos.

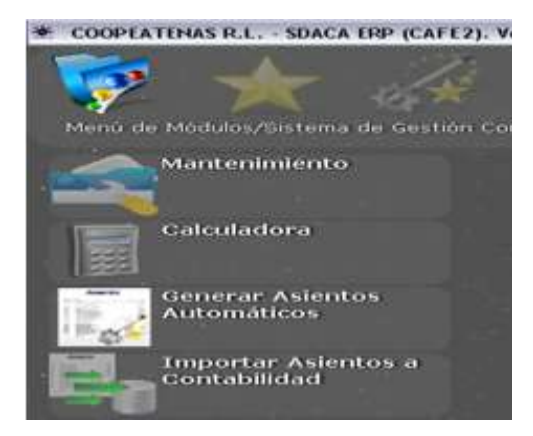

- b. En la ventana emergente escoge el departamento, da *enter* en la segunda casilla en blanco, elige la opción *compras*, oprime *seleccionar*.
- c. Elige el rango del mes en el cuál requiere trabajar y pulsa del botón de *generar asiento, i*mprime los asientos.
- d. Realiza lo mismo para el costo de ventas.

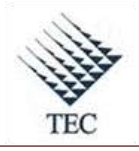

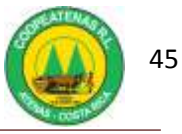

| Informe Asientos Autor | náticos             |                 |               |                 |           |
|------------------------|---------------------|-----------------|---------------|-----------------|-----------|
| 2 - SUMINISTROS        |                     |                 |               |                 | •         |
|                        |                     |                 |               | Generar Asiento |           |
| Diario                 |                     |                 | •             | Imponut         | 1 80968   |
| 07/Mar/2010            | • 07/               | Mar/2010        |               |                 |           |
| + # Cuenta / Descri    | pción               |                 | Debe          | На              | ber       |
|                        | Buscador            |                 |               |                 | -0        |
| nor                    | mbre                | -               |               |                 | Buscar    |
| nor                    | nbre                |                 |               |                 | asiento * |
| AJI                    | JSTES DE INVENTA    | RIO ENTRADA     | S             |                 | 9         |
| A.JI.                  | USTES DE INVENTA    | RIO SALIDAS     |               |                 | 10        |
| AP                     | LICACION DEL COST   | O POR DEVOL     | UCION DE MERI | ADERIA          | 7         |
| BA                     | NCOS                |                 |               |                 | 140       |
| СН                     | EQUES GENERAL       |                 |               |                 | 100       |
| CO                     | MPRAS 4             | ( <b>1</b>      |               |                 | 6         |
| 0                      | STO DE VENTAS       | <u>←</u>        |               |                 | 3         |
| DE                     | PRECIACION          | 10.00           |               |                 | 110       |
| DE                     | VOLUCION SOBRE V    | ENTAS DE CO     | NTADO         |                 | 4         |
| DE                     | VOLUCION SOBRE V    | ENTAS DE CR     | EDITO         |                 | 5         |
| Der                    | voluciones de Merca | deria (Compras) |               |                 | 8         |
| INT                    | ERESES POR COBP     | RAR             |               |                 | 13        |
| PA                     | SE DE GASTOS DE A   | ADMINISTRACI    | ON            |                 | 130       |
| PLA                    | ANILLAS             |                 |               |                 | 160       |
| RE                     | CIBOS DE DINERO     |                 |               |                 | 12        |
| RE                     | CIBOS DE DINERO V   | ARIOS           |               |                 | 14        |
| RE RE                  | QUISICIONES         |                 |               |                 | 11        |
| Multiples de Aten. VFI | NTAS DE CONTADO     | )               |               |                 | 1         |
| 3-004-045001           | 19:00               |                 |               | Seleccionar     | Cancelar  |

6. Fin del procedimiento.

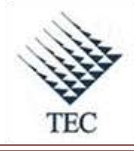

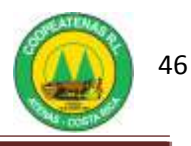

| PROCEI                               | DIMIENTO PARA INVENTA                          | ARIO CÍCLICO                    |
|--------------------------------------|------------------------------------------------|---------------------------------|
| Revisado y Aprobado por:<br>Gerencia | <b>Revisado y Aprobado por:</b><br>Subgerencia | Código documental<br>IC-INV     |
|                                      |                                                | Rige a partir del:              |
| Elaborado por:<br>Gabriela Hernández | Leído y conocido por:                          | Mes dede 2010                   |
|                                      |                                                | Preparado para COOPEATENAS R.L. |

# Descripción General

Consiste en ajustar los documentos auxiliares y contables existentes de inventario con las existencias reales de inventario en el stock, mediante la emisión de un informe de negativos que permita detectar las diferencias existentes y proceder con las medidas correctivas.

#### Objetivo

Proporcionar una herramienta eficaz al Encargado de Control de Inventarios que le permita realizar el inventario cíclico de manera eficiente y controlada en el Área Comercial de COOPEATENAS R.L.

#### Unidades y responsables

Los responsables que intervienen en el procedimiento de revisión de facturas son:

- Unidad de control de inventarios.
- Administradores de los departamentos.
- Subgerencia

#### Alcance

Lo estipulado en este documento es aplicable a la Unidad de Control de Inventarios.

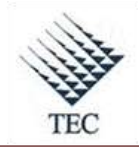

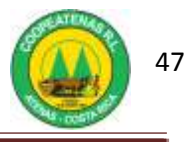

# Políticas

- Es responsabilidad del Encargado de Control de Inventarios emitir cada quince días el informe de negativos.
- Es deber del Encargado de Control de Inventario informar al Administrador del Departamento sobre la realización del inventario cíclico.

# Formularios y documentos

- Informe de Negativos
- Boleta de ajuste
- Asiento de diario

## Sistemas de Información

Los sistemas de información utilizados en el presente procedimiento son:

- SDACA
- Microsoft Office Excel

# Actividades

- El Encargado de Control de Inventarios emite el informe de negativos (Ver Anexo 12), para lo cuál:
  - a. Ingresa al sistema *SDACA*, elige el departamento y en el menú de módulos selecciona:
    - i. Facturación de inventarios
    - ii. Informes
    - iii. Informes de inventario
    - iv. Consulta catálogo de artículos
  - b. En la ventana de *consulta de artículos*, escoge la categoría que se requiere consultar, en la opción *filtrar por*.
  - c. En la casilla *mostrar* selecciona las opciones que requiere verificar.
  - d. Presiona *refrescar* y oprime la opción de *exportar a Excel*, en donde identifica las cantidades de mayor relevancia.

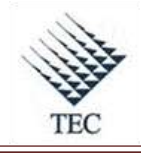

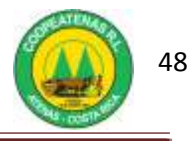

- e. Imprime los productos en negativo a inventariar.
- 2. El Encargado de Control de Inventarios busca alguna relación entre los productos, con el fin de proceder a inventariar los mismos, para lo cuál:
  - a. Ingresa al sistema *SDACA*, selecciona el departamento y en el menú de módulos procede a seleccionar:
    - i. Facturación e inventarios.
    - ii. Mantenimiento
    - iii. Catálogo de artículos
  - b. En la ventana emergente oprime el botón *buscar* y procede a digitar el nombre o una descripción del producto encontrado en negativo.
- 3. El Encargado de Control de Inventarios realiza el *inventario físico*. Esto se ejecuta sobre los productos negativos y positivos con semejanzas.
- 4. El Encargado de Control de Inventarios registra la hora de inicio del conteo manual y anota la cantidad de productos existentes.
- 5. Al inventariar verifica el código de barras del producto contra el aparecido en el sistema.
- 6. El Encargado de Control de Inventarios registra la hora de finalización del inventario físico.
- 7. Encargado de Control de Inventarios verifica el inventario físico contra las posibles ventas, esto para evitar que existan diferencias no contempladas, para lo cuál:
  - a. Ingresa al sistema *SDACA* y en el menú de módulos selecciona las opciones:
    - *i.* Facturación de inventarios.
    - ii. Mantenimiento
    - iii. Catálogo de artículos
  - b. Procede a la revisión de cada producto digitando el código en la casilla de código y selecciona el link <u>stock</u>.
  - c. El Encargado de Control de Inventarios observan las últimas ventas y compras, verificando que después de realizar la toma física del inventario no se haya vendido ningún producto, y si fuera el caso descontarlo del inventario físico.
  - d. Coloca en un borrador el código, la descripción del producto y anota el stock del sistema en ese momento, así como la cantidad física contada.

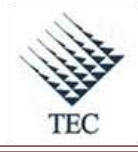

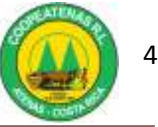

- e. Elabora un documento en Excel que contenga:
  - i. El código del producto
  - ii. La descripción
  - iii. La cantidad en el sistema
  - iv. La cantidad física
  - v. La diferencia entre ambas cantidades
  - vi. El costo actual de cada producto y el respectivo equivalente en dinero.
- f. Separa los artículos en negativo y positivo, para realizar los respectivos ajustes.
- 8. El Encargado de Control de Inventarios solicita la autorización del administrador del departamento para realizar los ajustes.
- 9. El Encargado de Control de Inventarios imprime el archivo de Excel, para proceder a completar las boletas de ajuste (Ver Anexo 22), considerando si se debe incluir o excluir mercadería.
- 10. El Encargado de Control de Inventarios realiza los ajustes en el sistema para lo cuál:
  - a. Ingresa al sistema SDACA, elige el departamento y en el menú de módulos selecciona:
    - *i.* Facturación e inventarios
    - ii. Inventario
    - iii. Ajuste de inventario
  - b. En la ventana de *ajustes de inventario*, oprime el botón *nuevo* y selecciona el movimiento que requiere realizar, sea entrada o salida.
  - c. En la casilla de *motivo* selecciona: *ajuste de inventario* y realiza el ajuste según la cantidad de productos que contiene cada boleta de ajuste.
  - d. En la casilla *documento* agrega el número de boleta correspondiente.
  - e. Oprime el botón *aplicar*.
  - f. Imprime el documento, guarda el respaldo y procede a guardar el documento físico.
- 11. El Encargado de Control de Inventarios realiza el asiento de diario para contabilidad (Ver Anexo 11), incluyendo: las cuentas de inventario del departamento y de la categoría de los productos en cuestión, así como el costo de ventas de los mismos

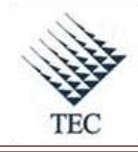

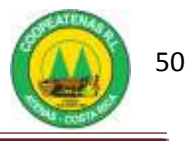

contra el inventario y el costo. Debe sumar la cantidad total en dinero del ajuste que se realiza.

- 12. El Encargado de Control de Inventarios procede a adjuntar los siguientes documentos físicos para contabilidad:
  - a. El asiento de diario
  - b. Las copias de las boletas de ajuste
  - c. La impresión del archivo borrador de Excel
  - d. Las impresiones de los ajustes que se hicieron en el sistema.
- 13. Fin del procedimiento.

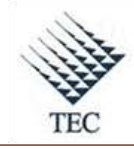

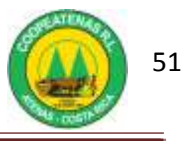

### Fluxograma N°3

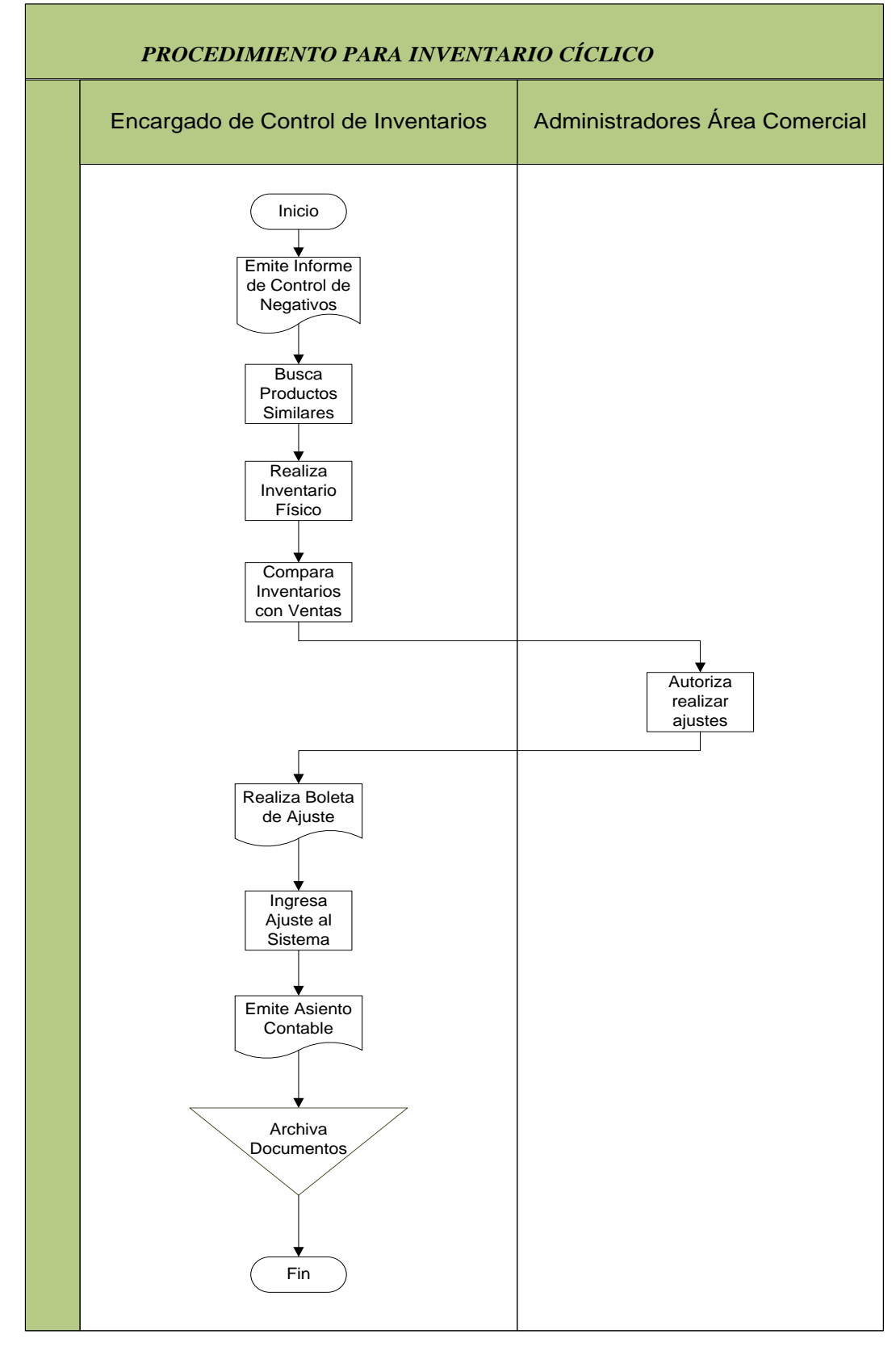

Fuente: El Autor

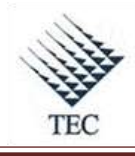

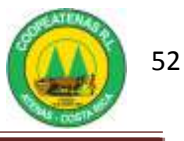

# HOJA DE REFERENCIA 3

## INVENTARIO CICLICO EN SISTEMA SDACA

- 1. El Encargado de Control de Inventarios emite el informe de negativos, para lo cuál:
  - a. Ingresa al sistema *SDACA*, elige el departamento y en el menú de módulos selecciona:
    - i. Facturación de inventarios

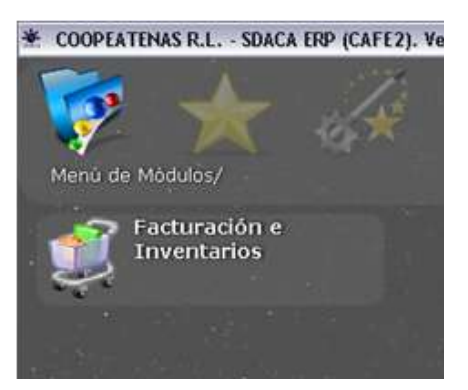

#### ii. Informes

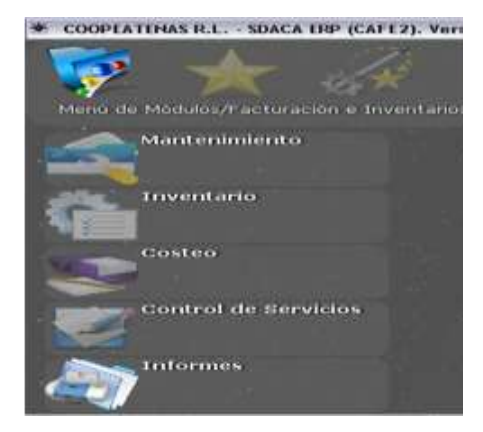

iii. Informes de inventario

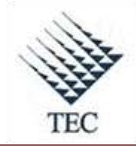

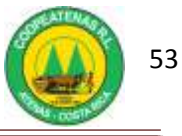

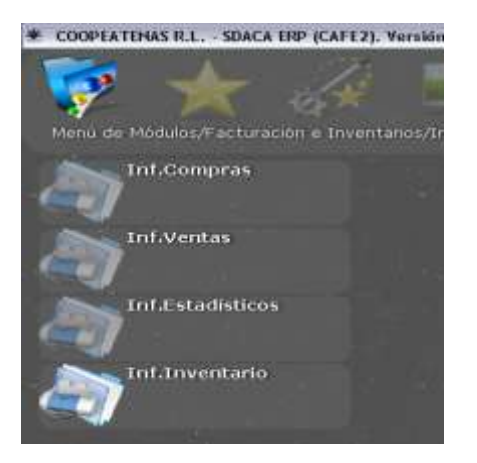

iv. Consulta catálogo de artículos

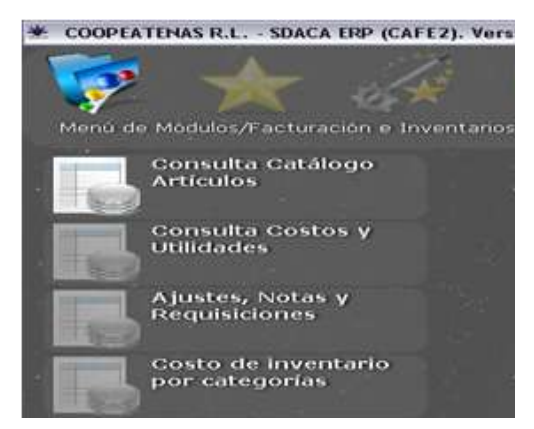

- b. En la ventana de *consulta de artículos*, escoge la categoría que se requiere consultar, en la opción *filtrar por*.
- c. En la casilla *mostrar* selecciona las opciones que requiere verificar y presiona *refresca*.
- d. Oprime la opción de *exportar a Excel*, en donde identifica las cantidades de mayor relevancia.
- e. Imprime los productos en negativo a inventariar.

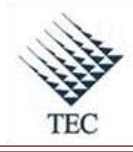

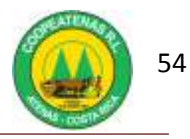

| Consulta de artículos                                                                                            |                     |                       |    | _ B X             |
|----------------------------------------------------------------------------------------------------|---------------------|-----------------------|----|-------------------|
| Filtrado por                                                                                                    |                     | Mostrar               |    | Refrescar         |
| 1 - GASOLINERA                                                                                                   | 2 - ACEITES         | Costo                 | ^  |                   |
| 1. ACEITES                                                                                                    | 1                   | ✓ Utilidad            |    | Exportar a Excel  |
| Descripción                                                                                                    |                     | P.Venta     C.Alterno | 10 | Imprimir lista    |
| Del código                                                                                                    | al                  | C.Barra               | ¥  | Imprimir catálogo |
| Localización < <tod< td=""><td>los&gt;&gt;</td><td>Lista de precios</td><td></td><td>Con evistencias</td></tod<> | los>>               | Lista de precios      |    | Con evistencias   |
| Existencia NA                                                                                                    | a 0 En Consignación | □ Vista previa 1      | •  | Con I.V.          |

- 2. El Encargado de Control de Inventarios busca alguna relación entre los productos, con el fin de proceder a inventariar los mismos, para lo cuál:
  - a. Ingresa al sistema *SDACA*, selecciona el departamento y en el menú de módulos procede a seleccionar:

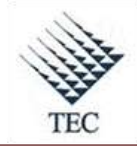

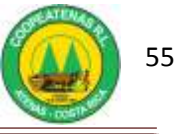

i. Facturación e inventarios.

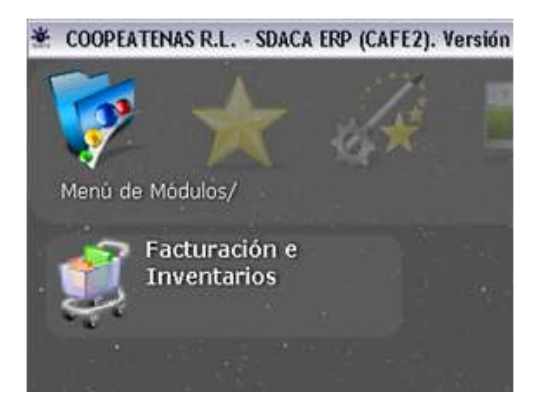

ii. Mantenimiento

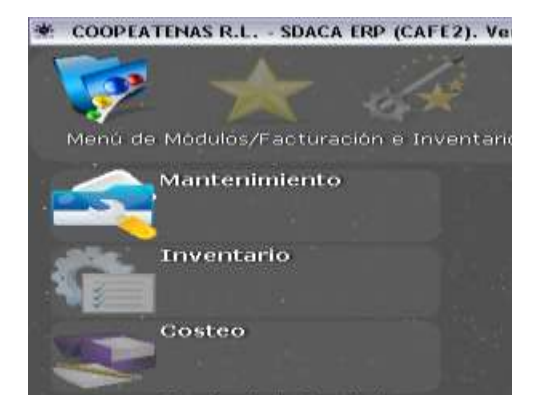

iii. Catálogo de artículos

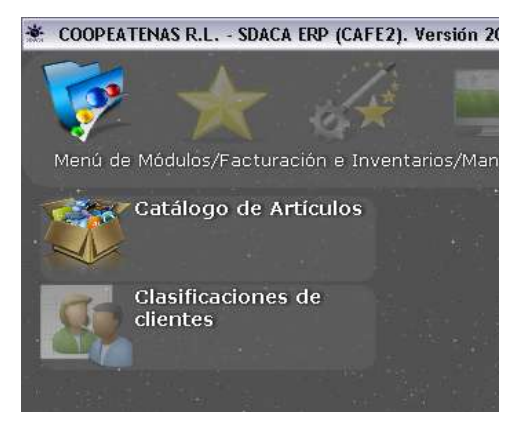

b. En la ventana emergente oprime el botón *buscar* y procede a digitar el nombre o una descripción del producto encontrado en negativo.

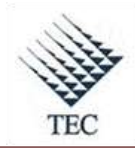

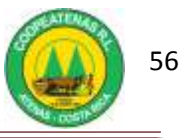

| Buera por: DESCRIPCION                                                                                                    | \$.       | 24      | 84000NF    |             |               |
|----------------------------------------------------------------------------------------------------|-----------|---------|------------|-------------|---------------|
| al Legitter                                                                                                    |           | 1.03    | ante       |             | Sorra         |
| A REAL PROPERTY OF A REAL PROPERTY.                                                                                                    | -         | HILLING |            | 00          | 1000          |
| TUR LINNA LINNON 2 LTH                                                                                                    | 36205665  |         | 897        |             | in the second |
| LIP LIPSA CIPTUR USSM, LATA                                                                                                    | 37300697  | 1       | 276        |             | guisça        |
| UP LINA LINES ADD NO.                                                                                                    | 20231798  | -0      | 387.       |             |               |
| AND A MITACHE AWARE ALL BE ONCE                                                                                                    | 300011117 |         | 18495      | 11          |               |
| 480-CEVEN 7891, UD 105-3108120                                                                                                    | 50201824  | 10      | . 58       | ð           |               |
| CEITE AMALE: 15W48 OL48TOS                                                                                                    | 951000129 | à10,    | 2040       | 1.          | E.m.          |
| CRUTE ARALIE ERVISE CONFICE                                                                                                    | 35030138  | .91     | 13348      | 1.1.1.      | Contra        |
| CERTY AND FUNDA ROBLE CLUPTO                                                                                                    | 38500111  | 0.45    | 2462       | rido:       |               |
| CEITE CASTROL DEWISS EPARTED BLEAD CLARTO                                                                                                    | 35300129  | 98      | 3656.85    | 1           |               |
| CETTE CASTROL GTR 20HID CURRTUS                                                                                                    | 38300137  | 14.2    | 3075.77    |             |               |
| CEPTE CHARTICL GTT HITH MELLER 20WES                                                                                                    | 22200148  | 99      | 8809.18    | 1000 C      | Sair          |
| CELLE LYALACE HE 45 CONVLOR                                                                                                    | 38300136  |         | 2251.88    | here in the |               |
| CENTS CADINCE IS, TEAMAX 20/960 CLIMPTON                                                                                                    | 30100118  | 544     | PROLES.    | Pro 11      |               |
| CELLE HWARTEN SEMISTIC CONTLUS                                                                                                    | 23900324  | 85      | 8721.25    |             |               |
| CETTS HAVOLINE AFT CLARTOS                                                                                                    | 33300125  | 21.1    | 22993.74   |             |               |
| CELTR HELD SHELL 20WER CONTEN-                                                                                                    | 36030127  | .88     | BHLCH1     |             |               |
| CERTYR PARA NULLBARI TU WITCH                                                                                                    | 33330122  | 129     | 12030.01   |             |               |
| LEFITE DEMADOR, LOWON CLARTON                                                                                                    | 34300133  | - 00    | 1081.65 ml | 1 million 1 | 1.1           |
| a provident of the transferred sector of the                                                                                                    |           |         |            | 1 0         |               |
| and the second second se |           |         |            | - · ·       | 1011000       |
|                                                                                                    |           |         |            |             | 1.4.4         |

c. Encargado de Control de Inventarios verifica el inventario físico contra las posibles ventas. (Ver paso 2). Revisa cada producto digitando el código en la casilla de *código* y selecciona el link <u>stock</u>.

|                                      |                  | Cad. 108                                         | Nuevo       |
|--------------------------------------|------------------|--------------------------------------------------|-------------|
| Codigo Articulo<br>Descripción larga | Cumblar          | Desc. Corta                                      | Вогтал      |
| Marca<br>Codigo de Proveedor.        | Aurepor          | 0 <u>Stock 10</u>                                | 00<br>Busca |
| DetaileP                             | recio i Impuesto | s/Otros   Imagenes   Lista<br>Reg: Proximo Suger | Editar      |
| Cant XMayor 0<br>Cod Empag           |                  | Reg<br>Ing Cód Atemos                            | Salr        |
|                                      | Especificación   |                                                  | 44          |
| Creado                               |                  |                                                  |             |

d. El Encargado de Control de Inventarios realiza nuevamente el paso 2.a.i. e ingresa a *inventario* y *ajustes de inventario*.

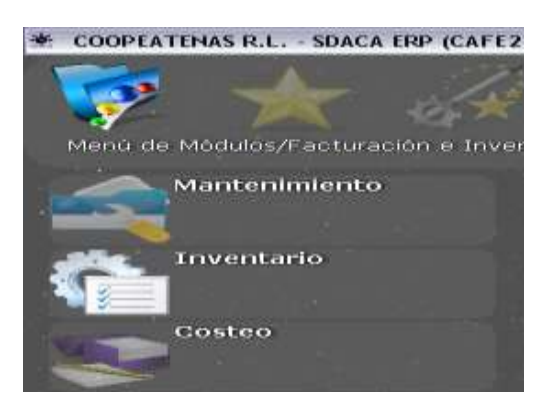

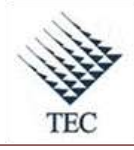

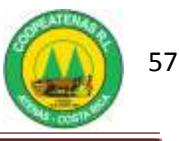

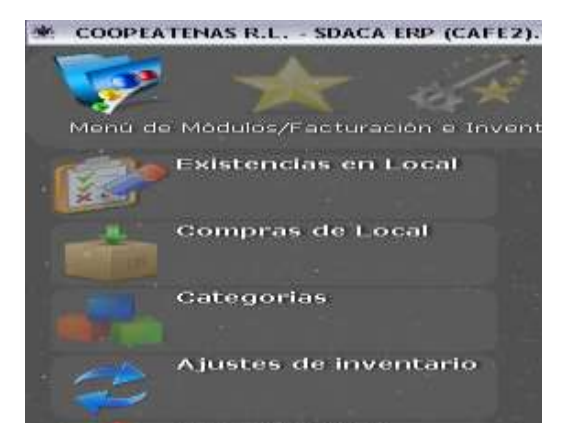

- e. En la ventana de *ajustes de inventario*, oprime el botón *nuevo* y selecciona el movimiento.
- f. En la casilla de *motivo* selecciona: *ajuste de inventario*.
- g. En la casilla *documento* agrega el número de boleta correspondiente.
- h. Oprime el botón *aplicar*.
- i. Imprime el documento, guarda el respaldo y procede a guardar el documento físico.

| Aparter da Lona   | darbi                 |         |           |         | 7          | n fi  |
|-------------------|-----------------------|---------|-----------|---------|------------|-------|
| Movimiento.       | SALIDA                |         |           | Fecha   | 08/03/2010 |       |
| Motivo            | SALIDA<br>ENTRADA     |         |           |         | 20254      |       |
| eticulo           |                       |         |           |         |            |       |
| Cardidad          |                       |         | Cantidad: |         |            |       |
| Pitende (3        |                       | Cardon  | d'Antenna |         |            | Che   |
| Justificació      | n<br>Internation      |         |           |         |            |       |
|                   |                       |         |           |         |            |       |
| Cancelar          | Recognist             | Guardar | Buscar    | Aplicar | 5          | dir - |
| a contract of the | PROPERTY PROPERTY AND |         |           |         | 10.000     | -     |

3. Fin del procedimiento.

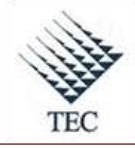

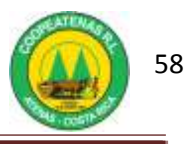

| PROCEDIMIENTO PARA LA TOMA FÍSICA DEL INVENTARIO EN<br>EL ÁREA COMERCIAL |                                                |                                 |  |  |  |
|--------------------------------------------------------------------------|------------------------------------------------|---------------------------------|--|--|--|
| Revisado y Aprobado por:<br>Gerencia                                     | <b>Revisado y Aprobado por:</b><br>Subgerencia | Código documental<br>TFAC-INV   |  |  |  |
|                                                                          |                                                | Rige a partir del:              |  |  |  |
| Elaborado por:<br>Gabriela Hernández                                     | Leído y conocido por:                          | Preparado para COOPEATENAS R.L. |  |  |  |

## Descripción General

El procedimiento para la toma física del inventario en el área comercial consiste en inventariar la totalidad de los productos que se encuentran para la venta en las distintas áreas comerciales, lo cuál permite establecer una base para el control organizado del inventario.

#### Objetivo

Establecer la manera apropiada para realizar la toma física del inventario en los diferentes departamentos del Área Comercial.

#### Unidades y responsables

Los responsables que intervienen en el procedimiento para la toma física del inventario en el Área Comercial son:

- Subgerencia
- Departamento de Cómputo
- Administradores de Departamentos del Área Comercial
- Encargado de Control de Inventarios
- Departamento de Contabilidad

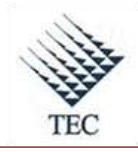

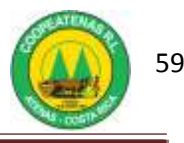

# Alcance

Lo estipulado en este documento es aplicable a la Unidad de Control de Inventarios y Departamentos del Área Comercial.

# Políticas

- La toma física del inventario de productos de los diferentes departamentos del Área Comercial se debe realizar cada semestre del año.
- Los Colaboradores del departamento a inventariar están en la obligación de prestar sus servicios para dicha labor.
- Es responsabilidad del Departamento de Cómputo establecer un croquis del punto de venta dividido en localizaciones con su respectivo código, así como elaborar las boletas para la toma física del inventario.
- Es responsabilidad del Departamento de Cómputo confeccionar las etiquetas a ser empleadas para codificar las localizaciones y sub-localizaciones.
- Es responsabilidad del Encargado de Control de Inventario reclutar y seleccionar el personal de apoyo así como de realizar la inducción referente al procedimiento a seguir y asignación de las funciones a realizar por cada uno de los participantes.

# Formularios y documentos

- Boleta de Ajuste
- Boleta de toma física de inventario
- Hoja de control de Localización

# Sistemas de Información

Los sistemas de información requeridos en el procedimiento de conciliación de datos de inventario son:

- Hand Held
- Microsoft Office Excel
- Microsoft Office Word

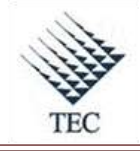

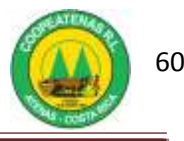

## Actividades

- El Encargado de Control de Inventarios, asigna las localizaciones a los Coordinadores de Pasillo y les entregan la localización a supervisar, así como las etiquetas con el número de localización.
- 2. El Coordinador asigna al colaborador responsable de realizar el primer conteo.
- El Coordinador le entrega al colaborador una cantidad de boletas para la toma física (Ver Anexo 13), que debe llenar según los datos requeridos.
- 4. El Colaborador asignado realiza el primer conteo de manera individual (o en parejas en circunstancias individuales).
- 5. El Colaborador identifica un artículo por cada tipo de producto, mediante el uso de una boleta donde consigna el número de secuencia y conteo, según código de localización, por ejemplo (I-1), en donde; el primer dígito corresponde a la localización y el segundo a la secuencia de conteo. Debe completar la información de su parte superior e inferior.
- 6. El Coordinador de Pasillo verifica que el conteo sea realizado por el colaborador de manera correcta y responsable.
- 7. Terminado el primer conteo el Coordinador de Pasillo, llena de manera aleatoria la parte intermedia de la boleta y revisa que no exista ningún producto sin inventariar.
- 8. El Coordinador de Pasillo verifica que toda la localización está inventariada y que posea boletas.
- 9. El Coordinador de Pasillo asigna una persona diferente para la captura de la información, mediante la Hand Held.
- El Colaborador asignado, ingresa la información de los productos de arriba hacia abajo y de izquierda a derecha. Terminado el ingreso desprende la parte inferior de la Boleta.
- 11. El Coordinador de Pasillo verifica y proporciona la Hand Held y una etiqueta con el número de localización capturada al Encargado de Cómputo.
- 12. El Encargado de Cómputo descarga la información a un archivo de texto.
- Archiva la información con el número de localización según etiqueta y el nombre del Colaborador que realizó la captura.
- 14. El Encargado de Cómputo imprime el listado con la información del primer conteo, que incluye:

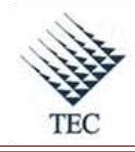

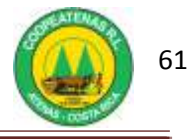

- a. El número de localización
- b. Nombre de la persona que realizó el escaneo
- c. El código (barras o alterno)
- d. Descripción
- e. Cantidad inventariada de cada uno de los productos
- 15. El Encargado de Cómputo traslada los listados de control (Ver Anexo 15), al funcionario encargado de clasificarlos según numeración, con el fin de que no falte ninguna localización de imprimir.
- 16. El Coordinador de Pasillo asigna un colaborador que realice el segundo conteo y un funcionario de Contabilidad para que ejecute la auditoria del mismo mediante el empleo de los listados de control brindados por el Encargado de Computo.
  - a. El Encargado de Contabilidad indica al colaborador que realiza el conteo, el código y descripción del producto.
  - b. El Encargado del conteo informa al Encargado de Contabilidad la cantidad de cada uno de los productos contados.
  - c. El Encargado de Contabilidad verifica que la cantidad contada coincide con la del listado.
- 17. Si hay diferencia se cuenta dos veces. Si persiste la diferencia el Encargado de Contabilidad informa al Coordinador del pasillo, para que avale la cantidad correcta por medio de la boleta de ajustes (Ver Anexo 14).
- 18. Cuando se ha realizado el segundo conteo, el colaborador debe tomar la boleta que acompaña al producto y desprendérsele todas sus partes restantes como comprobación de que se inventarió por segunda vez, la cual se le entregará a la persona Encargada de archivar la documentación.
- Coordinador de pasillo recoge todas las boletas de la localización y las entrega al Encargado de archivar la documentación.
- 20. El Coordinador lleva los listados y las boletas de ajuste, firmadas al Encargado de Cómputo.
- 21. El Encargado de Cómputo revisa las diferencias, introduce las modificaciones necesarias y firma las boletas de ajuste.
- 22. Fin del procedimiento.

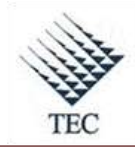

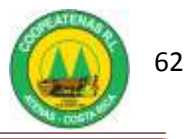

# Fluxograma N° 4

| PROCEDIMIENTO PARA LA TOMA FÍSICA DEL INVENTARIO EN EL ÁREA COMERCIAL |                                                                                                    |                           |                         |                              |  |  |
|-----------------------------------------------------------------------|----------------------------------------------------------------------------------------------------|---------------------------|-------------------------|------------------------------|--|--|
| Encargado de<br>Control de<br>Inventarios                             | Coordinador de<br>Pasillo                                                                                                    | Colaborador del<br>Conteo | Encargado de<br>Cómputo | Encargado de<br>Contabilidad |  |  |
| Control de<br>Inventarios                                             | Pasillo<br>Asigna Colaborador para Primer Conteo<br>Fintrega Boletas de Toma Física a Colaborador<br>Verifica que Conteo se esta haciendo correctamente<br>Llena Boleta de Inventario<br>Verifica que toda la localización ha sido inventariada<br>Verifica que toda la localización ha sido inventariada<br>Verifica que toda la localización ha sido inventariada<br>Asigna Colaborador para captura con Hand Held | Conteo                    | Cómputo                 | Contabilidad                 |  |  |
|                                                                       |                                                                                                    |                           |                         |                              |  |  |

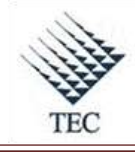

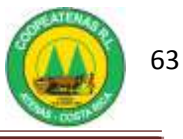

| Encargado de<br>Control de<br>Inventarios | Coordinador de<br>Pasillo                                                               | Colaborador del<br>Conteo             | Encargado de<br>Cómputo                                                                          | Encargado c<br>Contabilidad |
|-------------------------------------------|-----------------------------------------------------------------------------------------|---------------------------------------|--------------------------------------------------------------------------------------------------|-----------------------------|
|                                           |                                                                                         | Ingresa<br>Información a<br>Hand Held | Descarga<br>Información<br>Archivar<br>Información<br>Imprime<br>Información de<br>Primer Conteo | Ejecuta<br>Auditoría        |
|                                           | Recoge Boletas<br>de Localización<br>Envía Listados y<br>Boletas de Ajuste<br>a Cómputo |                                       | Introduce<br>Modificaciones<br>Fin                                                               |                             |

Fuente: El Autor

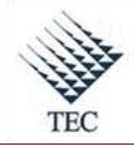

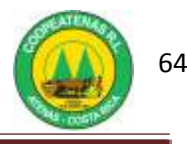

| <i>PROCEDIMIENTO PARA INGRESO DE UN NUEVO PROVEEDOR</i><br><i>AL SISTEMA EN SUPERMERCADO.</i> |                                                |                                                                        |  |  |  |
|-----------------------------------------------------------------------------------------------|------------------------------------------------|------------------------------------------------------------------------|--|--|--|
| <b>Revisado y Aprobado por:</b><br>Gerencia                                                   | <b>Revisado y Aprobado por:</b><br>Subgerencia | Código documental<br>INPS-INV                                          |  |  |  |
| <b>Elaborado por:</b><br>Gabriela Hernández                                                   | Leído y conocido por:                          | Rige a partir del:<br>Mes dede 2010<br>Preparado para COOPEATENAS R.L. |  |  |  |

# Descripción General

Permite llevar a cabo el ingreso de nuevos proveedores al sistema SDACA, en el departamento del supermercado, para lo cuál dicho proveedor debe cumplir con los requisitos previos para su correspondiente ingreso.

#### Objetivo

Establecer un mecanismo adecuado para el ingreso de un proveedor nuevo de manera correcta al sistema, en el departamento del supermercado.

#### Unidades y responsables

Los responsables que intervienen en el procedimiento de ingreso de un nuevo proveedor al sistema en el Supermercado son:

- Administrador del Supermercado
- Encargado de Ingresar Mercadería al Sistema

#### Alcance

Lo estipulado en este documento es aplicable al departamento del Supermercado.

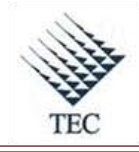

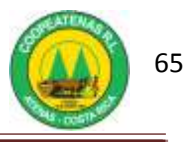

# Políticas

- El Administrador del Supermercado debe evaluar al posible proveedor antes de realizar su ingreso.
- Es responsabilidad del Administrador del Supermercado autorizar el ingreso de aquel proveedor que resulte de mayor conveniencia para la empresa.
- El ingreso de un proveedor nuevo al sistema debe contar con la previa autorización del Administrador del Supermercado.
- Es responsabilidad del nuevo proveedor, brindar la información necesaria para su ingreso al sistema.

## Formularios y documentos

- Lista de Precios
- Lista de Productos
- Información básica del proveedor

#### Sistemas de Información

El sistema de información requerido en el procedimiento de ingreso de un nuevo proveedor al sistema en el supermercado es:

• SDACA

#### Actividades

- 1. El Administrador del Supermercado busca el proveedor que requiera según las necesidades presentes en el Departamento.
- 2. El Administrador del Supermercado solicita los siguientes requisitos al proveedor:
  - a. Lista de precios
  - b. Lista de productos
  - c. *Códigos de productos*
  - d. Condiciones de crédito
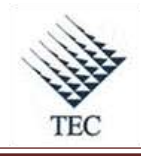

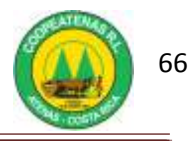

- e. Muestra del producto
- 3. El Administrador del Supermercado evalúa las condiciones brindadas por el proveedor y compara con las necesidades del departamento.
- 4. El Administrador del Supermercado autoriza al Encargado de Ingresar Mercadería al sistema la incorporación del nuevo proveedor.
- 5. El proveedor completa el formulario de registro de proveedores (Ver Apéndice 4).
- 6. Encargado de Ingresar Mercadería al Sistema ingresa los datos básicos del nuevo proveedor a la base de datos del sistema, así:
  - Accesa a SDACA y en el menú de módulos aplica las siguientes opciones de manera consecutiva:
    - *i.* Facturación e inventarios
    - ii. Mantenimiento
    - iii. Datos personales
  - b. Oprime el botón *nuevo* y selecciona la opción de cédula jurídica o física según sea el caso.
  - c. Elige el link de *padrón nacional* e ingresa el número de cédula o cédula jurídica.
  - d. Ingresa el nombre completo de la empresa y en la casilla *nombre fantasía* el nombre corto de la empresa.
  - e. En la casilla *género* selecciona si es persona física o jurídica.
  - f. Elige la fecha del día de ingreso.
  - g. Ingresa en la pestaña *Ubicación-Localización* la provincia, cantón, distrito, sector y la dirección por señas. Además introduce el teléfono o número de celular.
- 7. EL Encargado de Ingresar la Mercadería al Sistema crea al proveedor y específica detalles de pago en el sistema, para lo cuál:
  - a. Accesa a *SDACA* y selecciona:
    - i. Facturación e inventarios
    - ii. Mantenimiento
    - iii. Proveedores
  - b. Oprime el botón nuevo e ingresa al buscador en la casilla *identificación*.
  - c. Accesa en la ventana emergente el nombre del proveedor y lo selecciona.
     Oprime el botón *crear*.

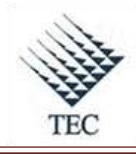

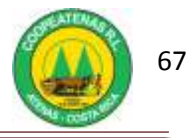

- d. En la casilla *detalle de la cuenta* agrega el nombre del proveedor y presiona el botón *aplicar*.
- e. Digita la *cuenta contable* la cuál corresponde al departamento, 2010504.
- f. En la pestaña *cuenta* específica el:
  - i. El tipo de pago
  - ii. Banco
  - *iii. Moneda de pago*
  - iv. No cuenta
  - v. Límite de crédito
  - vi. Días plazo
  - vii. Acepta devoluciones.
- 8. Aplica y guarda los datos ingresados.
- 9. Fin del procedimiento.

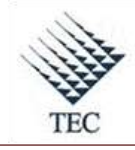

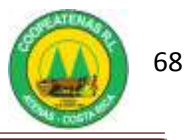

Fluxograma N° 5

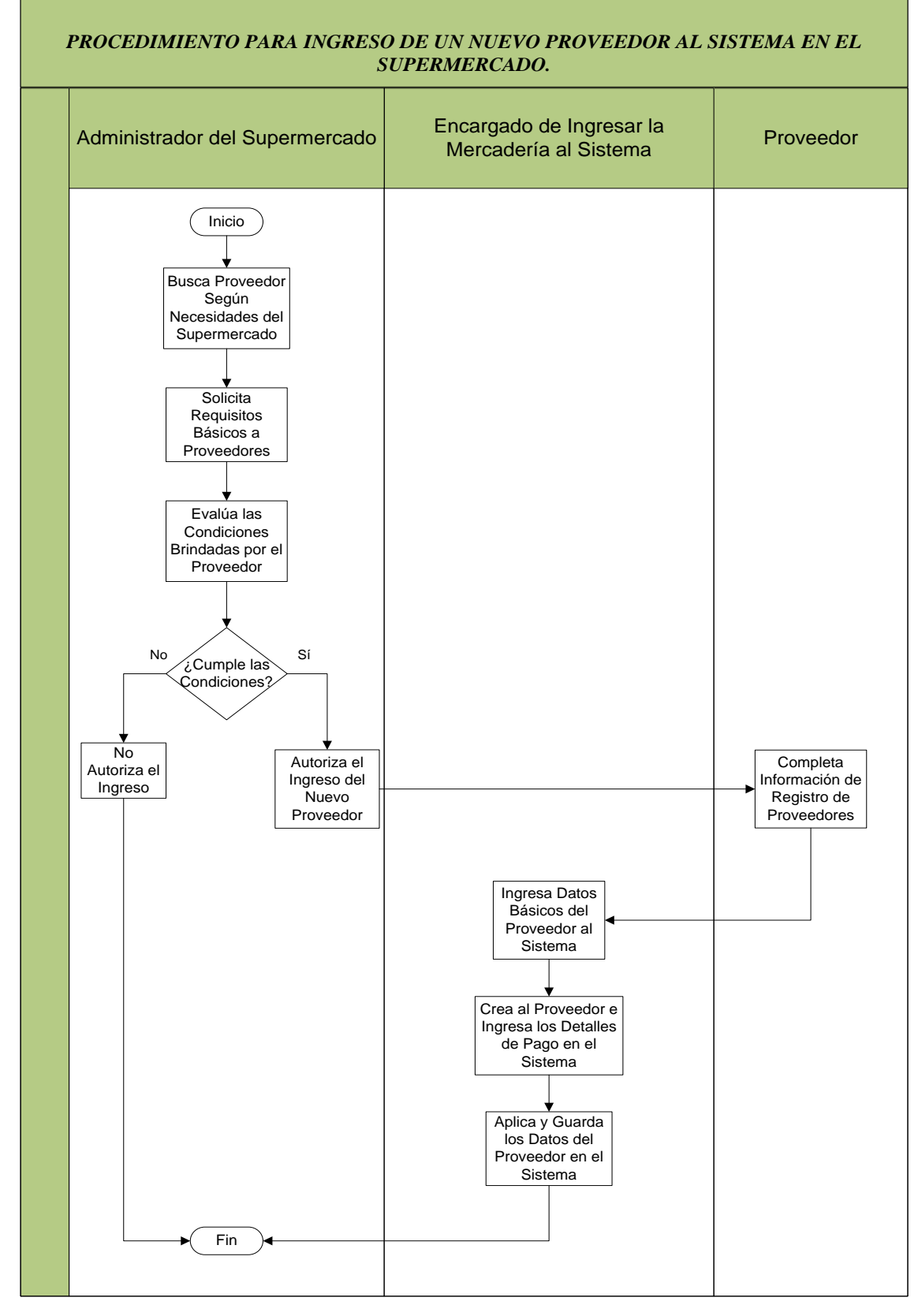

Fuente: El Autor

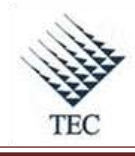

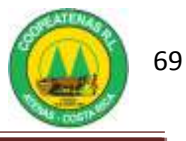

# HOJA DE REFERENCIA 4

### INGRESO DE UN NUEVO PROVEEDOR AL SISTEMA SDACA

- 1. Encargado de Ingresar Mercadería al Sistema ingresa los datos básicos del proveedor así:
  - Accesa a SDACA y en el menú de módulos aplica las siguientes opciones de manera consecutiva:
    - i. Facturación e inventarios

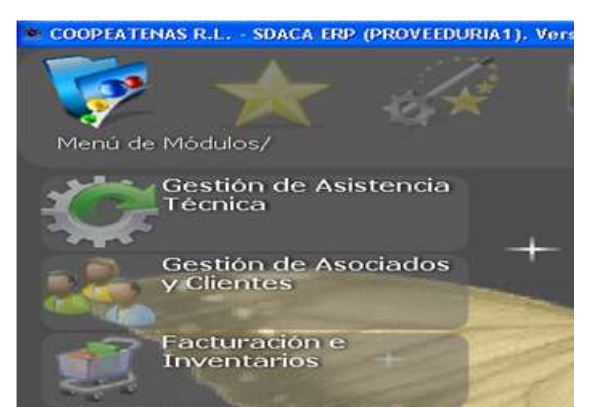

ii. Mantenimiento

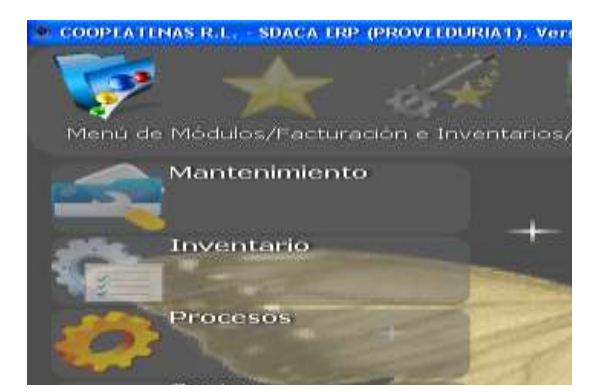

iii. Datos personales

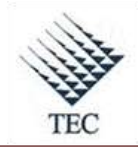

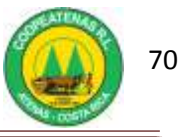

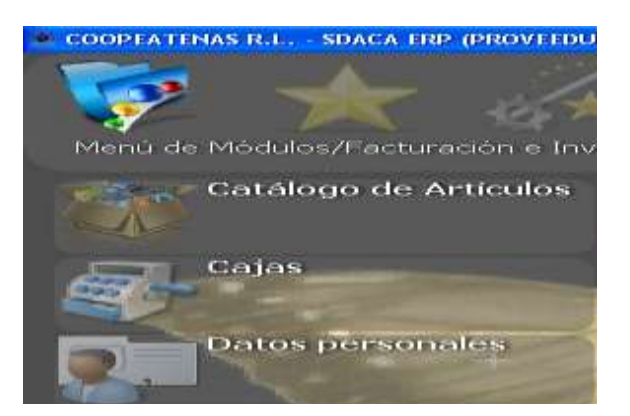

b. Oprime el botón *nuevo* y selecciona la opción de cédula jurídica o física según sea el caso.

| A DE PRO CEN ATENAS, 2002354348    | Ficha Ge        | meral | Ubiceción   | Localización | Có     | digos |
|------------------------------------|-----------------|-------|-------------|--------------|--------|-------|
| A R H DE ALAJUELA 5 A. 3101145848  |                 |       |             |              |        |       |
| ABONDS AGRO S.A., 3101002749       |                 | 0     |             |              |        |       |
| ABONDS DEL PACIFICO S.A., 310103   |                 |       |             |              |        |       |
| ACEROS R0AG S A. 310101024328      | Genero          | M     | asculino    |              |        |       |
| ACISA, 310106747712                | 100000000000    | 1     |             |              |        |       |
| ACUÑA Y HERNANDEZ S.R.L., 31020.   |                 |       | Lunes 12 de | Marto de 201 | -      |       |
| ADALTA COSTA RICA S.A., 3101590572 | Estado civil    | Ē     |             | 5            |        |       |
| ADI JESUS MARIA, 3002045344        |                 | 1     |             | - <b>b</b>   |        |       |
| AGEAGRD, 310107353832              | Neodopland.     | 0     | osta Rica   |              |        |       |
| AGENCIAS JOP S.A., 310100833624    |                 | 100   |             | 100          |        |       |
| AGENTES DE MERCADOTECNIA AM        |                 | 19    | osto Pocia  | 1            |        |       |
| AGIVESA S.A., 3101387502           | Compañia        | -     |             |              |        |       |
| AGRIAL INSUMOS S.A., 3101329473    |                 | 100   |             |              |        |       |
| AGRICOLA HERROMO S.A., 31014185    | Puesto          |       |             |              |        |       |
| AGRICOLA PISCIS S A, 310104682532  | entrancia d     |       |             |              |        |       |
| AGRISAL S.A., 3101372503           |                 |       | service and |              |        |       |
| AGRD PRO CENTROAMERICA S.A., 3     | Feche Orlunci   | oni 🔽 |             |              |        |       |
| AGRD RIEGOS DE CENTROAMERICA       |                 | 1     |             |              |        |       |
| AGRD SUPERIOR, 3101272187          |                 |       |             |              |        |       |
| AGR0 TIC0 S.A., 310100936708       | (and the second | 12000 | W1.222      |              | -      | 0.0   |
| AGROCOM S.A., 3101564572           | Imagenes        | Mneko | ponar.      | guscar       | Editar | ∑alır |

c. Elige el link de *padrón nacional* e ingresa el número de cédula o cédula jurídica.

|                                     | -             | << Pa                | drón Nacional >> | R'     |
|-------------------------------------|---------------|----------------------|------------------|--------|
| Mostrando 24 de 4348                | Nombre        |                      |                  | -      |
| Nombre / ID                         | Apollidos     |                      |                  | X      |
| A DE PRO CEN ATENAS, 3002354348     | Ahemona       |                      |                  | 6.0    |
| A DE PRO CEN ATENAS, 2002354348     | Fiche Constal | I Inicación Localiza | inde 1           | Code   |
| A 6 ALMACENES GONZALEZ DE COS       | Fiche General | Courcoust country    | 200m             | 1 COMP |
| A R H DE ALAJUELA S A, 3101145848 . |               |                      |                  |        |
| ABONOS AGRO 5 A., 3101002749        | Conocido como |                      |                  |        |
| ABONOS DEL PACIFICO S.A., 318103.   | A             |                      |                  |        |
| ACERDS RDAG S A. 310101024328       | uenero.       | Mesculina            | <u> </u>         |        |
| AEISA, 310106747712                 | Fecha Nac.    | Lunex 22 de Marzo    | de 2010          | -      |
| ACUNA Y HERNANDEZ S.R.L., 31020.    | 1. CONTRACTOR | Lanes secte moizo    | descio.          | 1      |
| ADALTA COSTA RICA S.A., 3101590672  | Estado civil  | 1                    |                  |        |

- d. Ingresa el nombre completo de la empresa y el nombre corto de la empresa.
- e. En la casilla género selecciona si es persona física o jurídica.
- f. Elige la fecha del día de ingreso.

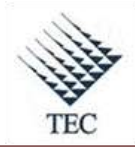

# Manual de Procedimientos

### COOPEATENAS. R.L.

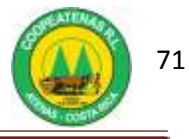

| 100-000 AAAAA                                                                                                    | Cédule Jurídice | Comparison of the second second |         |
|----------------------------------------------------------------------------------------------------|-----------------|----------------------------------------------------------------------------------------------------|---------|
| Mostrando 24 de 4348<br>Nombre / ID<br>A DE PRO CEN ATENAS. 3002354348                                                                                                    | Compañía        |                                                                                                    | ×       |
| A DE PRO CEN ATENAS, 2002/54349<br>A G ALMACENES GONZALEZ DE COS<br>A R H DE ALAJUELA S A. 3101145848                                                                                                    | Ficha General   | Ubicación Localización Representante Legal                                                                                                    | Códigos |
| ABONOS AGRO S.A., 3101002749<br>ABONOS DEL PACIFICO S.A., 310103                                                                                                    | Nom Fantasia    |                                                                                                    |         |
| CEROS ROAG S A, 310101024328                                                                                                    | Genero          | Persona Jurídica                                                                                                    |         |
| ACISA, 310106747712<br>ACURA Y HERNANDEZ S.R.L., 31020,<br>ADMLTA COSTA RICA S.A., 3101590572                                                                                                    | Constituida el  | Lunes ,22 de Marzo de 2010                                                                                                    | 2       |
| AGEAGRO, 310107353832                                                                                                    | Pois            | Coste Rice                                                                                                    |         |
| AGENCIAS JOP S.A., 310100803624<br>AGENTES DE MERICADOTECNIA AM.,<br>AGIVESA S.A., 3101387502                                                                                                    | Recide en       | Coste Pice                                                                                                    |         |
| A REAL PROPERTY OF A REAL PROPERTY OF A REAL PROPER |                 |                                                                                                    |         |

2. Ingresa en la pestaña Ubicación-Localización la provincia, cantón, distrito, sector y

la dirección por señas. Además introduce el teléfono o número de celular.

| And the second second                                                                                                    | Cédule Juridice                                                 | •      | <u> </u>                               | << Pashon Nacio | nel əə 👩 | 2       |
|----------------------------------------------------------------------------------------------------|-----------------------------------------------------------------|--------|----------------------------------------|-----------------|----------|---------|
| Mostrendo 24 de 4348<br>Nombre / ID<br>A DE PRO CENIATENAS, 3082354348                                                                                                    | Compañia                                                        |        |                                        |                 | ×        |         |
| A DE PRO CEN ATENAS, 2002354349<br>A 6 ALMACENES GONZALEZ DE COS                                                                                                    | Fiche Gereral                                                   | Lo     | bicación<br>chlización                 | Representante L | egiel    | Códigos |
| A FH HD E ALAUELA SA, 310114584<br>ABONDS AGRO S A, 310100749<br>ABONDS DEL PACIFICO S A, 310100<br>ACEROS ROAG S A, 31010702428<br>ACISA, 310105747712<br>ACISA, 310105747712<br>ADIALTA COSTA REA SA, 310179077<br>ADIALTA COSTA REA SA, 3101797572<br>ADI JESUS MARIA, 300204534<br>AGEAGRO, 310107958822 | Provincia<br>Cantón<br>Distrito<br>Sector<br>Dirección por seña | 1      | ALAJUELA<br>ATENAS<br>ATENAS<br>ATENAS | <u>.</u>        |          | ****    |
| AGENTES DE MERCADOTECNIA AM                                                                                                    | 1                                                               |        | Námeros d                              | le localización |          |         |
| ARVESA S.A., 3101387502                                                                                                    | Tpp                                                             |        |                                        | Villor.         |          |         |
| AGRIAL INSUMOS S.A. 3103329473<br>AGRICOLA HERPIOHO S.A. 3103405.<br>AGRICOLA PISCIS S.A. 310340582532<br>AGRISAL S.A. 310327033<br>AGRO PRO CENTROAMERICA S.A. 3.<br>AGRO PRO CENTROAMERICA S.A. 3.<br>AGRO SUPERIOR. 310327487                                                                             |                                                                 |        |                                        |                 |          |         |
| ASRO 1100-5.A., 310100936208<br>ASROCOM 5.A., 3101564572                                                                                                    | Inejana 😒                                                       | ungues | (fina)                                 | (Dece)          | same     | Cancola |

- 3. Encargado de Ingresar la Mercadería al Sistema crea el proveedor e crea condiciones de pago, así:
  - a. Ingresa a *SDACA* y realiza lo siguiente:
    - i. Ejecuta el paso 1.a.i.
    - *ii.* Mantenimiento

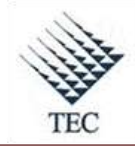

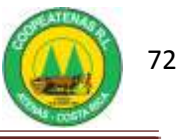

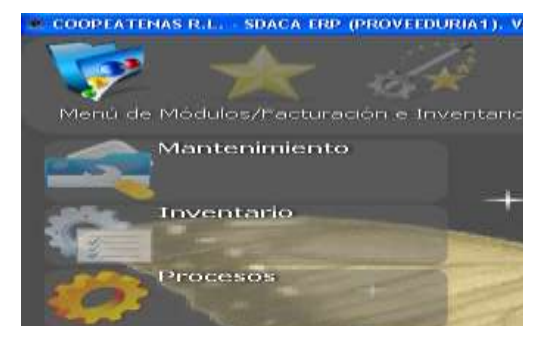

### iii. Proveedores

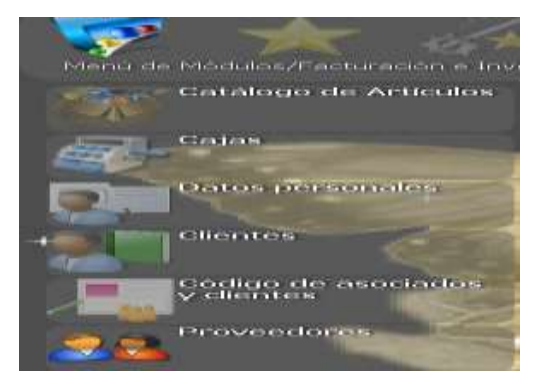

b. Oprime el botón nuevo se ingresa al buscador en la casilla *identificación*.

| Nantenimiento de Proveedores   |                            |                                 |
|--------------------------------|----------------------------|---------------------------------|
| Departamento 2-001PE3642RCADIO |                            |                                 |
| Proveedor                      | 1                          | Localización                    |
| Identificación                 |                            |                                 |
| Descripción                    | 10                         |                                 |
| Crew Ellin Anime I             | orrar Detalle de la Cuenta |                                 |
| Codigo Detaile                 | Cuenta Dias V              | isita Contactos Coser. Contable |
|                                | Taxt do page               | t - CHEQUE                      |
|                                | Execution                  | 6 - BANCO DE COSTA RICA         |
|                                | Mirrieda, dir Bispir :     | 0 / / COLONES                   |
|                                | 10º Camila                 |                                 |
|                                | Continuar a:               | +                               |
|                                | Litvite de cristes:        | -0 Eres Precip 30               |
|                                | Catagoria                  | 👌 🖉 Acapta Cessimoniali No 💌    |
|                                | Month Pharmanian           | 0                               |
|                                | Facha da 20mit Papa        |                                 |
| (et ] (c) (c)                  | Quardar                    | Berner   Eitte   Cancelar       |

- c. Accesa en la ventana emergente el nombre del proveedor y lo selecciona.
- d. Oprime el botón *crear*.
- e. En la casilla *detalle de la cuenta* agrega el nombre del proveedor y presiona el botón *aplicar*.
- f. Digita la *cuenta contable* la cuál corresponde al departamento, 2010504.
- g. En la pestaña *cuenta* específica el:
  - i. El tipo de pago
  - ii. Banco

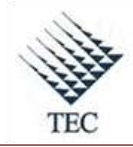

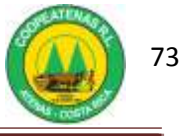

- iii. Moneda de pago
- iv. No cuenta
- v. Límite de crédito
- vi. Días plazo
- vii. Acepta devoluciones.

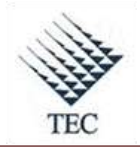

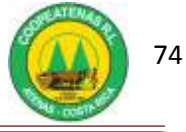

| Proveedor<br>Identificación (0004045001 | Localización                                                                                                    |         |
|-----------------------------------------|----------------------------------------------------------------------------------------------------|---------|
| Descripción COOPEATENAS RI              | ar Detaile de la Cuerta (4827 COCEE ATENAS D.)                                                                                                    |         |
| idgo Detalle<br>67 proceE& tenyis et L  | Counts         Dise Vieta         Contactos         Obser         Co           Tool de page         1 - CHEGUE         E         E | intable |
|                                         | Continuer s<br>Limits de solutio<br>Callegoria<br>Monto Processonal<br>Das Places<br>Proc<br>Monto Processonal<br>0                                                                                                    | 3       |

- 4. Aplica y guarda los datos del proveedor en el sistema
- 5. Fin del procedimiento.

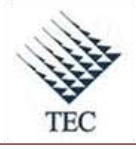

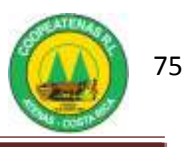

| PROCEDIM                             | IENTO PARA INGRESO DI<br>SISTEMA EN SUPER      | E UN NUEVO PRODUCTO AL<br>MERCADO.            |
|--------------------------------------|------------------------------------------------|-----------------------------------------------|
| Revisado y Aprobado por:<br>Gerencia | <b>Revisado y Aprobado por:</b><br>Subgerencia | Código documental<br>INPdS-INV                |
|                                      |                                                | Rige a partir del:                            |
| Elaborado por:<br>Gabriela Hernández | Leído y conocido por:                          | Mes dede 2010 Preparado para COOPEATENAS R.L. |

### Descripción General

Consiste en realizar el ingreso de un producto nuevo al sistema, que permita mantener la información necesaria del producto para su venta, en el departamento.

### Objetivo

Establecer una herramienta apropiada, que sirva de base al Encargado de Ingresar la Mercadería al sistema, en caso de requerirse la inclusión de un producto nuevo al sistema.

### Unidades y responsables

Los responsables que intervienen en el procedimiento de ingreso de un nuevo producto al sistema en el Supermercado son:

- Administrador del Supermercado
- Encargado de Ingresar la Mercadería al Sistema

#### Alcance

Lo estipulado en este documento es aplicable al departamento del Supermercado.

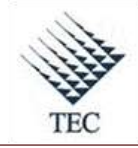

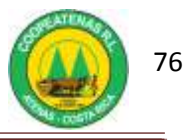

### Políticas

• El ingreso de un producto nuevo requiere de la autorización previa del Administrador del Supermercado.

### Formularios y documentos

• Factura de compra

### Sistemas de Información

El sistema de información requerido en el procedimiento de ingreso de un nuevo producto al sistema en el supermercado es:

• SDACA

### Actividades

- 1. El Administrador del Supermercado recibe una muestra del nuevo producto a ingresar.
- El Administrador del Supermercado verifica que el producto cuenta con un código de barras propio, con el permiso del Ministerio de Salud y demás detalle que considere de importancia.
- Si el producto cumple con los requerimientos, el Administrador autoriza al Encargado de Ingresar la Mercadería al Sistema para que éste realice el ingreso del producto al sistema.
- 4. El Encargado de Ingresar la Mercadería al Sistema, genera el nuevo código consecutivo del artículo en el inventarios del sistema, para lo cuál:
  - a. Accesa al sistema *SDACA*, selecciona el departamento y en el menú de módulos oprime:
    - i. Facturación e inventarios
    - ii. Inventario
    - iii. Compras de local
    - iv. Pestaña Artículo.

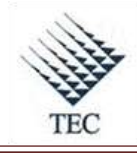

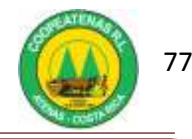

- b. En la ventana de *mantenimiento de artículos* oprime el botón *nuevo* y automáticamente aparece un código consecutivo para el artículo.
- 5. Ingresa la descripción al sistema según la mostrada en la factura y las características físicas del producto.
  - a. En la casilla *código de proveedor* oprime el botón *agregar*.
  - b. En la casilla *Cod. Prov.* se presiona *enter* e ingresa el nombre del proveedor.
  - c. En la casilla *Cod. artículo* accesa el código correspondiente al producto y oprime el botón *listo*.
- 6. En la ventana emergente selecciona la pestaña *detalle* para clasificar al producto según la categoría.
  - a. En la primera casilla selecciona: 1-General.
  - b. En la segunda casilla ingresa la categoría y en la tercer casilla la subcategoría.
- 7. Oprime el botón con el símbolo de código de barras.
  - a. En la ventana emergente selecciona la casilla *código*, escanea el producto y presiona el botón *aceptar*.
- 8. Selecciona la pestaña *precio* introduce los datos referentes a precio, IVA y utilidad.
  - a. En la casilla de **IVA** incluye el impuesto específicado en la factura, si no tiene impuesto digita cero.
  - b. En la casilla de *precio de costo* ingresa el precio del producto presente en la factura para cada uno de los mismos.
  - c. En la columna contigua de **utilidades** digita el porcentaje de utilidad que corresponde al supermercado, en todas las casillas exceptuando a la casilla *3.feria*.
  - d. En la misma columna escoge la casilla *3.Feria* y digita la utilidad correspondiente a los días de feria.
- 9. *Aplica* y *guarda* los datos del nuevo producto en el sistema.
- 10. Fin del procedimiento.

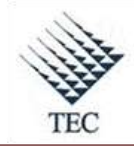

COOPEATENAS. R.L.

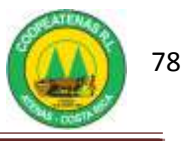

### Fluxograma N° 6

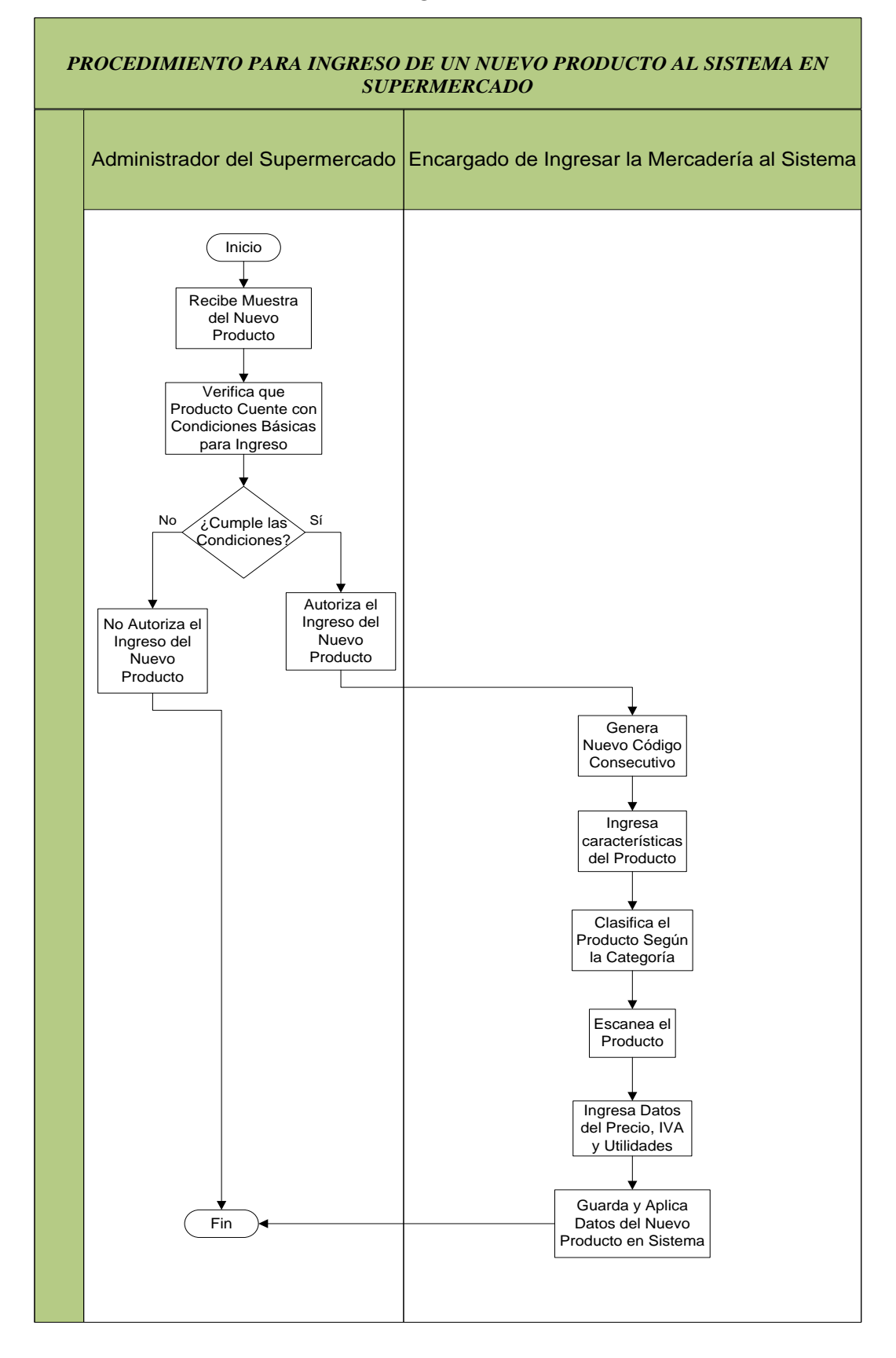

Fuente: El Autor

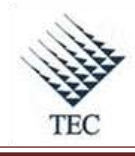

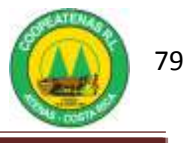

# HOJA DE REFERENCIA 5

# INGRESO DE UN PRODUCTO NUEVO AL SISTEMA SDACA

- 1. El Encargado de Ingresar la Mercadería al Sistema, genera el nuevo código consecutivo del artículo en el inventarios del sistema, para lo cuál:
  - a. Accesa al sistema *SDACA*, selecciona el departamento y en el menú de módulos oprime:
    - i. Facturación e inventarios

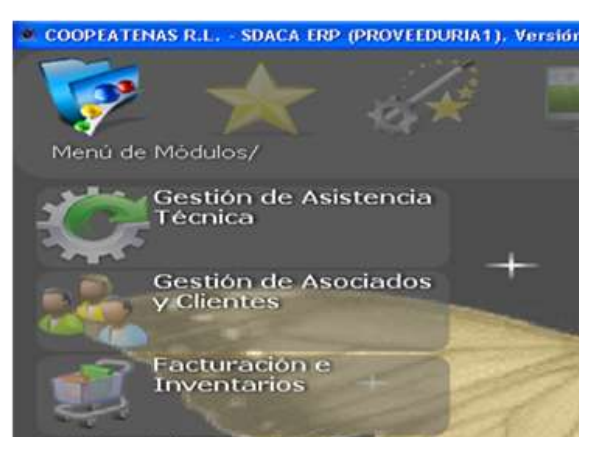

ii. Inventario

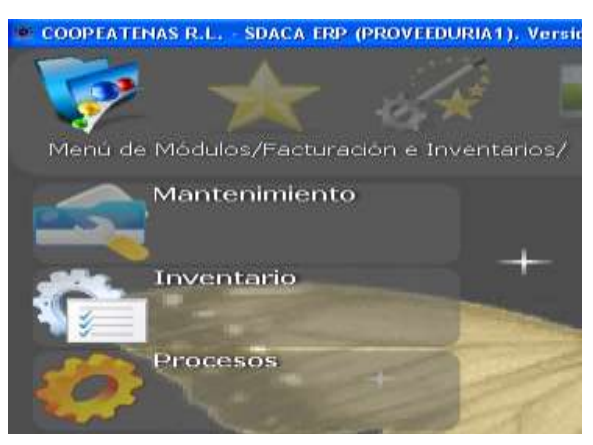

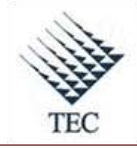

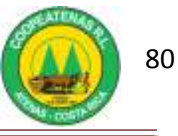

iii. Compras de local

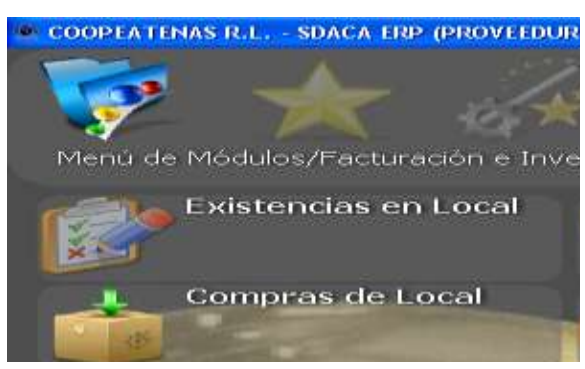

iv. Pestaña Artículo.

| Ingreso de     | compras - O lineas                            |                              |      |
|----------------|-----------------------------------------------|------------------------------|------|
| Anular Factura | F2-Reimpresion de Etiquetas F3-Artículos F4-C | Trear nota F5-Agregar Código |      |
| Proveedor      |                                               | L                            | ocal |
| Cuenta         |                                               | Y                            |      |
| Cond.Pag       |                                               |                              |      |
| Cód.Barra      |                                               | Redondear 🗖 Credito C        |      |
| Articulo       | Descripción                                   | I.V.A. 0 Contado C           | (    |
|                |                                               |                              | _    |

b. En la ventana de *mantenimiento de artículos* oprime el botón *nuevo* y automáticamente aparece un código consecutivo para el artículo.

| Cuenta     |                     |             |                    | Y                | Fech          | a:           | Factura #           |
|------------|---------------------|-------------|--------------------|------------------|---------------|--------------|---------------------|
| Cond.Pag   |                     |             |                    |                  | 22/0          | 3/2010 🖵     |                     |
| Cód.Barra  |                     | Redondear 🗆 | Cre <u>d</u> ito C |                  | F             | Refrescar    | <u>A</u> gregar(F9) |
| Articulo   | Descripción         | I.V.A. 0    | <u>C</u> ontado C  | Ca               | int. Boni     | ficación     | Stock: 0.00         |
|            |                     |             |                    |                  | 1             | 0            | Aplica Bonific. 🛛 🗆 |
| P Cant. Ar | rtículo Descripción | Flete       | Utili Desc.        | Detalles         | s [           | T            | otales              |
|            |                     |             |                    | Flete/Otros      | 0             | Elimin       | ar Modificar        |
|            |                     |             |                    | Utilidad         | 0             | Extra        | 0                   |
|            |                     |             |                    | % Descuento      | 0             | %D. Aplicar. | 0                   |
|            |                     |             |                    | Pr. unitario     | 0             | %Otr.Imp.    | 0                   |
|            |                     |             |                    | Precio Total     | 0             | M. Otr.Imp.  | 0                   |
|            |                     |             |                    | Linea de credito |               |              | <b>*</b>            |
|            |                     |             |                    | Ubicacion        |               |              | <b>_</b>            |
|            |                     |             |                    |                  |               | Mantener pr  | ecio actual 🛛 🗖     |
| •          |                     |             | Þ                  | Precio de Vent   | ta            |              | 0                   |
| Orden      | *** Observaciones   |             |                    |                  |               |              |                     |
| Nuev       | /o Borrar           | Buscar      | Imprimir           | Editar           | <u>S</u> alir |              | Aplicar             |

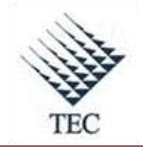

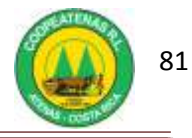

- 2. Ingresa la descripción al sistema según la mostrada en la factura y las características físicas del producto.
  - a. En la casilla *código de proveedor* oprime el botón *agregar*.

|                                |          |                      |                                  | Cód.              |                    | Guardar |
|--------------------------------|----------|----------------------|----------------------------------|-------------------|--------------------|---------|
| Codigo Artículo                | 401129   | Cambiar              | Desc.Corta                       |                   |                    |         |
| Descripción larga              |          | 14                   |                                  |                   |                    | Borrar  |
| Marca                          | 1        |                      |                                  | · Sto             | <u>ck : 0.00</u>   | -       |
| 0 1 1 0                        |          |                      | 0                                |                   |                    |         |
| Codigo de Provee               | edor. Ag | regar                | 0                                |                   |                    | Buscar  |
| Detalle                        | edor. Ag | regar                | U<br>s/Otros ) Ima               | igenes            | Lista              | Buscar  |
| Detalle                        | edor. Ag | regar<br>) Impuestos | U<br>s/Otros Ima                 | igenes<br>Proximo | Lista<br>Sugerido: | Editar  |
| Detalle Jnidad Med Cant.XMayor | edor. Ag | regar<br>T Impuestos | U<br>s/Otros Ima<br>Reg:<br>Reg: | igenes<br>Proximo | Lista<br>Sugerido: | Editar  |

- b. En la casilla *Cod. Prov.* se presiona *enter* e ingresa el nombre del proveedor.
- c. En la casilla *Cod. artículo* accesa el código correspondiente al producto y oprime el botón *listo*.

|                            |           |         |            | Cód.         | Guarda |
|----------------------------|-----------|---------|------------|--------------|--------|
| Codigo Artículo            | 401129    | Cambiar | Desc.Corta |              | Borra  |
| Descripción larga<br>Marca |           |         |            | Stock : 0.00 |        |
| Codigo de Provee           | dor. List | lo.     | 0          |              | Busca  |

- 3. En la ventana emergente selecciona la pestaña *detalle* para clasificar al producto según la categoría.
  - a. En la primera casilla selecciona: 1-General.

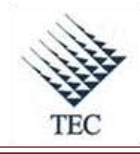

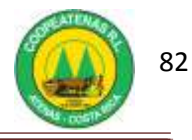

- 4. En la ventana emergente selecciona la pestaña *detalle* para clasificar al producto según la categoría.
  - d. En la primera casilla selecciona: 1-General.
  - e. En la segunda casilla ingresa la categoría y en la tercer casilla la subcategoría.
- 5. Oprime el botón con el símbolo de código de barras.

|                                 |                    |                |               | Cód.             | Guarda          |
|---------------------------------|--------------------|----------------|---------------|------------------|-----------------|
| Codigo Articu<br>Descripción la | ilo 401129<br>irge | Cambiar        | Desc.Corta    |                  | Bornar          |
| Marca<br>Codigo de Pro          | oveedor. Ag        | regar          | 0             | Stock            | : 0.00<br>Busca |
| Detalle<br>Unidad Med           | C Precio           | ) Impuesto     | s/Otros   Imi | Proximo Su       | gerido:         |
| Cant.XMayor<br>Cód.Empaq        | p                  |                | Reg<br>Ing    | g. Cód. Alternos | Cancela         |
|                                 | E                  | specificación: |               |                  | 5 46            |
| Creado                          |                    |                |               |                  | 1.1             |

a. En la ventana emergente selecciona la casilla *código*, escanea el producto y presiona el botón *aceptar*.

| Códigos Alternos |          | $\mathbf{X}$ |
|------------------|----------|--------------|
|                  | 401129-  |              |
| Código           |          | Cantidad 1   |
| Cód.barra        |          | Unidades     |
|                  |          |              |
|                  |          |              |
|                  |          |              |
|                  |          |              |
| Cancelar         | Unidades | Aceptar      |

- 6. Selecciona la pestaña *precio* introduce los datos referentes a precio, IVA y utilidad.
  - a. En la casilla de **IVA** incluye el impuesto específicado en la factura, si no tiene impuesto digita cero.

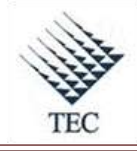

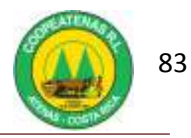

- b. En la casilla de *precio de costo* ingresa el precio del producto presente en la factura para cada uno de los mismos.
- c. En la columna contigua de **utilidades** digita el porcentaje de utilidad que corresponde al supermercado, en todas las casillas exceptuando a la casilla *3.feria*.
- d. En la misma columna escoge la casilla *3.Feria* y digita la utilidad correspondiente a los días de feria.

| iltrado por catego | rias y busqueda p | or código de barra |            |             |                  |         |
|--------------------|-------------------|--------------------|------------|-------------|------------------|---------|
|                    |                   |                    |            | Cod         |                  | Guarda  |
| Codigo Artículo    | 401129            | Cambiar            | Desc.Corta |             |                  |         |
| Descripción larga  | -                 |                    |            |             |                  | Borran  |
| Marca              |                   |                    |            | -           | Stock : 0.00     |         |
| Codigo de Prove    | sdor. Agre        | gar                | 0          |             |                  | Buscar  |
| Detalle            | Precio            | 1 Impuestos/C      | Dtros i li | magenes i   | Lista            |         |
|                    | y                 | Precio             | Utilidades | Cargo Extra | P.Venta I.V.A. 👳 | Editor  |
| I.V.A              | 13                | 1. Normal          | 0          | 0           | ¢0.00            |         |
| Costo Neto:        |                   | 2.                 | 0          | 0           | ¢0.00            | Cancela |
| P. de Costo        | ¢0.00             | 3. Feria           | 0          | 0           | ¢0.00            |         |
| C.Ponderado        | ¢0.00             | 4. Empleado        | 0          | 0           | ¢0.00            |         |
| C.Promedio         | \$0.00            | 5. Instituciones   | 0          | 0           | ¢0.00            | - 146   |
| Flete              | 0.00              |                    | -          |             |                  | -       |

- 7. *Aplica* y *guarda* los datos del nuevo producto en el sistema.
- 8. Fin del procedimiento.

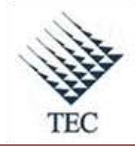

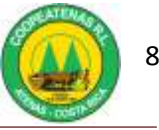

| <b>PROCEDIMIENTO PARA MANEJO DE CARNES</b>  |                                                |                                               |  |  |  |  |
|---------------------------------------------|------------------------------------------------|-----------------------------------------------|--|--|--|--|
| <b>Revisado y Aprobado por:</b><br>Gerencia | <b>Revisado y Aprobado por:</b><br>Subgerencia | Código documental<br>MC-INV                   |  |  |  |  |
|                                             |                                                | Rige a partir del:                            |  |  |  |  |
| Elaborado por:<br>Gabriela Hernández        | Leído y conocido por:                          | Mes dede 2010 Preparado para COOPEATENAS R.L. |  |  |  |  |

### **Descripción General**

Consiste en el manejo dado a las carnes, desde el momento de su ingreso a la bodega del supermercado, hasta su traslado y manipulación para su venta.

### **Objetivo**

Establecer una herramienta que permita fungir como guía en el ingreso y manejo de carnes en el supermercado.

### Unidades y responsables

- Encargado de Bodega
- Encargado de Carnicería
- Asistente de Bodega

### Alcance

Lo estipulado en este documento es aplicable al departamento de supermercado.

### **Políticas**

- El ingreso de las carnes debe realizarse únicamente por la bodega del supermercado.
- El ingreso de los productos cárnicos tienen prioridad ante los demás productos.

84

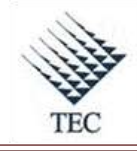

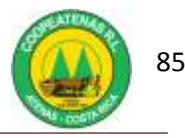

• El Encargado de Carnicería debe tener experiencia en el corte y manejo de carnes.

### Formularios y documentos

- Factura del proveedor
- Hoja de Control de Demanda Diaria

#### Sistemas de Información

En el procedimiento de manejo de carnes no se utiliza ningún sistema de información.

#### Actividades

- 1. El Encargado de Bodega recibe al proveedor y solicita la factura.
- El Encargado de Bodega inspecciona los productos según la descripción indicada en la factura.
- 3. El Encargado de Bodega pesa cada paquete de carne y compara que coincida con el indicado en la factura.
- 4. El Encargado de Bodega abre cada uno de los paquetes de carne y verifica su calidad y apariencia.
- 5. El Encargado de Bodega ingresa su firma y la fecha del día, en la factura, una vez terminado el ingreso de los cortes.
- 6. El asistente de bodega traslada los paquetes de carne a la cámara de frío.
- 7. El encargado de Carnicería realiza en el taller los cortes necesarios para la venta.
- 8. El Encargado de Ingresar la Mercadería al Sistema ingresa los cortes realizados en el taller junto con sus respectivos costos al sistema.
- 9. El Encargado de carnicería traslada los cortes ingresados y los elaborados en el taller, al supermercado para su venta.
- 10. El Encargado de la Carnicería vigila la apariencia de los cortes y transforma aquellos que sean necesarios a carne molida para evitar que el producto se pierda.
  - a. Emplea los sobrantes de los cortes para ser vendidos como recortes y transforma los recortes de la chuleta de cerdo a chorizo.
- El Encargado de Carnicería pasa la información de los cortes transformados al Encargado de Ingresar la Mercadería al Sistema.

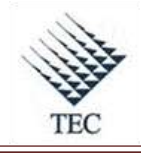

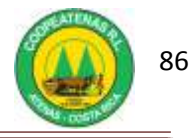

- 12. El Encargado de Ingresar la Mercadería al Sistema realiza los ajustes de inventario necesarios en el sistema.
- 13. El encargado de Carnicería anota en un documento de Excel de forma diaria la demanda que se tenga de los productos, para realizar el pedido para el día siguiente y para mantener un registro histórico de la demanda. (Ver Apéndice 1).
- 14. El encargado de carnicería realiza el pedido diario, según la demanda diaria presentada y según los pedidos de los clientes.
- 15. Fin del procedimiento.

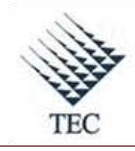

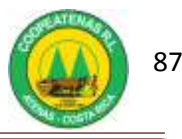

## Fluxograma N° 7

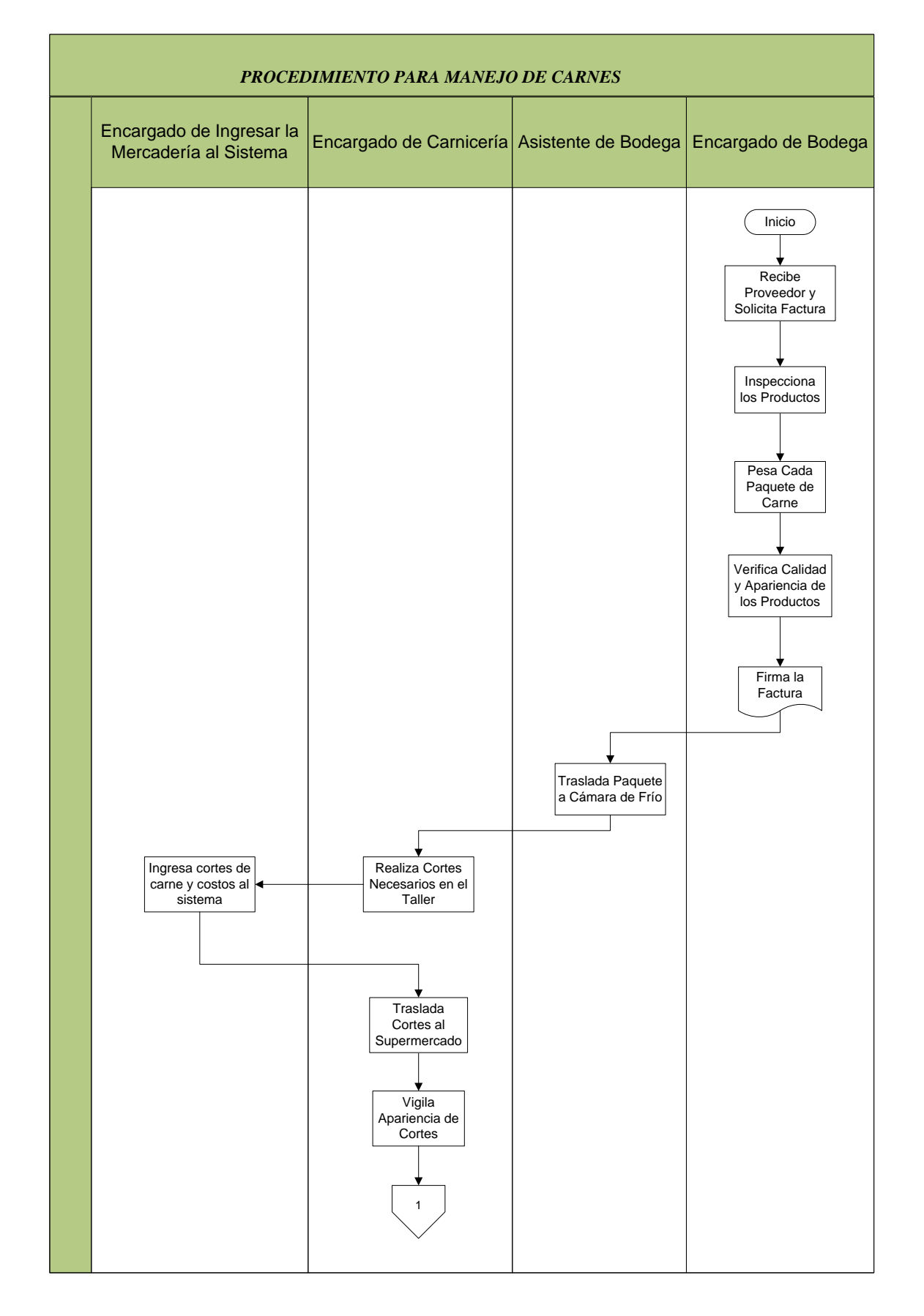

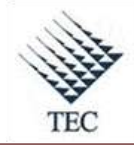

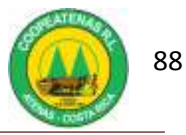

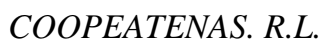

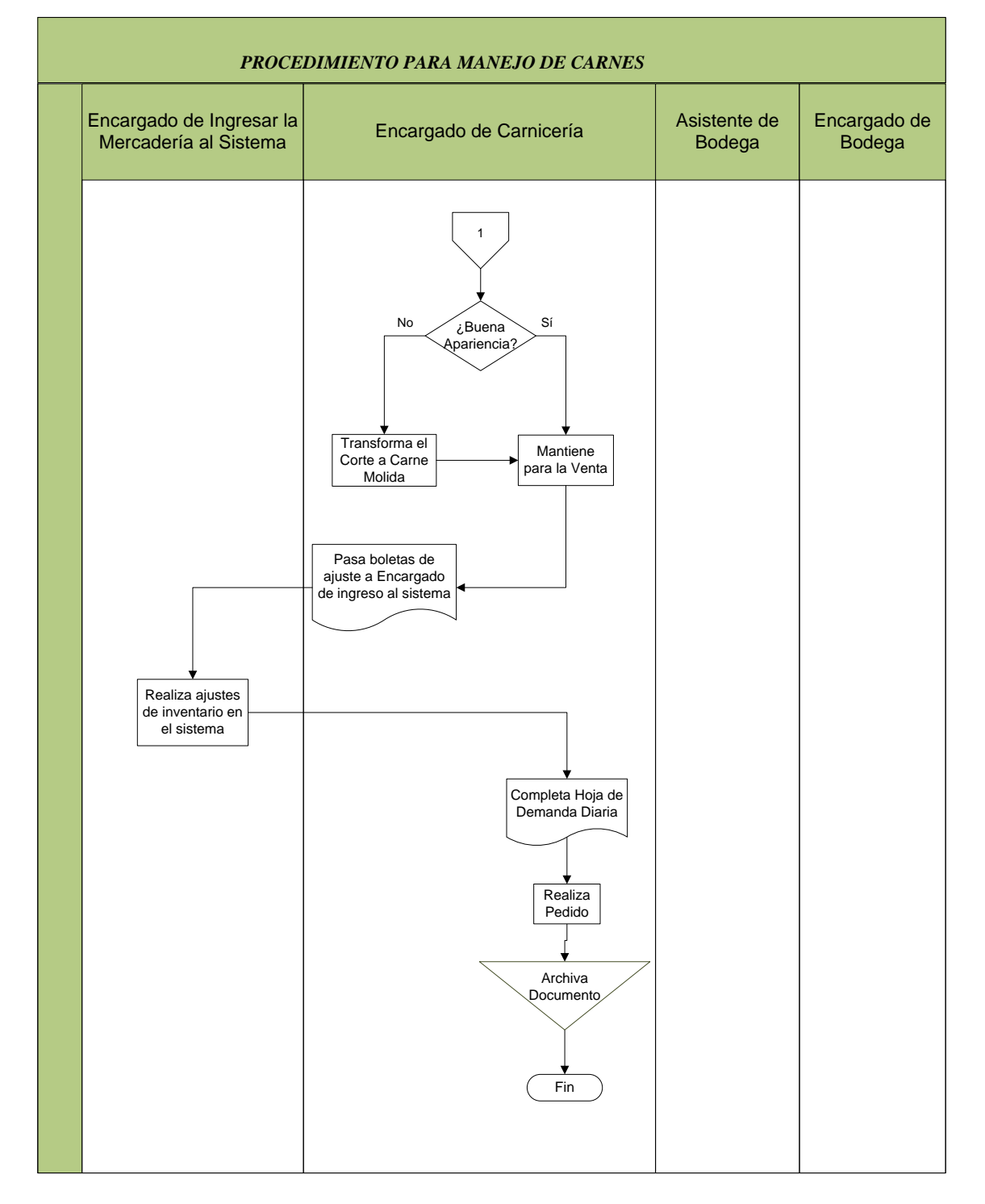

Fuente: El Autor

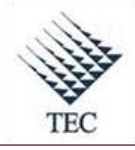

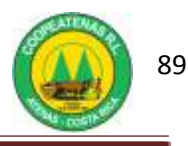

| PROCEDIMIENTO PARA MANEJO DE VERDURAS |                                                |                                               |  |  |  |  |  |
|---------------------------------------|------------------------------------------------|-----------------------------------------------|--|--|--|--|--|
| Revisado y Aprobado por:<br>Gerencia  | <b>Revisado y Aprobado por:</b><br>Subgerencia | Código documental<br>MV-INV                   |  |  |  |  |  |
| Elaborado por:<br>Gabriela Hernández  | Leído y conocido por:                          | Mes dede 2010 Preparado para COOPEATENAS R.L. |  |  |  |  |  |

### Descripción General

Incluye el manejo dado a las verduras en todo su proceso, desde su compra, si ingreso a la bodega, mantenimiento y la inclusión de estas en el sistema SDACA.

### Objetivo

Proporcionar al personal involucrado una herramienta que le permita realizar el manejo de las verduras de la manera más óptima, así como su inclusión en el inventario del sistema.

### Unidades y responsables

- Encargado de verduras
- Encargado de Bodega
- Asistente de verdulería
- Encargado de Ingresar Mercadería al Sistema

### Alcance

Lo estipulado en este documento es aplicable a la bodega y verdulería del Supermercado.

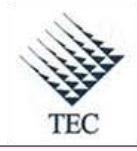

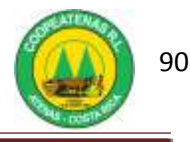

### Políticas

- El ingreso de las verduras se realiza únicamente por la bodega del supermercado.
- La compra de las verduras se realiza los días lunes, miércoles y viernes.
- El ingreso de las verduras se realiza a las 6 a.m. de los días de compra.
- Es responsabilidad del Encargado de Verduras entregar los cheques de pago a los proveedores todos los días de compra.
- El traslado de las verduras se debe realizar evitando golpes o un manejo inapropiado que ocasione daños en el producto.

### Formularios y documentos

- Factura de Compra
- Nota de crédito
- Boleta de ajuste
- Hoja de Control de Demanda Diaria

### Sistemas de Información

Los sistemas de información empleados en el procedimiento de manejo de verduras son:

- SDACA
- Microsoft Excel

### Actividades

- El Encargado de Verduras anota diariamente la demanda de los productos en la Hoja de Control de Demanda (Ver Apéndice 2).
- 2. El Encargado de Verduras establece las cantidades de compra requeridas de cada producto, basándose en la demanda diaria promedio.
- El Encargado de Verduras realiza la compra del producto considerando el precio y la calidad.
- 4. El Encargado de Verduras solicita al proveedor la factura de compra, en donde se especifique: *el nombre del proveedor, descripción del producto, cantidad, precio, total y firma del proveedor.*

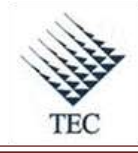

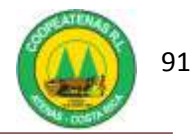

- 5. El Encargado de verduras entrega las facturas de compra en el momento de ingreso de las verduras.
- 6. El Encargado de Bodega recibe al camión con las verduras.
- 7. El Encargado de Bodega pesa aleatoriamente los productos.
- 8. El Encargado de Bodega compara los pesos de los productos elegidos con los indicados en la factura. Si el producto pesado trae menos cantidad de la indicada en la factura se aplica una nota de crédito por la diferencia.
- 9. El Encargado de Verduras confecciona una nota de crédito en caso de faltar producto.
- 10. El Encargado de Bodega traslada las cajas de verduras a un lugar provisional de la bodega.
- 11. El Asistente de Verdulería traslada la verdura almacenada en refrigeración del cuarto de frío a las cámaras del supermercado para su venta.
- 12. El Encargado de Verduras traslada las cajas de los productos entrantes al cuarto de frío para ser refrigerados.
- 13. El Asistente de Verdulería saca el producto dañado de las cámaras y estantes del supermercado.
- 14. El Asistente de verdulería acomoda el producto fresco en las cámaras y estantes.
- 15. El Asistente de Verdulería pesa el producto dañado y anota la merma.
- 16. El Encargado de Verduras anota las mermas cada dos días en una boleta de ajuste.
- 17. Traslada la boleta de ajuste al Encargado de Ingresar la Mercadería al Sistema.
- 18. El Encargado de Ingresar la Mercadería al sistema excluye las mermas del inventario, con el precio en que fueron incluidas. De la siguiente manera:
  - a. Llena la lista del control de mermas (Ver Anexo 16) que incluye la fecha, el código, la descripción, cantidad, costo y el monto total. Además firmas del Administrador y Encargado de Verduras.
  - b. Ingresa al sistema SDACA y accesa en el menú de módulos:
    - i. Facturación e inventarios
    - ii. Inventario
    - iii. Ajuste de Inventario
  - c. En la ventana de *ajustes de inventario*, oprime el botón *nuevo* y selecciona el movimiento que requiere realizar, sea *entrada* o *salida*.

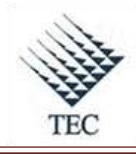

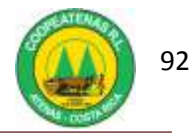

- d. En la casilla de *motivo* selecciona: *mercadería dañada* e ingresa el artículo con su correspondiente cantidad.
- e. En la casilla *documento* agrega el número de boleta correspondiente y justifica el ingreso como *producto dañado merma verdura*.
- f. Oprime el botón *guardar y aplicar*.
- g. Imprime el comprobante de Ajuste y lo archiva.
- 19. El Encargado de Ingresar la Mercadería al Sistema incluye la verdura en el inventario del sistema, para lo cual:
  - a. Accesa a SDACA y selecciona:
    - *i.* Facturación e inventarios
    - ii. Inventarios
    - iii. Compras de Local
  - b. Oprime el botón *nuevo* e ingresa el nombre del *proveedor*.
  - c. Digita el número de factura en la casilla *factura* #.
  - d. En la casilla *artículo* ingresa el código del producto.
  - e. Introduce la *cantidad* que ingresa y el *precio*.
  - f. Oprime el botón *agregar* para enlistar cada línea de producto.
  - g. Introducidos todos los productos, el Encargado de Ingresar la Mercadería al Sistema, verifica que el monto total coincida con el presente en la factura. Si no coincide presiona el botón *editar* y ajusta el total.
  - h. El Encargado de Ingresar la Mercadería al Sistema oprime el botón *guardar* y el botón *aplicar*. Completa el ingreso, oprime *si* en actualizar los precios y *si* en imprimir las etiquetas.
- 20. El encargado de Ingresar la mercadería al sistema envía las facturas a contabilidad para la confección de los cheques.
- 21. El Encargado de Verduras realiza el pago mediante cheque al siguiente día de plaza a los proveedores
- 22. Fin del procedimiento.

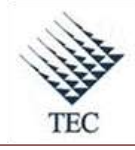

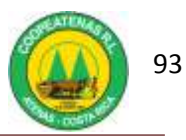

# Fluxograma N° 8

| PROCEDIMIENTO PARA MANEJO DE VERDURAS                                                                                                    |                                                                                                    |                         |                                                |  |  |  |
|----------------------------------------------------------------------------------------------------|----------------------------------------------------------------------------------------------------|-------------------------|------------------------------------------------|--|--|--|
| Encargado de Verduras                                                                                                    | Encargado de Bodega                                                                                 | Asistente de Verdulería | Encargado de Ingresar<br>Mercadería al Sistema |  |  |  |
| Inicio<br>Realiza Hoja de<br>Control de Demanda<br>Diaria<br>Archiva<br>Documento<br>Establece<br>Cantidad de<br>Compra<br>Realiza Compra<br>Considerando<br>Precio y Calidad<br>Factura a<br>Proveedor<br>Entrega Facturas<br>en Momento de<br>Ingreso Verduras | Recibe Camión<br>con Verdura<br>Pesa<br>Aleatoriamente<br>Productos<br>Compara Pesos<br>con Factura |                         |                                                |  |  |  |

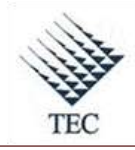

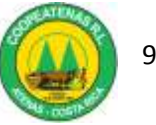

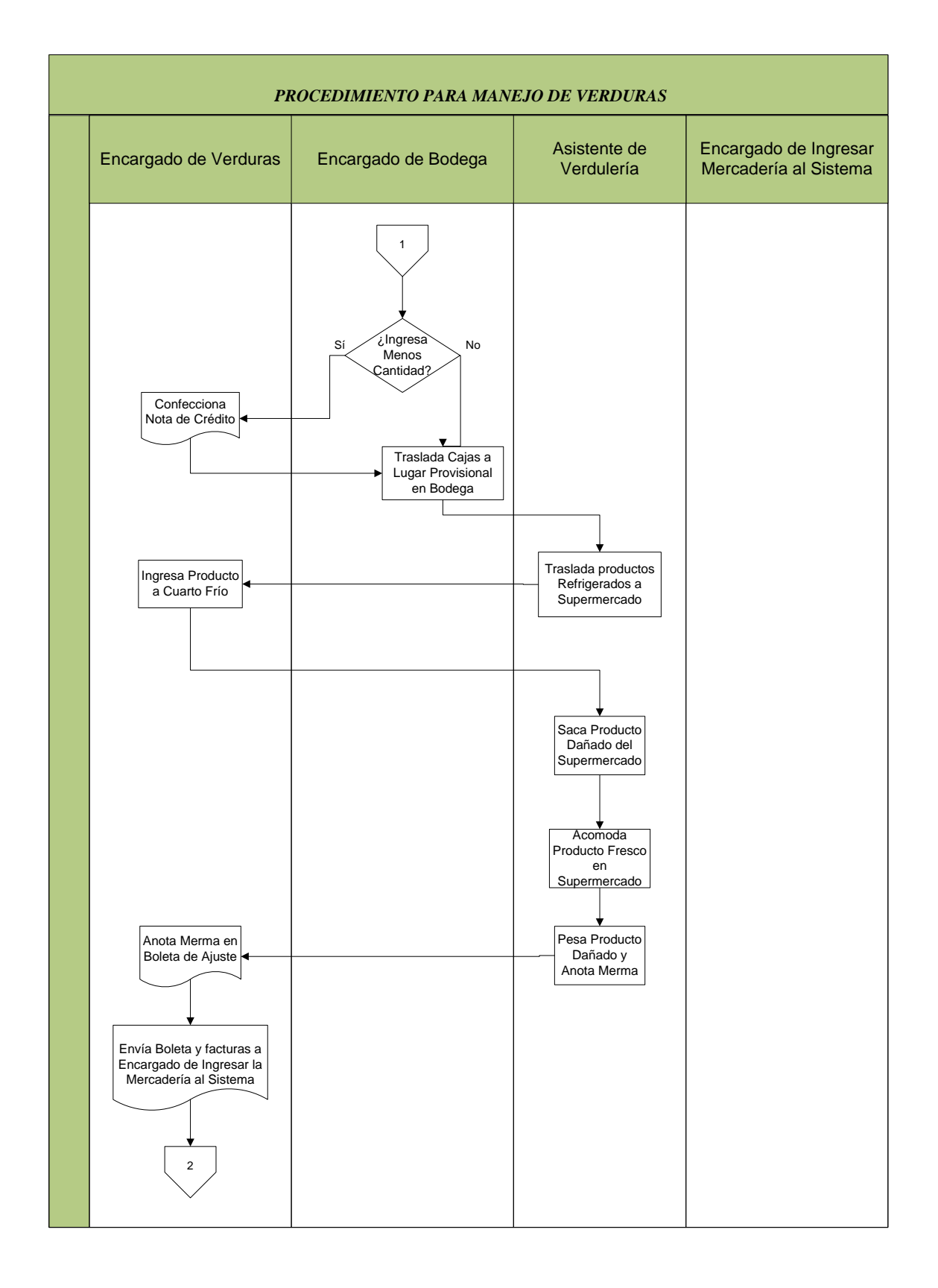

94

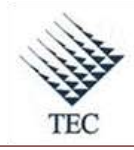

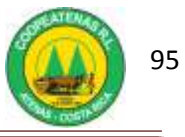

| PROCEDIMIENTO PARA MANEJO DE VERDURAS |                                                            |                        |                            |                                                                                                    |  |  |  |  |
|---------------------------------------|------------------------------------------------------------|------------------------|----------------------------|----------------------------------------------------------------------------------------------------|--|--|--|--|
|                                       | Encargado de<br>Verduras                                   | Encargado de<br>Bodega | Asistente de<br>Verdulería | Encargado de<br>Ingresar Mercadería<br>al Sistema                                                                                           |  |  |  |  |
|                                       | Realiza el Pago por<br>Cheque al día<br>Siguiente de Plaza |                        |                            | 2<br>Excluye Mermas<br>del Inventario<br>del Sistema<br>Incluye Verdura<br>en Inventario del<br>Sistema<br>Envía Facturas<br>a Contabilidad |  |  |  |  |

Fuente: El Autor

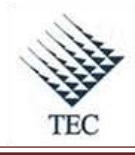

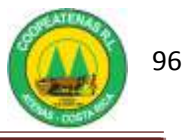

# HOJA DE REFERENCIA 6

### MANEJO DE VERDURAS EN EL SISTEMA SDACA

- 1. El Encargado de Ingresar la Mercadería al sistema excluye las mermas del inventario, con el precio en que fueron incluidas. De la siguiente manera:
  - a. Ingresa al sistema SDACA y accesa en el menú de módulos:
    - i. Facturación e inventarios

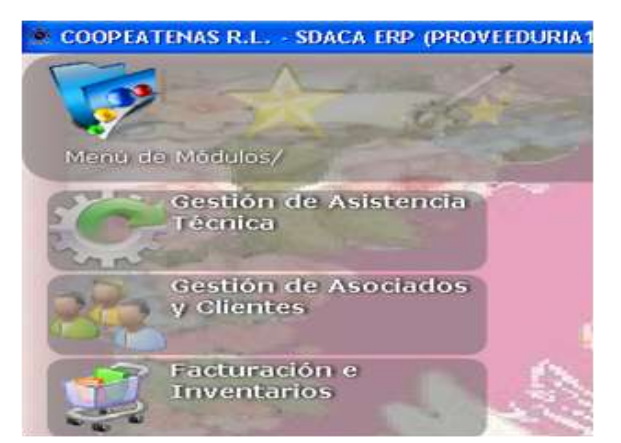

#### ii. Inventario

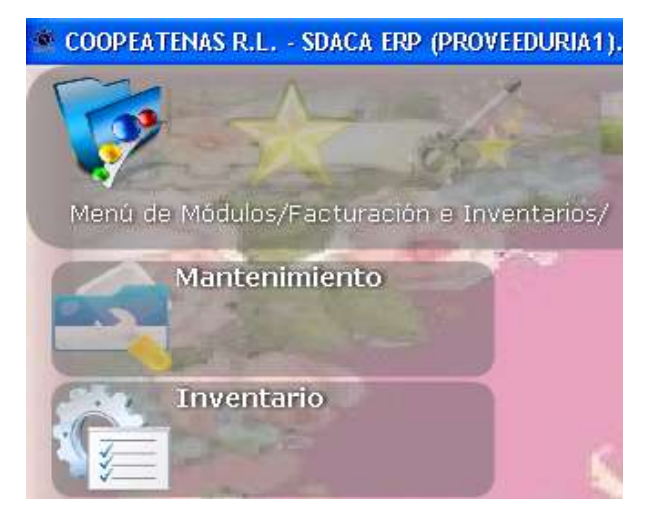

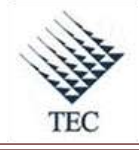

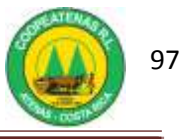

iii. Ajuste de Inventario

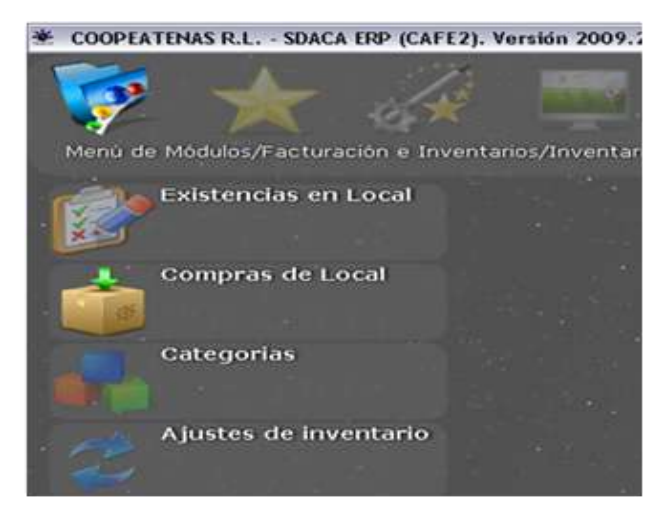

b. En la ventana de *ajustes de inventario*, oprime el botón *nuevo* y selecciona el movimiento que requiere realizar, sea *entrada* o *salida*.

| Movimient  | SALIDA      |          |              |       | Fecha     | 14/04/2010 | -     |
|------------|-------------|----------|--------------|-------|-----------|------------|-------|
| Motivo     | -           |          |              |       | Documento |            |       |
| Articulo   |             |          |              |       |           |            |       |
| Cantidad   | 0           |          | Cantidad     |       |           | 2          | ŝ.    |
| Asicula    | Description | Cietitia | f. Eostencia |       |           |            | Cesta |
|            |             |          |              |       |           |            |       |
|            |             |          |              |       |           |            |       |
|            |             |          |              |       |           |            |       |
|            |             |          |              |       |           |            |       |
| Justificad | ión         |          |              |       |           |            |       |
|            |             |          |              |       |           |            |       |
|            |             |          |              |       |           |            |       |
|            |             |          |              |       |           |            |       |
| Nuevo      | Reimprimir  | Guardar  | B            | Jscar | Aplicar   | s          | akr   |

- c. En la casilla de *motivo* selecciona: *mercadería dañada* e ingresa el artículo con su correspondiente cantidad.
- d. En la casilla *documento* agrega el número de boleta correspondiente y justifica el ingreso como *producto dañado merma verdura*.
- e. Oprime el botón *guardar y aplicar*.

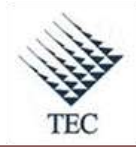

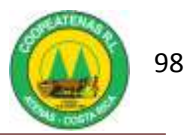

| Movimiento   | SALIDA                     | • Fe             | echa     | 14/04/2010 |
|--------------|----------------------------|------------------|----------|------------|
| Motivo       | 2 - POR MERCADERIA DAÑADA  | • Do             | ocumento | 16         |
| Articulo     |                            |                  |          |            |
| Cantidad     | Cantidad                   | en existencia: 0 |          | •          |
| Afficuls     | Descepción                 | Cantadad         | Existen  | cia Costo  |
| 4410008      | 0 CULANTRO CASTILLA UNIDAD | 5                | 176.9    | 8 180      |
| 4410022      | 5 FRIJOL NACIDO            | 1                |          | 2 350      |
| 4410040      | 0 PALMITO EMPACADO         | 1                |          | 4 800      |
| 4430013      | D PINA UNIDAD              | 1                | 1        | 8 500      |
| 4410002      | 0 REPOLLO VERDE            | 18               | 87.3     | 5 220      |
| 6220543      | 1 TOMATE EN BANDEJA X KILO | 1.58             | 48.2     | 1 470      |
| 4410018      | D TOMATE PRIMERA KILO      | 0.52             | 66,6     | 15 388,88  |
| 41           |                            |                  | -        |            |
| Justificació | n                          |                  | - 22     |            |
| producto da  | ñado merma verdura         |                  |          |            |
| Consolar     | Guardar Guardar            | Buscar           | Aplicar  | Salir      |

- 2. El Encargado de Ingresar la Mercadería al Sistema incluye la verdura en el inventario del sistema, para lo cual:
  - a. Accesa a SDACA y selecciona:
    - i. Facturación e inventarios

COOPEATENAS R.L. - SDACA ERP (PROVEEDURIA1). Vers Menú de Módulos/ Gestión de Asistencia Técnica Gestión de Asociados y Clientes Facturación e Inventarios

ii. Inventarios

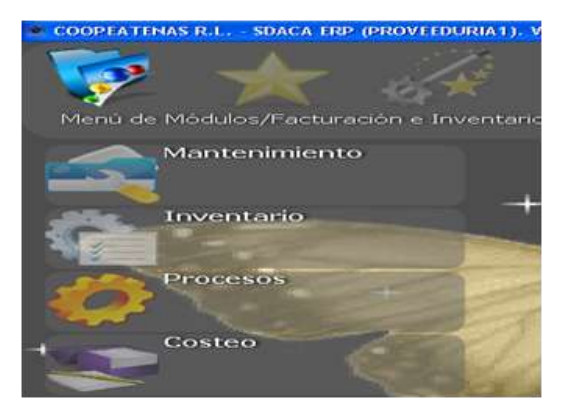

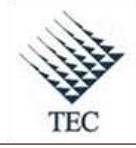

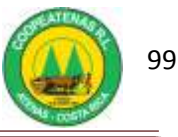

# iii. Compras de Local

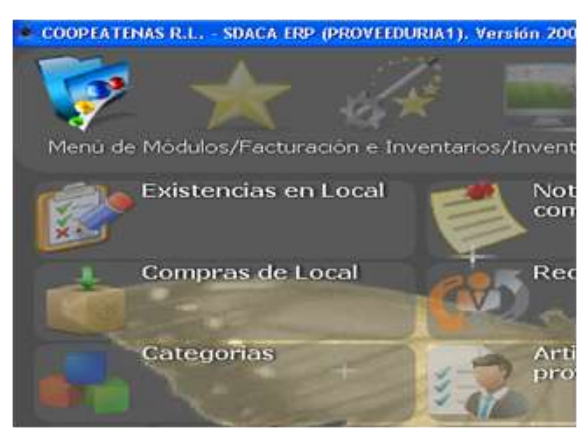

- b. Oprime el botón *nuevo* e ingresa el nombre del *proveedor*.
- c. Digita el número de factura en la casilla *factura* #.
- d. En la casilla *artículo* ingresa el código del producto.
- e. Introduce la *cantidad* que ingresa y el *precio*.
- f. Oprime el botón *agregar* para enlistar cada línea de producto.
- g. Introducidos todos los productos, el Encargado de Ingresar la Mercadería al Sistema, verifica que el monto total coincida con el presente en la factura. Si no coincide presiona el botón *editar* y ajusta el total.
- h. El Encargado de Ingresar la Mercadería al Sistema oprime el botón *guardar* y el botón *aplicar*.

| Proveedor |                     |             |           |         | Local 2 - SU | MINISTR | OS           | <u></u>           |
|-----------|---------------------|-------------|-----------|---------|--------------|---------|--------------|-------------------|
| Cuenta    |                     |             |           |         | -            | Fech    | ia:          | Factura #         |
| Cond.Pag  |                     |             |           |         |              | 23/6    | 3/2010 -     |                   |
| Cód Barra |                     | Redondear 🗆 | Cregito C |         |              | F       | Refrescar    | Agregar(F9)       |
| Articulo  | Descripción         | IVA 0       | Contado C |         | Cant         | Bon     | ficación     | Stock: 0.00       |
|           |                     |             |           | 214-    | 1            | 1       | 0            | Aplica Bonific. 🗂 |
| Cant. Ar  | rtículo Descripción |             | Flete     | Jali    | Detalles     | ľ       | 1            | lotales           |
|           |                     |             |           | Fit     | te/Otros     | 0       | Elimin       | ar Modificar      |
|           |                     |             |           |         | Utilidad     | 0       | Extra        | 0                 |
|           |                     |             |           | % De    | scuento      | 0       | %D, Aplicar, | 0                 |
|           |                     |             |           | Př      | unitario     | 0       | %Otr.imp:    | 0                 |
|           |                     |             |           | Pre     | cio Total    | 0       | M. Otr Imp   | 0                 |
|           |                     |             |           | Linea d | e credito    |         |              | 2                 |
|           |                     |             |           | U       | bicacion     |         |              | 2                 |
|           |                     |             |           |         |              |         | Mantener p   | recio actual 🗖    |
|           |                     |             |           | Pre     | cio de Venta |         |              | 0                 |
| Orden     | Observaciones       | <u></u>     |           |         |              |         |              |                   |
| Nuevo     | Borrar              | Buscar      | Imprimir  | 5       | ditar        | Salir   |              | Aplicar           |

3. Fin del procedimiento.

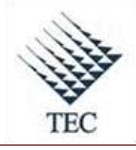

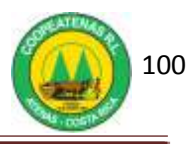

| PROCEDIMIENTO PARA INGRESO DE MERCADERIA EN<br>SUPERMERCADO |                                                |                                                     |  |  |  |  |
|-------------------------------------------------------------|------------------------------------------------|-----------------------------------------------------|--|--|--|--|
| <b>Revisado y Aprobado por:</b><br>Gerencia                 | <b>Revisado y Aprobado por:</b><br>Subgerencia | Código documental<br>IMSP-INV<br>Rige a partir del: |  |  |  |  |
| Elaborado por:<br>Gabriela Hernández                        | Leído y conocido por:                          | Mes dede 2010 Preparado para COOPEATENAS R.L.       |  |  |  |  |

### Descripción General

Radica en realizar el ingreso de los productos traídos por los diferentes proveedores del supermercado de COOPEATENAS R.L., que serán destinados para la venta en el departamento.

### Objetivo

Establecer un medio adecuado para el ingreso de la mercadería de manera eficiente y controlada, en el área comercial del supermercado.

### Unidades y responsables

Los responsables que intervienen en el procedimiento de ingreso de mercadería en supermercado son:

- Administrador del Supermercado
- Encargado de Ingresar la Mercadería al Sistema
- Encargado de Bodega
- Asistente de Bodega

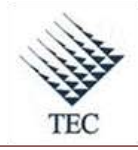

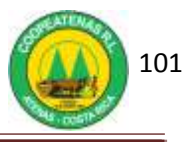

### Alcance

Lo estipulado en este documento es aplicable al Encargado de Bodega y Encargado del Ingreso de Mercadería al Sistema en el supermercado.

## Políticas

- Toda mercadería debe de ingresar por la bodega.
- La mercadería se ingresa de lunes a viernes de 7 a.m. a 12 a.m. y de 1 p.m. a 3 p.m.
- Todo proveedor que vaya a realizar un cambio en los precios de sus productos deberá entregar al Administrador del supermercado la nueva lista de precios con una semana de anticipación, de lo contrario el producto se ingresará con el precio actual aplicando una nota de crédito.
- Es responsabilidad del Encargado de Bodega realizar el ingreso de la mercadería en orden, asignando fichas numéricas según la llegada de los proveedores y estableciendo las fichas de prioridad (fichas de la 1 a la 4) a los proveedores de verduras, lácteos, hielo y carnes.
- Es responsabilidad del Encargado de Bodega velar porque a los productos ingresados se les de un buen manejo, evitando golpes o demás tratos que puedan ocasionarles daños.
- Todo pedido debe constar con una orden de compra elaborada por el Administrador del Supermercado, de lo contrario se debe contar con la autorización del mismo para el ingreso del producto.
- La cantidad de productos que van a ser ingresados deben coincidir con la indicada en la orden de compra.
- En caso de existir una bonificación el Encargado de Ingresar Mercadería al Sistema efectúa una factura a nombre de COOPEATENAS R.L. a la cuenta 4987.

## Formularios y documentos

- Nota de Crédito
- Factura del proveedor
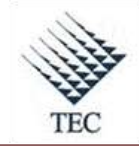

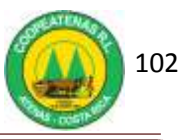

## Sistemas de Información

El sistema de información requerido en el procedimiento de ingreso de mercadería al supermercado es:

• SDACA

## Actividades

- El Encargado de Ingresar la Mercadería al Sistema accesa a la ventana de *ingreso de compras* así:
  - a. Ingresa a *SDACA* y en el menú de módulos elige:
    - i. Facturación e inventarios
    - ii. Inventarios
    - iii. Compras de local
  - *b*. Oprime el botón *nuevo*.
  - c. Escribe el nombre del proveedor, la fecha y el número de la factura en la ventana de *ingreso de compras*.
- 2. El Encargado de Bodega recibe al proveedor individualmente y solicita la factura.
- El Encargado de Bodega inspecciona los productos según el orden presentado en la factura, considera: cantidad, calidad, fecha de vencimiento, buen estado y apariencia.
- 4. El Encargado de Bodega escanea uno de ellos para verificar su existencia en el sistema.
- El Encargado de Ingresar la Mercadería al Sistema verifica la coincidencia entre características del producto emergentes en el sistema con características físicas del producto.
- 6. El encargado de Ingreso de Mercadería al Sistema introduce los datos del producto:
  - a. La cantidad de productos que ingresan.
  - b. Verifica que coincid*a el precio unitario, % de descuento y precio total,* con los rubros de la factura.
  - c. Oprime el botón *agregar*.

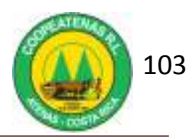

- 7. Si dentro de la mercadería viene un producto erróneo, el Encargado de Ingresar la Mercadería al Sistema introduce la totalidad de la factura y realiza una nota de crédito por devolución, con la firma del Encargado de Bodega y el proveedor.
- 8. Adjunta la factura original al original de la nota de crédito (Ver Anexo 5) y la entrega al proveedor. Las copias las pasa a la oficina de administración del supermercado para su archivo.
- Introducidos todos los productos, el Encargado de Ingresar la Mercadería al Sistema, verifica que el monto total coincida con el presente en la factura. Si no coincide presiona el botón *editar* y ajusta la factura.
- 10. El Encargado de Ingresar la Mercadería al Sistema oprime el botón *guardar*, el botón *aplicar*. Completa el ingreso y no actualiza los precios.
- El Asistente de Bodega junto con el Encargado de Bodega realizan el acomodo del producto entrante.
- 12. Fin del procedimiento.

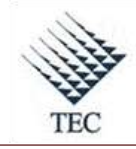

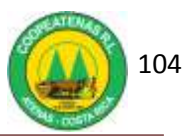

Fluxograma N° 9

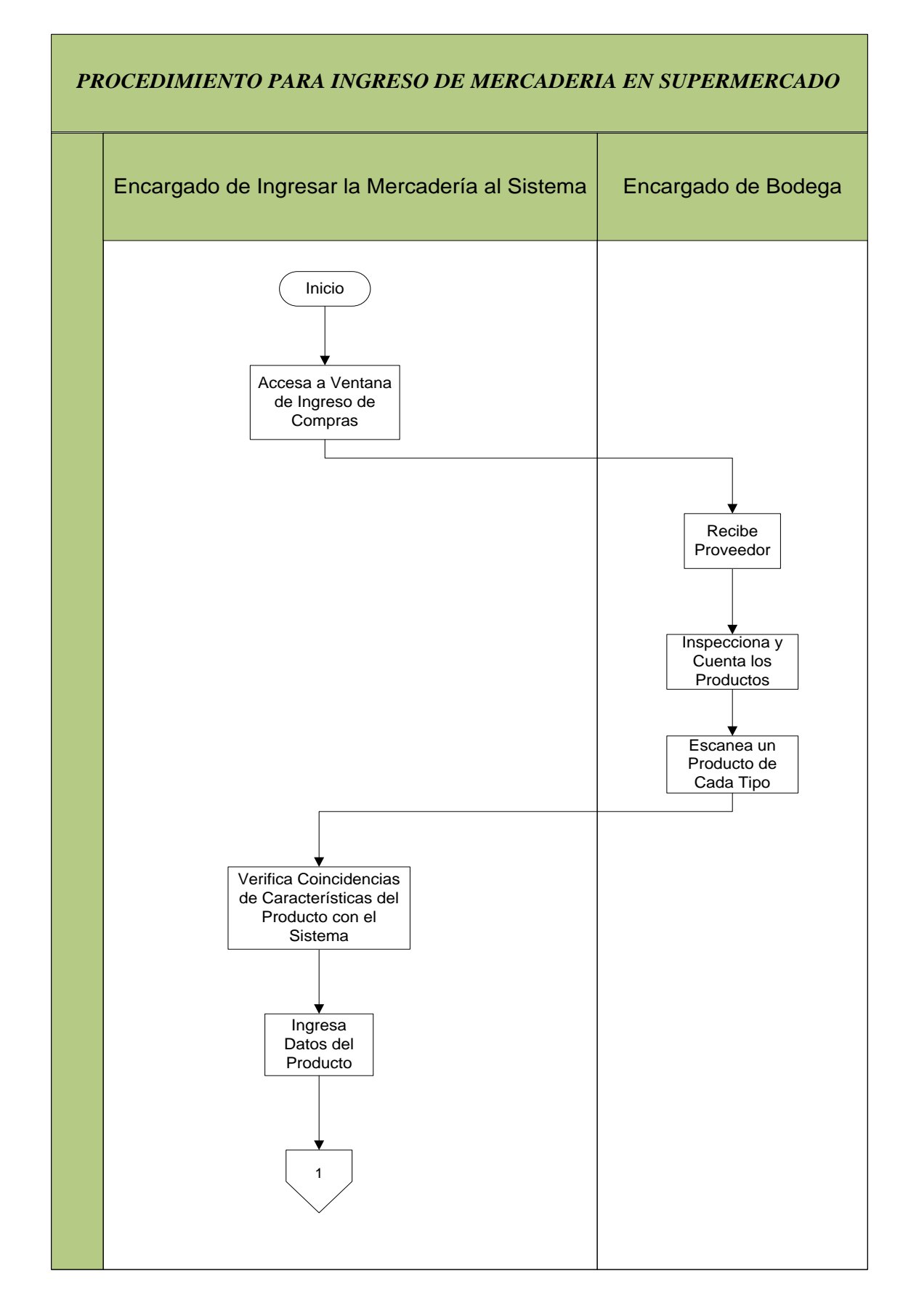

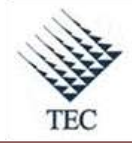

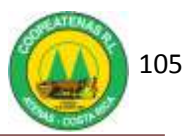

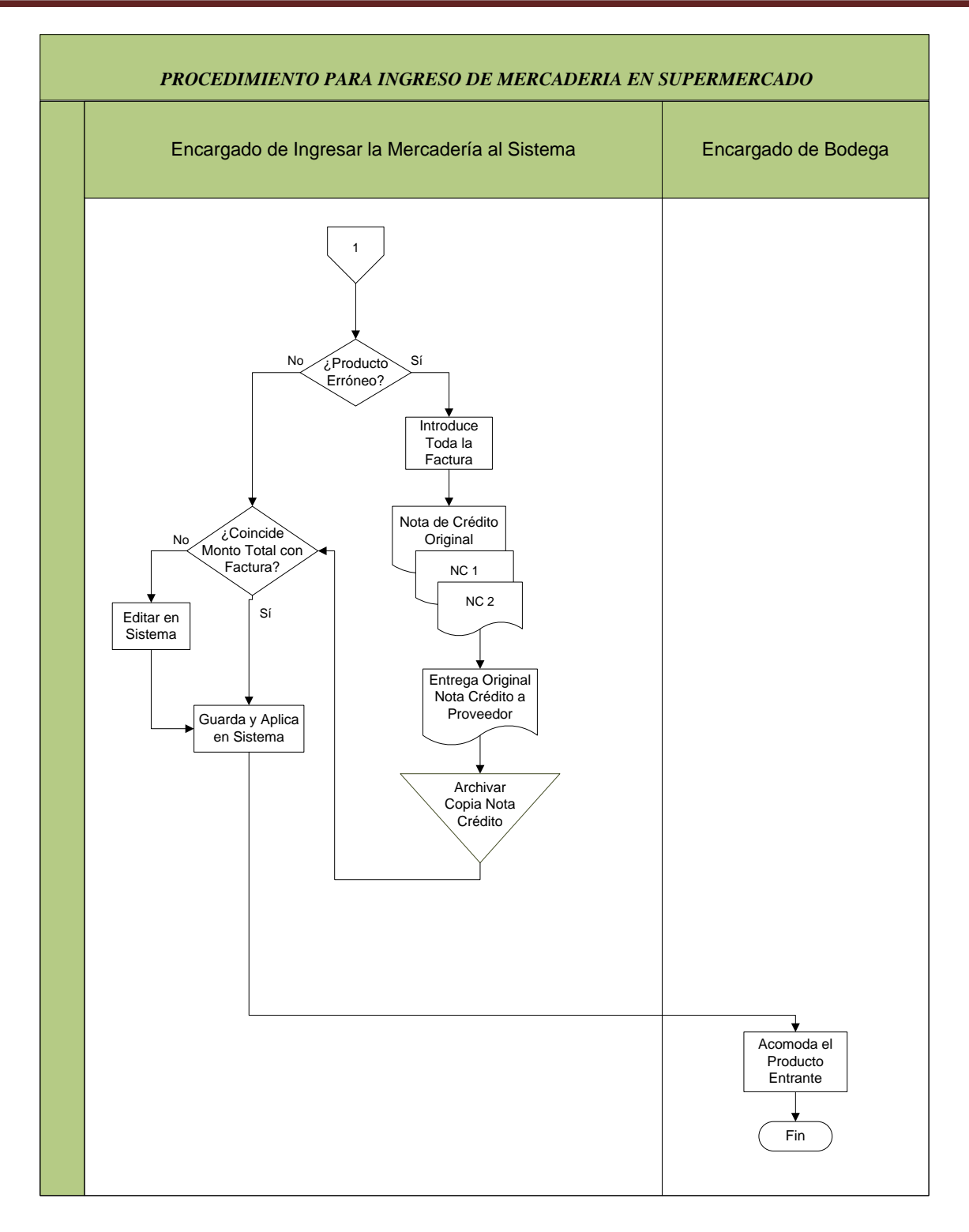

Fuente: El Autor

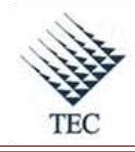

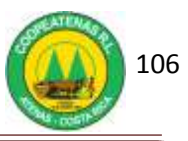

## HOJA DE REFERENCIA 7

## INGRESO DE MERCADERIA AL SISTEMA SDACA EN SUPERMERCADO

- El Encargado de Ingresar la Mercadería al Sistema accesa a la ventana de *ingreso* de compras así:
  - a. Ingresa a SDACA y en el menú de módulos elige:

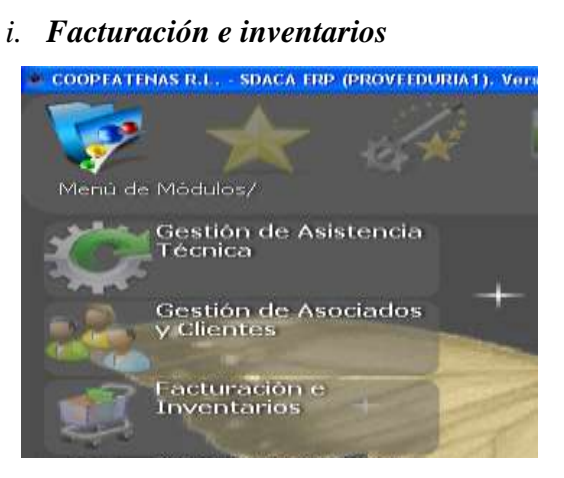

ii. Inventarios

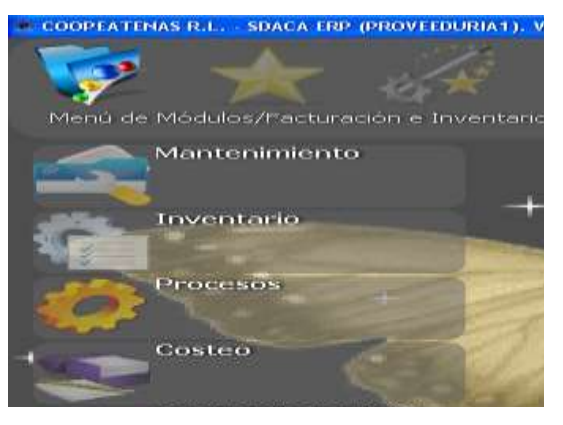

iii. Compras de local

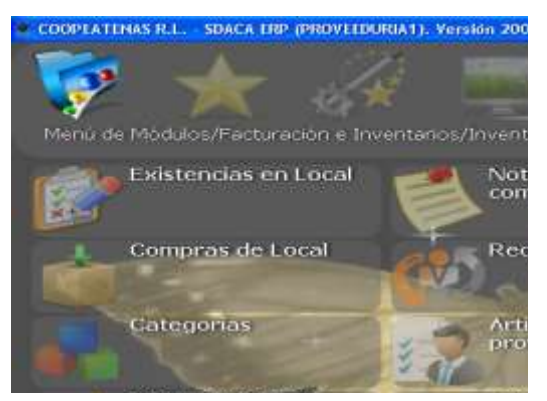

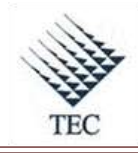

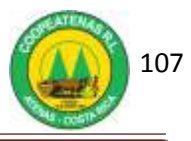

- b. Oprime el botón *nuevo*.
- 2. El Encargado de Ingresar la Mercadería al Sistema escribe el nombre del proveedor, la fecha y el número de la factura en la ventana de *ingreso de compras*.
- 3. Verifica la coincidencia entre características del producto emergentes en el sistema con características físicas del producto.
- 4. Introduce la cantidad de productos que ingresan.
- 5. Verifica que coincid*a el precio unitario, % de descuento y precio total*, con los rubros de la factur**a**.
- 6. Oprime el botón *agregar*. Comprueba que el monto total coincida con el presente en la factura. Si no coincide presiona el botón *editar* y ajusta la factura.
- Oprime el botón *guardar*, el botón *aplicar*. Completa el ingreso y no actualiza los precios.

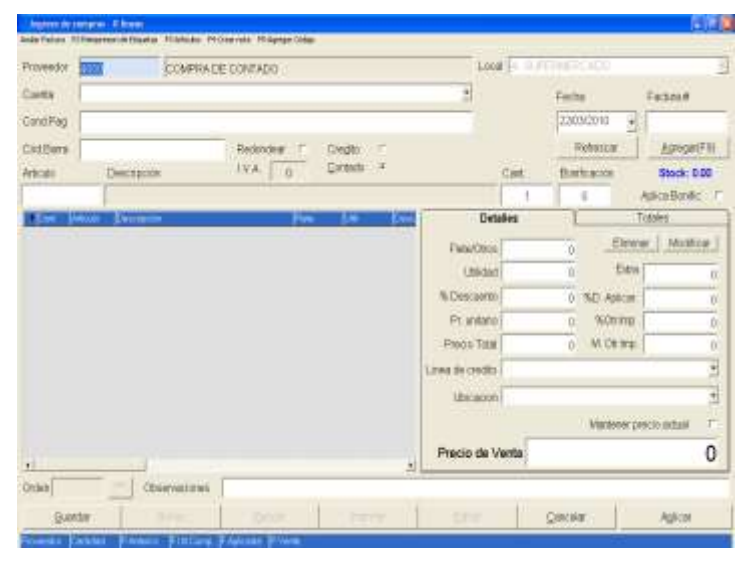

8. Fin del procedimiento.

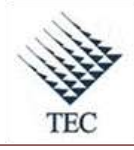

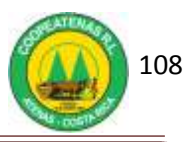

| PROCEDIN                             | MENTO PARA DEVOLUCI<br>PROVEEDORES EN SUPE     | ÓN DE MERCADERÍA A<br>ERMERCADO.                                       |
|--------------------------------------|------------------------------------------------|------------------------------------------------------------------------|
| Revisado y Aprobado por:<br>Gerencia | <b>Revisado y Aprobado por:</b><br>Subgerencia | Código documental<br>DMSP-INV                                          |
| Elaborado por:<br>Gabriela Hernández | Leído y conocido por:                          | Rige a partir del:<br>Mes dede 2010<br>Preparado para COOPEATENAS R.L. |

#### Descripción General

Consiste en realizar las devoluciones de productos dañados a los proveedores, de manera tal que estos no se almacenen en la bodega del supermercado y que a la vez sean excluidos del inventario en sistema.

#### Objetivo

Brindar una herramienta útil para la devolución de la mercadería a los proveedores de una manera eficiente y controlada, en el área comercial del supermercado.

#### Unidades y responsables

Los responsables que intervienen en el procedimiento de devolución de mercadería a proveedores en supermercado son:

- Encargado de Bodega
- Administrador del Supermercado
- Encargado de Ingresar Mercadería al Sistema

#### Alcance

Lo estipulado en este documento es aplicable al área de bodega del supermercado.

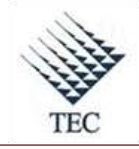

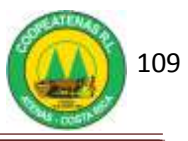

## Políticas

- Todo proveedor debe suministrar al Administrador del Supermercado las *normas de cambios* de su empresa, para que éste las de a conocer al Encargado de Bodega.
- Es responsabilidad del Encargado de Bodega realizar un saneamiento del área de cambios, con el fin de clasificar los productos que son utilizables y los de desecho.
- El Administrador del Supermercado es el responsable de dar utilización a los productos que no pueden ser devueltos, ya sea para donaciones, promociones, venta al costo o gasto interno; y además, debe realizar la documentación del caso.

#### Formularios y documentos

• Boleta de devolución de mercadería

#### Sistemas de Información

El sistema de información requerido en el procedimiento de devolución de mercadería a proveedores en el supermercado es:

• SDACA

#### Actividades

- 1. El encargado de bodega verifica los cambios junto con el proveedor en el supermercado y bodega, antes de realizar el pedido.
- El encargado de Bodega realiza las boletas de devolución de mercadería (Ver Anexo 23), marcando la casilla de *Devolución de mercadería* e incluye:
  - a. Departamento
  - b. Nombre del cliente y fecha
  - c. Código del producto
  - d. Específicar cantidad de producto a devolver
  - e. Nombre o descripción de los productos
  - f. Firma del encargado
  - g. Firma del proveedor, en el momento en que se lleva la mercadería

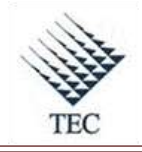

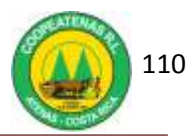

- 3. El Encargado de bodega coloca la mercadería a ser devuelta en el área de cambios, según el sitio establecido para cada proveedor.
- 4. El Encargado de Bodega notifica al proveedor sobre la mercadería a ser devuelta, en el momento en que éste acude a dejar el pedido.
- 5. El Encargado de Bodega revisa junto con el proveedor, los productos a ser devueltos.
- 6. El Encargado de Bodega entrega los productos al proveedor.
- 7. El proveedor la firma en la boleta de devolución.
- El Encargado de Bodega pasa la boleta de devolución al Encargado de Ingresar la Mercadería al Sistema.
- 9. El Encargado de Ingresar la Mercadería al Sistema totaliza la boleta, para lo cual:
  - a. Ingresa al sistema SDACA y en el menú de módulos selecciona:
    - i. Facturación e inventarios
    - ii. Inventario
    - iii. Notas de crédito y débito
  - b. En la ventana de *notas de crédito y débito*, presiona el botón *nuevo* y en la casilla *nota de* elige la opción de *crédito*.
  - c. En la casilla motivo selecciona mercadería dañada
  - d. Escribe el proveedor y digita la fecha.
  - e. En la casilla *factura*, da *enter* y aparecen las facturas a pagar. Elige la más reciente que posea el monto más grande y la selecciona.
  - f. Digita el número de nota en la casilla *nota* e introduce la descripción del producto en la casilla *artículo*.
  - g. En la casilla *cantidad* ingresa la cantidad a devolver y da *enter*.
  - h. Continua introduciendo todos los productos y en la casilla de *monto total* aparece la totalización de la boleta.
  - i. En el espacio para la justificación específica: producto dañado.
  - j. Selecciona el botón *aplicar* e imprime el comprobante de la nota de crédito.
  - k. Adjunta el documento impreso a la boleta de devolución y la archiva.

10. Fin del procedimiento.

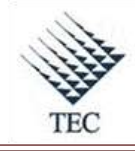

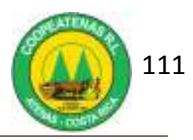

Fluxograma  $N^{\circ}10$ 

| PR | ROCEDIMIENTO PARA DEVOLUCIÓN DE MERCADERÍA A PROVEEDORES EN<br>SUPERMERCADO                                                                                                    |                               |                                                |  |  |  |
|----|----------------------------------------------------------------------------------------------------|-------------------------------|------------------------------------------------|--|--|--|
|    | Encargado de Bodega                                                                                                    | Proveedor                     | Encargado de Ingresar Mercadería<br>al Sistema |  |  |  |
|    | Verifica<br>Cambios con<br>Proveedor en<br>Supermercado<br>Realiza<br>Boletas de<br>Devolución<br>Coloca<br>Mercadería en<br>Área de Cambios<br>V<br>Notifica al<br>Proveedor sobre<br>las devoluciones<br>al dejar el pedido<br>Revisa con<br>Proveedor las<br>devoluciones<br>U<br>Entrega<br>Productos al<br>Proveedor | Firma Boleta<br>de Devolución |                                                |  |  |  |

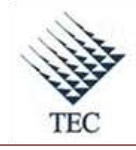

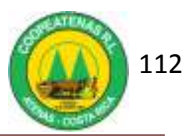

| PRC | OCEDIMIENTO PARA DEVOLUCIÓN DE MERCADERÍA A PROVEEDORES E<br>SUPERMERCADO                |           |                                                |  |  |  |  |
|-----|------------------------------------------------------------------------------------------|-----------|------------------------------------------------|--|--|--|--|
|     | Encargado de Bodega                                                                      | Proveedor | Encargado de Ingresar<br>Mercadería al Sistema |  |  |  |  |
|     | I<br>Envía Boleta de<br>Devoluciones a<br>Encargado de Ingresar<br>Mercadería al Sistema |           | Totaliza la Boleta<br>de Devolución<br>Fin     |  |  |  |  |

Fuente: El Autor

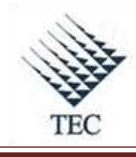

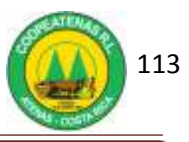

## HOJA DE REFERENCIA 8

## DEVOLUCION DE MERCADERÍA A PROVEEDORES EN SUPERMERCADO

- *1*. El Encargado de Ingresar la Mercadería al Sistema totaliza la boleta, para lo cual:
  - a. Ingresa al sistema *SDACA* y en el menú de módulos selecciona:
    - i. Facturación e inventarios
    - ii. Inventario

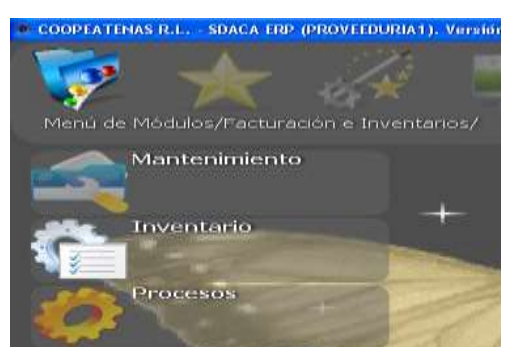

iii. Notas de crédito y débito

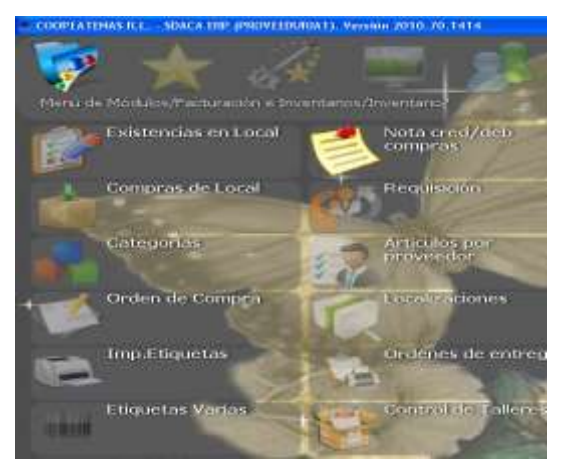

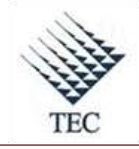

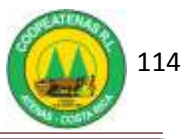

b. En la ventana de *notas de crédito y débito*, presiona el botón *nuevo*.

| Farma Ell<br>Farma -<br>Reita #<br>Monto:                                                                                                    |   |
|----------------------------------------------------------------------------------------------------|---|
| Stature<br>Note #                                                                                                    |   |
| Neis #                                                                                                    |   |
| Monto:                                                                                                    |   |
| Monto:                                                                                                    | - |
|                                                                                                    |   |
|                                                                                                    |   |
|                                                                                                    |   |
| STR.18 Store State                                                                                                    |   |
| Tenta Destanti Sen Tene                                                                                                    |   |
| Provide Control Control Contro |   |
| Tracas 0.00 dan Tana<br>Destaarita<br>Ormareta<br>Miero tata                                                                                                    |   |
|                                                                                                    |   |

- c. En la casilla *nota de* elige la opción de *crédito*.
- d. En la casilla *motivo* selecciona mercadería dañada.
- e. Escribe el proveedor y digita la fecha.

| ka de        | CREDITO           |             |           |            |           | T Fecha                                           | 23/03/2010 |   |
|--------------|-------------------|-------------|-----------|------------|-----------|---------------------------------------------------|------------|---|
| otivo        | 2 - POR MERC      | ADERIA DAÑA | DA.       |            |           | Factura                                           | 1          | - |
| roveedor     | 1                 |             |           |            |           | Nota #                                            |            | - |
|              |                   |             |           |            |           | 1122.23                                           |            |   |
| Ticulo       |                   |             |           |            |           |                                                   |            |   |
| antidad      |                   |             |           |            |           | Monto: 0                                          |            | ۹ |
| A DOWNER OF  | The summer of the |             | diamond 1 |            |           |                                                   |            |   |
|              |                   |             |           | CAM        |           |                                                   |            | 4 |
| atificación  | n                 |             |           | Diferencia | 0.05      | Sub Total                                         | F          | ł |
| untificación | n                 |             |           | Diferencia | <b>00</b> | Sub Total<br>Descuento                            | 1          | * |
| untificación | 1                 |             |           | Diferencia | 08        | Sub Total<br>Descuento<br>Impuesto<br>Monto total |            | ł |

f. En la casilla *factura*, da *enter* y aparecen las facturas a pagar. Elige la más reciente que posea el monto más grande y la selecciona.

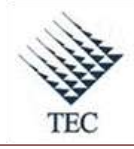

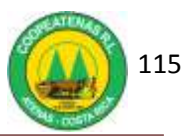

#### COOPEATENAS. R.L.

| Later of    | CHEDITO     |                   |                  |           | -            | Fechs                               | 23/03/2010 |     |
|-------------|-------------|-------------------|------------------|-----------|--------------|-------------------------------------|------------|-----|
| Mativa      | 2 - POR ME  | RCADERIA DAÑ      | SADA             |           | 4            | Feeture                             | 1          |     |
| Proveedor   | -           |                   |                  |           |              | Nota #                              |            |     |
| Articulo    | I           | Concession in the |                  |           |              | 1                                   |            | _   |
| Carticled   |             | 20. Federe        | AL .             | Con James |              | : 0                                 |            | •   |
| 1.000 m     | Descenter - | The Parton        | 1.00             | 2         |              |                                     |            | The |
|             |             |                   |                  |           |              |                                     |            |     |
| antificasio | n y         |                   | Ngela de altaita | ] _press  | Lies<br>Impi | otal<br>Suento<br>resto<br>to total |            |     |

g. Digita el número de nota en la casilla *nota* e introduce la descripción del producto en la casilla *artículo*.

| Note da     | OTIGANO     |                                                                                                    |                       |                                 |                                                                                                    | Feiha    | 23400/2010                                                                                                    |         |
|-------------|-------------|----------------------------------------------------------------------------------------------------|-----------------------|---------------------------------|----------------------------------------------------------------------------------------------------|----------|----------------------------------------------------------------------------------------------------|---------|
| Motivo      | 2-POR M     | ERCADERIA DAÑADA                                                                                                    |                       |                                 | 3                                                                                                    | Festure  | and a state of the second second second second second second second second second second second second second s |         |
| Proyeedor   |             |                                                                                                    |                       |                                 |                                                                                                    | 14054 #  | 1                                                                                                    |         |
| Articulo    | -           | Concerns station.                                                                                                    |                       |                                 | 510.0                                                                                                    | 1        |                                                                                                    |         |
| and and     |             | Decracio: 40                                                                                                    |                       |                                 | Berry                                                                                                    | 1        |                                                                                                    |         |
| Carrient    |             | Decreation                                                                                                    | and the second second | ingeneral second                | Long. W.                                                                                                    | 0        |                                                                                                    | •       |
| a balance   | Deservoire. | Contract of the second second s | ALTERCOMMENT          | COLUMN FOR STREET               | 10000                                                                                                    |          |                                                                                                    | · (Take |
|             |             | College Bridge Bill Photos (190m)                                                                                                    | 41103408              |                                 | 1000                                                                                                    | _        |                                                                                                    |         |
|             |             | VALOTICOTA EXOCULARE                                                                                                    | 41100001              |                                 | 1001                                                                                                    |          |                                                                                                    |         |
|             |             | VIEW IN HER DELETION AND HER D                                                                                                    | 41100018              |                                 | - 4914                                                                                                    |          |                                                                                                    |         |
|             |             | VARIO RECENTE GAVAGRIA PERMI                                                                                                    | 41100021              |                                 | 1447                                                                                                    |          |                                                                                                    |         |
|             |             | VERI BOUNDU PEN COLADA 74614                                                                                                    | 41103014              | 14                              | 100                                                                                                    |          |                                                                                                    |         |
|             |             | VHO CHURUE 18, CENTRO PARAVIC                                                                                                    | 41100025              |                                 | 6411.3                                                                                                    |          |                                                                                                    |         |
|             |             | The second second second second second                                                                                                    | dy states             |                                 | 1000                                                                                                    |          |                                                                                                    |         |
|             |             | VINO OPVESA APPOART DELTE                                                                                                    | 41100067              |                                 | 00141                                                                                                    |          |                                                                                                    |         |
|             |             | VERO TRIVENTO CHIMPLENENT BUT                                                                                                    | 41100008              |                                 | -94147                                                                                                    |          |                                                                                                    |         |
|             |             | VERY DESIGNATION TRADE VERY METAL                                                                                                    | 41100008              |                                 | 6.491                                                                                                    |          |                                                                                                    |         |
|             |             | CARE LENGTH, A VERMIT A VERMIT A                                                                                                    | #11000r#              |                                 | 1000                                                                                                    |          |                                                                                                    |         |
|             |             | VERY REPORTED AND A DESCRIPTION                                                                                                    | #13000/IB             |                                 | 0.01.00                                                                                                    |          |                                                                                                    |         |
|             |             | LAUNT TRACT TO PROV                                                                                                    | #11000ill             |                                 | 4(4)                                                                                                    |          |                                                                                                    |         |
|             |             | THE OWNER AND ADDRESS ADDRESS TO THEME                                                                                                    | 1110000               |                                 | and a second second sec |          |                                                                                                    |         |
|             |             | PARTIC A BACTREEMDOLP IN                                                                                                    | 100.018               | 1.200                           | 4794.08                                                                                                    |          |                                                                                                    |         |
|             |             | AND A DESCRIPTION OF MERCAN                                                                                                    | 12 10000              |                                 | 100.00                                                                                                    | 1.00     |                                                                                                    |         |
| intficación | 6 L         | All of the second second second second second second second second second second second second second second se                                                                                                    |                       | And and a local division of the | Sector Sector                                                                                                    | alat a   | 1.1                                                                                                    |         |
|             |             |                                                                                                    | _                     | and Personal Association        | and the second second s |          |                                                                                                    |         |
|             |             |                                                                                                    |                       |                                 | These                                                                                                    | laemo    |                                                                                                    |         |
|             |             |                                                                                                    |                       |                                 | <b>break</b>                                                                                                    | 4440     |                                                                                                    |         |
|             |             |                                                                                                    |                       |                                 |                                                                                                    | 1000     |                                                                                                    |         |
|             |             |                                                                                                    |                       |                                 | More                                                                                                    | to total |                                                                                                    |         |
|             |             | and have been a second second                                                                                                    |                       |                                 |                                                                                                    |          | 11                                                                                                    |         |
| Captela     | AN AN       | Per Apes                                                                                                    |                       |                                 |                                                                                                    |          | ) Bi                                                                                                    | 10      |

- h. En la casilla *cantidad* ingresa la cantidad a devolver y da *enter*.
- i. Introduce todos los productos y en la casilla de *monto total* aparece la totalización de la boleta.

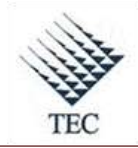

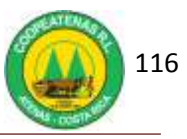

- j. En el espacio para la justificación específica: *producto dañado*.
- k. Selecciona el botón *aplicar* e imprime el comprobante de la nota de crédito.

|                         | CREDITO                       |                 | - Fecha                                           | 29/03/2010 |
|-------------------------|-------------------------------|-----------------|---------------------------------------------------|------------|
| l otiso                 | 2 - POR MERCADERIA DARAS      | DA              | - Factors                                         |            |
| roveedor                | 1                             |                 | Nota #                                            | 1          |
| leticulo                |                               |                 |                                                   |            |
| Carificad               |                               |                 | Monto: 0                                          | -          |
| *Ame                    | Managerial                    | Cettat Case     |                                                   | 7          |
|                         |                               |                 |                                                   |            |
| Iutificació             | <ul> <li>A support</li> </ul> | Diferencia 017  | Sab Total                                         |            |
| PRODUCT                 | o DARADO                      | Diferencia 0 6  | Sub Total                                         |            |
| PRODUCT                 | o daviando                    | Diferencia 0.64 | Sub Total<br>Descuents<br>Impuesto                |            |
| natificación<br>PRODUCT | o dañado                      | Diferencia      | Sub Total<br>Descuents<br>Imposeto<br>Wordo total |            |

1. Fin del Procedimiento.

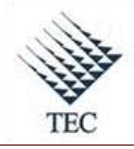

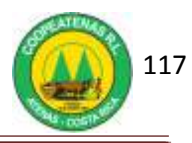

| PROCEDIMIENTO PARA INGRESO DE MERCADERÍA EN<br>SUMINISTROS |                                                |                                                     |  |  |  |
|------------------------------------------------------------|------------------------------------------------|-----------------------------------------------------|--|--|--|
| Revisado y Aprobado por:<br>Gerencia                       | <b>Revisado y Aprobado por:</b><br>Subgerencia | Código documental<br>IMSM-INV<br>Rige a partir del: |  |  |  |
| Elaborado por:<br>Gabriela Hernández                       | Leído y conocido por:                          | Mes dede 2010 Preparado para COOPEATENAS R.L.       |  |  |  |

## Descripción General

Consiste en realizar el ingreso de la mercadería en el departamento de Suministros, de manera tal que se controle lo que está ingresando y a la vez que se ingresen los productos al inventario en sistema.

#### Objetivo

Establecer un medio adecuado para el ingreso de la mercadería de manera eficiente y controlada, en el departamento de Suministros.

#### Unidades y responsables

Los responsables que intervienen en el procedimiento de ingreso de mercadería en suministros son:

- Encargado de Bodega
- Encargado de Ingresar la Mercadería al Sistema
- Administrador del Departamento

#### Alcance

Lo estipulado en este documento es aplicable al departamento de Suministros.

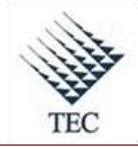

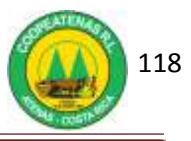

#### Políticas

- Toda mercadería debe de ingresar por la bodega del departamento de Suministros.
- Todo proveedor que vaya a realizar un cambio en los precios de sus productos deberá hacer llevar al Administrador de Suministros la nueva lista de precios con una semana de anticipación.
- El ingreso de Mercadería se realiza de 7 a.m. a 12 m.d. y de 1 a 4 p.m.
- Los días de atención a proveedores son los lunes y martes de 7 a.m. a 12 m.d. y de 1 a 4 p.m.

#### Formularios y documentos

- Factura de Compra a proveedor.
- Reporte de Ingreso de Compras

#### Sistemas de Información

El sistema de información requerido en el procedimiento de ingreso de mercadería en Suministros es:

• SDACA

#### Actividades

- 1. El Encargado de Bodega recibe al transportista.
- 2. El Encargado de Bodega verifica el número de cajas o bultos y el nombre del proveedor que hace el envió.
- 3. El Encargado de Bodega firma y pone la fecha de recibido en la guía del transportista.
- 4. El Encargado de bodega revisa la mercadería contra lo mostrado en la factura:
  - a. Cantidad y descripción de producto.
  - b. Estado del producto.
  - c. Fecha de vencimiento (si lo tiene).
- El Encargado de Bodega ingresa al sistema y busca el código de los productos que ingresan, así:

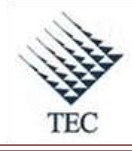

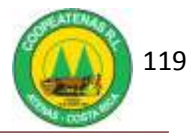

- a. Accesa a *SDACA* y en el menú de módulos aplica las siguientes opciones:
  - i. Facturación e inventarios
  - ii. Mantenimiento
  - iii. Catálogo de artículos
- b. El Encargado de Bodega escanea el código de barras del producto o en su defecto, busca el producto según sus características mediante el botón *buscar* y lo selecciona.
- 6. Anota en la factura el código corto o largo del producto y si el producto se recibe por primera vez, se anota que es código nuevo y se escribe el código de barras.
- El Encargado de Bodega almacena temporalmente y de forma ordenada la mercadería por proveedor.
- El Encargado de Bodega traslada las copias de las facturas al Encargado de Ingresar la Mercadería al Sistema.
- 9. El Encargado de Ingresar la Mercadería al Sistema accesa a la ventana de *ingreso de compras*, para lo cuál,
  - a. Ingresa a *SDACA* y en el menú de módulos accesa a:
    - *i.* Facturación e inventarios
    - ii. Inventarios
    - iii. Compras de Local
  - b. Oprime el botón *nuevo* e ingresa el nombre del proveedor.
  - c. Digita el número de factura en la casilla *factura* #.
  - d. En la casilla *artículo* ingresa el código del producto.
  - e. Introduce la cantidad que ingresa
  - f. Digita las bonificaciones en caso de que estas existan y oprime la opción aplicar bonificación.
  - g. Verifica que coincidan *fletes, utilidad, precio unitario, descuento y precio total,* con los rubros de la factura.
- 10. Enlista cada línea de producto con el botón *agregar*.
- 11. Si dentro de la mercadería viene un producto erróneo, el Encargado de Ingresar la Mercadería al Sistema introduce la totalidad de la factura y realiza una nota de crédito por devolución, con la firma del Encargado de Bodega y el proveedor.

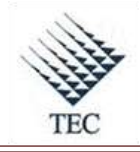

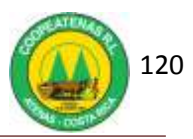

- 12. Adjunta la factura original al original de la nota de crédito (Ver Anexo 5) y la entrega al proveedor. Las copias las pasa a la oficina de administración del supermercado para su archivo.
- 13. Introducidos todos los productos, el Encargado de Ingresar la Mercadería al Sistema, verifica que el monto total coincida con el presente en la factura. Si no coincide presiona el botón *editar* y ajusta la factura.
- 14. El Encargado de Ingresar la Mercadería al Sistema oprime el botón *guardar*, el botón *aplicar*. Completa el ingreso, oprime si en actualizar los precios y no imprime las etiquetas.
- 15. Presiona el botón imprimir para obtener dos copias del *reporte de ingreso de compras* (Ver Anexo 20).
- 16. El Encargado de Ingresar la Mercadería adjunta al reporte una copia de la factura y la archiva por mes, para llevar el control de las facturas pendientes de pago. La segunda copia la emplea para verificar de los códigos asignados a los artículos.
- 17. Fin del procedimiento.

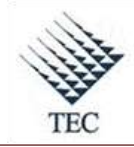

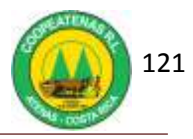

## Fluxograma N° 11

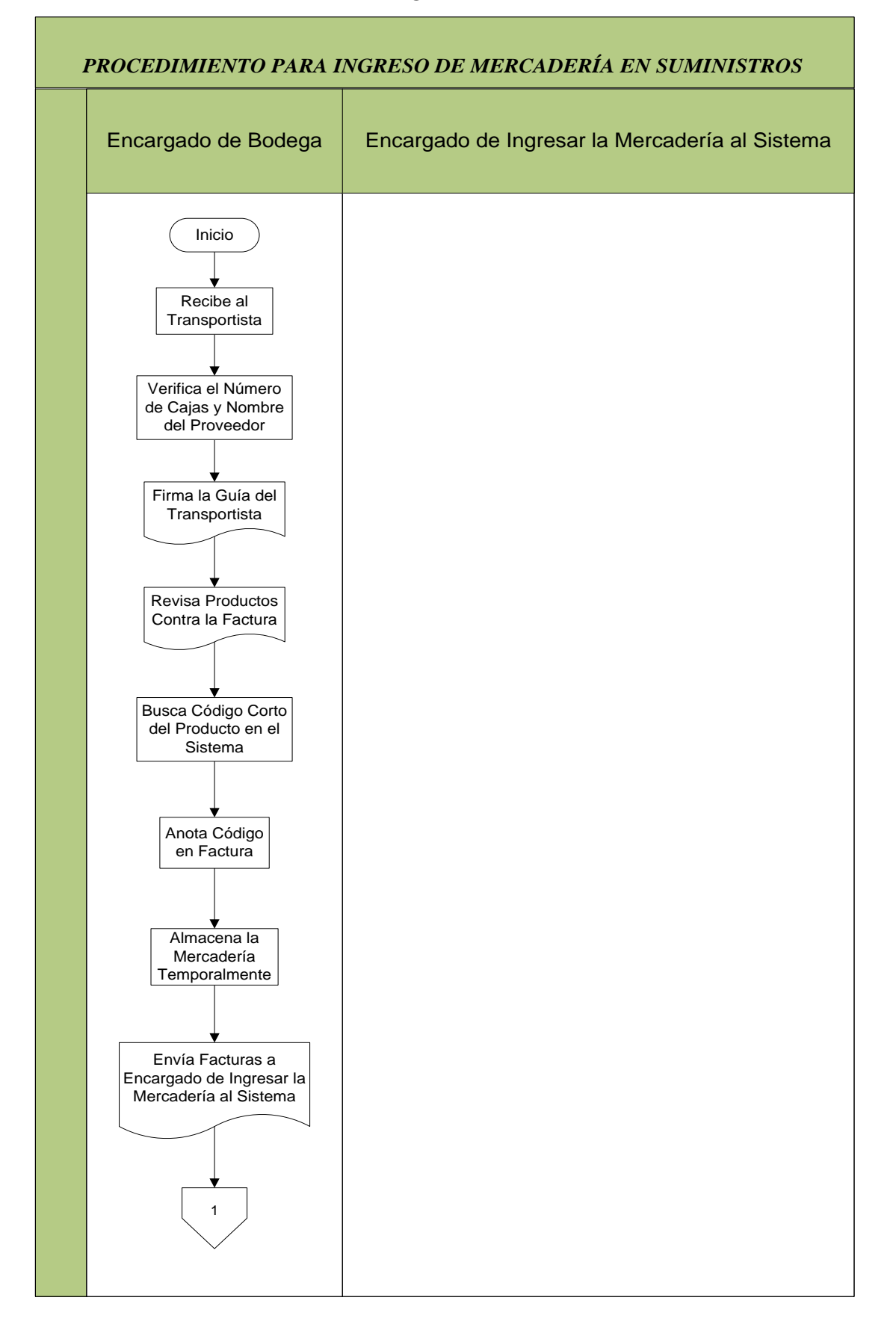

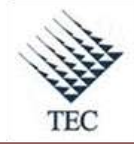

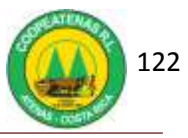

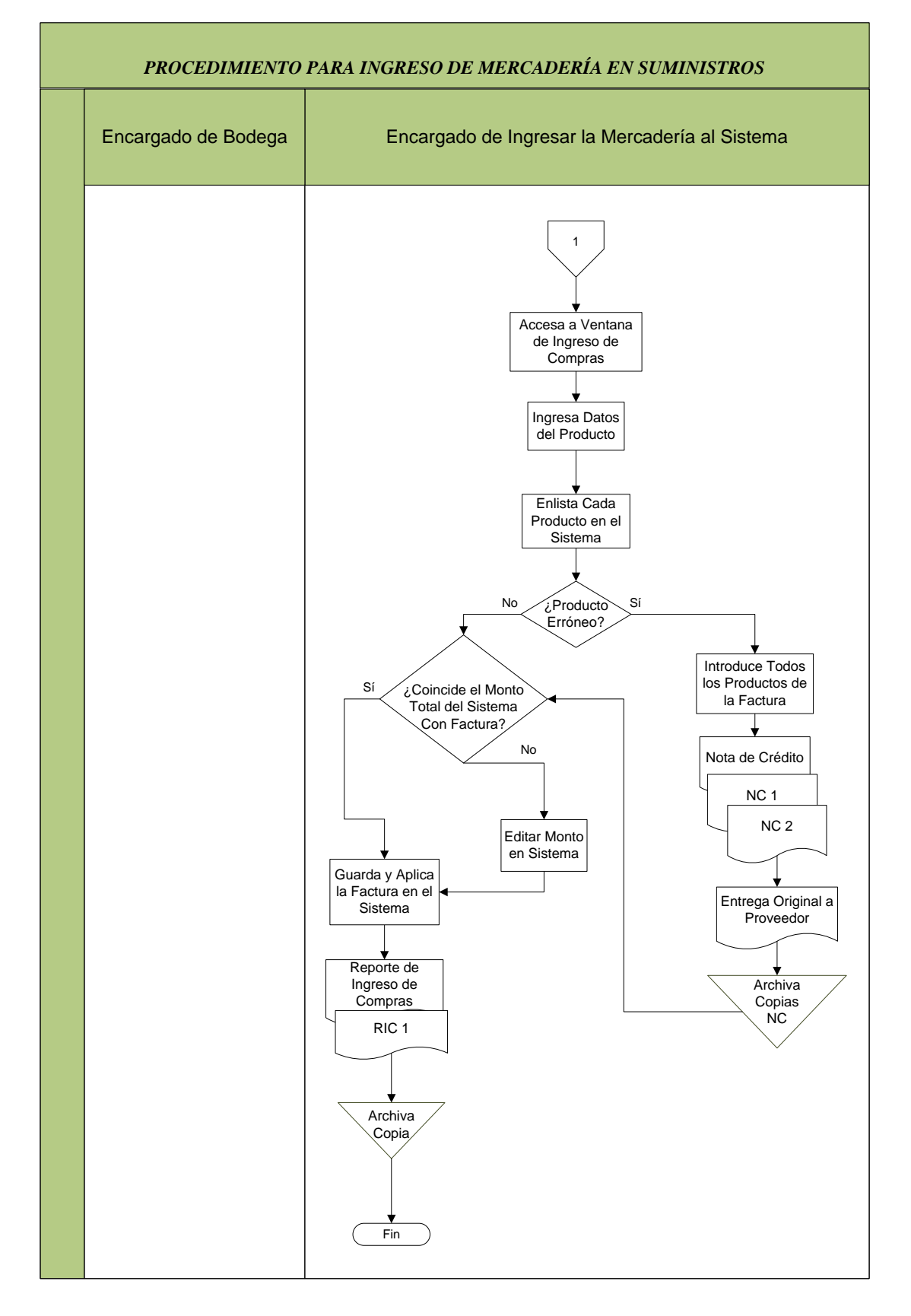

Fuente: El Autor

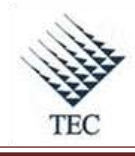

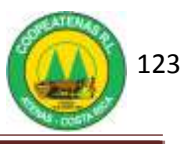

## HOJA DE REFERENCIA 9

## INGRESO DE MERCADERÍA EN SUMINISTROS AL SISTEMA SDACA

- 1. El Encargado de Bodega ingresa al sistema para buscar los códigos de la mercadería entrante, para lo cuál:
  - a. Entra a *SDACA* y en el menú de módulos accesa las siguientes opciones:
    - *i.* Facturación e inventarios

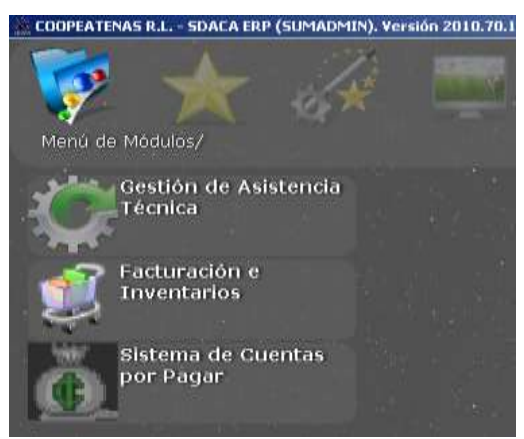

ii. Mantenimiento

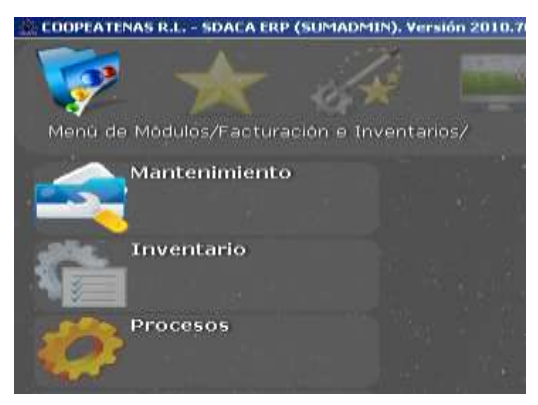

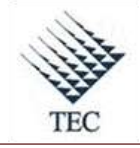

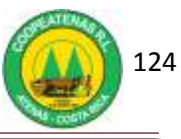

iii. Catálogo de artículos

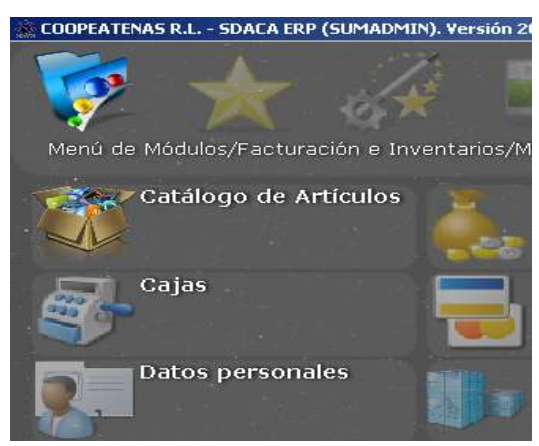

- b. El Encargado de Bodega escanea el código de barras del producto o en su defecto, busca el producto según sus características mediante el botón buscar y lo selecciona.
- *c*. Si el producto se recibe por primera vez, se anota que es código nuevo y se escribe el código de barras.

| Seleccione el artículo             | 100 m    |       |          | ale ale     |
|------------------------------------|----------|-------|----------|-------------|
|                                    |          |       | 1.3      | Seleccionar |
| Busca por: DESCRIPCION             |          |       |          |             |
| 500 Registros.                     |          |       |          | Cancelar    |
| DESCRIPCION                        | CODIGO   | STOCK | PCOSTO   | PVENTA      |
| Y FOY P/MANGERA VAYO1P             | 23300811 | 0     | 400      | 574.04      |
| Y GREENSEASON P/MANGERA X6BY       | 23300812 | 0     | 804      | 1279        |
| 2,4-D 60SL 3.5LT BIOQUIM           | 21650100 | 0     | 5571.148 | 6406.82     |
| 2-4-D ABOPAC GALON (TOTEN)         | 21650101 | 0     | 7203     | 7870        |
| 2-4-D AMINACOOP 60% GALON FEDECOP  | 21650063 | 10    | 7971     | 9170        |
| 2-4-D AMINACOOP 60% LITRO FEDECOOP | 21650065 | 22    | 2657     | 3060        |
| 2-4-D GALON (RIMAXIL)              | 21650060 | 0     | 6984     | 8031.6      |
| 2-4-D LITRO RIMAC                  | 21650069 | 7     | 2208     | 2540        |
| 2-4-D LITRO TOTEN                  | 21650102 | 13    | 2281     | 2625        |
| 20M/66FT.X 13MM FIBRA              | 23150275 | 0     | 3169.12  | 4548        |
| 7UP 355ml VIDRIO                   | 28120087 | 0     | 233      | 292         |
| 7UP LIMON 600ML                    | 62203150 | 0     | 375      | 468.75      |
| A K TRADICIONAL CELESTE 1/4        | 26055559 | 0     | 727.76   | 1069.08     |
| A K TRADICIONAL CELESTE GL         | 26055558 | 0     | 2532.64  | 3720.45     |
| A K TRADICIONAL ROSADO 1/4         | 26055557 | 0     | 727.76   | 1069.08     |
| A-MICSUR CALCIO PLUS LITRO         | 62201964 | 0     | 5830     | 6705        |
| A.K MATE BLANCO 1/4-02400-000-14   | 26150507 | 0     | 809.95   | 1144.06     |
| A.K. TRADICIONAL VER/CELE 3.785    | 26150502 | 0     | 2029.5   | 2637,34     |
| AATREX 80 LITRO                    | 21600090 | 9     | 7604.97  | 8750        |

- El Encargado de Ingresar la Mercadería al Sistema accesa a la ventana de *ingreso de compras*, para lo cuál,
  - a. Ingresa a SDACA y en el menú de módulos accesa a:

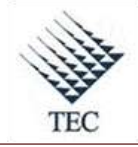

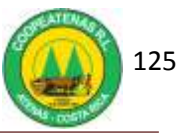

i. Facturación e inventarios

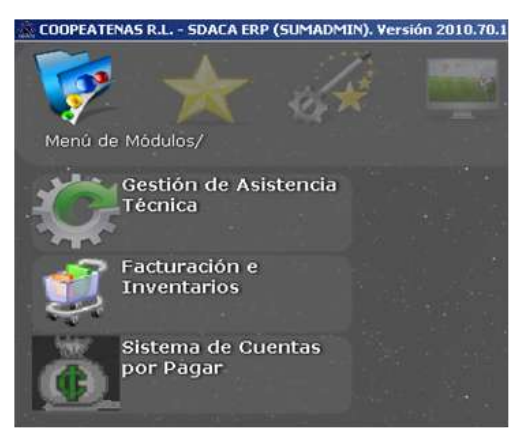

ii. Inventarios

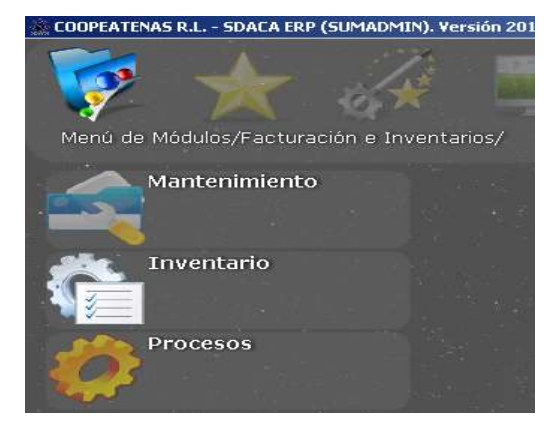

iii. Compras de Local

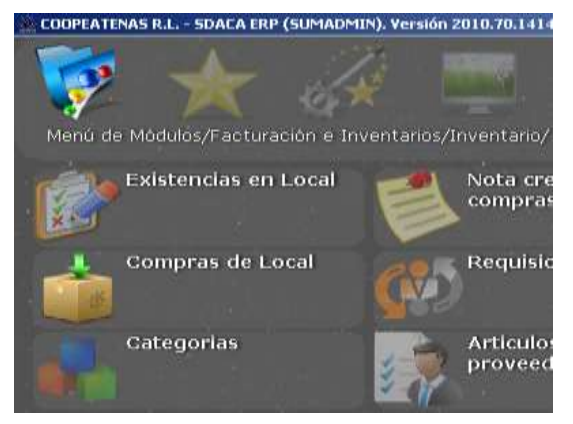

- b. Oprime el botón nuevo e ingresa el nombre del proveedor.
- c. Digita el número de factura en la casilla factura #.
- d. En la casilla artículo ingresa el código del producto.
- e. Introduce la cantidad que ingresa
- f. Digita las bonificaciones en caso de que estas existan y oprime la opción aplicar bonificación.

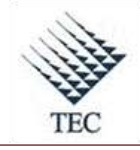

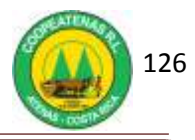

- g. Verifica que coincidan fletes, utilidad, precio unitario, descuento y precio total, con los rubros de la factura.
- 3. Enlista cada línea de producto con el botón *agregar*.

| Ingreso de ci  | ompras - O lineas                   |                          |             |              |            |          |             |                | - 18 × |
|----------------|-------------------------------------|--------------------------|-------------|--------------|------------|----------|-------------|----------------|--------|
| Anular Facture | 2-Rempreson de Etiquetas #3-Articul | is F4-Crear note P5-Agre | gar Código  |              |            |          |             |                |        |
| Proveedor      |                                     |                          |             |              | Local 2-SU | INISTROS | 3:          |                | +      |
| Cuenta         |                                     |                          |             |              |            | Fecha    |             | Factura #      |        |
| Cond.Pag       |                                     |                          |             |              |            | 23/03    | 2010 +      | [              |        |
| Cód Barra      | F                                   | Redondear T              | Credita C   |              |            | Re       | frescar     | Agregar(I      | F9)    |
| Articula       | Descripción                         | IVA D                    | gornado 🕫   |              | Cant.      | Bonific  | ación       | Stock: 0.      | 00     |
|                |                                     |                          |             |              | 1          | 0        |             | Aplica Bonific | Г      |
| Cant 4         | vrticulo Descripción                |                          | Fiete Utili |              | Detailes   | Ľ        | 1           | otales         | )      |
|                |                                     |                          |             | FleterO      | 108        | 0        | Elimin      | ir tablire     | ar     |
|                |                                     |                          |             | )) (050)     | dad        | 0        | Extra       | 1              | 0      |
|                |                                     |                          |             | % Descha     | into       | 0        | WD Apricar  | 5              | 0      |
|                |                                     |                          |             | Pr. unit     | ano        | 0        | %Ctr.Imp.   |                | 0      |
|                |                                     |                          |             | Presso T     | otal       | 0        | N. Cerimp.  | V.             | 0      |
|                |                                     |                          |             | Linea de cre | ditto      |          |             |                | -      |
|                |                                     |                          |             | Cribic a     | cian       |          |             |                | *      |
|                |                                     |                          |             |              |            |          | stanterer p | INCLUSI CITIZE | -      |
|                |                                     |                          |             | Precio a     | w.Venta    |          |             |                | ō      |
| -              |                                     |                          | 2           | 1            |            |          |             |                | -      |
| Orden          | Observaciones                       | I.                       |             |              |            |          |             |                |        |
| Nuev           | o Borrar                            | Buscar                   | Imprimir    | Editar       | 1          | Sair     |             | a gilliont     |        |

- Introducidos todos los productos, el Encargado de Ingresar la Mercadería al Sistema, verifica que el monto total coincida con el presente en la factura. Si no coincide presiona el botón *editar* y ajusta la factura.
- El Encargado de Ingresar la Mercadería al Sistema oprime el botón *guardar*, el botón *aplicar*. Completa el ingreso, oprime si en actualizar los precios y no imprime las etiquetas.
- 6. Presiona el botón imprimir para obtener dos copias del reporte de ingreso de compras.
- 7. Fin del procedimiento.

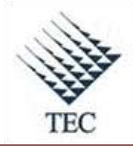

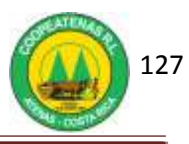

| <i>PROCEDIMIENTO PARA INGRESO DE MERCADERÍA EN CENTRO<br/>AUTOMOTRIZ Y TIENDA DE CONVENIENCIA</i> |                                                |                                                  |  |  |  |
|---------------------------------------------------------------------------------------------------|------------------------------------------------|--------------------------------------------------|--|--|--|
| Revisado y Aprobado por:<br>Gerencia                                                              | <b>Revisado y Aprobado por:</b><br>Subgerencia | Código documental<br>IMCA-INV                    |  |  |  |
| Elaborado por:<br>Gabriela Hernández                                                              | Leído y conocido por:                          | Mes dede 2010<br>Preparado para COOPEATENAS R.L. |  |  |  |

## Descripción General

Consiste en realizar el ingreso de la mercadería en el Centro Automotriz y en la tienda de conveniencia, de manera tal que se controle lo que está ingresando y a la vez que se ingresen los productos al inventario en sistema.

## Objetivo

Establecer un medio adecuado para el ingreso de la mercadería de manera eficiente y controlada, en el Centro Automotriz y tienda de conveniencia.

## Unidades y responsables

Los responsables que intervienen en el procedimiento de ingreso de mercadería en el Centro Automotriz y tienda de conveniencia son:

- Encargado de la Tienda
- Encargado de Ingresar la Mercadería al Sistema
- Administrador del Departamento

#### Alcance

Lo estipulado en este documento es aplicable al departamento de Suministros.

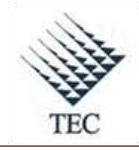

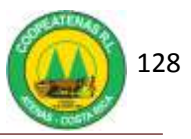

## Políticas

- Toda mercadería debe de ingresar directamente al departamento, ya sea a la tienda de conveniencia o al centro automotriz.
- El ingreso de Mercadería se realiza de 7 a.m. a 4.45 p.m.
- Los días de atención a proveedores son de lunes a viernes de 7 a.m. a 12 m.d. y de 1 a 4 p.m.

## Formularios y documentos

- Factura de Compra a proveedor
- Reporte de Ingreso de Compras

## Sistemas de Información

El sistema de información requerido en el procedimiento de ingreso de mercadería en Suministros es:

• SDACA

## Actividades

- 1. El Encargado de la tienda recibe al transportista o al proveedor.
- 2. El Encargado de la tienda verifica el número de cajas o bultos y el nombre del proveedor que hace el envió.
- 3. El Encargado de la tienda firma y pone la fecha de recibido en la guía del transportista.
- 4. El Encargado de la tienda revisa la mercadería contra lo mostrado en la factura:
  - a. Cantidad y descripción de producto.
  - b. Estado del producto.
  - c. Fecha de vencimiento (si lo tiene).
- 5. El Encargado de la tienda ingresa al sistema *SDACA* y en el menú de módulos accesa las siguientes opciones:
  - a. Facturación e inventarios
  - b. Mantenimiento

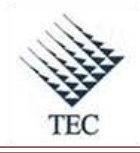

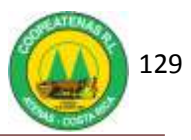

#### c. Catálogo de artículos

- 6. El Encargado de la tienda escanea el código de barras del producto y anota en la factura el código corto o largo del producto. O en su defecto, busca el producto según sus características mediante el botón *buscar* y lo selecciona.
  - a. Si el producto se recibe por primera vez, se anota que es código nuevo y se escribe el código de barras.
- 7. El Encargado de la tienda almacena temporalmente y de forma ordenada la mercadería por proveedor.
- 8. El Encargado de la tienda traslada las copias de las facturas al Encargado de Ingresar la Mercadería al Sistema.
- 9. El Encargado de Ingresar la Mercadería al Sistema ingresa a *SDACA* y en el menú de módulos accesa a:
  - a. Facturación e inventarios
  - b. Inventarios
  - c. Compras de Local
- 10. Oprime el botón *nuevo* e ingresa el nombre del proveedor.
- 11. Digita el número de factura en la casilla *factura* #.
- 12. En la casilla *artículo* ingresa el código del producto.
- 13. Introduce la cantidad que ingresa
- 14. Digita las bonificaciones en caso de que estas existan y oprime la opción aplicar bonificación.
- 15. Verifica que coincidan *fletes, utilidad, precio unitario, descuento y precio total,* con los rubros de la factura.
- 16. Oprime el botón agregar para enlistar cada línea de producto.
- 17. Introducidos todos los productos, el Encargado de Ingresar la Mercadería al Sistema, verifica que el monto total coincida con el presente en la factura. Si no coincide presiona el botón *editar* y ajusta la factura.
- 18. El Encargado de Ingresar la Mercadería al Sistema oprime el botón *guardar*, el botón *aplicar*. Completa el ingreso, oprime si en actualizar los precios y no imprime las etiquetas.
- 19. Presiona el botón imprimir para obtener dos copias del reporte de ingreso de compras.

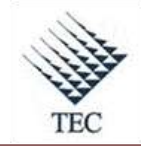

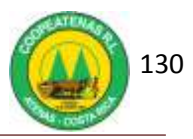

- 20. El Encargado de Ingresar la Mercadería adjunta al reporte una copia de la factura y la archiva por mes, para llevar el control de las facturas pendientes de pago. La segunda copia la emplea para verificar de los códigos asignados a los artículos.
- 21. Fin del procedimiento.

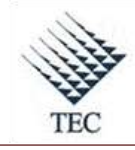

COOPEATENAS. R.L.

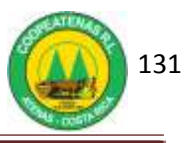

Fluxograma N° 12

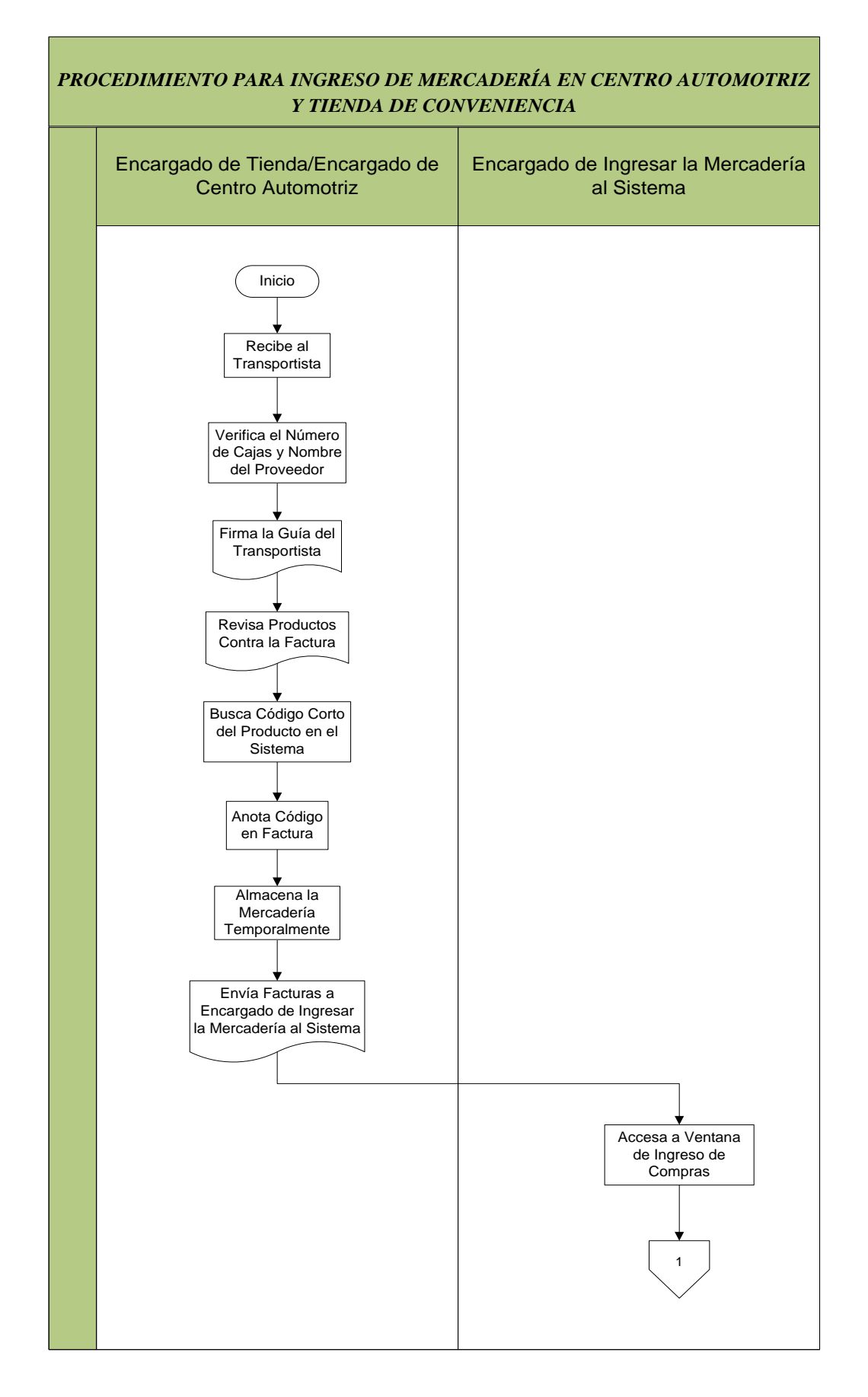

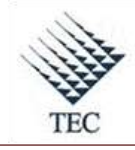

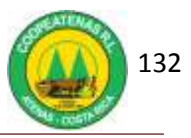

# PROCEDIMIENTO PARA INGRESO DE MERCADERÍA EN CENTRO AUTOMOTRIZ Y TIENDA DE CONVENIENCIA Encargado de Tienda/Encargado Encargado de Ingresar la Mercadería al Sistema de Centro Automotriz 1 Ingresa Datos del Producto Enlista Cada Producto en el Sistema ¿Coincide el Monto Sí No Total del Sistema Con Factura? Guarda y Aplica Editar Monto la Factura en el en Sistema Sistema Reporte de Ingreso de Compras RIC 1 Archiva Copia Fin

Fuente: El Autor

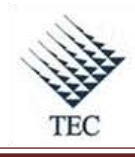

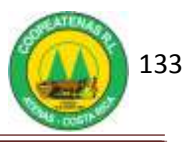

## HOJA DE REFERENCIA 10

## INGRESO DE MERCADERÍA DEL CENTRO AUTOMOTRIZ Y TIENDA DE CONVENIENCIA AL SISTEMA SDACA

- 1. El Encargado de la tienda ingresa al sistema *SDACA* y en el menú de módulos accesa las siguientes opciones:
  - a. Facturación e inventarios

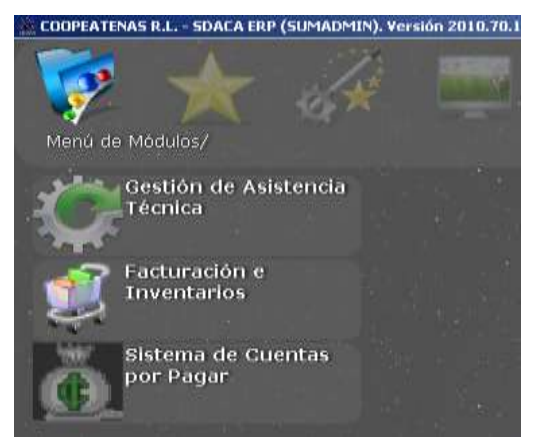

b. Mantenimiento

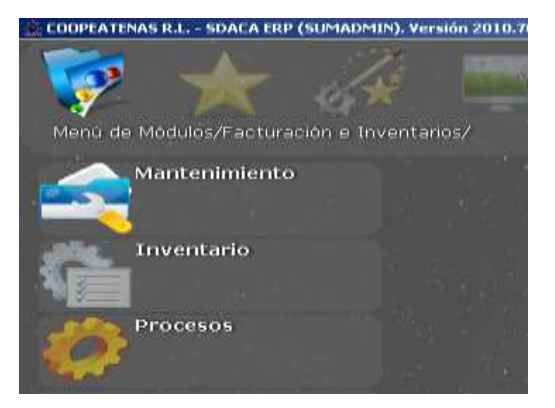

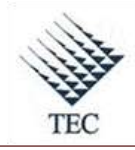

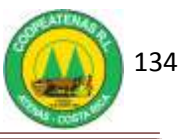

c. Catálogo de artículos

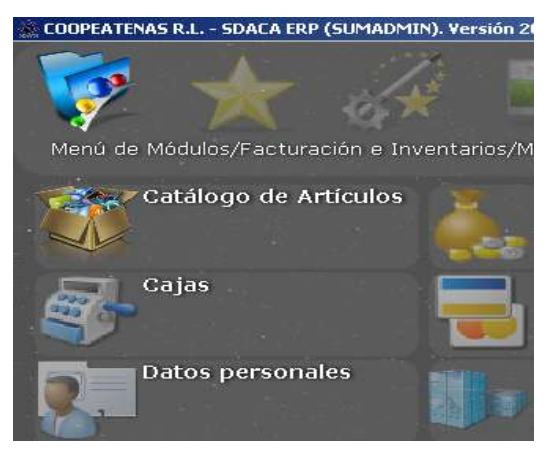

2. El Encargado de la tienda escanea el código de barras del producto y anota en la factura el código corto o largo del producto. O en su defecto, busca el producto según sus características mediante el botón *buscar* y lo selecciona. Si el producto se recibe por primera vez, se anota que es código nuevo y se escribe el código de barras.

| Mantenimiento de Artículos                             | <u>_   X</u>  |
|--------------------------------------------------------|---------------|
| Filtrado por categorías y busqueda por código de barra | 1             |
| Cód.                                                   |               |
|                                                        | Nuevo         |
| Codigo Artículo Cambiar Desc.Corta                     | [             |
| Descripción larga                                      | Borrar        |
| Marca Stock : 0.00                                     |               |
|                                                        | Buscar        |
| Agregar                                                | -             |
| Detalle Precio Impuestos/Otros Imagenes Lista          | Editor        |
| Unidad Med Reg: Proximo Sugerido:                      | Eultar        |
| CantXMayor 0                                           |               |
| Cód Empag                                              | <u>S</u> alir |
| Ing. Cód. Alternos                                     |               |
|                                                        |               |
|                                                        |               |
| Especificación:                                        |               |
| Creado                                                 |               |
|                                                        |               |

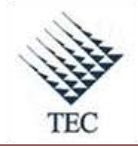

## COOPEATENAS. R.L.

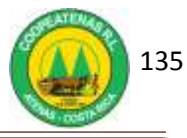

| Seleccione el artículo             |          |       |          | علم ا       | 1) |
|------------------------------------|----------|-------|----------|-------------|----|
|                                    |          |       | 1 3      | Seleccionar |    |
| Busca por: DESCRIPCION             |          |       |          |             | _  |
| 500 Registros.                     |          |       |          | Cancelar    |    |
| DESCRIPCION                        | CODIGO   | втоск | PCOSTO   | PVENTA      |    |
| Y FOY P/MANGERA VAYO1P             | 23300811 | 0     | 400      | 574.04      | -  |
| Y GREENSEASON P/MANGERA X6BY       | 23300812 | 0     | 804      | 1279        |    |
| 2,4-D 60SL 3.5LT BIOQUIM           | 21650100 | 0     | 5571.148 | 6406.82     |    |
| 2-4-D ABOPAC GALON (TOTEN)         | 21650101 | 0     | 7203     | 7870        |    |
| 2-4-D AMINACOOP 60% GALON FEDECOP  | 21650063 | 10    | 7971     | 9170        |    |
| 2-4-D AMINACOOP 60% LITRO FEDECOOP | 21650065 | 22    | 2657     | 3060        |    |
| 2-4-D GALON (RIMAXIL)              | 21650060 | 0     | 6984     | 8031.6      |    |
| 2-4-D LITRO RIMAC                  | 21650069 | 7     | 2208     | 2540        |    |
| 2-4-D LITRO TOTEN                  | 21650102 | 13    | 2281     | 2625        |    |
| 20M/66FT.X 13MM FIBRA              | 23150275 | 0     | 3169.12  | 4548        |    |
| 7UP 355ml VIDRIO                   | 28120087 | 0     | 233      | 292         |    |
| 7UP LIMON 600ML                    | 62203150 | 0     | 375      | 468.75      |    |
| A K TRADICIONAL CELESTE 1/4        | 26055559 | 0     | 727.76   | 1069.08     |    |
| A K TRADICIONAL CELESTE GL         | 26055558 | 0     | 2532.64  | 3720.45     |    |
| A K TRADICIONAL ROSADO 1/4         | 26055557 | 0     | 727.76   | 1069.08     |    |
| A-MICSUR CALCIO PLUS LITRO         | 62201964 | 0     | 5830     | 6705        |    |
| A.K MATE BLANCO 1/4-02400-000-14   | 26150507 | 0     | 809.95   | 1144.06     |    |
| A.K. TRADICIONAL VER/CELE 3.785    | 26150502 | 0     | 2029.5   | 2637.34     |    |
| AATREX 80 LITRO                    | 21600090 | 9     | 7604.97  | 8750        |    |

- 3. El Encargado de Ingresar la Mercadería al Sistema ingresa a *SDACA* y en el menú de módulos accesa a:
  - a. Facturación e inventarios

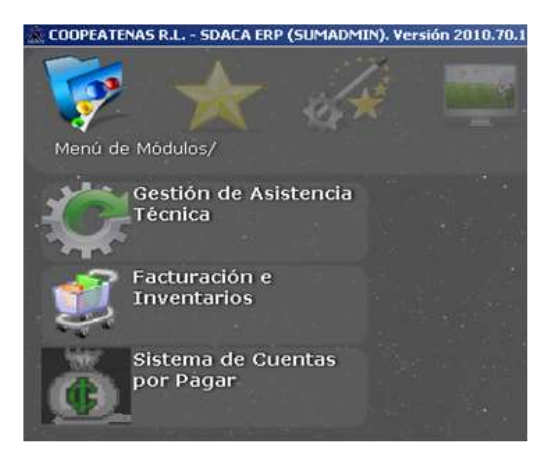

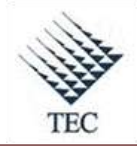

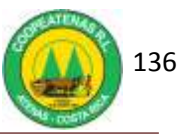

#### b. Inventarios

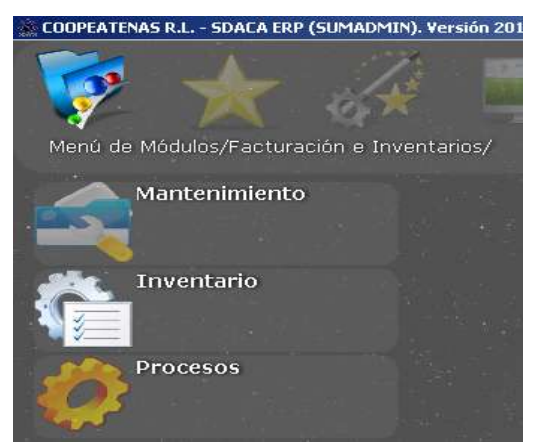

c. Compras de Local

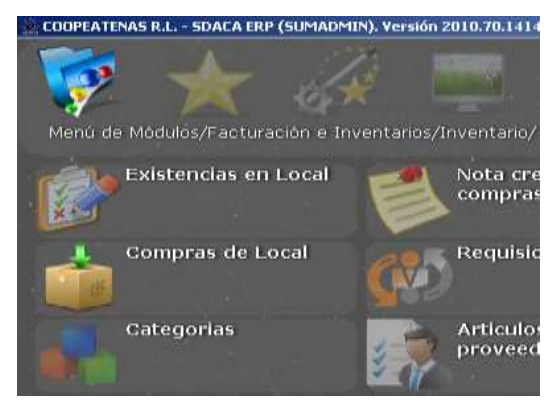

- 4. Oprime el botón *nuevo* e ingresa el nombre del proveedor.
- 5. Digita el número de factura en la casilla *factura* #.
- 6. En la casilla *artículo* ingresa el código del producto.
- 7. Introduce la cantidad que ingresa
- Digita las bonificaciones en caso de que estas existan y oprime la opción aplicar bonificación.
- 9. Verifica que coincidan *fletes, utilidad, precio unitario, descuento y precio total,* con los rubros de la factura.
- 10. Oprime el botón agregar para enlistar cada línea de producto.

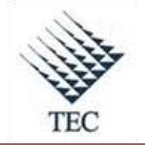

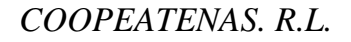

|          | Lacal 2 - SUMINISTROS |             |           |                                |                                | is:   |             |                   |
|----------|-----------------------|-------------|-----------|--------------------------------|--------------------------------|-------|-------------|-------------------|
| tuenta 🗍 |                       |             |           | 1                              | 3                              | Fecha | ¥.          | Factura #         |
| cond.Pag |                       |             |           |                                | 1                              | 23/0  | 92010 ÷     | [                 |
| ód Barra |                       | Redondear T | Cresto C  |                                |                                | R     | efrescar    | Agregar(F9)       |
| vticula  | Descripción           | IVA. 0      | Contado C |                                | Cant.                          | Bonif | Icación     | Stock: 0.00       |
|          |                       |             |           |                                | 1                              |       | 0           | Aplica Bonific. 1 |
| Cont A   | ticulo Descripción    |             | Fiete     | Ulli                           | Detailes                       | Ľ     | 1           | Totales           |
|          |                       |             |           | Fiel                           | ectros                         | 0     | Elimen      | ar Mutancar       |
|          |                       |             |           |                                | Uttildad                       | 0     | Extra       | 0                 |
|          |                       |             |           | % Der                          | et unit of the second          | 0     | WD Apricar  | 0                 |
|          |                       |             |           | Pr.                            | unitiano                       | 0     | %Ctr.Imp.   | 0                 |
|          |                       |             |           |                                |                                |       |             |                   |
|          |                       |             |           | 127.81                         | ið Tistal                      | D     | N. Cerimp.  | 0                 |
|          |                       |             |           | Pres<br>Linea de               | is Total<br>credito            | 0     | N. Ctrimp.  | 0                 |
|          |                       |             |           | Pres<br>Lunea de<br>Ot         | to Tatal<br>credito<br>xcacion | Û     | No. Cer imp | 0<br>             |
|          |                       |             |           | Pres<br>Lunea de<br>Ot         | io Tribal<br>credito<br>scanon | 0     | M Ctrimp    | racin actual F    |
|          |                       |             |           | Prec<br>Linea de<br>Ut<br>Prec | e Total<br>credito<br>scarion  | 0     | Ad Cerimp.  |                   |

- 11. Introducidos todos los productos, el Encargado de Ingresar la Mercadería al Sistema, verifica que el monto total coincida con el presente en la factura. Si no coincide presiona el botón *editar* y ajusta la factura.
- 12. El Encargado de Ingresar la Mercadería al Sistema oprime el botón *guardar*, el botón *aplicar*. Completa el ingreso, oprime si en actualizar los precios y no imprime las etiquetas.
- 13. Presiona el botón imprimir para obtener dos copias del reporte de ingreso de compras.
- 14. Fin del procedimiento.

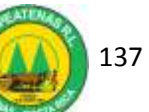
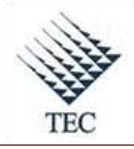

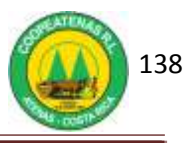

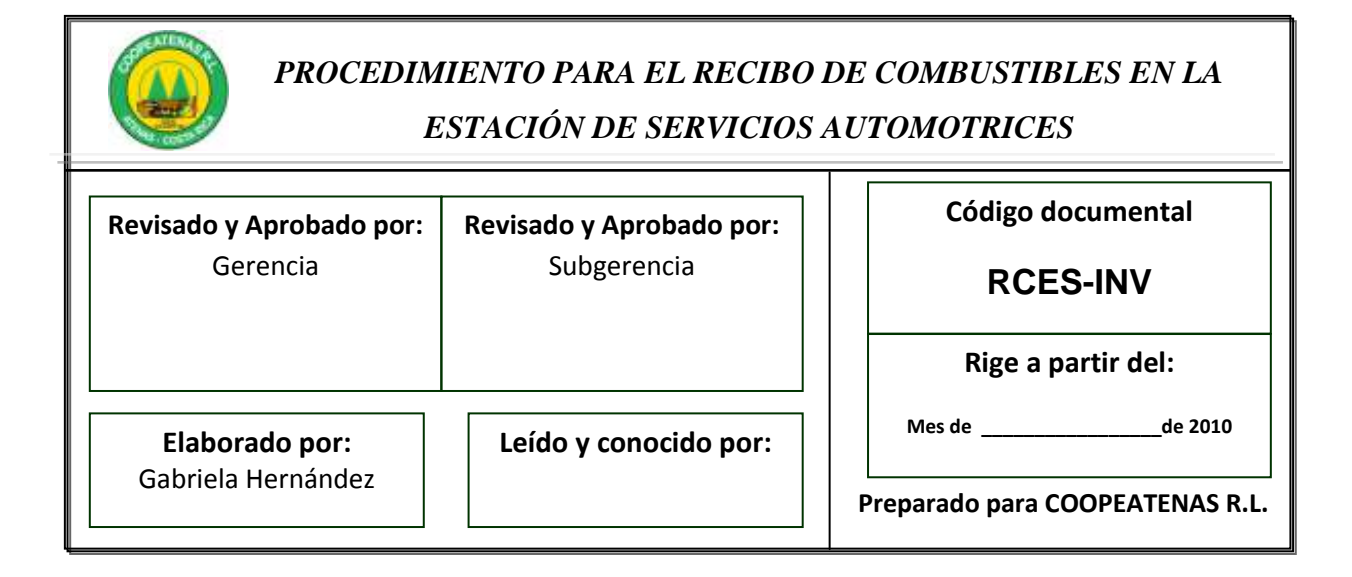

# Descripción General

El propósito primordial de este procedimiento es garantizar que la cantidad de combustible comprada corresponda con la recibida en la Estación de Servicios Automotrices, y a la vez ingresar dichas cantidades a la base de datos de los sistemas que se manejan.

## Objetivo

Brindar un soporte para el ingreso de los combustibles a la estación de servicios automotrices, de una forma ordenada, eficiente, controlada y que permita la mayor seguridad posible en el proceso.

## Unidades y responsables

- Administrador de la Estación de Servicios
- Encargado de Ingresar la Mercadería en el departamento

#### Alcance

Lo estipulado en este documento es aplicable a la Estación de Servicios Automotrices y a la Empresa designada para el transporte de combustibles.

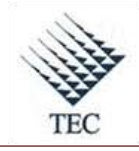

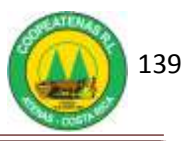

# Políticas

- Es responsabilidad del Administrador velar porque el procedimiento de recibo de combustibles se lleve a cabo de manera controlada y garantizando la seguridad en todo momento.
- Es responsabilidad del transportista acatar los procedimientos establecidos para el recibo de combustibles, que garanticen la seguridad del proceso.
- Es responsabilidad del Administrador impedir en el área de descarga el paso de personal ajeno a la estación.
- Es responsabilidad del Administrador verificar que ninguna persona esté fumando y que el motor del camión transportista se encuentre apagado.

# Formularios y documentos

• Factura del proveedor

#### Sistemas de Información

Los sistemas de información empleados en el procedimiento de recibo de combustibles son:

- SDACA
- ALVIC GAS 3

## Actividades

- 1. El Administrador de la Estación mide cada uno de los tanques de almacenaje.
- 2. El Administrador de la Estación realiza el pedido basándose en la cantidad medida.
- 3. El Administrador de la Estación desaloja del área de descarga cualquier vehículo u objeto que impida la operación normal de descarga.
- 4. El Transportista ubica el camión cisterna en el área de descarga.
- 5. El Administrador de la Estación coloca los extintores correspondientes, en los lugares respectivos.
- 6. El Transportista coloca estratégicamente el extintor del camión.

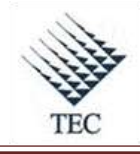

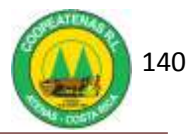

- 7. El Administrador de la Estación coloca el sistema de eliminación de estática al camión cisterna.
- 8. El Administrador de la Estación ubica los rótulos preventivos en el área de descarga.
- 9. El Administrador de la Estación inspecciona que los marchamos de los compartimientos, tanto el superior como el inferior se encuentren en buenas condiciones, de lo contrario lo notifica al Subgerente.
- 10. El Administrador de la Estación verifica que los números del marchamo coincidan con los que específica la factura, si no coinciden se informa al Subgerente.
- 11. El Administrador de la Estación comprueba que las chapas indicadoras del nivel en los compartimientos del Camión Cisterna estén cubiertas por el combustible, de lo contrario se notifica al Subgerente.
- 12. El Administrador de la Estación revisa que las argollas de las tapas de la descarga de combustible estén en buen estado y bien soldadas.
- 13. El Administrador de la Estación mide la existencia del tanque de almacenaje y anota las cantidades en la bitácora de control de cantidad de combustible.
- 14. El Administrador de la Estación verifica que la conexión de las mangueras se haga de tal manera que los acoples estén bien colocados para evitar derrames.
- 15. El Transportista abre la válvula de la línea de vaciado del tanque cisterna.
- 16. Terminada la descarga de todo el tanque del camión cisterna el Administrador de la Estación escurre las mangueras en el contenedor de derrames.
- 17. El Transportista desconecta las mangueras y tapa las bocas de llenado.
- 18. El Administrador de la Estación mide nuevamente la existencia del tanque de combustible y realiza la diferencia con la cantidad anterior, el resultado debe coincidir con la cantidad recibida.
- 19. El Transportista recoge sus mangueras y conos.
- 20. El Administrador de la Estación retira los rótulos preventivos del área de descarga.
- 21. El Administrador de la Estación guía al transportista en la salida de este de la Estación con seguridad.
- 22. El Encargado de Ingresar la Mercadería al Sistema ingresa la factura, así:
  - a. Accesa a SDACA y en el menú de módulos accesa a:
    - *i.* Facturación e inventarios
    - ii. Inventarios
    - iii. Compras de Local

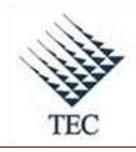

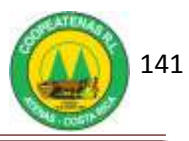

- b. Oprime el botón *nuevo*.
- c. Ingresa el nombre del proveedor.
- d. Digita el número de factura en la casilla *factura* #.
- e. En la casilla *artículo* ingresa el código del producto.
- f. Introduce la cantidad que ingresa.
- g. Verifica que coincidan *fletes, utilidad, descuento y precio total*, con los rubros de la factura.
- h. Oprime el botón agregar para enlistar cada línea de producto.
- Introducidos todos los productos, el Encargado de Ingresar la Mercadería al Sistema, verifica que el monto total coincida con el presente en la factura. Si no coincide presiona el botón *editar* y ajusta la factura.
- 23. El Encargado de Ingresar la Mercadería al Sistema *Guarda* y *aplica* los datos del sistema.
- 24. El Encargado de Ingresar la Mercadería al sistema incluye la cantidades en el sistema de la Estación Automotriz, así:
  - a. Ingresa a ALVIC GAS3 y accesa a:
    - i. Compras
    - *ii.* Comprobantes
  - b. Con click derecho elige *nuevo comprobante carburante*.
  - c. Ingresa a la casilla de *proveedor* y selecciona *RECOPE*
  - d. En la ventana de *comprobante de compra* ingresa el número de factura.
  - e. Ingresa al buscador de la casilla *código* y selecciona el producto.
  - f. Digita la cantidad de combustible.
  - g. En la casilla *importe* accesa el precio indicado en la factura.
- 25. Guarda la información del sistema ALVIC GAS 3.
- 26. Fin del procedimiento.

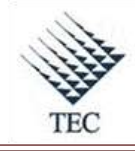

COOPEATENAS. R.L.

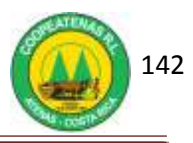

Fluxograma N° 13

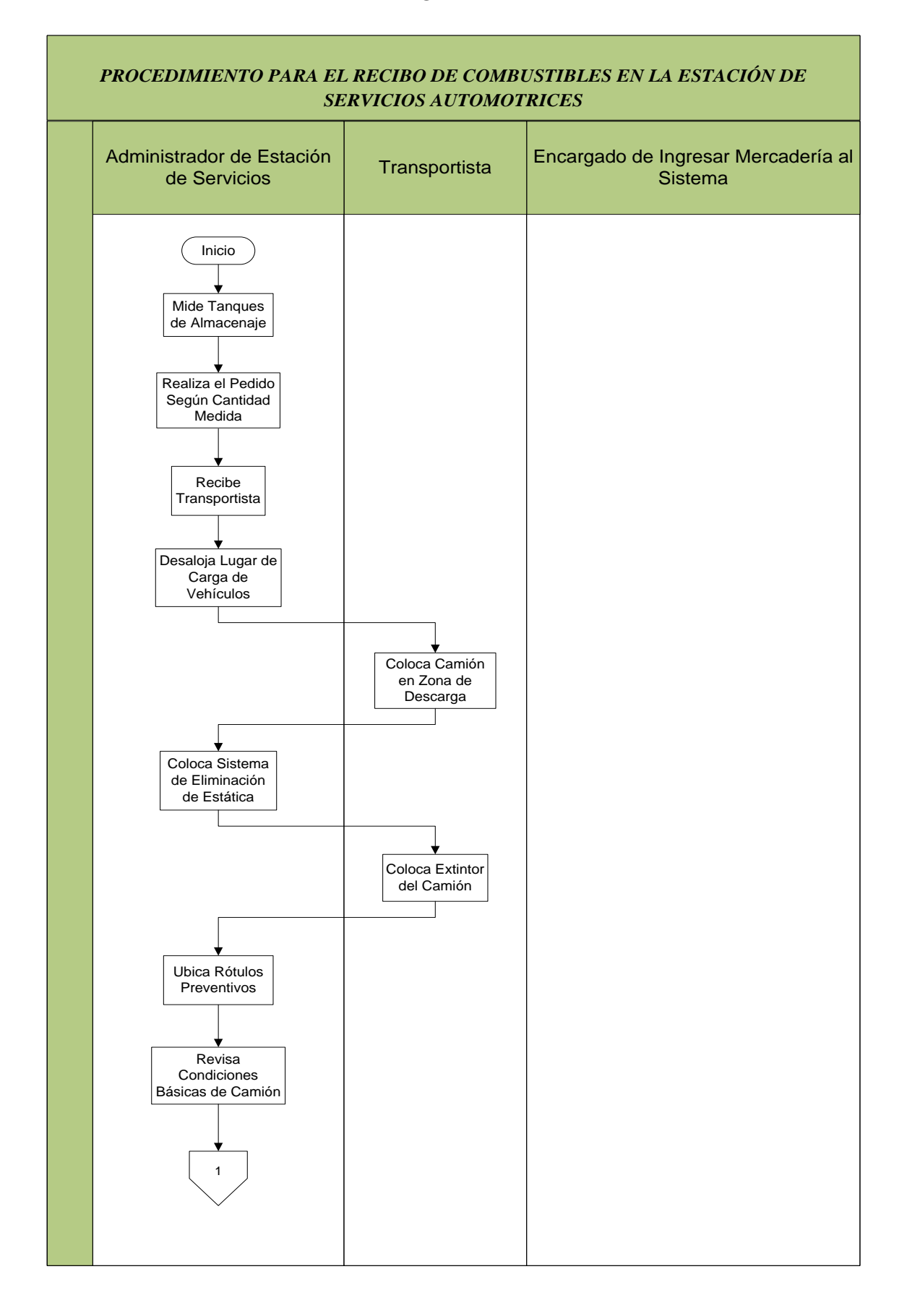

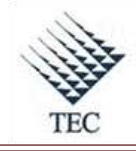

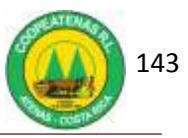

# PROCEDIMIENTO PARA EL RECIBO DE COMBUSTIBLES EN LA ESTACIÓN DE SERVICIOS AUTOMOTRICES Administrador de Estación Encargado de Ingresar Transportista de Servicios Mercadería al Sistema 1 Mide Existencia del Tanque de Almacenaje Verifica Condición de Mangueras Abre Válvula de Línea de Vaciado Escurre Manguera en Tanque de Derrames Desconecta Mangueras Mide Existencia Tanque de Almacenaje Retira Dispositivos de Seguridad Guía al Transportista en Salida 2

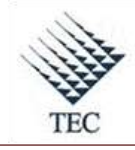

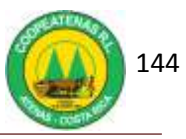

| ŀ | PROCEDIMIENTO PARA EL RECIH<br>SERVICIO   | BO DE COMBUSTIBL | ES EN LA ESTACIÓN DE                                                                                                    |
|---|-------------------------------------------|------------------|----------------------------------------------------------------------------------------------------|
|   | Administrador de Estación de<br>Servicios | Transportista    | Encargado de Ingresar<br>Mercadería al Sistema                                                                                                    |
|   |                                           |                  | 2<br>Ingresa la Factura<br>al Sistema<br>SDACA<br>Guarda y Aplica<br>Datos en el<br>Sistema<br>Ingresa la Factura<br>al Sistema ALVIC<br>GAS 3<br>Fin |

Fuente: El Autor

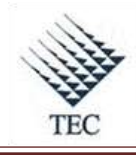

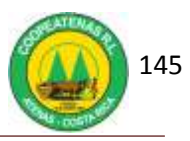

# HOJA DE REFERENCIA 11

# INGRESO DE COMBUSTIBLES DE LA ESTACION AUTOMOTRIZ AL SISTEMA SDACA

- 1. El Encargado de Ingresar la Mercadería al Sistema ingresa la factura, así:
  - a. Accesa a SDACA y en el menú de módulos accesa a:
    - i. Facturación e inventarios

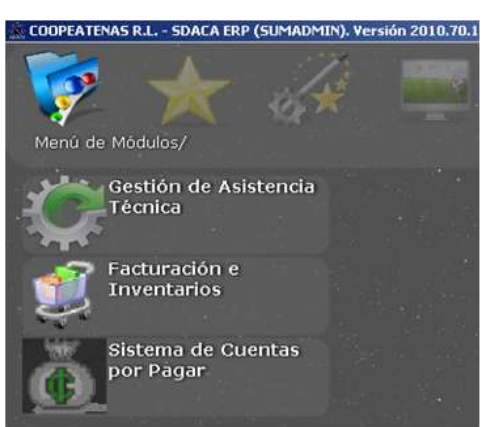

## ii. Inventarios

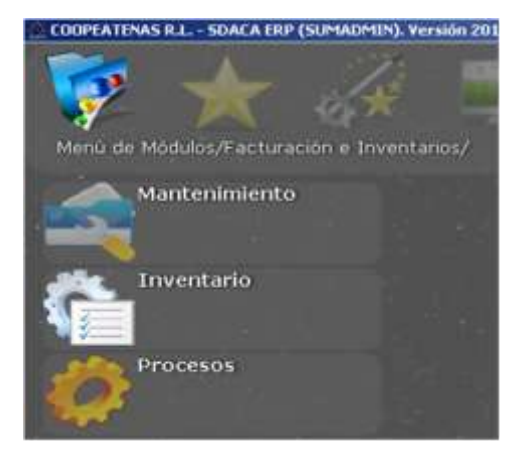

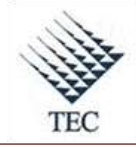

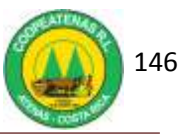

iii. Compras de Local

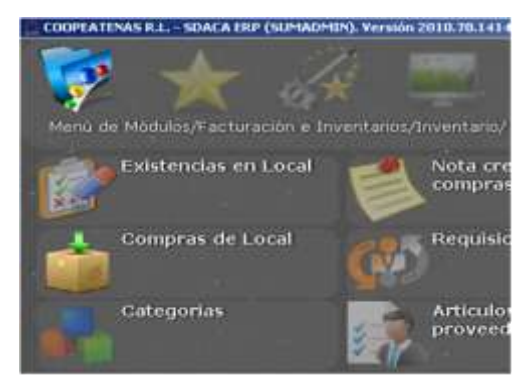

- b. Oprime el botón *nuevo*.
- c. Ingresa el nombre del proveedor.
- d. Digita el número de factura en la casilla *factura* #.
- e. En la casilla *artículo* ingresa el código del producto.
- f. Introduce la cantidad que ingresa.
- g. Verifica que coincidan *fletes, utilidad, descuento y precio total*, con los rubros de la factura.
- h. Oprime el botón agregar para enlistar cada línea de producto.

| Ingreso de co     | mpras - O lineas                    |                          |            |                  |          |           |             |                   |
|-------------------|-------------------------------------|--------------------------|------------|------------------|----------|-----------|-------------|-------------------|
| Anular Factura F2 | Reimpresion de Etiquetas F3-Artícul | os F4-Crear nota F5-Agre | gar Código |                  |          |           |             |                   |
| Proveedor         | ļ                                   |                          |            | Loca             | 2 - SUN  | MINISTROS | 1           | <u>×</u>          |
| Cuenta            |                                     |                          |            | <u>-</u>         |          | Fecha:    |             | Factura #         |
| Cond.Pag          |                                     |                          |            |                  |          | 23/83/2   | 010 -       |                   |
| Cód Barra         |                                     | Redondear                | Credito C  |                  |          | Ref       | rescar      | Agregar(F9)       |
| Articulo          | Descripción                         | LVA 0                    | Contado C  |                  | Cant     | Bonifica  | ación       | Stock: 0.00       |
|                   |                                     |                          |            |                  | 1        | 0         |             | Aplica Bonific. 🗂 |
| Cant. A           | tículo Descripción                  |                          | Flete      | Deta             | lles     |           | т           | otales            |
|                   |                                     |                          |            | Flete/Otros      |          | 0         | Elimina     | m Modificar       |
|                   |                                     |                          |            | Utilidad         |          | 0         | Extra       | 0                 |
|                   |                                     |                          |            | % Descuenta      |          | 0 %       | D Aplicar   | 0                 |
|                   |                                     |                          |            | Pr. unitario     | 0        | 0         | %Otr.imp:   | 0                 |
|                   |                                     |                          |            | Precio Total     | Ú.       | 0         | M. Otr imp. | 0                 |
|                   |                                     |                          |            | Línea de credito |          |           |             | E                 |
|                   |                                     |                          |            | Ubicacion        | <u>.</u> |           |             | ×                 |
|                   |                                     |                          |            |                  |          | 3         | Mantener pr | ecio actual 🗖     |
|                   |                                     |                          |            | Precio de V      | enta     |           |             | 0                 |
| 4                 |                                     |                          | 2          | 1                |          |           |             | 0                 |
| Orden             | Observaciones                       |                          |            |                  |          |           |             |                   |
| Nuevo             | Borrar                              | Buscar                   | Imprimir   | Editar           |          | Salir     |             | Aplicar           |

- Introducidos todos los productos, el Encargado de Ingresar la Mercadería al Sistema, verifica que el monto total coincida con el presente en la factura. Si no coincide presiona el botón *editar* y ajusta la factura.
- j. El Encargado de Ingresar la Mercadería al Sistema oprime el botón *guardar*, el botón *aplicar*.

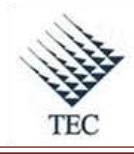

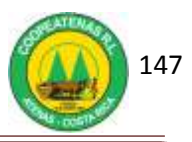

# HOJA DE REFERENCIA 12

# INGRESO DE COMBUSTIBLES DE LA ESTACION AUTOMOTRIZ AL SISTEMA ALVIC GAS3

- 1. El Encargado de Ingresar la Mercadería al sistema incluye la cantidades en el sistema de la Estación Automotriz, así:
  - a. Ingresa a ALVIC GAS3 y accesa a:
    - *i.* Compras
    - *ii.* Comprobantes

| # GA    | \$3    |      |          |        |       |        |      |     |             |          |          |           |        |       |      |    |
|---------|--------|------|----------|--------|-------|--------|------|-----|-------------|----------|----------|-----------|--------|-------|------|----|
| Archivo | e Edio | án C | stálogos | Compre | os Ve | ntas - | Caja | TPV | Existencies | Reportes | Traspaso | s Monitor | Precio | s Ven | tana | 10 |
| 83      |        |      | 1        | 1      |       |        |      | å   | 3           | 0        | 61       |           |        | 3     | 2    | -  |
|         |        |      |          |        |       |        |      |     |             |          |          |           |        |       |      |    |
|         |        |      |          |        |       |        |      |     |             |          |          |           |        |       |      |    |
|         |        |      |          |        |       |        |      |     |             |          |          |           |        |       |      |    |
|         |        |      |          |        |       |        |      |     |             |          |          |           |        |       |      |    |
|         |        |      |          |        |       |        |      |     |             |          | a antoro |           |        |       | Y    |    |
|         |        |      |          |        |       |        |      |     |             | 1        | ALV      | E (       | ya     | S     | 1    |    |
|         |        |      |          |        |       |        |      |     |             |          |          |           |        |       |      |    |

b. Con click derecho elige *nuevo comprobante carburante*.

| ve tákión (      | alikopa Cara             | pras Verilas Casa 17 | V Exelences R | eporter Traspanos | Markar Precos | Vetara 7                  |                                       |     |
|------------------|--------------------------|----------------------|---------------|-------------------|---------------|---------------------------|---------------------------------------|-----|
| Gertión do c     | omprobante               | - de provedores      |               |                   |               |                           |                                       | F   |
| NI transmittante |                          | Today                |               | • Deute 21/0      | 1/2011 • Has  | 4 20/04/2010 •            | 9                                     |     |
| attenting your 1 | N <sup>1</sup> documents | Fischa               | Code Prev     | vedo.             | Recote        | Importer \$1/4 ind.1 Esta | et Bana                               | F   |
| andonse .        | 46748                    | 14/04/2010 04:50:37  | 1 REC         | Drift             | 4.894.677     | 4,394,627                 | T. Estación de Servicio Cooperaterias | 20  |
| 800167           | 46748                    | 14/04/2010 04:59:06  | 1 RED         | OPE               | 5,232,605     | 5,232,685                 | 1 Entector de Servicio Corgenationan  | 20  |
| 8000168          | 4E748                    | 14/04/2010 04 59:32  | 1 RED         | OPE               | 6.006.200     | 6.806.290                 | 1 Estación de Servicio Coopeatenas    | ×   |
| 8005 70          | 47090                    | 14/04/2010 08:00:54  | 1 RED         | DPE               | 7,722,452     | 7,722,452                 | T (Estación de Servisio Coopenterius) | 20  |
| 4000171          | 47678                    | 16/04/2010 05 34:07  | 1 RED         | OPE               | 4,977,752     | 4,977,752                 | 1 Esteción de Servicio Coopestenas    | - X |
| 000172           | 47678                    | 16/04/2010 05 34:33  | 1 RED         | OPE               | 4,163,244     | 4,163,244                 | 1 Estación de Servicio Coppessenas    | 10  |
| 1000n09          | 47030                    | 14/04/2010 05:00:30  | 1 BED         | 014               | 7.993,505     | 7,909,525                 | 1 Estación de Servicio Cosperatenas   | 16  |
| 000173           | 47576                    | 16/04/2010 05 35:00  | 1 RED         | OPE               | 6.899.258     | 6.898.290                 | 1 Estación de Serveio Cospestenas     | ×   |
| 000574           | 47927                    | 36/04/2810 02 32 20  | 1 850         | OPE               | 7,899,505     | 7,999,505                 | T Estabilin de Servicio Coopesterias  | 20  |
| 1000175          | 47917                    | 16/04/2010 01:32-461 | 1 RED         | DFE               | 4,169,342     | 4/68/342                  | 1 Estación de Servicio Cospesitenso   | 20  |
| 4000176          | 47927                    | 16/04/2010 01 33:19  | 1 REC         | OPE               | 4,290,589     | 4,298,589                 | 1 Estación de Servicio Coopeateras    | 10  |
| 1000077          | 48420                    | 17/06/2810 18/87:37  | 1 RED         | OFE               | 1,812,518     | 4,892,578                 | T Estación de Servicio Coopeaterias   | ×.  |
| 000178           | 48428                    | 17/04/2010 18:08:01  | 1 RED         | 0PE               | 3.148,211     | 3148,211                  | 1 Enlación de Servicio Corgestenas    | 20  |
| 000179           | 48420                    | 17/04/2010 18:08:28  | 1 REC         | OPE               | 7,721,396     | 7.721.996                 | 1 Estación de Siervicio Coopeaterias  | 10  |
| 0000180          | 48102                    | 19/04/2010 05 43:07  | 3 RED         | OPE               | 7.990.033     | 7,990,003                 | 1. Estación de Servicio Corgenitienas | 20  |
| 4800191          | 48932                    | 19/04/2010 05 43:40  | † REC         | OPE               | 7,721,996     | 7,721,996                 | 1 Esteción de Servecio Cooperatemas   | 18  |
| 1000162          | 49139                    | 19/04/2010 00 17:54  | 1 RED         | 0PE               | 4.978,279     | 4,978,279                 | 1 Estación de Servisio Coopestenas    | 20  |
| 6000183          | 481.38                   | 19/04/2010 00:10:32  | 1 810         | DPE :             | 8.290,001     | 8,298,081                 | 1 Esteción de Servicio Cooperatemas   | 16  |
| 4000194          | 49139                    | 19/04/2010/02 19:09  | 1 RED         | 0PE               | 3,424,308     | 1.424.308                 | 1 Estación de Servicio Corgenstenas   | 10  |
| 00008            | 45455                    | 20/04/2010 10:12:42  | 1 RED         | OF5               | 4,993,573     | 4,993,573                 | 1 Estación de Servicio Coopeatenas    |     |
| 000786           | 45468                    | 20/04/2010 18:14:37  | 1 860         | 091               | 3,149,328     | 1,149,320                 | 1 Estación de Servicio Coopeatenas    |     |
| 4000197          | 45466                    | 20/04/2010 10:0513   | 1 REC         | OPE               | 6,670,473     | 6.870,473                 | 1 Estación de Servinio Coopeatenas    |     |
| Producto         | Descripción              | ice-e                | at Precontel  | Ingone            |               |                           |                                       |     |
| 3                | DESEL                    | 18                   | 000.00 455.30 | 6.870.473         |               |                           |                                       |     |

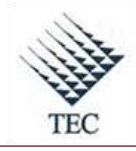

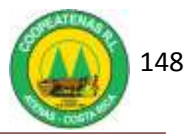

- c. Ingresa a la casilla de *proveedor* y selecciona *RECOPE*
- d. En la ventana de *comprobante de compra* ingresa el número de factura.
- e. Ingresa al buscador de la casilla *código* y selecciona el producto.
- f. Digita la cantidad de combustible.
- g. En la casilla *importe* accesa el precio indicado en la factura.
- h. Oprime el botón guardar.

| 🕐 Comprobante compra                                                                                                    | - 🗆 🛛                                          |
|----------------------------------------------------------------------------------------------------|------------------------------------------------|
| 1 · Datos 2 · Descargas 4 · Histórico comprobantes                                                                                                    |                                                |
| Proveedor     Nombre       1        49466       Fecha       20/04/2010       10.15:13 a.m.                                                                                                    | Compobante<br>Jornada<br>Factura<br>Exento IVA |
| Código Producto Tanque Cantidad (r Precio Importe IVA                                                                                                    | Conforme 🗖<br>Incidencia 🗖                     |
| IVA producto     +     0       Precio flete     Importe flete     +     0       % IVA flete     0.00 %     Imp. IVA flete     +     0       Precio IVA ret. flete     Imp. IVA ret. flete     0     0       Precio bonif. merma     Imp. bonif. merma     0 |                                                |
| Total comprobante 0                                                                                                    | Nuevo                                          |
|                                                                                                    | 🗸 🖌                                            |

2. Fin del procedimiento.

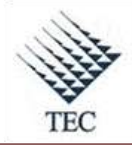

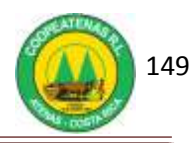

|                                             | IIENTO PARA SOLICITUL<br>MATERIALES DE OFICINA | Y APROBACION DE<br>A Y OTROS                                           |
|---------------------------------------------|------------------------------------------------|------------------------------------------------------------------------|
| <b>Revisado y Aprobado por:</b><br>Gerencia | <b>Revisado y Aprobado por:</b><br>Subgerencia | Código documental<br>SYAM-PRV                                          |
| Elaborado por:<br>Gabriela Hernández        | Leído y conocido por:                          | Rige a partir del:<br>Mes dede 2010<br>Preparado para COOPEATENAS R.L. |

# Descripción General

El procedimiento de solicitud y aprobación de materiales debe ser realizado por los empleados del área administrativa y los administradores de los departamentos, cuando requieran solicitar materiales de oficina y otros.

# Objetivo

Proporcionar a todo el personal una guía que les permita llevar a cabo la solicitud y aprobación de materiales de oficina y otros, brindados por COOPEATENAS R.L. para el desarrollo de las labores.

## Unidades y responsables

- Encargado de Proveeduría
- Administradores de los departamentos
- Empleados del área Administrativa

## Alcance

Lo estipulado en este documento es aplicable a todo el personal administrativo y de oficinas de COOPEATENAS R.L.

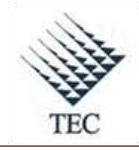

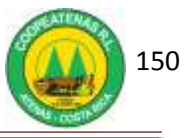

# Políticas

- Todo empleado que requiera solicitar material de oficina u otro debe hacerlo mediante previa solicitud en el sistema.
- Toda solicitud debe ser aprobada por el Jefe Inmediato.

# Formularios y documentos

- Solicitud de Materiales.
- Comprobante de Entrega de Material.

## Sistemas de Información

El sistema de información empleado en el procedimiento de solicitud y aprobación de materiales de oficina y otros es:

• SDACA

## Actividades

- 1. Cada empleado debe realizar la solicitud de materiales (Ver Anexo 18) en el sistema, para lo cuál:
  - a. Ingresa al sistema SDACA y en el menú de módulos selecciona:
    - *i.* Gestión de compra de suministros
    - ii. Procesos
    - iii. Solicitud de materiales
  - b. En la ventana de *solicitud de materiales* oprime el botón *nuevo*.
  - c. En la casilla *solicitante* oprime *enter* e ingresa el nombre de la persona que desea generar la solicitud.
  - d. Oprime el botón seleccionar.
  - e. En la casilla *artículos* da *enter* y el nombre del artículo a solicitar.
  - f. En la casilla *cantidad* digita el número de artículos que requiere.
  - g. Oprime el botón *agregar* y *guardar*.
  - h. Emerge ventana ¿desea imprimir la solicitud? Oprime NO.
  - i. Selecciona el botón salir.

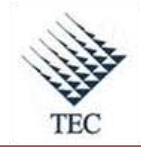

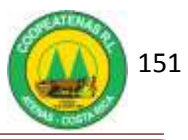

- 2. El empleado informa a su Jefe Inmediato sobre la solicitud generada.
- 3. El Jefe Inmediato ingresa al sistema para aprobar la solicitud:
  - a. Ingresa a *SDACA* y en el *menú de módulos* accede a las siguientes opciones:
    - i. Gestión de compras de suministros
    - ii. Procesos
    - iii. Aprobación de solicitud
  - b. En la ventana de *aprobación de solicitud* da *enter* en la casilla *solicitud* y selecciona la solicitud realizada por el empleado oprimiendo el botón *seleccionar*.
  - c. Marca la opción de *aprobar* o *rechazar* la solicitud.
  - d. Oprime el botón *aplicar* y *aceptar*.
- 4. El Jefe Inmediato notifica al empleado sobre la aprobación de la solicitud.
- 5. El Encargado de Proveeduría entrega el material solicitado.
- 6. El Encargado de Proveeduría registra la entrega en el sistema:
  - a. Ingresa al sistema *SDACA* y en el menú de módulos accede a las siguientes alternativas:
    - i. Gestión de compras de suministros
    - ii. Procesos
    - iii. Registrar entregas
  - b. En la ventana *entrega de materiales* da *enter* en la casilla *solicitud* y selecciona la solicitud en cuestión.
  - c. Marca la opción de *entregado totalmente*.
  - d. Oprime el botón guardar y seguidamente el botón SÍ.
- 7. El Encargado de Proveeduría imprime el comprobante de entrega.
- 8. El Encargado de Proveeduría archiva el comprobante de entrega (Ver Anexo 19).
- 9. Fin del procedimiento.

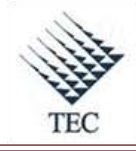

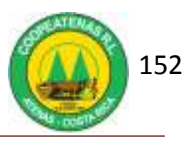

# Fluxograma $N^{\circ}$ 14

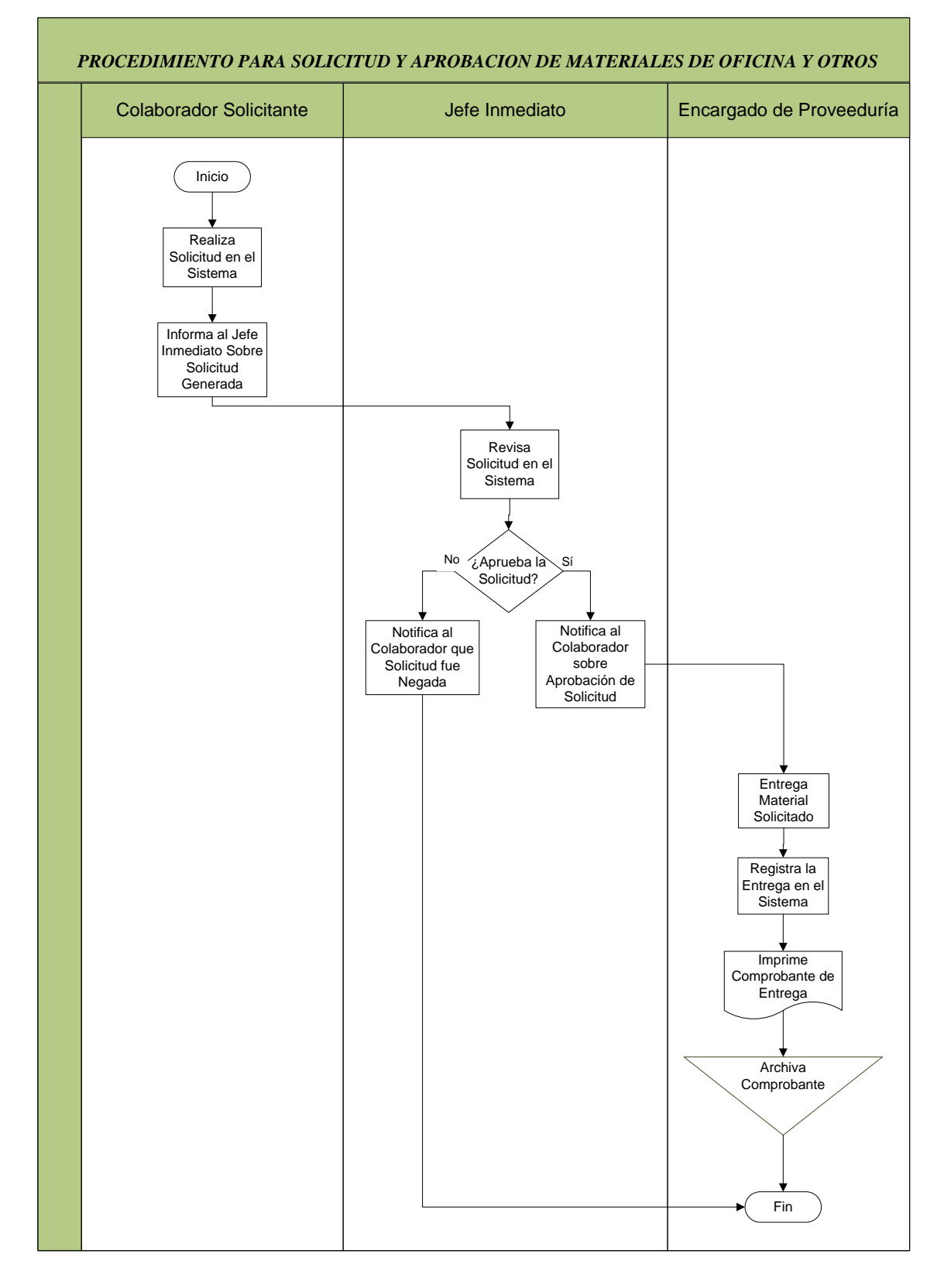

Fuente: El Autor

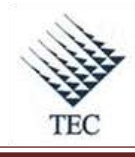

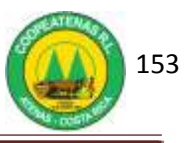

# HOJA DE REFERENCIA 13

# SOLICITUD Y APROBACIÓN DE SOLICITUD DE MATERIALES Y OTROS

- 1. Cada empleado debe realizar la solicitud de materiales en el sistema, para lo cuál:
  - a. Ingresa al sistema SDACA y en el menú de módulos selecciona:
    - *i.* Gestión de compra de suministros

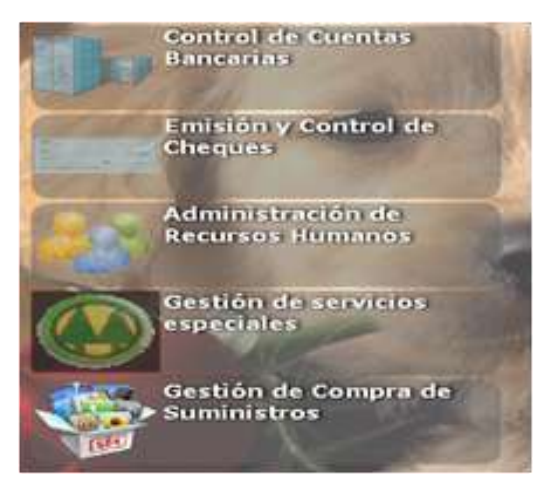

ii. Procesos

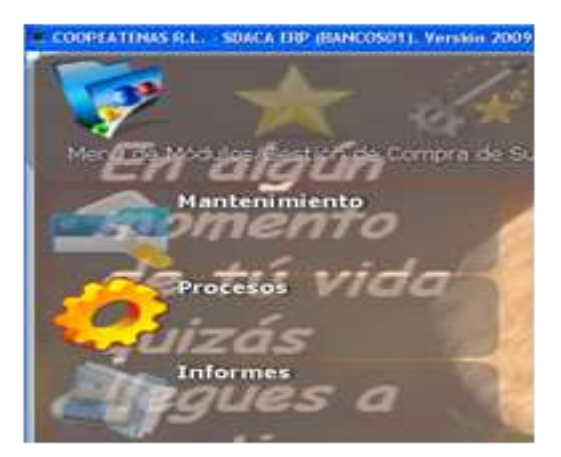

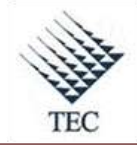

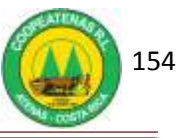

iii. Solicitud de materiales

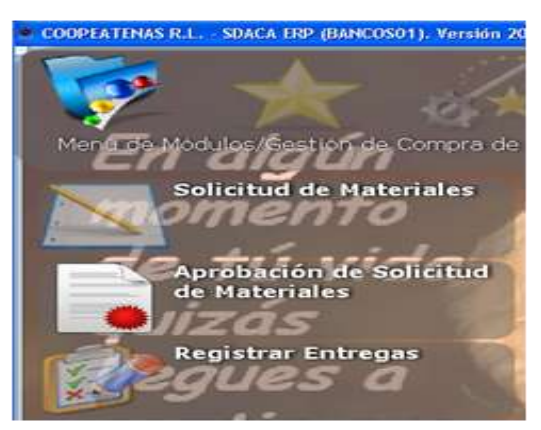

b. En la ventana de *solicitud de materiales* oprime el botón *nuevo*.

| Solicitud de                 | Materiales            |                 |          |                |              |
|------------------------------|-----------------------|-----------------|----------|----------------|--------------|
| F2-Reimpresión F:            | 3-Eliminar Línea F4-N | Iodificar Línea |          |                |              |
| Solicitud                    |                       |                 |          | Fecha Solic.   | 14/04/2010 - |
| Departamento                 | 1 - CONTABILID        | AD              |          | Requerido para | 14/04/2010   |
| Solicitante                  |                       |                 |          |                |              |
| Justificación                |                       |                 |          |                |              |
| Detalle de la S              | Solicitud             |                 |          |                |              |
| Articulo                     | Descripción           |                 |          | Cantidad       | Precio       |
| J                            |                       |                 |          | 1              | 1            |
|                              | Cantided en exist     | encia: 0        |          |                | Agrogar      |
| <ul> <li>Cantidad</li> </ul> | Artículo              | Descripción     |          |                | Precio       |
|                              |                       |                 |          |                |              |
|                              |                       |                 |          |                |              |
|                              |                       |                 |          |                |              |
|                              |                       |                 |          |                |              |
|                              |                       |                 |          |                |              |
| Nuevo                        | Borrar                | Buscar          | Imprimir | Editar         | Salir        |

- c. En la casilla *solicitante* oprime *enter* e ingresa el nombre de la persona que desea generar la solicitud.
- d. Oprime el botón seleccionar.

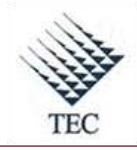

COOPEATENAS. R.L.

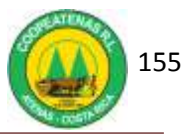

| Buscador                       |                            | 2        |
|--------------------------------|----------------------------|----------|
| NOMBRE                         |                            | Buscar   |
| NOMBRE                         | IDENTIFICACION             | •        |
| ADAN RICARDO CHAVES RAMIREZ    | 205310324                  |          |
| ADRIAN ALBERTO SIBAJA QUESADA  | 206120975                  |          |
| ADRIANA GONZALEZ HIDALGO       | 113560738                  |          |
| ALCIDES GONZALEZ CHAVARRIA     | 202770375                  |          |
| ALEJANDRO NARANJO MENA         | 205900863                  |          |
| ALEXANDER JESUS LIZANO JIMENE  | Z 204140831                |          |
| ALEXANDER JESUS RAMIREZ SUAR   | EZ 206800917               |          |
| ALEXIS MORA SOLIS              | 203250397                  |          |
| ALEXIS QUIROS MEZA             | 900890355                  |          |
| ALONSO ALBERTO BLANCO DELGAD   | 204720678                  |          |
| ALVARO ESTEBAN SOLANO ELIZONI  | DO 112670468               |          |
| ALVARO GERARDO DE JE GUERREF   | RO ESPINOZA 107070122      |          |
| ANA LIDIA ULATE MATAMOROS      | 205850743                  |          |
| ANDREA MARIA BENAVIDES CAMPO   | S 205790454                |          |
| ANDREI GERARDO AGUERO GONZA    | LEZ 206500633              |          |
| ANDRES MARTIN RODRIGUEZ ARCE   | 206440559                  |          |
| ANDRES VIQUEZ VALERIO          | 206590457                  |          |
| ARI FT DAMARIS AI VARADO CAMPO | 0S 112870426               | •        |
| 50 registros encont            | rados. <u>S</u> eleccionar | Cancelar |

# e. En la casilla *artículos* da *enter* y el nombre del artículo a solicitar.

| Seleccione el artículo                |        |           |             |          |
|---------------------------------------|--------|-----------|-------------|----------|
|                                       | Bus    | ca por: I | DESCRIPCION |          |
| DESCRIPCION                           | CODIGO | COSTO     | STOCK       | -        |
| ADAPTADOR PARA CALCULADORA            | 61     | 2750.88   |             | 0        |
| ALMOHADILLA PARA SELLOS               | 118    | 864       |             | 3_       |
| AMPO CARTA T-832                      | 148    | 886.41    |             | 6        |
| AMPO T-835 OFICIO                     | 158    | 873.13    |             | 0        |
| AMPO 1/2 OFICIO T-823                 | 15     | 941       |             | 62       |
| AMPO T-817                            | 136    | 716       |             | 12       |
| ARCH. ACORDEON 1/2 CARTA              | 17     | 1295.4    |             | 0        |
| ARCH. ACORDEON OFICIO                 | 103    | 1966.13   |             | 0        |
| BLOCK DE FACTURAS                     | 227    | 414.72    |             | 5        |
| BLOCK DE VALES PAQ. 3 UNID            | 58     | 103.7     |             | 7        |
| BLOCK LISO BOND 1/2 CARTA             | 22     | 247.65    |             | 5        |
| BLOCK RAYADO COMUN CARTA 80 HJS DRC   | 59     | 426.3     |             | 0        |
| BORRADOR BLANCO SHINE                 | 14     | 106.07    |             | 8        |
| BORRADOR DE PIZARRA ARTLINE MAGNETICO | 26     | 459.38    |             | 0        |
| CAJA DE CHIINCHES 50 UNID             | 211    | 93.02     |             | 5        |
| CAJA DE CLIPS COLOR                   | 102    | 129.78    |             | 5        |
| CAJA DE CLIPS CORRIENTE               | 100    | 98        |             | 3        |
| CAJA DE CLIPS JUMBO                   | 101    | 369       |             | 6        |
| CAJA DE CLIPS MARIPOSA                | 71     | 413.4     |             | 3        |
| CAJA DE GRAPAS 23/10                  | 202    | 650       |             | 2 .      |
| Registro 1 de 194                     |        | 5         | eleccionar  | Cancelar |

- f. En la casilla *cantidad* digita el número de artículos que requiere.
- g. Oprime el botón *agregar* y *guardar*.

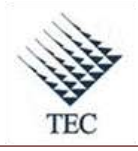

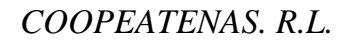

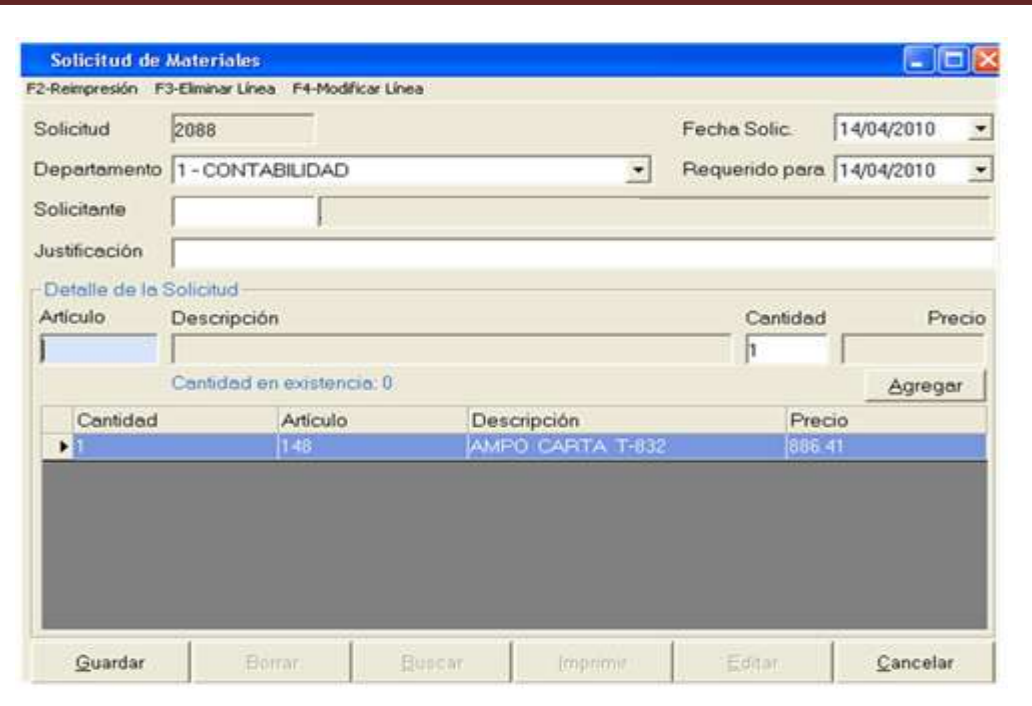

- h. Emerge ventana ¿desea imprimir la solicitud? Oprime NO.
- i. Selecciona el botón salir.
- 2. El Jefe Inmediato ingresa al sistema para aprobar la solicitud:
  - a. Ingresa a *SDACA* y en el *menú de módulos* accede a las siguientes opciones:
    - i. Gestión de compras de suministros

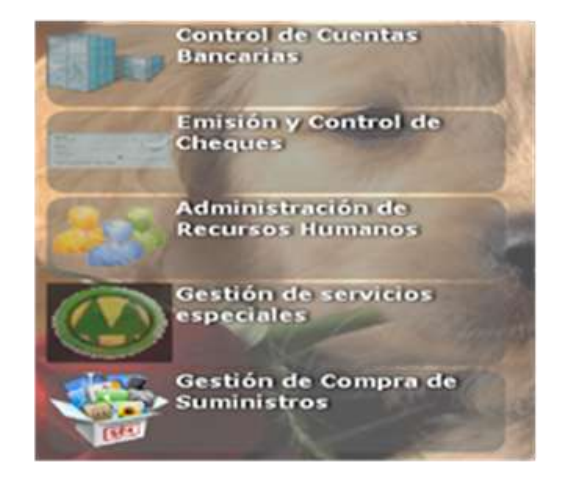

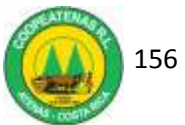

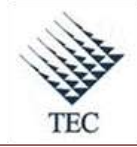

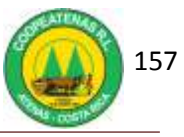

ii. Procesos

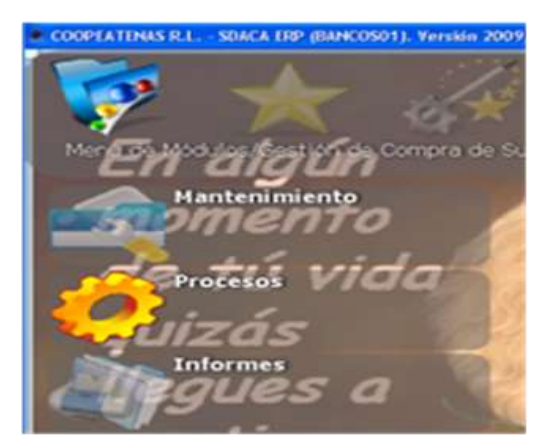

iii. Aprobación de solicitud

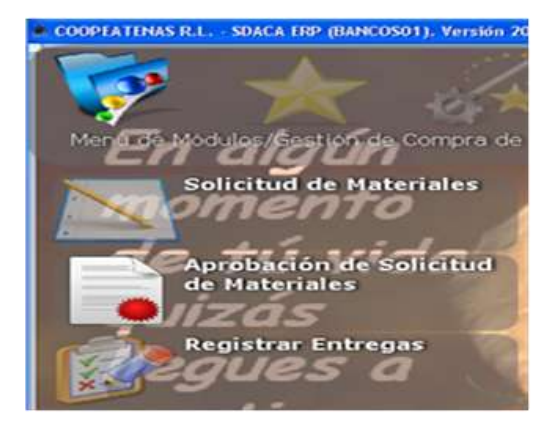

b. En la ventana de *aprobación de solicitud* da *enter* en la casilla *solicitud* y selecciona la solicitud realizada por el empleado oprimiendo el botón

# seleccionar.

| icitud            | ۸U          | Solicitud: J   |
|-------------------|-------------|----------------|
| cha Solic.        |             | Requerido para |
| epartamento       |             |                |
| olicitante        |             |                |
| ustificación      |             |                |
| Cantidad Artículo | Descripción | Precio         |
| Cantidad Articulo | Descripcion | Precio         |
|                   |             |                |
|                   |             |                |
|                   |             |                |

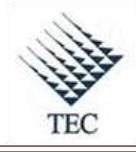

# COOPEATENAS. R.L.

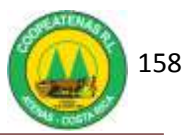

| Seleccione la | a solicitud de m | ateriales                           |          |
|---------------|------------------|-------------------------------------|----------|
| 1             |                  | Busca por: CODIGO                   |          |
| CODIGO _      | SOLICITANTE      | NOMBRE                              |          |
| 2052 6        | 03360018         | PICADO LOPEZ ZULEMA                 |          |
| 2053 1        | 12870426         | ALVARADO CAMPOS ARLET DAMARIS       |          |
| 2054 2        | 06430709         | CASTRO GONZALEZ JOSE ROBERTO        |          |
| 2055 1        | 12870426         | ALVARADO CAMPOS ARLET DAMARIS       |          |
| 2056 2        | 06430709         | CASTRO GONZALEZ JOSE ROBERTO        |          |
| 2057 2        | 06430709         | CASTRO GONZALEZ JOSE ROBERTO        |          |
| 2058 6        | 03620155         | RAMIREZ SUAREZ JOSUE DE LOS ANGELES |          |
| 2059 2        | 06090790         | VARGAS ZUMBADO DIEGO ALONSO         |          |
| 2063 1        | 12870426         | ALVARADO CAMPOS ARLET DAMARIS       |          |
| 2067 2        | 03300440         | BENAVIDES HERNANDEZ JULIO ANTONIO   |          |
| 2068 1        | 11950240         | GARCIA MORERA MARIA FERNANDA        |          |
| 2070 2        | 05670150         | PEREZ BARRANTES WENDY PAMELA        |          |
| 2071 2        | 06090790         | VARGAS ZUMBADO DIEGO ALONSO         |          |
| 2072 1        | 06560451         | VILLEGAS SOLERA KATHIA MARIA DE LOS |          |
| 2073 1        | 11950240         | GARCIA MORERA MARIA FERNANDA        |          |
| 2076 1        | 11950240         | GARCIA MORERA MARIA FERNANDA        |          |
| 2077 1        | 11950240         | GARCIA MORERA MARIA FERNANDA        |          |
| 2078 2        | 03100147         | ROJAS ROJAS MARIANA                 |          |
| 2084 2        | 06420529         | ARRIETA SANCHO JAIME ANDRES         | -        |
| 2085 2        | 06420529         | ARRIETA SANCHO JAIME ANDRES         |          |
| Registro 0 de | 21               | Seleccionar                         | Cancelar |

- c. Marca la opción de *aprobar* o *rechazar* la solicitud.
- d. Oprime el botón *aplicar* y *aceptar*.

|               |              |                       | Solicitud: 2053    |
|---------------|--------------|-----------------------|--------------------|
| cha Solic. 25 | j/03/2010    | Requerio              | do para 25/03/2010 |
| partamento 1  | CONTABILIDAD |                       |                    |
| olicitante    |              |                       |                    |
| stificación   |              |                       |                    |
| Cantidad      | Artículo     | Descripción           | Precio             |
| 20            | 15           | AMPO 1/2 OFICIO T-823 | 941                |

- 3. El Encargado de Proveeduría registra la entrega en el sistema:
  - a. ingresa al sistema *SDACA* y en el menú de módulos accede a las siguientes alternativas:

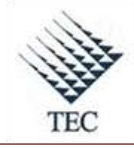

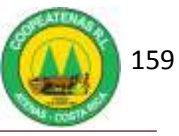

*i.* Gestión de compras de suministros

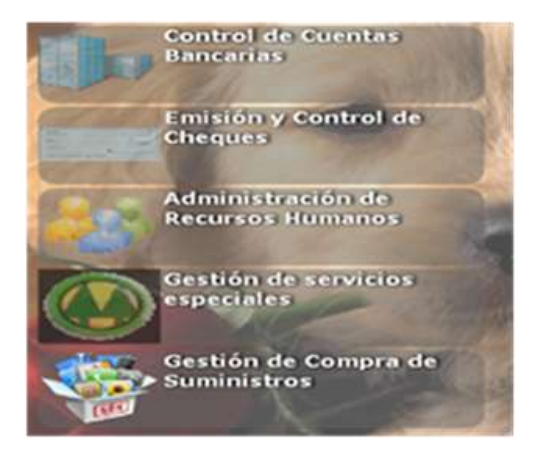

ii. Procesos

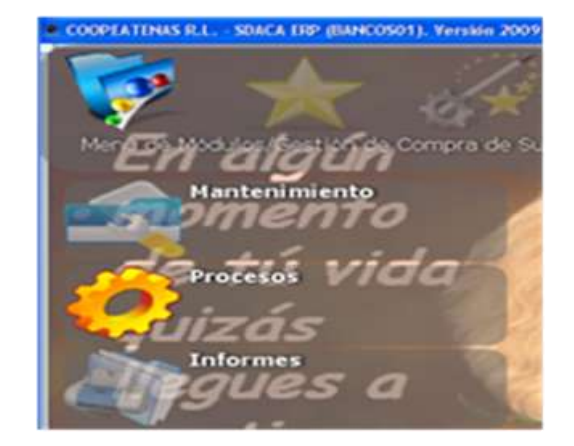

iii. Registrar entregas

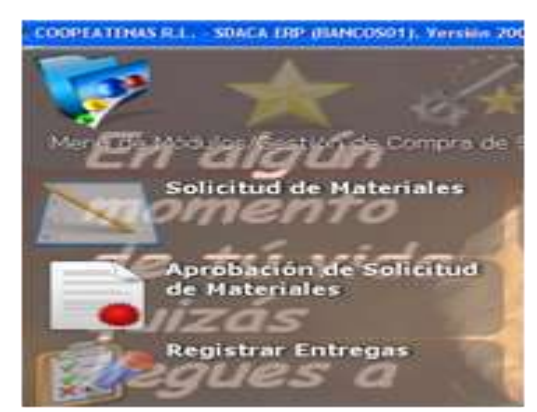

b. En la ventana *entrega de materiales* da *enter* en la casilla *solicitud* y selecciona la solicitud en cuestión.

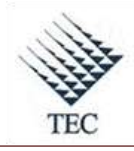

# COOPEATENAS. R.L.

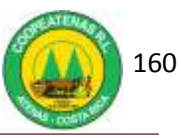

| Seleccion | e la Solicitud             |                         |                              |
|-----------|----------------------------|-------------------------|------------------------------|
| CODIGO    | <u>.</u>                   |                         | Buscar                       |
| CODIGO RE | QUERIDO PARA DEPARTAMENTO  | SOLICITANTE             |                              |
| 52        | 29/09/2008 SUMINISTROS     |                         | and the second second second |
| 1027      | 03/07/2009 ASISTENCIA TECN | ICA RODRIGUEZ MORERA JO | DSE LEOPOLDO                 |
| 1033      | 06/07/2009 BENEFICIO       | AVILA HERRERA CHRIST    | IAN JOSE                     |
| 1035      | 07/07/2009 BENEFICIO       | AVILA HERRERA CHRIST    | IAN JOSE                     |
| 1058      | 16/07/2009 CONTABILIDAD    | ALVAREZ DELGADO CINI    | DYLEONOR                     |
| 1162      | 18/08/2009 CONTABILIDAD    | VILLEGAS SOLERA KATH    | ILA MARIA DE L               |
| 1204      | 25/08/2009 CONTABILIDAD    | VILLEGAS SOLERA KATH    | IA MARIA DE L                |
| 1254      | 08/09/2009 CONTABILIDAD    | VILLEGAS SOLERA KATH    | IA MARIA DE L                |
| 1351      | 25/09/2009 CONTABILIDAD    | VILLEGAS SOLERA KATH    | IA MARIA DE L.               |
| 1358      | 28/09/2009 CONTABILIDAD    | GARCIA MORERA MARIA     | FERNANDA                     |
| 1407      | 08/10/2009 RECEPCION       | ALVARADO MADRIGAL K     | ARLA STEPHA                  |
| 1429      | 14/10/2009 CONTABILIDAD    | GARCIA MORERA MARIA     | FERNANDA                     |
| 1638      | 30/11/2009 CONTABILIDAD    | PEREZ BARRANTES WE      | NDY PAMELA                   |
| 1654      | 04/12/2009 CONTABILIDAD    | VILLEGAS SOLERA KATH    | IA MARIA DE L                |
| 1677      | 08/12/2009 SUMINISTROS     | BENAVIDES HERNANDE      | Z JULIO ANTO                 |
| 1695      | 11/12/2009 CONTABILIDAD    | VILLEGAS SOLERA KATH    | IA MARIA DE L                |
| 1874      | 01/02/2010 CONTABILIDAD    | VILLEGAS SOLERA KATH    | IA MARIA DE L.               |
| 4         |                            |                         | <u> </u>                     |
|           | 22 registros encontrados.  | Seleccionar             | Cancelar                     |

- c. Marca la opción de *entregado totalmente*.
- d. Oprime el botón guardar y seguidamente el botón SÍ.

| Solici                      | udes aprobadas  | (° | Solicitudes en proceso ( | r     | Solicitude  | is entregadas 🤇 |
|-----------------------------|-----------------|----|--------------------------|-------|-------------|-----------------|
| Solicitud                   | 2052            |    |                          | Reque | rido para   | 25/03/2010      |
| Departamento<br>Solicitante | 1 - CONTABILIDA |    |                          |       |             |                 |
| etalle de la soi            | icitud :        | E  | Entregado Totalmente     | Ме    | cer Todos   | Ninguno         |
| Cantidad                    | Artículo        |    | Descripción              |       | Linea Entre | gada            |
| 1                           | 6.9             |    | PERFORADORA 20H          |       | R           |                 |
|                             |                 |    |                          |       |             |                 |

- 4. Imprime el comprobante de entrega.
- 5. Fin del procedimiento.

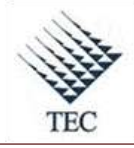

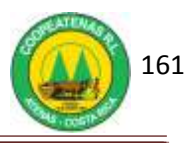

| PROCEDIN                                    | MIENTO PARA COMPRA D                           | E BIENES Y SERVICIOS                                                   |  |  |
|---------------------------------------------|------------------------------------------------|------------------------------------------------------------------------|--|--|
| Revisado y Aprobado por:<br>Gerencia        | <b>Revisado y Aprobado por:</b><br>Subgerencia | Código documental<br>CBYS-PRV                                          |  |  |
| <b>Elaborado por:</b><br>Gabriela Hernández | Leído y conocido por:                          | Rige a partir del:<br>Mes dede 2010<br>Preparado para COOPEATENAS R.L. |  |  |

## Descripción General

Consiste en realizar las compras internas de materiales y otros, según una consecución de actividades preestablecidas para su mejor realización.

#### Objetivo

Proporcionar a la unidad de proveeduría de COOPEATENAS R.L. un medio eficaz para la realización y control de las compras internas.

## Unidades y responsables

• Encargado de Proveeduría

#### Alcance

Lo estipulado en este documento es aplicable a la compra de bienes y servicios en la unidad de proveeduría.

## Políticas

• Es responsabilidad del Encargado de Proveeduría contemplar mínimo tres proveedores diferentes antes de realizar la compra.

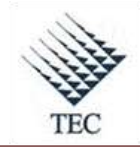

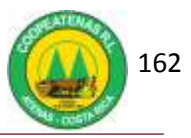

• Es responsabilidad del Encargado de Proveeduría buscar las opciones de compra que resulten de mayor conveniencia.

# Formularios y documentos

- Cotización del Proveedor
- Factura de Compra

## Sistemas de Información

El sistema de información empleado en el procedimiento de compra de bienes y servicios es:

• SDACA

## Actividades

- 1. El Encargado de Proveeduría contacta con distintos proveedores para obtener información sobre la compra del bien o servicio.
- El Encargado de Proveeduría solicita a los proveedores el envío de cotizaciones, vía correo electrónico o por medio de fax.
- 3. El Encargado de Proveeduría recibe las cotizaciones (Ver Anexo 21).
- 4. El Encargado de Proveeduría evalúa las cotizaciones, considerando:
  - a. El precio
  - b. Marcas
  - c. Garantías
  - d. Tiempo de entrega
- 5. El Encargado de Proveeduría elige la opción más conveniente.
- 6. El Encargado de Proveeduría realiza el pedido.
- 7. El proveedor efectúa la facturación y el envío de la mercadería.
- 8. El Encargado de Proveeduría recibe la mercadería.
- 9. El Encargado de Proveeduría revisa que la mercadería sea la solicitada y que se encuentre en buen estado.
- 10. El Encargado de Proveeduría incluye la factura al sistema, así:

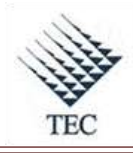

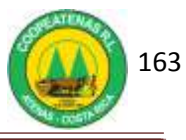

- a. Ingresa al sistema SDACA y en el menú de módulos accesa:
  - i. Gestión de compra de suministros
  - ii. Procesos
  - iii. Ingreso de mercadería.
- b. En la ventana de *ingreso de mercadería* y oprime el botón *nuevo*.
- c. En la casilla *proveedor* ingresa el nombre del proveedor y lo selecciona.
- d. En la casilla *cuenta* accesa el número de cuenta asignado automáticamente para el proveedor.
- e. Marca la opción de *contado* o *crédito* según sea el caso. Si es de crédito digita el número de días hábiles para realizar el pago al proveedor.
- f. Ingresa el número consecutivo de la factura en la casilla *No de factura*.
- g. Escribe el nombre del artículo comprado.
- h. Digita el número de artículos comprados.
- i. En la casilla *precio costo* se escribe el precio unitario que se específica en la factura.
- j. Oprime el botón agregar.
- 11. Guarda y aplica la información ingresada al sistema.
- 12. Fin del procedimiento.

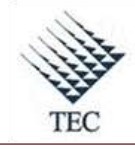

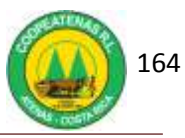

# Fluxograma N° 15

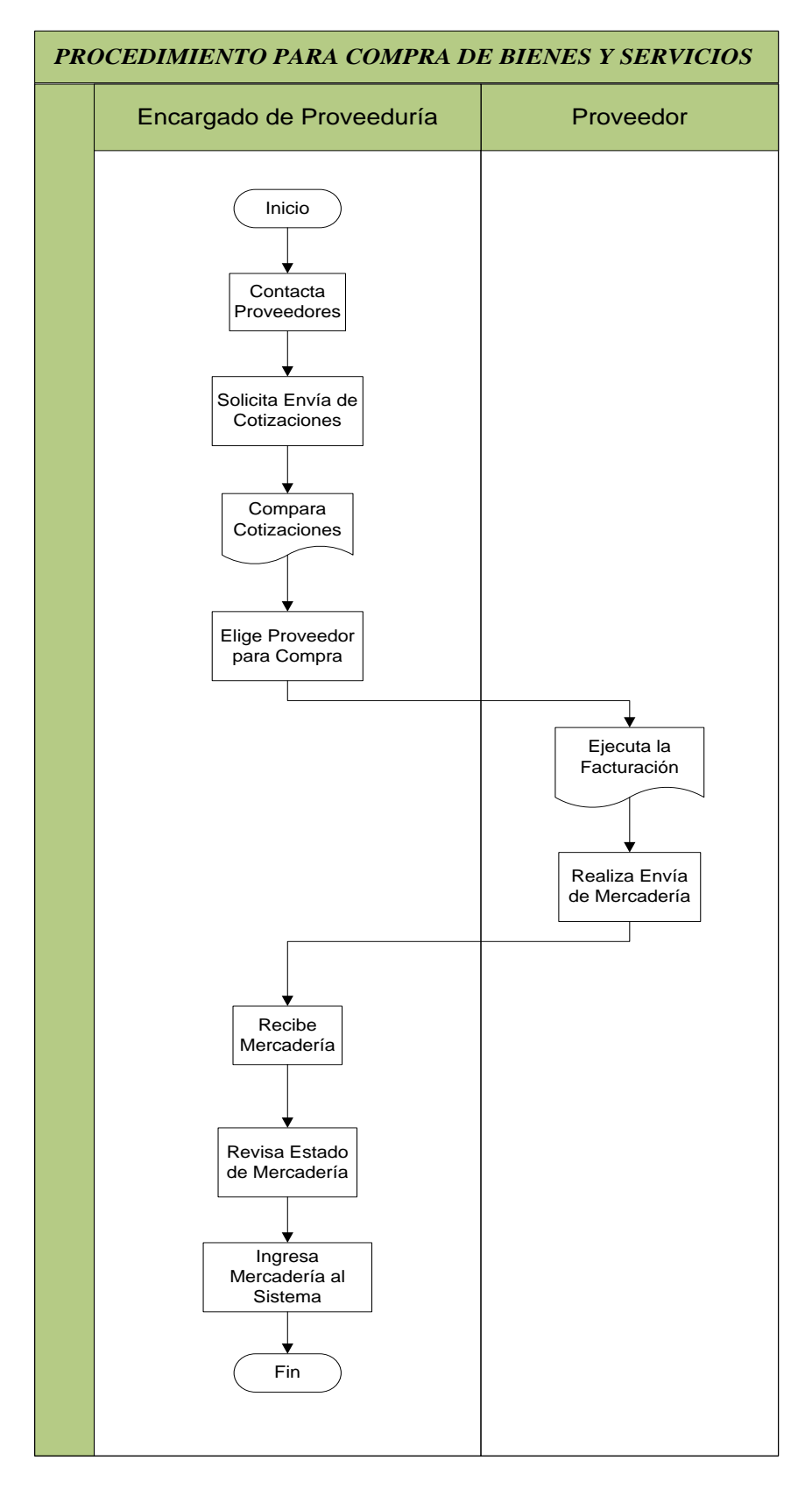

Fuente: El Autor

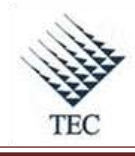

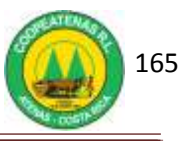

# HOJA DE REFERENCIA 14

# INGRESO DE COMPRA DE BIENES Y SERVICIOS EN EL SISTEMA SDACA

- 1. El Encargado de Proveeduría incluye la factura al sistema, así:
  - a. Ingresa al sistema *SDACA* y en el *menú de módulos* accesa:
    - *i.* Gestión de compra de suministros

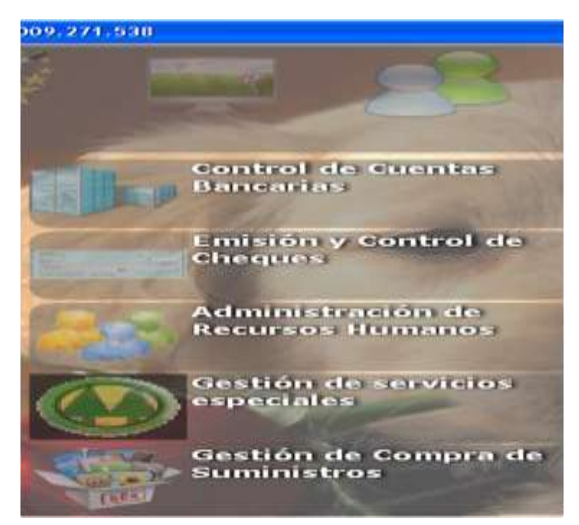

ii. Procesos

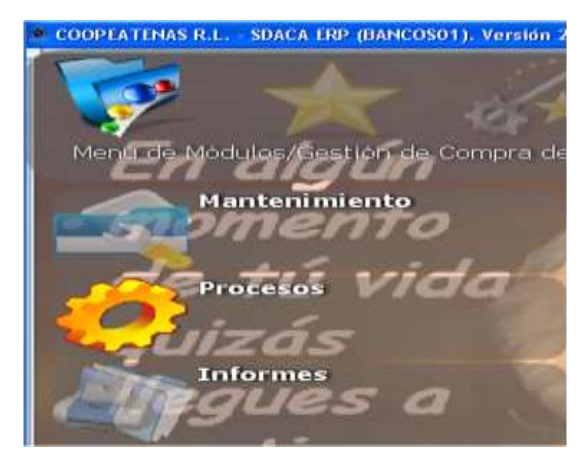

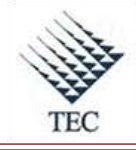

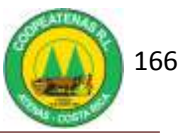

iii. Ingreso de mercadería.

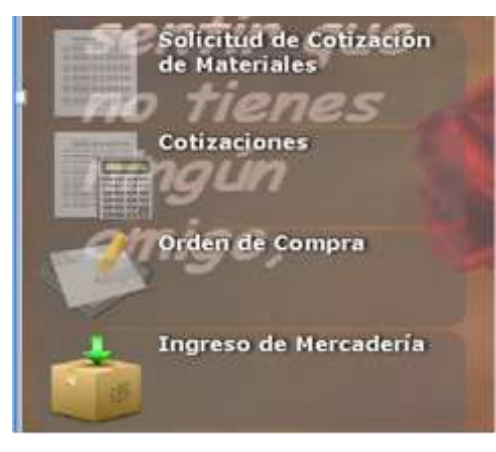

b. En la ventana de *ingreso de mercadería* y oprime el botón *nuevo*.

| Ingreso d       | le Mercaderi          | <b>1</b>      |                   |                              |               |            |         |          |            |          |            |
|-----------------|-----------------------|---------------|-------------------|------------------------------|---------------|------------|---------|----------|------------|----------|------------|
| F2-Weigher Fact | ura F3-Eimna          | r Lines F4-Mo | dificar Unea . P1 | 5-Agregar Códe               | po P6-Articul | is F7-Orei | er nota |          |            |          |            |
| Proveedor       |                       | -             |                   |                              |               |            |         |          | F          | echa:    | 104/3310 + |
| Cuenta          | <b></b>               |               |                   |                              |               |            |         | -        | No Fr      | etura 🗌  | 1          |
| Observ.         | (°                    |               |                   |                              |               |            |         |          | C. Centin  |          |            |
| Cond Page       |                       |               |                   |                              |               |            |         |          | m.         |          |            |
| Articula        | Descript              | ión           |                   |                              | Cartida       | Precio (   | ionto - | % NA     | % Dest. Fl | ete/Otro | Prec Total |
|                 |                       |               |                   |                              | 1             | 1000       | ŋ       | p        | p [        | 0        | 0          |
| + Carti         | Articula              | Descripci     | 60                |                              | F             | vec.Unit   | MA      | Des      | c Flate    | Oto .    | Prec.Total |
| Aphca a         |                       |               |                   |                              |               |            |         |          |            |          |            |
| Local           | D - OFICINA           | S CENTRALE    | 18                |                              |               | 1          |         | Subtotal | 100        | 10       |            |
| Dpto            | T & CONTAB            | UDAD          |                   |                              |               | - 2        |         | Descuer  | nto 💷      | 10       |            |
| Orden #         |                       |               |                   |                              |               |            |         | Impuest  | 66 0.      | 00:      |            |
| -               | and the second second |               |                   |                              |               |            |         |          |            |          |            |
|                 |                       |               |                   | In the set of the set of the |               |            | -       | Flete/Ot | ra 0.      | 00)      |            |

- c. En la casilla *proveedor* ingresa el nombre del proveedor y lo selecciona.
- d. En la casilla *cuenta* accesa el número de cuenta asignado automáticamente para el proveedor.
- e. Marca la opción de *contado* o *crédito* según sea el caso. Si es de crédito digita el número de días hábiles para realizar el pago al proveedor.
- f. Ingresa el número consecutivo de la factura en la casilla *No de factura*.
- g. Escribe el nombre del artículo comprado.
- h. Digita el número de artículos comprados.
- i. En la casilla *precio costo* se escribe el precio unitario que se específica en la factura.

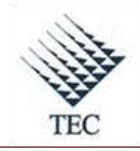

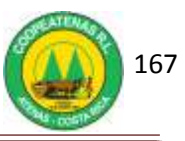

j. Oprime el botón *agregar*.

# k. Oprime el botón *guardar* y *aplicar*.

| Ingreso de      | Mercaderi     | a              |                 |                |                 |            |          |            |             |                 |
|-----------------|---------------|----------------|-----------------|----------------|-----------------|------------|----------|------------|-------------|-----------------|
| F2-Anular Factu | ra F3-Elimina | ar Línea F4-Mo | dificar Línea P | 5-Agregar Códi | go F6-Artículo: | F7-Crear n | ota      |            |             |                 |
| Proveedor j     |               |                |                 |                |                 |            |          |            | Fecha       | 14/04/2010 •    |
| Cuenta [        |               |                |                 |                |                 |            | 2        | .] N       | lo. Factura | 3               |
| Observ.         |               |                |                 |                |                 |            |          | C Cr       | redito      |                 |
| Cond.Pago       |               |                |                 |                |                 |            |          | • <u>c</u> | ontado      | Agregar         |
| Articulo        | Descript      | ción           |                 |                | Cantidad        | Precio Cos | to % IVA | % Des      | sc. Flete/C | Otro Prec.Total |
|                 |               |                |                 |                | 1               |            | 0 0      | p          |             | 0 0             |
| Canti A         | rtículo       | Descripció     | n               |                | Pre             | Unit IV    | A Des    | c. Flet    | te/Otro     | Prec.Total      |
| Aplica a        |               |                | <u>~</u>        |                |                 |            | Subte    | tal        | 0.00        |                 |
| Local I         | - OFICINA     | SUENIRALE      | 2               |                |                 | <u> </u>   | Desci    | ionto      | 0.00        |                 |
| Upto.           | - CONTAB      |                |                 |                |                 | -          | Instant  | otee       | 0.00        |                 |
| Orden #         |               | ***            |                 |                |                 |            | Timpue   | 15105      | 0.00        |                 |
| C. Marker       |               | -              | and the second  | House.         | Output land     | Autorica   | Flete/   | Utro       | 0.00        |                 |
| Guardar         | borrar        | Duscar         | Hubuttuit       | Enitat         | Cancelar        | WENCHL     | Total    |            | 0.00        |                 |

2. Fin del procedimiento.

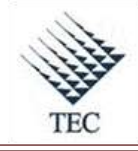

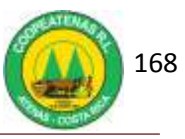

# LITERATURA CONSULTADA

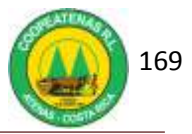

- Álvarez, M. (1996). *Manual para elaborar Manuales de Políticas y Procedimientos*. México: Panorama editorial.
- Chiavenato, I (2007). *Introducción a la Teoría General de la Administración*. México: Mc Graw Hill.
- Cunningham, W., Aldag, R. y Swift, C. (1991). *Introducción a la Administración*. México: Grupo Iberoamericano.
- Franklin, E. (2000). *Organización de Empresas*. Naucalpan de Juarez, México: Mc Graw Hill.
- Franklin, E. (2009). Organización de Empresas. México: Mc Graw Hill.
- Palacios, A. (1984). Introducción al análisis administrativo. San José, Costa Rica: Universidad de Costa Rica.
- Hernández, C. (1999). Análisis Administrativo. San José, Costa Rica: EUNED.
- Koontz, H. y Weihrich, H. (1994). *Administración, una perspectiva global*. México: Mc Graw Hill.
- Robbins, S. y Coulter, M. (2005). Administración. México: Person education.
- Reyes, A. (2004). *Administración de Empresas, teoría y práctica*. México: Editorial Limusa S.A.
- Robbins, S. y De Cenzo, D. (1996). *Fundamentos de Administración*. México: Prentice Hall Hispanoamericana S.A.
- Sanchis, E. (2002). *Sistemas electrónicos digitales*. Valencia, España: Educaciómaterials.
- Terry, G. y Franklin, S. (1986). *Principios de Administración*. México: Compañía Editorial Continental.
- Wikipedia *procedimiento administrativo* (2010, Marzo). Disponible en: <u>http://es.wikipedia.org/wiki/Procedimiento\_administrativo</u>

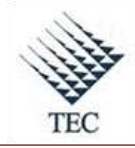

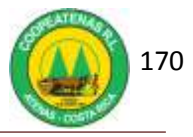

Rodríguez, V. (2002). *Estudio de Sistemas y Procedimientos Administrativos*. México: Thomson Learning, Inc.

Tim Senger (1999). *Formularios*. Consultado en Marzo 17, 2010 en <u>http://searchcio.techtarget.com</u>.

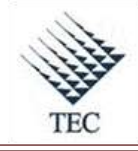

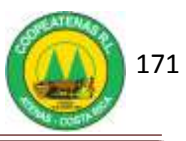

# APÉNDICES

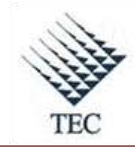

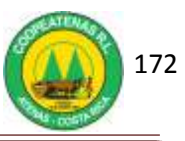

# APÉNDICE 1. HOJA DE CONTROL DE DEMANDA DIARIA CARNICERÍA

| Fech | IOJA DE CON | <b>TROL DE DEMANDA DIARIA</b><br>CARNICERÍA |
|------|-------------|---------------------------------------------|
|      | Producto    | Cantidad demanda/día                        |
|      |             |                                             |
|      |             |                                             |
|      |             |                                             |
|      |             |                                             |
|      |             |                                             |
|      |             |                                             |
|      |             |                                             |
|      |             |                                             |
|      |             |                                             |
|      |             |                                             |
|      |             |                                             |
|      |             |                                             |
|      |             |                                             |
|      |             |                                             |
|      |             |                                             |
|      |             |                                             |
|      |             |                                             |
|      |             |                                             |
|      |             |                                             |

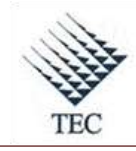

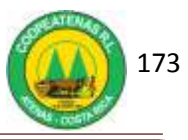

APÉNDICE 2. HOJA DE CONTROL DE DEMANDA DIARIA VERDULERÍA.

| Fe   | HOJA DE CON | VEROL DE DEMANDA DIARIA<br>Verdulería |
|------|-------------|---------------------------------------|
|      | Producto    | Cantidad demanda/día                  |
| -    |             |                                       |
|      |             |                                       |
|      |             |                                       |
| -    |             |                                       |
|      |             |                                       |
|      |             |                                       |
| -    |             |                                       |
|      |             |                                       |
| -    |             |                                       |
|      |             |                                       |
|      |             |                                       |
| 27.0 |             | N2 33                                 |
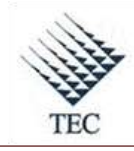

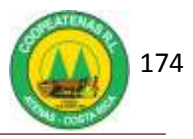

# APÉNDICE 3. FORMULARIO DE REGISTRO DE PROVEEDORES

| Nombre Completo:   Nombre Corto:   Cédula de Identidad o Personería Jurídica:   Cédula de Identidad o Personería Jurídica:   Teléfono:   Teléfono:   Fax:   Jecación   Provincia:   Cantón:   Distrito:   Distrito:   Dirección por señas:   DECLARO BAJO JURAMENTO QUE LOS DATOS REGISTRADOS ANTERIORMEN | STREAM TO AND A DECIMAL OF A DECIMAL OF A DE | COOPEATENAS R.L.<br>FORMULARIO DE REGISTRO DE PROVEEDORES |
|----------------------------------------------------------------------------------------------------|----------------------------------------------------------------------------------------------------|-----------------------------------------------------------|
| Nombre Corto:   Cédula de Identidad o Personería Jurídica:   Teléfono:   Teléfono:   Fax:   Gantón:   Distrito:   Distrito:   Dirección por señas:                                                                                                    | Nombre Comp                                                                                                    | eto:                                                      |
| Cédula de Identidad o Personería Jurídica:<br>Teléfono:<br>Fax:<br>UBICACIÓN<br>Provincia:<br>Cantón:<br>Distrito:<br>Dirección por señas:<br>DECLARO BAJO JURAMENTO QUE LOS DATOS REGISTRADOS ANTERIORMEN                                                                                                | Nombre Corto:                                                                                                    |                                                           |
| Teléfono:   Fax:   UBICACIÓN   Provincia:   Cantón:   Distrito:   Distrito:   Dirección por señas:   DECLARO BAJO JURAMENTO QUE LOS DATOS REGISTRADOS ANTERIORMEN                                                                                                    | Cédula de Ider                                                                                                    | ntidad o Personería Jurídica:                             |
| Fax:   UBICACIÓN   Provincia:   Cantón:   Cantón:   Distrito:   Distrito:   Dirección por señas:   DECLARO BAJO JURAMENTO QUE LOS DATOS REGISTRADOS ANTERIORMEN                                                                                                    | Teléfono:                                                                                                    |                                                           |
| UBICACIÓN Provincia: Cantón: Distrito: Dirección por señas: DECLARO BAJO JURAMENTO QUE LOS DATOS REGISTRADOS ANTERIORMEN                                                                                                    | Fax:                                                                                                    |                                                           |
| Provincia:<br>Cantón:<br>Distrito:<br>Dirección por señas:<br>DECLARO BAJO JURAMENTO QUE LOS DATOS REGISTRADOS ANTERIORMEN                                                                                                    | UBICACIÓN                                                                                                    |                                                           |
| Cantón: Distrito: Dirección por señas: DECLARO BAJO JURAMENTO QUE LOS DATOS REGISTRADOS ANTERIORMEN                                                                                                    | Provincia:                                                                                                    |                                                           |
| Distrito:<br>Dirección por señas:<br>DECLARO BAJO JURAMENTO QUE LOS DATOS REGISTRADOS ANTERIORMEN                                                                                                    | Cantón:                                                                                                    |                                                           |
| Dirección por señas:<br>DECLARO BAJO JURAMENTO QUE LOS DATOS REGISTRADOS ANTERIORMEN                                                                                                    | Distrito:                                                                                                    |                                                           |
| DECLARO BAJO JURAMENTO QUE LOS DATOS REGISTRADOS ANTERIORMEN                                                                                                    | Dirección por s                                                                                                    | señas:                                                    |
| SON VERÍDICOS                                                                                                    | DECLARO BAJO<br>SON VERÍDICOS                                                                                                    | JURAMENTO QUE LOS DATOS REGISTRADOS ANTERIORMEN           |

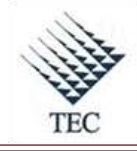

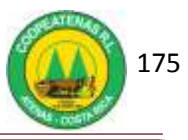

# ANEXOS

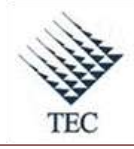

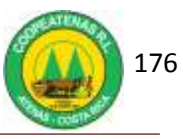

# ANEXO 4. FACTURA FÍSICA

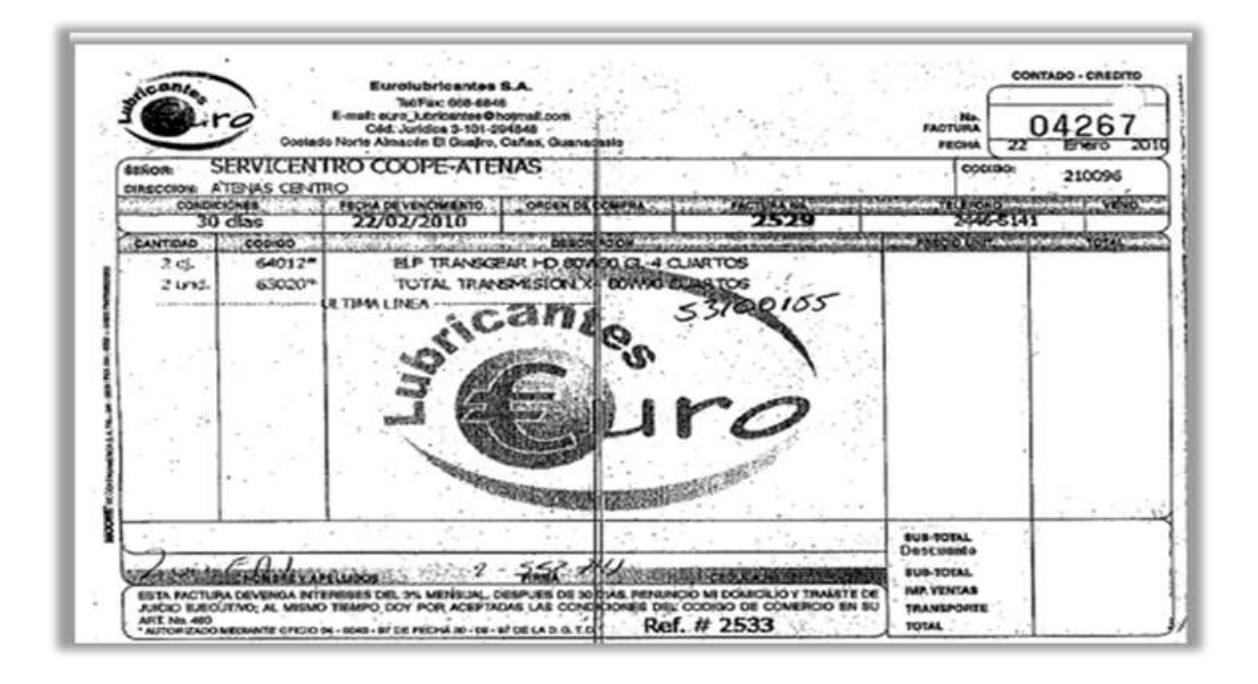

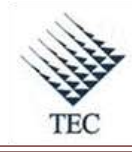

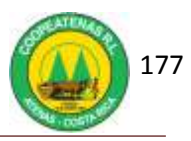

# ANEXO 5. COMPROBANTE DE EXCLUSIÓN DE FACTURA DUPLICADA

|            | <b>C</b> o | operativa Agropecua | iria Industri<br>R<br>Comproba | al y de Servicios Múlti<br>LL.<br>nte de Pago | ples de A | N* 021886<br>tenas<br>Fecha 09/Feb/2010<br>Hora: 14:25:38 |    |
|------------|------------|---------------------|--------------------------------|-----------------------------------------------|-----------|-----------------------------------------------------------|----|
| A nombre d | e: EUROL   | UBRICANTES S.A.     |                                | 3101294848                                    | La su     | ma de:                                                    |    |
| Fecha Fac. | Factura #  | Monto Inicial       | Abonos                         | Notas Crédito                                 | Saldo     | Este Abono Saldo Actual)                                  |    |
|            |            |                     |                                |                                               |           |                                                           |    |
|            |            |                     |                                |                                               |           |                                                           | i. |

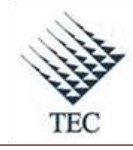

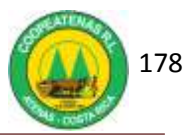

### ANEXO 6. ASIENTO CONTABLE DE AJUSTE DE FACTURAS

|                           |                                                          |           | Monto |          |
|---------------------------|----------------------------------------------------------|-----------|-------|----------|
| Código                    | Descripción                                              | Auxiliar  | Debe  | Haber    |
| 201-01<br>201-01-01       | Cuentas por pagar<br>Cuentas por pagar Centro Automotriz |           |       |          |
| 101-18-05<br>101-18-05-03 | Inv. Estación de Servicio                                | *****     |       | xxxxxxx  |
| 201-12                    | Impuesto Ventas                                          | -         |       |          |
| 201-12-05                 | Impuesto vta Centro Automotriz                           | XXXXXXXXX |       |          |
| Totales                   |                                                          |           | I     | <u> </u> |

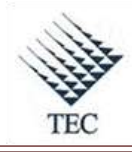

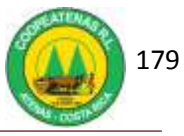

### ANEXO 7. INFORME DE COMPRAS MENSUAL

#### COOPEATENAS R.L. Reporte General de Compras de crédito y contado (Sin devoluciones). Facturas Aplicadas del Lunes, 01 de Febrero de 2010 al Domingo, 28 de Febrero de 2010, (4)SUPERMERCADO

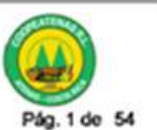

| Factura                                 | Crédito  | Fecha SubTotal              | Descuento | Otros | Impuesto | Tota |
|-----------------------------------------|----------|-----------------------------|-----------|-------|----------|------|
| Proveedor /2                            | 04820648 | LILIANA MARIA AGUERO GARITA |           |       |          |      |
| (4)11864                                | R        | 01/02/2010 11:05:30 a.m.    | 0.00      | 0.00  | 0.00     |      |
| (4)11867                                | R        | 01/02/2010 11:05:57 a.m.    | 0.00      | 0.00  | 0.00     |      |
|                                         | 100      | Total por proveedor:        | 0.00      | 0.00  | 0.00     |      |
| Proveedor /                             | 06250333 | ROLANDO ACUÑA RODRIGUEZ /   |           |       |          |      |
| (4)11868                                | R        | 01/02/2010 11:07:28 a.m.    | 0.00      | 0.00  | 0.00     |      |
|                                         |          | Total por proveedor:        | 0.00      | 0.00  | 0.00     |      |
| Proveedor / 2                           | 05450927 | MURILLO SANCHO GEISON       |           |       |          |      |
| (4)11862                                | Ø        | 01/02/2010 11:09:11 a.m.    | 0.00      | 0.00  | 0.00     |      |
|                                         |          | Total por proveedor:        | / 0.00    | 0.00  | 0.00     |      |
| Proveedor / 2                           | 04770757 | SERGIO FRANCISCO FERNANDEZ  | /         |       |          |      |
| (4)11859                                | 10       | 01/02/2010 11:10:05 a.m.    | 0.00      | 0.00  | 0.00     |      |
|                                         | -        | Total por proveedor:        | 0.00      | 0.00  | 0.00     |      |
| Proveedor /2                            | 04420770 | EDUARDO ANTONIO RAMIREZ     |           | 10000 |          |      |
| (4)1863                                 | Ø        | 01/02/2010 11:11:16 a.m.    | 0.00      | 0.00  | 0.00     |      |
|                                         |          | Total por proveedor:        | 0.00      | 0.00  | 0.00     |      |
| Proveedor                               | 02500140 | EDWIN CHAVES CAMPOS         |           |       |          |      |
| (4)11858                                | 5        | 01/02/2010 11:18:01 a.m.    | 0.00      | 0.00  | 0.00     |      |
|                                         | -        | Total por proveedor:        | 0.00      | 0.00  | 0.00     |      |
| Proveedor / 5                           | 02100041 | IVAN ALVARO VILLEGAS JM!    |           |       |          |      |
| (49786                                  | R        | 01/02/2010 11:19:02 a.m.    | 0.00      | 0.00  | 0.00     |      |
| 190.00                                  | -        | Total por proveedor:        | 0.00      | 0.00  | 0.00     |      |
| Provendor /1                            | 04430005 | WILLIAM DIAZ ROORIGUEZ      |           |       |          |      |
| (49785                                  | 100      | 01/02/2010 11:20:26 a.m.    | 0.00      | 0.00  | 0.00     |      |
|                                         |          | Total por proveedor:        | 0.00      | 0.00  | 0.00     |      |
| Proveedor /3                            | 02500277 | MARIO EDUARDO GOMEZ AGU     |           |       |          |      |
| (4)9784                                 | R        | 01/02/2010 11:25:26 a.m.    | 0.00      | 0.00  | 0.00     |      |
|                                         |          | Total por proveedor:        | 0.00      | 0.00  | 0.00     |      |
| Proveedor/ 3                            | 03790965 | HORACIO ANTONIO MASIS SOI   | 20220     | 1000  |          |      |
| (4)9783                                 | R        | 01/02/2010 11:27:35 a.m.    | 0.00      | 0.00  | 0.00     |      |
|                                         |          | Total por proveedor:        | 0.00      | 0.00  | 0.00     |      |
| Proveedor /                             | 03010898 | HECTOR HUGO DE LOS ANGELI   | /         |       |          |      |
| (40782                                  | R        | 01/02/2010 11:31:38 a.m.    | 0.00      | 0.00  | 0.00     |      |
| 10000 1000 1000 1000 1000 1000 1000 10  | e.,      | Total por proveedor:        | 0.00      | 0.00  | 0.00     |      |
| 280.00000000000000000000000000000000000 |          |                             |           |       |          |      |

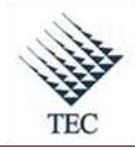

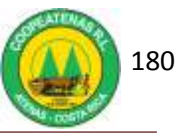

# ANEXO 8. NOTA DE CRÉDITO

| COMPROBANTE DE NOTA<br>COOPEATENAS R.L.<br>SUPERMERCADO                                                                                                    |
|----------------------------------------------------------------------------------------------------|
| NOTA :: 7255<br>FACTU:: 38090<br>TIPO : CREDITO<br>MOTIVO: POR MERCADERIA DAÑADA<br>PROVEE: 3101372503<br>NOMBRE: AGRISAL S.A.<br>FECHA : 08/03/2010 7:08:42 |
| REFERENCIA EN CXP: 40002326<br>DETALLE DE NOTA                                                                                                    |
| ARTIC.: 43800009<br>DESCR.: LECHUGA PRECORTADA 350g<br>CANTI.: 3 MONTO :                                                                                     |
| ARTIC.: 400137<br>DESCR.: ENSALADA ITALIANA F-WAY 250G<br>CANTI.: 1 MONTO :                                                                                  |
| ARTIC.: 43800016<br>DESCR.: ENSALADA EUROPEA 250G<br>CANTI.: 3 MONTO :                                                                                       |
| ARTIC.: 43800006<br>DESCR.: ENSALADA CLASICA 450g<br>CANTI.: 4 MONTO :                                                                                       |
| SUB TOTAL:<br>DESCUENTO:<br>IMPUESTO:<br>MONTO TOTAL:<br>OBSERVACIONES:<br>PRODUCTO DAÑADO                                                                   |
| APLICADO POR: DDIAZ<br>HORA : 08/03/2010 11:34:02                                                                                                    |

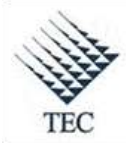

COOPEATENAS. R.L.

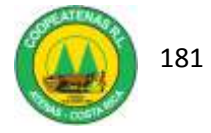

### ANEXO 9. INFORME DE COMPRAS POR CATEGORIA

|           | COOPEATENAS R.L CEN<br>Informe de compras registradas del Viernes, 01/                                          | <b>TRO AL</b><br>Ene/2010 a | Dom | MOTR     | Z<br>ne/2010 |          |           |           |     |       |
|-----------|----------------------------------------------------------------------------------------------------|-----------------------------|-----|----------|--------------|----------|-----------|-----------|-----|-------|
|           |                                                                                                    |                             |     |          |              |          | C         | oopeate   | nas | R.L.  |
| Categoria | CENTRO AUTOMOTRIZ, ACEITES                                                                                      | Cantiklait                  |     | Supposed | Descuento    | Otrimp   | kopuesto  | FielOfr   |     | Monte |
| Calegoria | Total para: CENTRO AUTOMOTRIZ, ACEITES<br>CENTRO AUTOMOTRIZ, LLANTAS                                            |                             | -   |          |              |          |           |           |     |       |
|           |                                                                                                    | Cantidad                    |     | Subtotal | Descoento    | Oavhap   | Impliesta | Flet/On   |     | Monte |
| Calegoria | Total para: CENTRO AUTOMOTRIZ, LLANTAS<br>CENTRO AUTOMOTRIZ, OTROS                                              |                             |     |          |              |          |           |           |     |       |
|           |                                                                                                    | Centidad                    |     | Subtotal | Descuento    | Ote trip | Impleista | Flet/Osr  |     | Monte |
| Categoria | Total para: CENTRO AUTOMOTRIZ, OTROS<br>CENTRO AUTOMOTRIZ, REPUESTOS                                            |                             |     |          |              |          |           |           |     |       |
|           | and the state of the state of the state of the state of the state of the state of the state of the state of the | Cantidad                    |     | Subtotal | Descuento    | Otrikup  | httputsto | Flet Otr  |     | Monte |
| Categoria | Total para: CENTRO AUTOMOTRIZ, REPUESTOS<br>CENTRO AUTOMOTRIZ, VARIOS                                           |                             |     |          |              |          |           |           |     |       |
|           |                                                                                                    | Cantidad                    |     | Subtotal | Descento     | Otrāmp   | Implicato | · Flitbtr |     | Monit |
|           | Total para: CENTRO AUTOMOTRIZ, VARIOS                                                                           |                             |     |          |              |          |           |           |     | -     |
|           | Total general:                                                                                                  |                             |     |          |              |          |           | 1         |     |       |

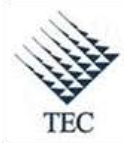

COOPEATENAS. R.L.

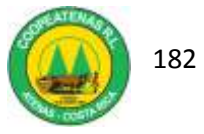

### ANEXO 10. INFORME DE VENTAS POR CATEGORIA

| Informe de v | entas por catego<br>Domingo, 31 | oría, registradas<br>de Enero de 201 | del Viernes, 01<br>0. Sin devolució | de Enero de 2010<br>ones. | al       | 11        |
|--------------|---------------------------------|--------------------------------------|-------------------------------------|---------------------------|----------|-----------|
|              |                                 |                                      |                                     |                           | Coope    | atenas R. |
|              |                                 |                                      | Costo                               | Sub Total                 | Impuesto | Tota      |
| Linea CENTRO | AUTOMOTRIZ                      |                                      |                                     |                           |          |           |
| Categ.       | ACEITES                         |                                      |                                     |                           |          |           |
| S.Cat.       |                                 | ACEITES                              |                                     |                           |          |           |
| S.Cat.       | FUERA D                         | E BORDA                              |                                     |                           |          |           |
| S.Cat.       |                                 | FILTROS                              |                                     |                           |          |           |
|              | TOTAL                           |                                      |                                     |                           |          |           |
| Categ.       | VARIOS                          |                                      |                                     |                           |          |           |
| S.Cat.       |                                 | VARIOS                               |                                     |                           |          |           |
|              | TOTAL                           |                                      |                                     |                           |          |           |
| Categ.       | REPUESTOS                       |                                      |                                     |                           |          |           |
| S.Cat.       | REF                             | UESTOS                               |                                     |                           |          |           |
|              | TOTAL                           |                                      |                                     |                           |          |           |
| Categ.       | LLANTAS                         |                                      |                                     |                           |          |           |
| S.Cat.       | 1                               | LANTAS                               |                                     |                           |          |           |
|              | TOTAL                           |                                      |                                     |                           |          |           |
| Categ.       | OTROS                           |                                      |                                     |                           |          |           |
| S.Cat.       |                                 | OTROS                                |                                     |                           |          |           |
|              | TOTAL                           | 2-11-11-12-2-2-                      |                                     |                           |          |           |
| TOTALES:     |                                 |                                      | 0.                                  |                           |          | 15        |

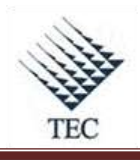

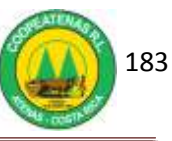

### ANEXO 11. INFORME DE COSTO DE INVENTARIO

| Reporte de inventario histor | ico del día Domingo, 31 de Er | nero de 2010                    | eatenas R.                                                                                                    |
|------------------------------|-------------------------------|---------------------------------|----------------------------------------------------------------------------------------------------|
| Sub categoria                | 1 - GASOLINA                  |                                 |                                                                                                    |
|                              |                               | TOTAL PARA: 1 - GASOLINA        |                                                                                                    |
| Sub categoria                | 2 - DIESEL                    | -                               |                                                                                                    |
|                              |                               | TOTAL PARA: 2 - DIESEL          |                                                                                                    |
| Sub categoria                | 3 - SUPER                     | 14                              |                                                                                                    |
|                              |                               | TOTAL PARA: 3 - SUPER           |                                                                                                    |
| Sub categoria                | 4 - GAS LICUADO               | -                               |                                                                                                    |
|                              |                               | TOTAL PARA: 4 - GAS LICUADO     |                                                                                                    |
| Sub categoria                | 1 ACEITES                     | 1 - COMBUSTIBLES                |                                                                                                    |
| ann caredona                 | 1-ACCILCO                     | TOTAL PARA: 1 - ACEITES         |                                                                                                    |
| Sub categoria                | 2 - FUERA DE BORDA            |                                 |                                                                                                    |
|                              |                               | TOTAL PARA: 2 - FUERA DE BORDA  |                                                                                                    |
| Sub categoria                | 3 - FILTROS                   |                                 |                                                                                                    |
|                              |                               | TOTAL PARA: 3 - FILTROS         |                                                                                                    |
|                              |                               | 3 - ACEITES                     |                                                                                                    |
| Sub categoria                | 1 - VARIOS                    |                                 |                                                                                                    |
|                              |                               | TOTAL PARA: 1 - VARIOS          |                                                                                                    |
| Sub estanotis                | a DEDUCATOR                   | 4 - VARIOS                      |                                                                                                    |
| ann categoria                | 2-REPUESTUS                   | TOTAL PARA- 2 - REPUESTOS       |                                                                                                    |
|                              |                               | 5 - REPUESTOS                   |                                                                                                    |
| Sub categoria                | 1 - LLANTAS                   |                                 |                                                                                                    |
|                              |                               | TOTAL PARA: 1 - LLANTAS         |                                                                                                    |
|                              |                               | 6 - LLANTAS                     |                                                                                                    |
| Sub categoria                | 1 - OTROS                     |                                 |                                                                                                    |
|                              |                               | TOTAL PARA: 1 - OTROS           |                                                                                                    |
|                              |                               | 7 - OTROS                       |                                                                                                    |
|                              |                               | DEPARTAMENTO: CENTRO AUTOMOTRIZ | a la factoria de la composición de la composición de la composición de la composición de la composición de la c |

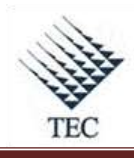

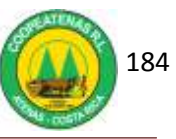

# ANEXO 12. INFORME ADICIONAL DE CONTABILIDAD

| Cuenta      | Descripción                       | Debe                                   | Haber         |
|-------------|-----------------------------------|----------------------------------------|---------------|
| Asiento : 2 | 6/02/2010                         | 1                                      |               |
| 10118050    | 3 INVENTARIO ACEITE               | XXXXXXXXXXX                            | 0.00          |
| 10118050    | 4 INVENTARIO VARIOS               |                                        | 0.00          |
| 10118050    | 4 INVENTARIO VARIOS               | 0.00                                   | XXXXXXXXXXXXX |
| 10118050    | 5 INVENTARIO REPUESTOS            | XXXXXXXXXXX                            | 0.00          |
| 10118050    | 6 INVENTARIO LLANTAS              | X00000000X                             | 0.00          |
| 10118050    | 7 INVENTARIO OTROS                | X00000000X                             | 0.00          |
| 2010101     | CTAS X PAGAR ESTACION DE SERVICIO | 0.00                                   | XXXXXXXXXXX   |
| 2011205     | IMP. VENTAS EST. SERVICIO         | XXXXXXXXXXX                            | 0.00          |
|             | TOTAL                             | XXXXXXXXXXXXXXXXXXXXXXXXXXXXXXXXXXXXXX | / XXXXXXXXXXX |

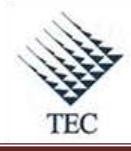

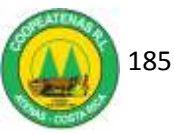

# ANEXO 13. COMPARACIÓN DATOS CONTABLES CON AUXILIAR

|                                                                 |             | Departamento de Centro<br>Mes Enero 10<br>Contabilidad |                                                   |                                   |          |             |  |  |
|-----------------------------------------------------------------|-------------|--------------------------------------------------------|---------------------------------------------------|-----------------------------------|----------|-------------|--|--|
| Categoria                                                       | Inv Inicial | Compras                                                | Ventas                                            | Inventario Final                  | Reportes | Diferencias |  |  |
| Aceites                                                         |             |                                                        |                                                   |                                   |          |             |  |  |
| Varios                                                          |             |                                                        |                                                   |                                   |          |             |  |  |
| Repuestos                                                       |             |                                                        |                                                   |                                   |          |             |  |  |
| Llantas                                                         |             |                                                        |                                                   |                                   |          | 1.1         |  |  |
| Otros                                                           |             |                                                        |                                                   |                                   |          |             |  |  |
| Totales                                                         |             |                                                        |                                                   |                                   |          |             |  |  |
|                                                                 |             |                                                        |                                                   |                                   |          |             |  |  |
|                                                                 |             | D                                                      | epartamento de<br>Mes Enero<br>Auxiliar           | Centro<br>10                      |          |             |  |  |
| Categoria                                                       | Inv Inicial | D<br>Compras                                           | epartamento de<br>Mes Enero<br>Auxiliar<br>Ventas | Centro<br>10<br> Inventario Final | Reportes | Diferencia  |  |  |
| Categoria<br>Aceites                                            | Inv Inicial | D<br>Compras                                           | epartamento de<br>Mes Enero<br>Auxiliar<br>Ventas | Centro<br>10<br>Inventario Final  | Reportes | Diferencia  |  |  |
| Categoria<br>Aceites<br>Varios                                  | Inv Inicial | D<br>Compras                                           | epartamento de<br>Mes Enero<br>Auxiliar<br>Ventas | Centro<br>10<br>Inventario Final  | Reportes | Diferencia  |  |  |
| Categoria<br>Aceites<br>Varios<br>Repuestos                     | Inv Inicial | D<br>Compras                                           | epartamento de<br>Mes Enero<br>Auxiliar<br>Ventas | Centro<br>10<br>Inventario Final  | Reportes | Diferencia  |  |  |
| Categoria<br>Aceites<br>Varios<br>Repuestos<br>Llantas          | Inv Inicial | D<br>Compras                                           | epartamento de<br>Mes Enero<br>Auxiliar<br>Ventas | Centro<br>10<br>Inventario Final  | Reportes | Diferencia  |  |  |
| Categoria<br>Aceites<br>Varios<br>Repuestos<br>Llantas<br>Otros | Inv Inicial | D<br>Compras                                           | epartamento de<br>Mes Enero<br>Auxiliar<br>Ventas | Centro<br>10<br>Inventario Final  | Reportes | Diferencia  |  |  |

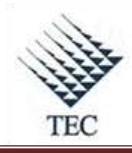

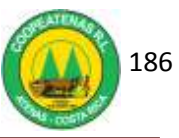

# ANEXO 14. ASIENTO DE AJUSTE DE INVENTARIO DE DATOS CONTABLES CON DATOS DE AUXILIAR

| SUITED       | Coopeat                                | enas R.L |                   |         |  |  |  |  |  |
|--------------|----------------------------------------|----------|-------------------|---------|--|--|--|--|--|
|              | Asiento de Diario                      |          |                   |         |  |  |  |  |  |
|              | Fecha: 31/032010                       | Dep      | partamento Superr | nercado |  |  |  |  |  |
|              |                                        |          | Monto             |         |  |  |  |  |  |
| Código       | Descripción                            | Auxiliar | Debe              | Haber   |  |  |  |  |  |
| 501-04       | Costo de Ventas                        |          |                   |         |  |  |  |  |  |
| 501-04-04    | Costo ventas verduras                  |          |                   |         |  |  |  |  |  |
| 101-18-04    | Inv Supermercado                       |          |                   |         |  |  |  |  |  |
| 101-18-04-04 | Inventario Verduras                    |          | •                 |         |  |  |  |  |  |
| Totales      |                                        |          | 0,00              | 0,00    |  |  |  |  |  |
| Registrando  | mermas de verduras del 8 y 9 de marzo. |          |                   |         |  |  |  |  |  |
|              |                                        |          |                   |         |  |  |  |  |  |
| Hecho:       |                                        |          |                   |         |  |  |  |  |  |
| Rev:         |                                        |          |                   |         |  |  |  |  |  |

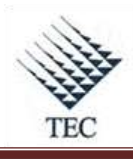

COOPEATENAS. R.L.

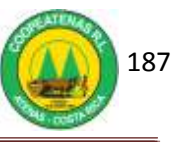

# ANEXO 15. INFORME DE NEGATIVOS

| Listado de artícu | los, Lunes, 22 de Marzo de 2010 11:16:54 a.m. |               |       |
|-------------------|-----------------------------------------------|---------------|-------|
| Código            | Descripción                                   | Barras        | Stock |
| 21650100*         | 2,4-D 60SL 3.5LT BIOQUIM                      |               | 0     |
| 21650101*         | 2-4-D ABOPAC GALON (TOTEN)                    |               | 0     |
| 21650063*         | 2-4-D AMINACOOP 60% GALON FEDECOP             | 7441152900011 | 10    |
| 21650065*         | 2-4-D AMINACOOP 60% LITRO FEDECOOP            |               | 22    |
| 21650060*         | 2-4-D GALON (RIMAXIL)                         |               | 0     |
| 21650069*         | 2-4-D LITRO RIMAC                             |               | 7     |
| 21650102*         | 2-4-D LITRO TOTEN                             |               | 13    |
| 62201964*         | A-MICSUR CALCIO PLUS LITRO                    |               | 0     |
| 21600090*         | AATREX 80 LITRO                               |               | 9     |
| 21700308          | ABATE KILO                                    |               | 0     |
| 21400021*         | ABO 18-2-14-8-0.2 (B)-3.1(S) FERT. QUIMI      |               | 8     |

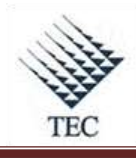

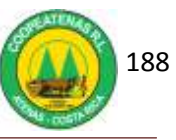

# ANEXO 16. DESCRIPCIÓN DE LA BOLETA DE TOMA FÍSICA DE INVENTARIO

La boleta para la toma física de inventario consta de tres secciones que son mostradas a continuación. Además se detalla la información referente a su uso:

| COOPEATENAS R.L.<br>Toma Física de Inventario        |                  |
|------------------------------------------------------|------------------|
| Código:<br>No Localización:<br>No Boleta:<br>Nombre: | SECCIÓN SUPERIOR |
| Rev. Auditoria:<br>Cantidad:<br>( ) OK ( ) ERROR     |                  |
| Código:<br>Cantidad:<br>Funcionario:                 | SECCIÓN INFERIOR |

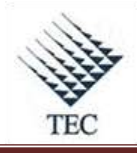

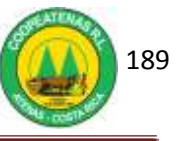

### 1. SECCIÓN SUPERIOR

Se deberá utilizar en el paso correspondiente al primer conteo y se deberá completar la información de la siguiente manera:

- *a. Código:* Con los últimos cuatro dígitos del código de barras o en su defecto con todos los dígitos del alterno.
- **b.** *Número de Localización:* Se deberá llenar con el código de localización correspondiente.
- *c. Número de Boleta:* El número que le corresponda según consecutivo del inventario.
- d. Nombre: El nombre o iniciales de la persona que realiza el conteo.

#### 2. SECCIÓN INTERMEDIA

Se utiliza antes de la captura de la información correspondiente al primer conteo, es utilizada por el Coordinador de Pasillo, de manera aleatoria, y deberá completarse la información de la siguiente manera:

- a. Revisión Auditoria: La firma del coordinador.
- b. *Cantidad:* Si el Coordinador no detecta discrepancias entre las cantidades del conteo físico y la anotada en la boleta, marcará en la casilla OK y si hay diferencias marcará la casilla Error, anotando en la parte de cantidad la que él considera como correcta.

TEC

COOPEATENAS. R.L.

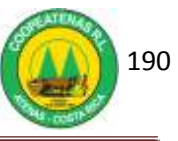

# 3. SECCIÓN INFERIOR

Se utiliza en el primer conteo, es utilizada por la persona que hace el conteo, el Coordinador de Pasillo para verificación y el funcionario que hace la captura de la información, y deberá llenarse de la siguiente manera:

- a. Código: Con los últimos cuatro dígitos del código de barras o en su defecto con todos los dígitos del alterno.
- **b.** *Cantidad:* La cantidad contada.
- **c.** *Funcionario:* Iniciales del nombre y apellidos de la persona que realiza el primer conteo.

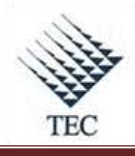

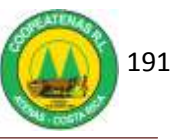

# ANEXO 17. DESCRIPCIÓN Y USO DE LA BOLETA DE AJUSTE

La boleta de ajuste se utiliza cuando se da una discrepancia entre la cantidad de un producto en el segundo conteo, contra la del listado. La misma deberá ser llenada y firmada por el Coordinador de Pasillo al aprobar la cantidad que se consigna en la misma.

Esta boleta deberá acompañarse con la información de la localización respectiva y ser entregada al personal de cómputo para la inclusión del ajuste en la cantidad del producto correspondiente.

| Fec        | ha:         |          | Boleta No: |        |
|------------|-------------|----------|------------|--------|
| Código     | Descripción | I Conteo | Il conteo  | Ajuste |
|            |             |          | _          |        |
|            |             | -        |            |        |
|            |             |          |            |        |
| Obconicio  |             |          |            |        |
| Joservacio | ones        |          |            |        |
|            |             |          |            |        |

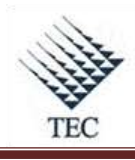

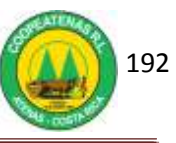

### ANEXO 18. FORMATO DE CONTROL DE LOCALIZACIONES

| COOPEATENAS R.L.<br>Control de Localizaciones |                          |         |                |               |  |  |
|-----------------------------------------------|--------------------------|---------|----------------|---------------|--|--|
| Localizaciones<br>Número                      | a cargo<br>Primer Conteo | Captura | Segundo Conteo | Observaciones |  |  |
|                                               |                          |         |                |               |  |  |
|                                               |                          |         |                |               |  |  |
|                                               |                          |         |                |               |  |  |
|                                               |                          |         |                |               |  |  |
|                                               |                          |         |                |               |  |  |

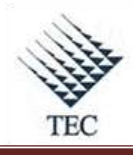

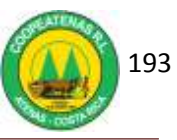

# ANEXO 19. OPERACIÓN DE LA HAND HELD DURANTE EL INVENTARIO DE TOMA FÍSICA

La Hand Held dispone de las siguientes funciones:

F1 ---►Consulta

**F2** --- ► **Borrado:** Se utiliza para eliminar una cantidad errónea o una localización incorrecta de un producto.

**F3---≻ Recaptura del Inventario:** Función que se utiliza para volver a la captura del inventario.

**F4---**►**Salida:** Función destinada para salir de cualquier pantalla.

**Operación de la Hand Held** 

Supongamos que a la hora de realizar la captura, la persona que la realizó, olvidó si capturó los dos productos, entonces, se debe hacer lo siguiente:

1. Se irá a la pantalla de captura de inventario.

| Cod. |      |        |
|------|------|--------|
| F1-V | F2-E | F4-Sal |

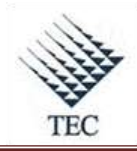

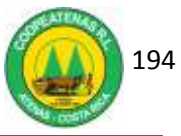

2. En dicha pantalla, se digita F1 y aparecerá entonces una pantalla diferente.

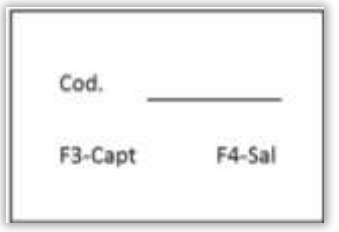

3. Se procede a escanear el producto nuevamente.

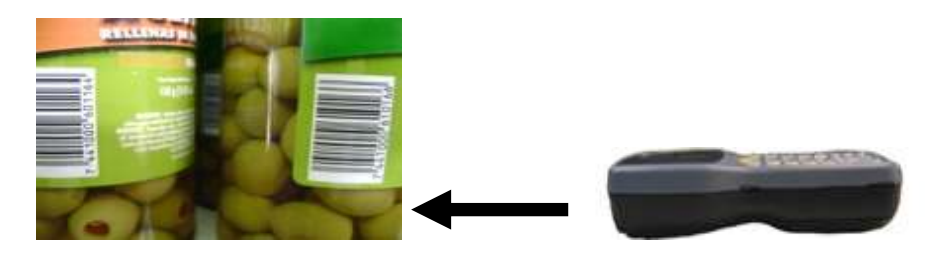

4. Pasará a otra pantalla, donde se debe esperar un momento para que la Hand Held cargue la información.

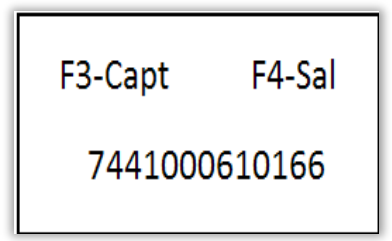

5. Cuando se haya cargado la información, se tendrá a la vista las siguientes opciones:

#### Cuando se hizo la Captura

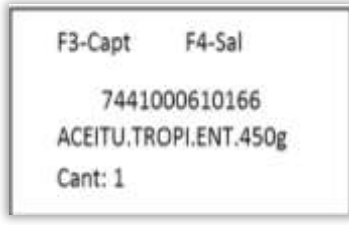

#### Cuando no se hizo la captura

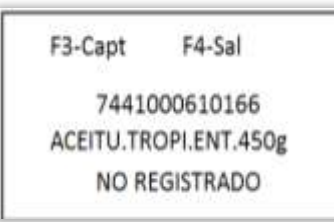

6. Si se realizó la captura, se seguirá con el proceso normal. Presionando F3 para continuar la captura del siguiente producto.

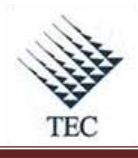

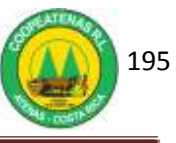

| Cod. |      |        |
|------|------|--------|
| F1-V | F2-E | F4-Sal |

7. Si se comprueba que no se ha realizado la captura, entonces, se marcará F3, para realizar la captura de la cantidad del producto.

En caso de introducirse una cantidad equivocada en la Hand Held se debe utilizar F2 con con el fin de eliminar el producto del archivo, según como sigue:

1. Se presiona F2 y de inmediato aparece una pantalla.

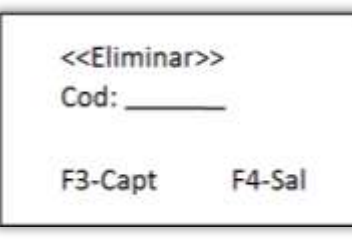

2. Se escanea el producto, y se espera que se cargue la información.

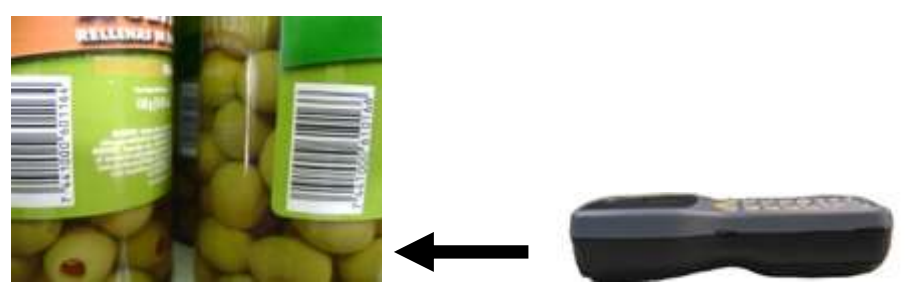

3. Se presiona 1 y Enter dos veces (sin realizar ninguna pausa entre ellos).

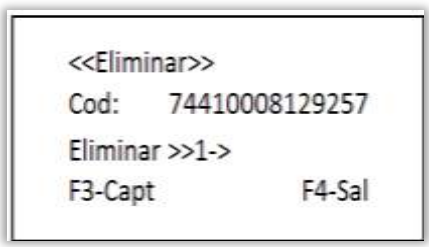

- 4. Una vez, realizado el proceso anterior, el artículo queda eliminado del archivo de la Hand Held.
- 5. Si la persona que tiene a cargo la Hand Held, desea verificar, solo debe que volver al módulo de captura mediante F3.

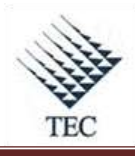

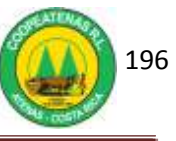

| Cod. |      |        |
|------|------|--------|
| F1-V | F2-E | F4-Sal |

6. Ya en ese módulo, se tiene acceso a F1, donde se puede verificar.

| Cod.    |        |
|---------|--------|
| F3-Capt | F4-Sal |

 En el momento que se necesite o requiera, se oprimirá F4, para salir de las pantallas, de la Hand Held, y se iniciará el proceso.

| (1) RUN | (2) TER |
|---------|---------|
| (3) COM | (4) DIR |
| (5) ERA | (6) TYP |
| (7) CPY | (8) SET |

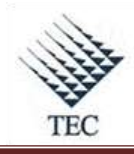

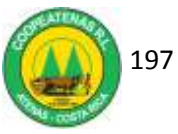

# ANEXO 20. HOJA DE CONTROL DE MERMAS EN VERDURAS

| ( Starten | Coopeatenas R.L     | NO    | Fachar  |       |
|-----------|---------------------|-------|---------|-------|
| CAAN      | Control de Merinas  | IN =  | recita: |       |
|           | de verduras         |       |         | _     |
| 4.:00     | Depto.:Supermercado |       | -       |       |
| Código    | Descripción         | Cant. | Costo   | Total |
|           |                     |       |         |       |
|           |                     |       |         |       |
|           |                     |       |         |       |
|           |                     |       |         |       |
|           |                     |       |         |       |
|           |                     |       |         |       |
|           |                     |       |         |       |
| TOTAL     |                     |       |         |       |

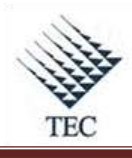

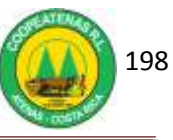

# ANEXO 21. HOJA DE SOLICITUD DE MATERIALES

| COOPEATENAS R.L OFICINAS CENTRALES<br>Solicitud de Materiales<br>Departamento:<br>Solicitante: |  |
|------------------------------------------------------------------------------------------------|--|
| Solicitud #                                                                                    |  |
| Fecha de la Solicitud:                                                                         |  |
| Cantidad Artículo Descripción                                                                  |  |
|                                                                                                |  |
| Justificación                                                                                  |  |
|                                                                                                |  |
|                                                                                                |  |
|                                                                                                |  |
|                                                                                                |  |
|                                                                                                |  |

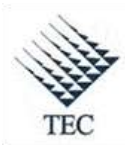

COOPEATENAS. R.L.

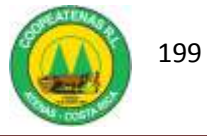

ANEXO 22. COMPROBANTE DE ENTREGA DE MATERIALES DE OFICINA Y OTROS

| COOPEATE<br>Solicitud d<br>Departame<br>Solicitante: | COOPEATENAS R.L OFICINAS CENTRALES<br>Solicitud de Materiales<br>Departamento:<br>Solicitante: |             |                   |
|------------------------------------------------------|------------------------------------------------------------------------------------------------|-------------|-------------------|
| Solicitud #<br>Fecha de la                           | 2088<br>Solicitud:                                                                             |             |                   |
| Cantidad A                                           | Artículo                                                                                       | Descripción | Fecha de Entrega  |
| 1 1                                                  | l.                                                                                             | RESMA CARTA | 14/abr/2010 09:54 |
| Justificació                                         | in                                                                                             |             |                   |
|                                                      | Solici                                                                                         | tante       | Entregado por:    |

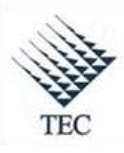

COOPEATENAS. R.L.

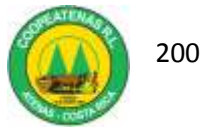

### ANEXO 23. REPORTE DE INGRESO DE COMPRAS AL LOCAL

| COOPEATENAS R.L.<br>Reporte de ingreso de com<br>Aplica a local:<br>Aplicada el | ipras al local       |     |       |       |       |                                        |                          |       |
|---------------------------------------------------------------------------------|----------------------|-----|-------|-------|-------|----------------------------------------|--------------------------|-------|
| Proveedor                                                                       |                      |     |       |       |       |                                        |                          |       |
| Cuenta<br>Usuario                                                               | Credito 🔲 Dias Plazo |     | Fech  | na    |       | Flactura                               | 3                        |       |
|                                                                                 | U                    |     |       |       |       |                                        | Existe                   | encia |
| Cant. Art. Descripción                                                          |                      | %De | Utili | Costo | Total | P. Venta                               | Ant.                     | Act.  |
| Observaciones                                                                   |                      |     |       |       | ]     | SubTo<br>Descuer<br>Otros In<br>Impues | tal<br>nto<br>np.<br>sto |       |
|                                                                                 |                      |     |       |       |       | Flete/Uti                              | ón                       |       |
|                                                                                 |                      |     |       |       |       | To                                     | tal                      |       |

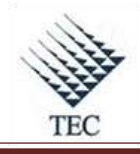

COOPEATENAS. R.L.

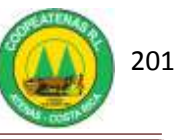

# ANEXO 24. COTIZACIÓN DE PROVEEDORES

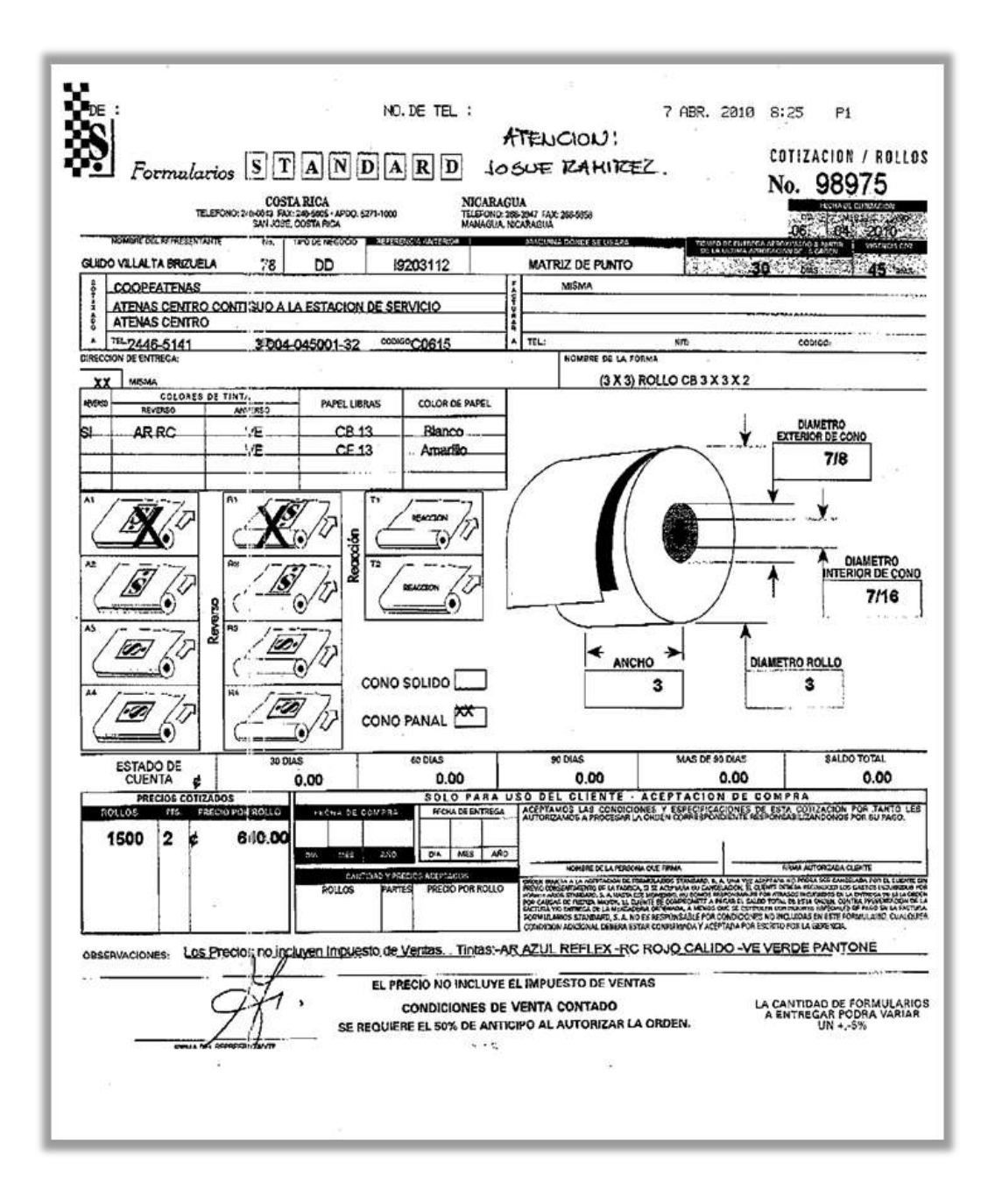

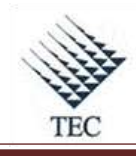

COOPEATENAS. R.L.

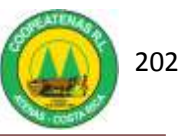

### ANEXO 25. BOLETA DE AJUSTE DE INVENTARIO

| 10 AN  | COOPEATENAS R.L.                                  | Bole        |              | 100    |
|--------|---------------------------------------------------|-------------|--------------|--------|
|        | BOLETA DE AJUSTES DE INVENTARIOS<br>DEPARTAMENTO: | DIA         | MES          | ANO    |
|        | Tipo de Ajuste                                    | Entra       | )<br>da S    | Oalida |
| Código | Descripción                                       | Cantidad    | Precio Costo | Total  |
|        |                                                   |             |              |        |
|        |                                                   |             |              |        |
|        |                                                   |             |              |        |
|        |                                                   |             |              |        |
|        |                                                   |             |              |        |
|        |                                                   | -           | -            |        |
|        |                                                   | -           | -            |        |
|        |                                                   |             | -            |        |
|        |                                                   |             | -            |        |
|        |                                                   |             |              |        |
|        | Realizado Por Auto                                | orizado Por | Total Ajuste |        |

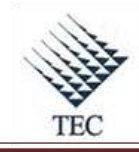

COOPEATENAS. R.L.

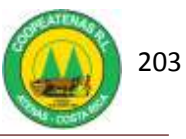

# ANEXO 26. BOLETA PARA DEVOLUCIÓN DE MERCADERÍA

| TAK         | BOLETA PARA DEVOLUCIÓN DE MERCADERÍ | Dia      | INCO         | 410     |
|-------------|-------------------------------------|----------|--------------|---------|
| AA          |                                     | DIA      | MES          | ANO     |
|             | DEPARTAMENTO:                       |          |              | í l     |
| A I CONTACT | NOMBRE CLIENTE:                     |          | -30          | 75      |
|             |                                     |          |              |         |
| 8           | Tipo de Aiuste                      | 0        |              | 0       |
|             |                                     | Faltante | . Dev        | olución |
| Código      | Descrinción                         | Cantidad | Procio Costo | Total   |
| coulgo      | Description                         | cantuau  | FIECIO COSIO | Total   |
|             |                                     | -        | -            |         |
|             |                                     |          |              |         |
|             |                                     |          |              |         |
| 1           |                                     |          |              | 5       |
| ξ           |                                     |          |              |         |
|             |                                     |          | -            |         |
|             |                                     |          |              | -       |
|             |                                     |          | _            |         |
|             |                                     |          |              |         |
|             |                                     |          |              | 1       |
|             |                                     |          |              | î.      |
|             | Realizado Por Firma                 | Cliente  | Total Ajuste |         |
|             |                                     |          | đ            |         |
| -           |                                     |          |              |         |